## Verzeichnis

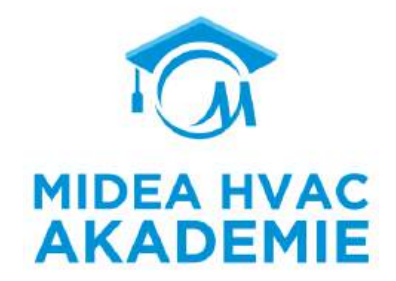

| 1. | Einführung                      | S. 1  |
|----|---------------------------------|-------|
| 2. | Installation and Inbetriebnahme | S.26  |
| 3. | Elektrisches System             | S.48  |
| 4. | Kontroller                      | S.86  |
| 5. | Smart Home                      | S.193 |
| 6. | IoT System                      | S.208 |
| 7. | Troubleshooting                 | S.227 |

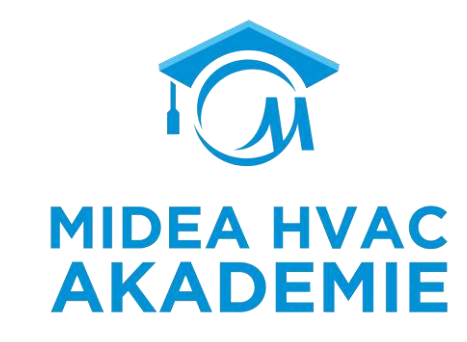

# **Produkt-Einführung**

#### R290 M-Thermal Arctic HT Serie + Mars Serie

## Inhalt

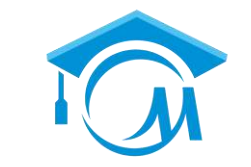

MIDEA HVAC AKADEMIE

### **R290 M-Thermal Arctic HT Serie**

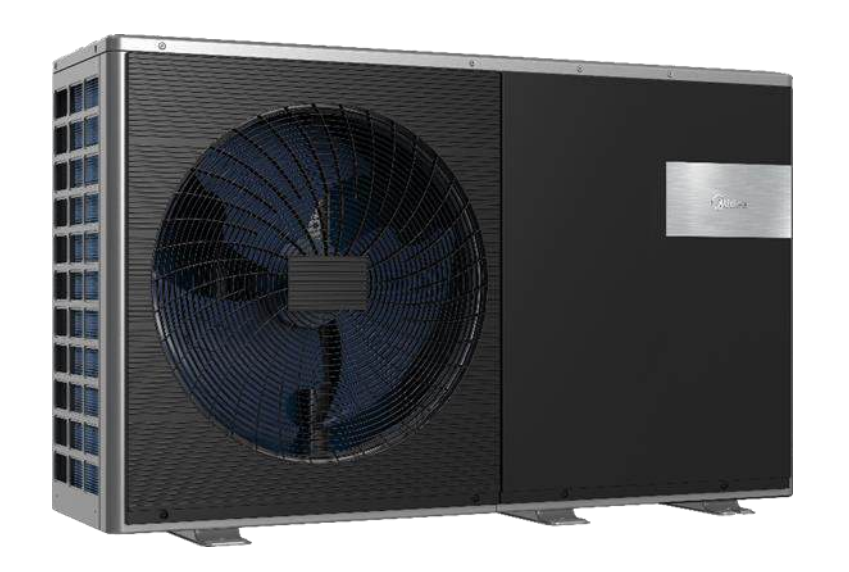

| 01 | Einleitung |  |
|----|------------|--|
| 02 | Komfort    |  |
| 03 | Kaskade    |  |

### Komplettlösung

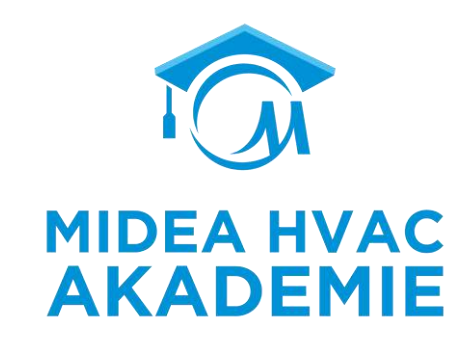

Gebläsekonvektor -Solar panel User interface Low temperature radiator Under-floor heating Domestic hot water tank Mono outdoor unit

- Anbindung an AHS (Zusatzheizquelle)
- Solar

### Portfolio

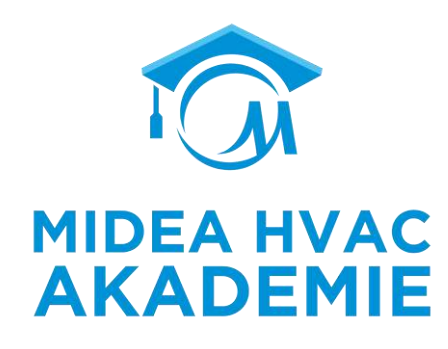

| Leistung(kW) |                  | 4 | 6     | 8 | 10 | 12 | 14   | 16 |
|--------------|------------------|---|-------|---|----|----|------|----|
| Stromzufuhr  | 220~240V-1N-50Hz | • | •     | • | •  |    |      |    |
| Stromzurum   | 380~415V-3N-50Hz |   |       |   |    | •  | •    | •  |
| Aussehen     |                  |   | Gutes |   |    |    | Q IN |    |

### Temperaturgrenzen

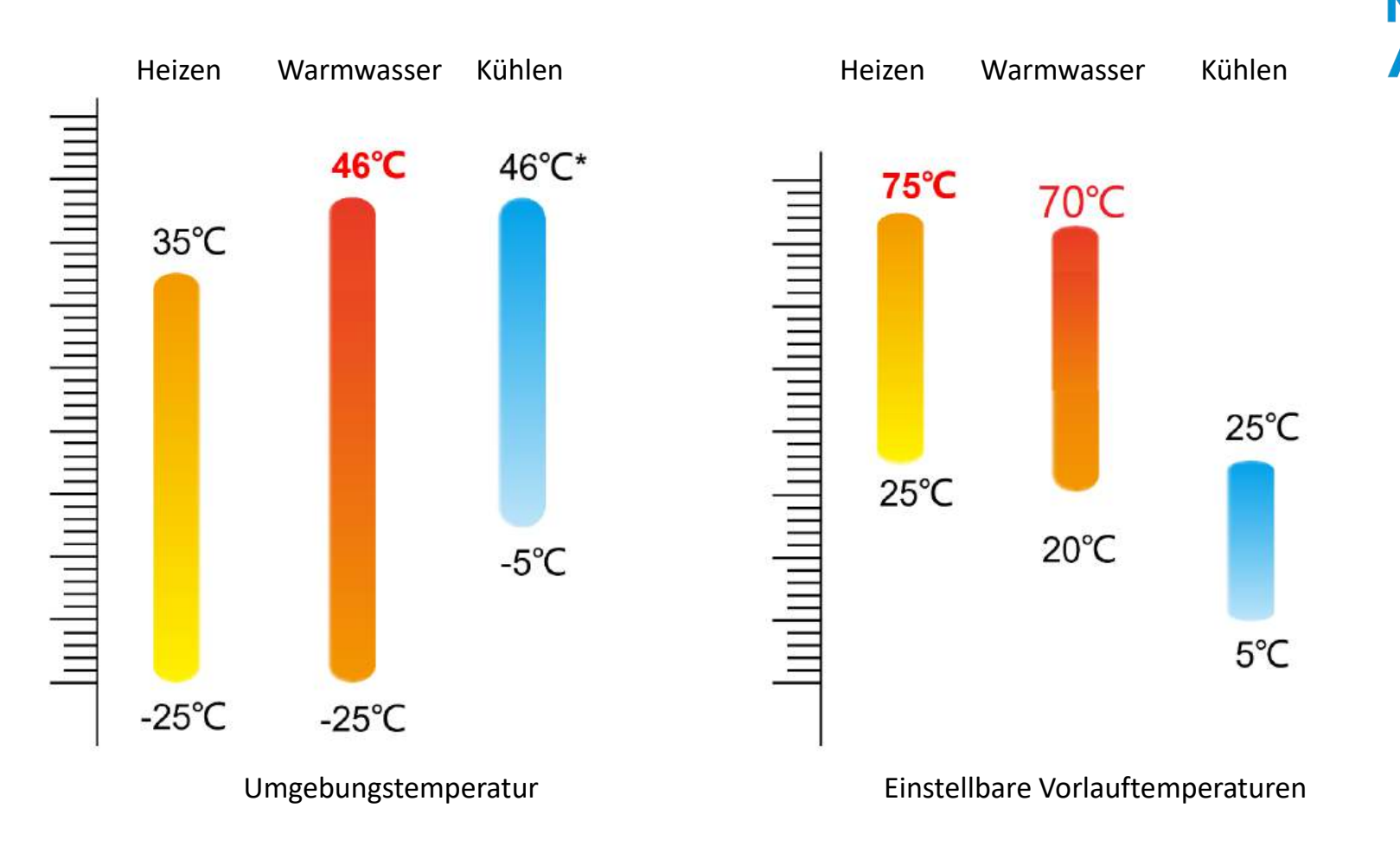

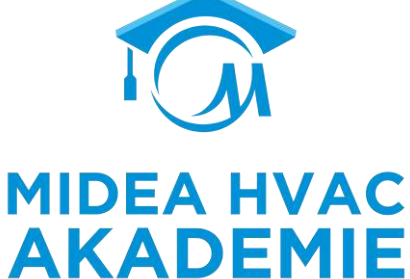

#### R290 M-Thermal Arctic HT Serie Einleitung

**MH-Kit** 

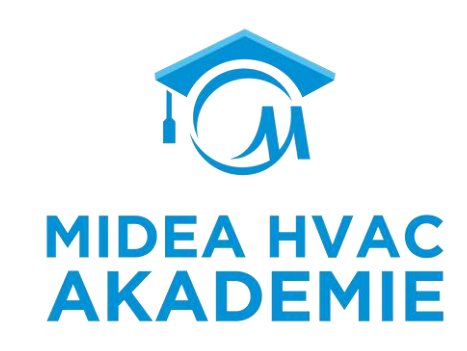

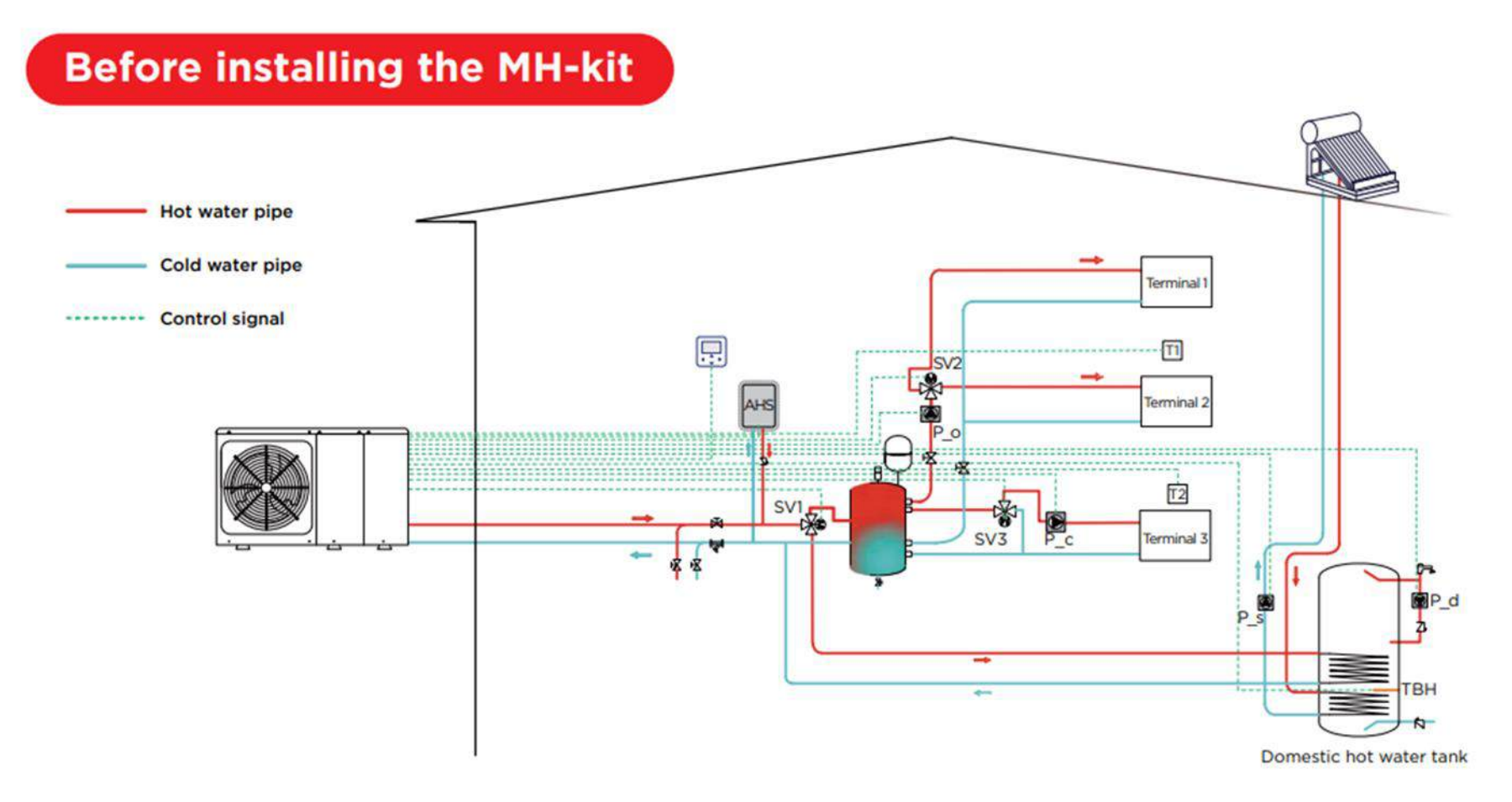

#### R290 M-Thermal Arctic HT Serie Einleitung

**MH-Kit** 

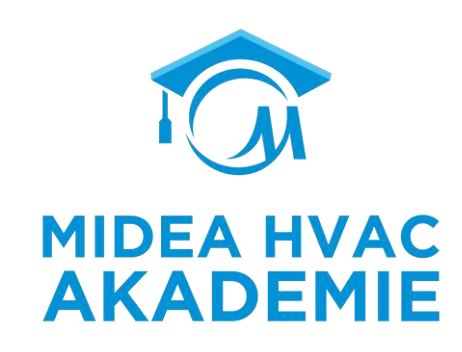

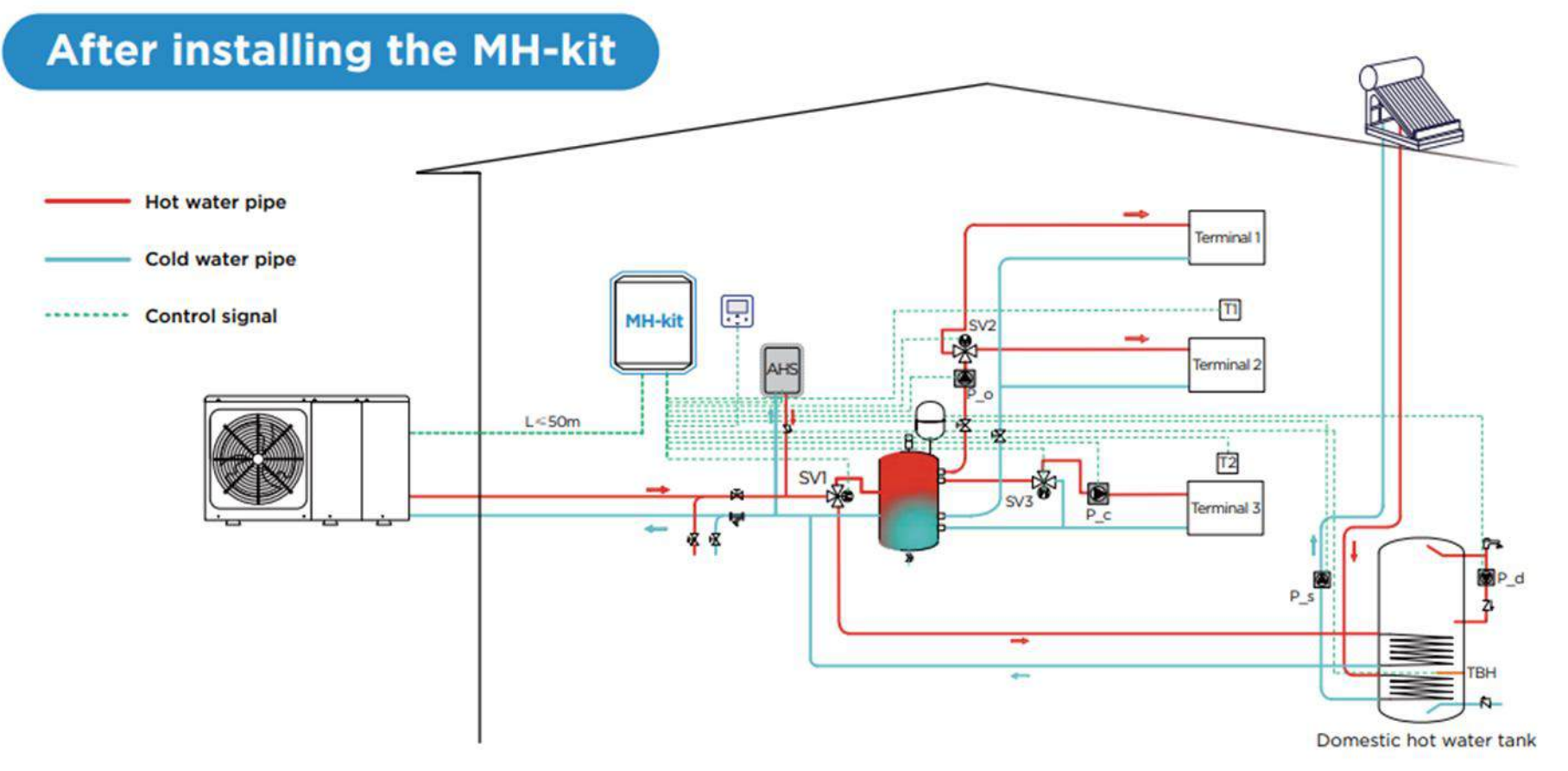

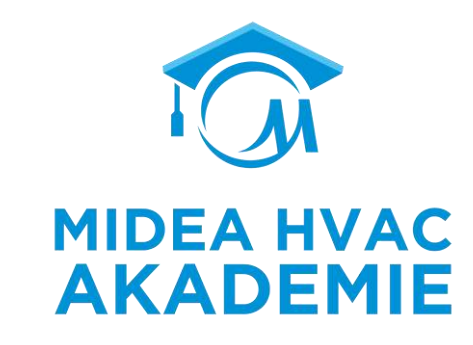

# Komfort

### Fernbedienung

• Die Benutzeroberfläche kann alle Anwendungen anzeigen

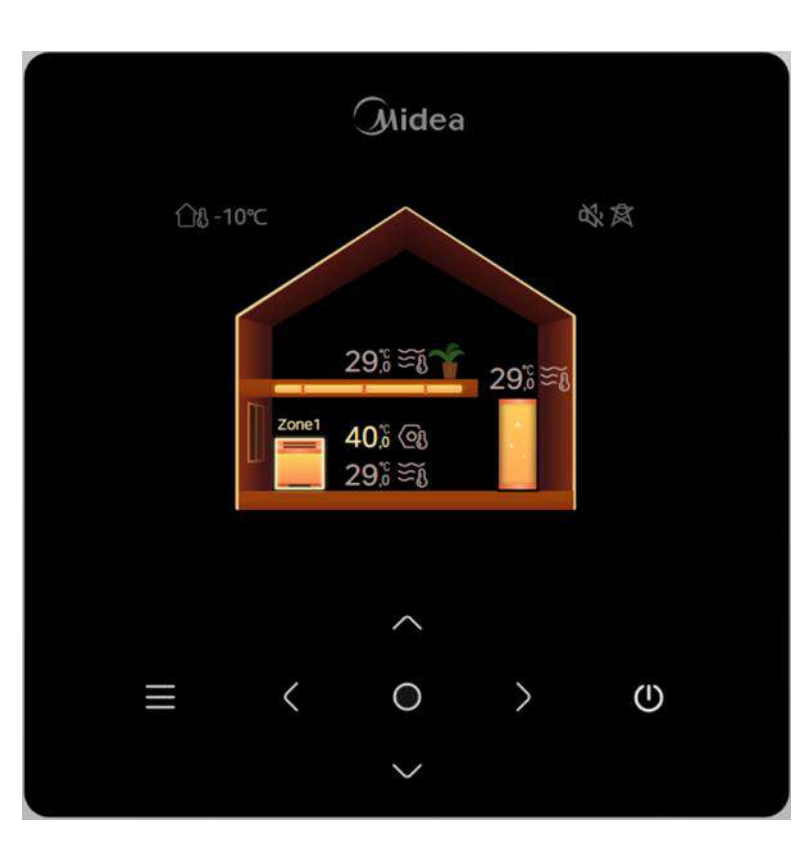

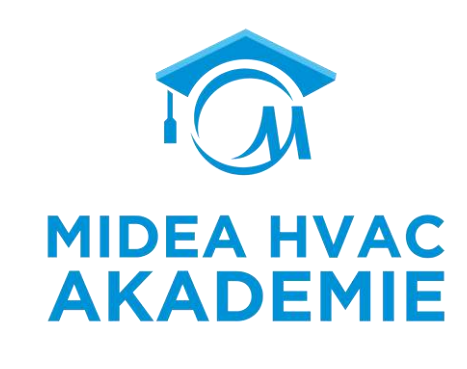

| Zone (1 |                  |     |              |  |
|---------|------------------|-----|--------------|--|
|         | 29,8 (<br>29,8 S |     | 02:00<br>OFF |  |
|         | <u>ل</u>         | ₩ ¥ | ٩            |  |

### Fernbedienung

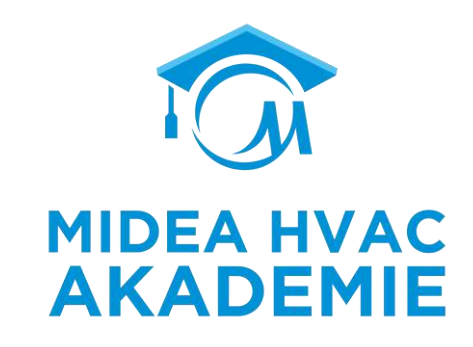

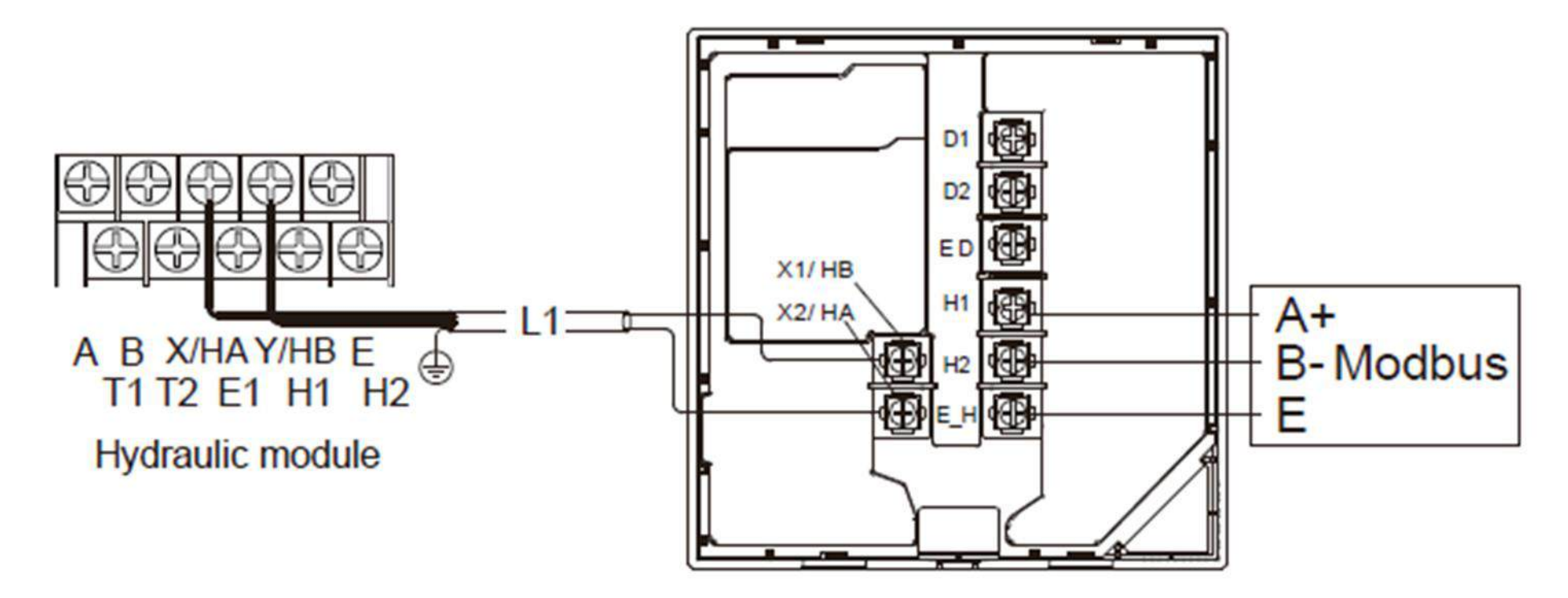

### Wohlfühlbereich

• M-thermal kann für die Fußbodenheizung verwendet werden, indem Fußbodenheizungsschleifen an das Gerät angeschlossen werden. Die Fußbodenheizung ist die komfortabelste Heizmethode.

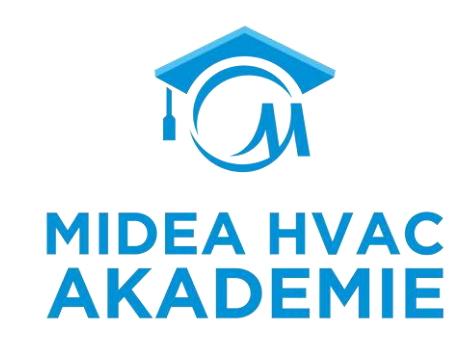

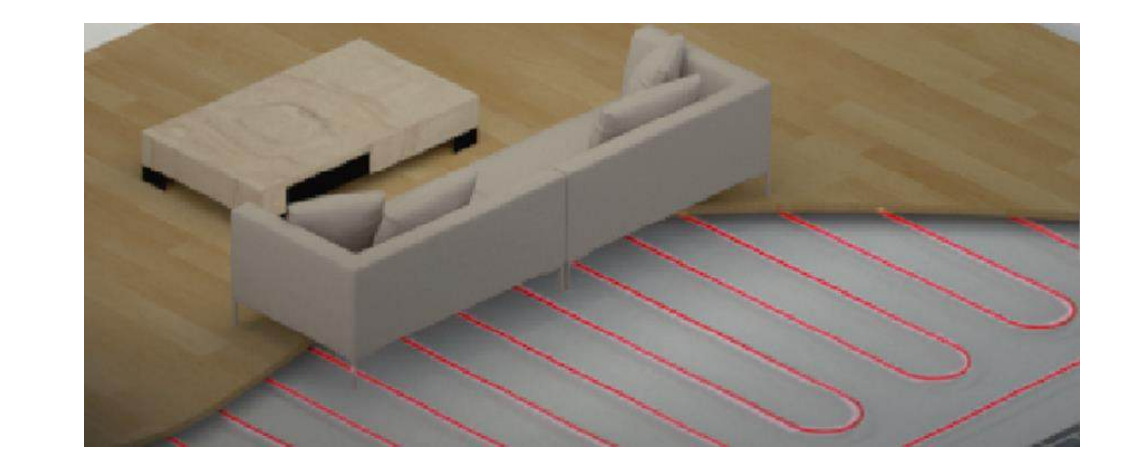

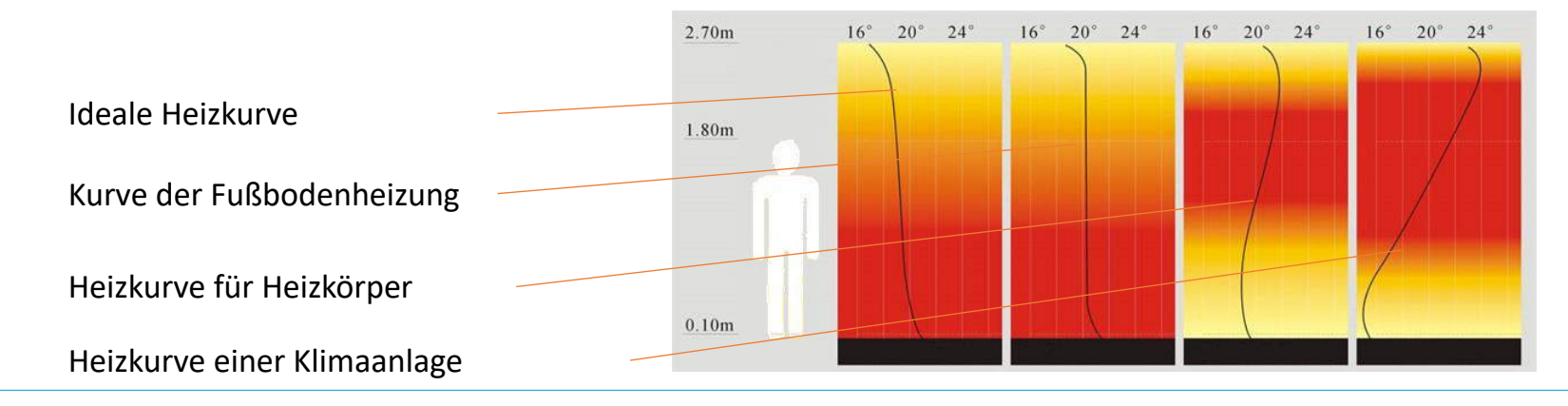

### **Schallpegel**

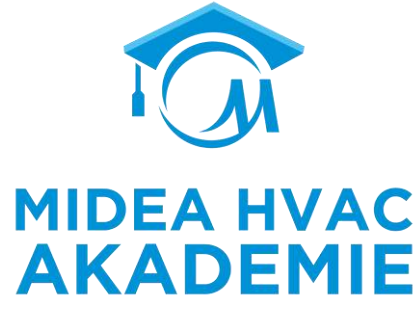

Das 4kW-Modell erzeugt dank mehrfacher Optimierung einen Schalldruckpegel von 35dB(A) in 3 Metern Entfernung.

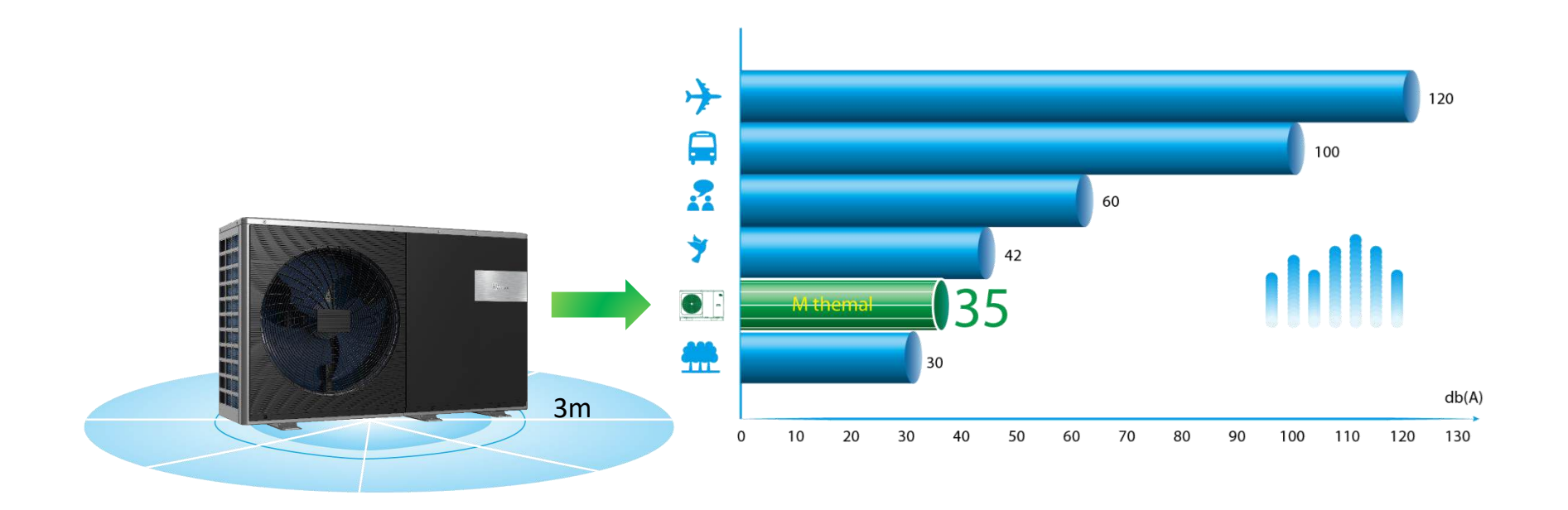

Testbedingungen:

- 1. 7°C Verdampferluft, 85% R.H., Kondensatorwasser in/out 30/35 °C
- 2. Verflüssigerluft in 35 °C. Verdampferwasser ein/aus 23/18 °C.

### Legionellen

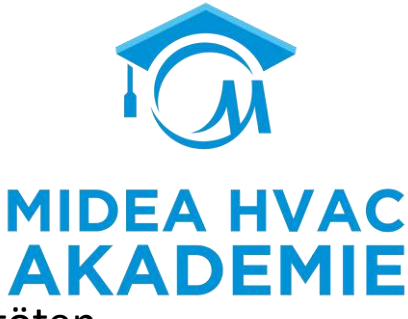

 Desinfektionsfunktion wird verwendet, um Legionellen durch 70 °C Wasser zu töten, um die Gesundheit und Sicherheit zu gewährleisten. Diese Funktion kann über die Benutzeroberfläche aktiviert werden.

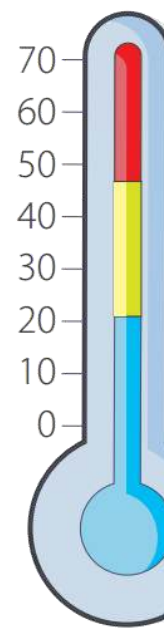

Legionella die immediately
90% legionella die in 2 minutes
90% legionella die in 2 hours

Legionella is active

Legionella survive but is inactive

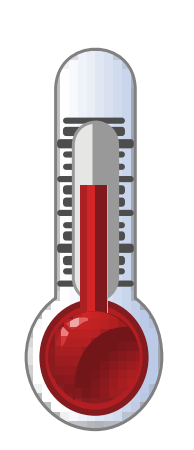

70 °C

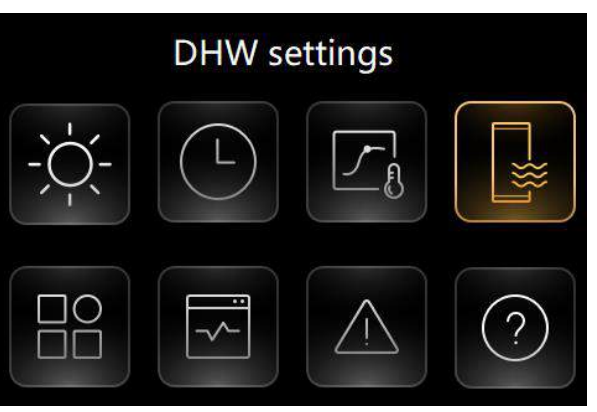

|             | DHW settings |
|-------------|--------------|
| Disinfect   | ON >         |
| Fast DHW    |              |
| Tank heater |              |
| OHW pump    | on >         |

### Appsteuerung

SmartHome APP

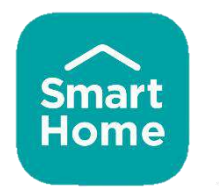

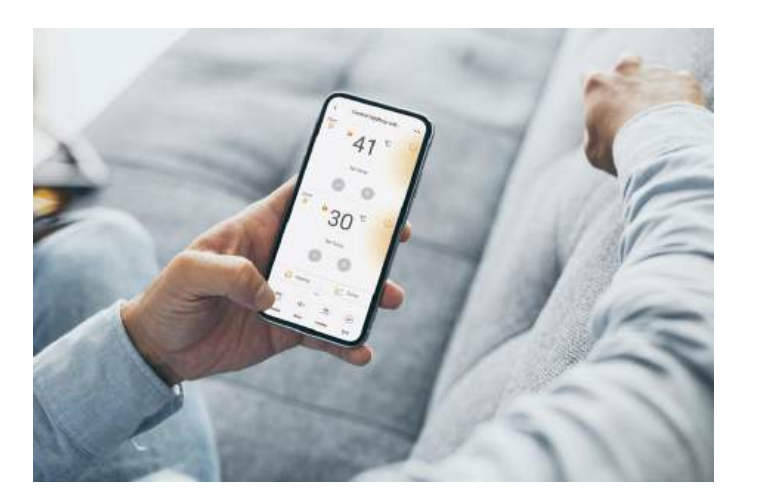

- Konzipiert für Endverbraucher
- Einfache Einstellung
- Überwachung des Gerätestatus und des Energieverbrauchs
- Bequeme Fernbedienung

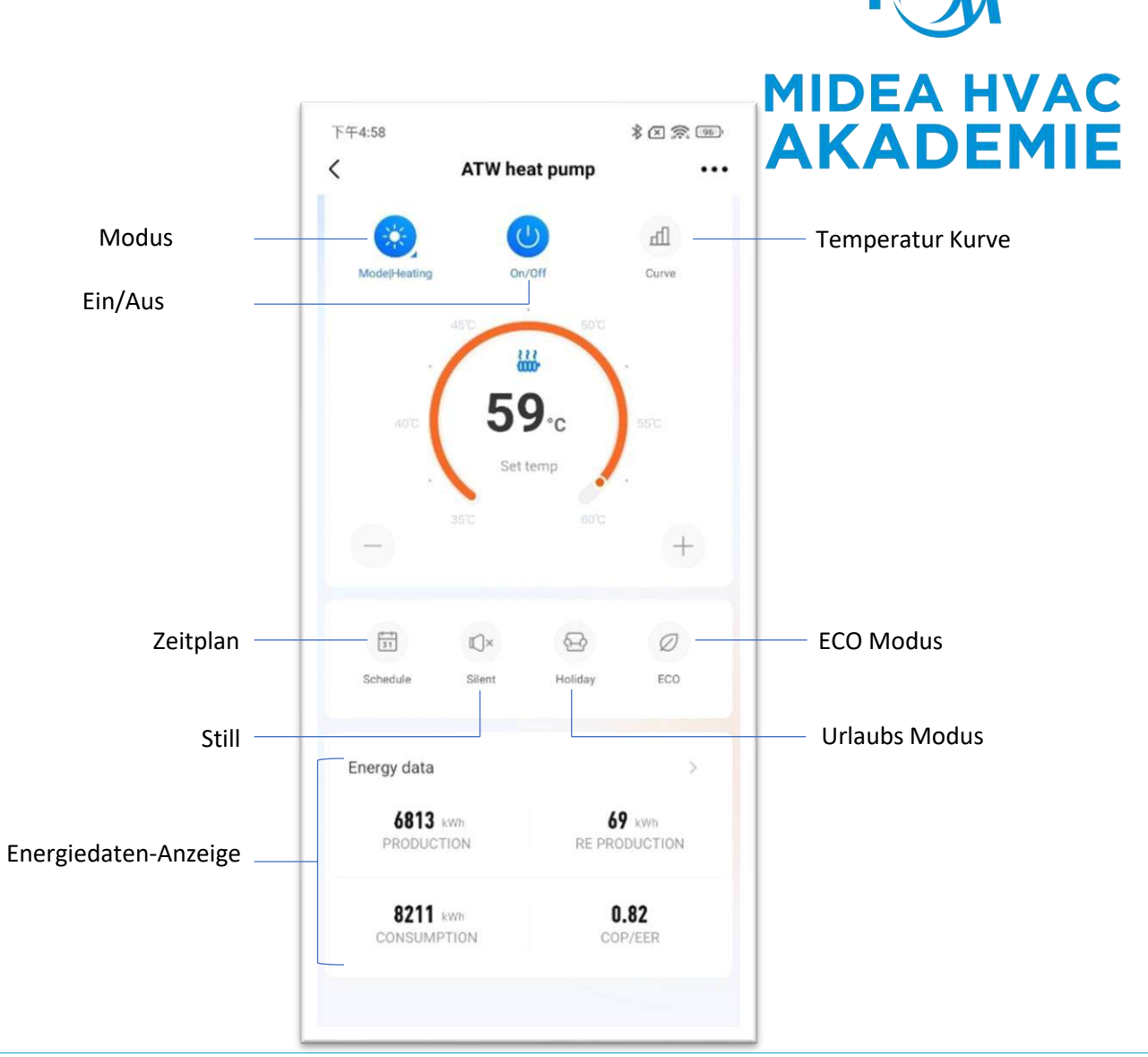

### Appsteuerung

- MIDEA HVAC AKADEMIE
- M thermal Einheit kann über APP gesteuert werden und der Energieverbrauch kann auf APP angezeigt werden.
- Energiesparvorschläge können auf der APP angezeigt werden.

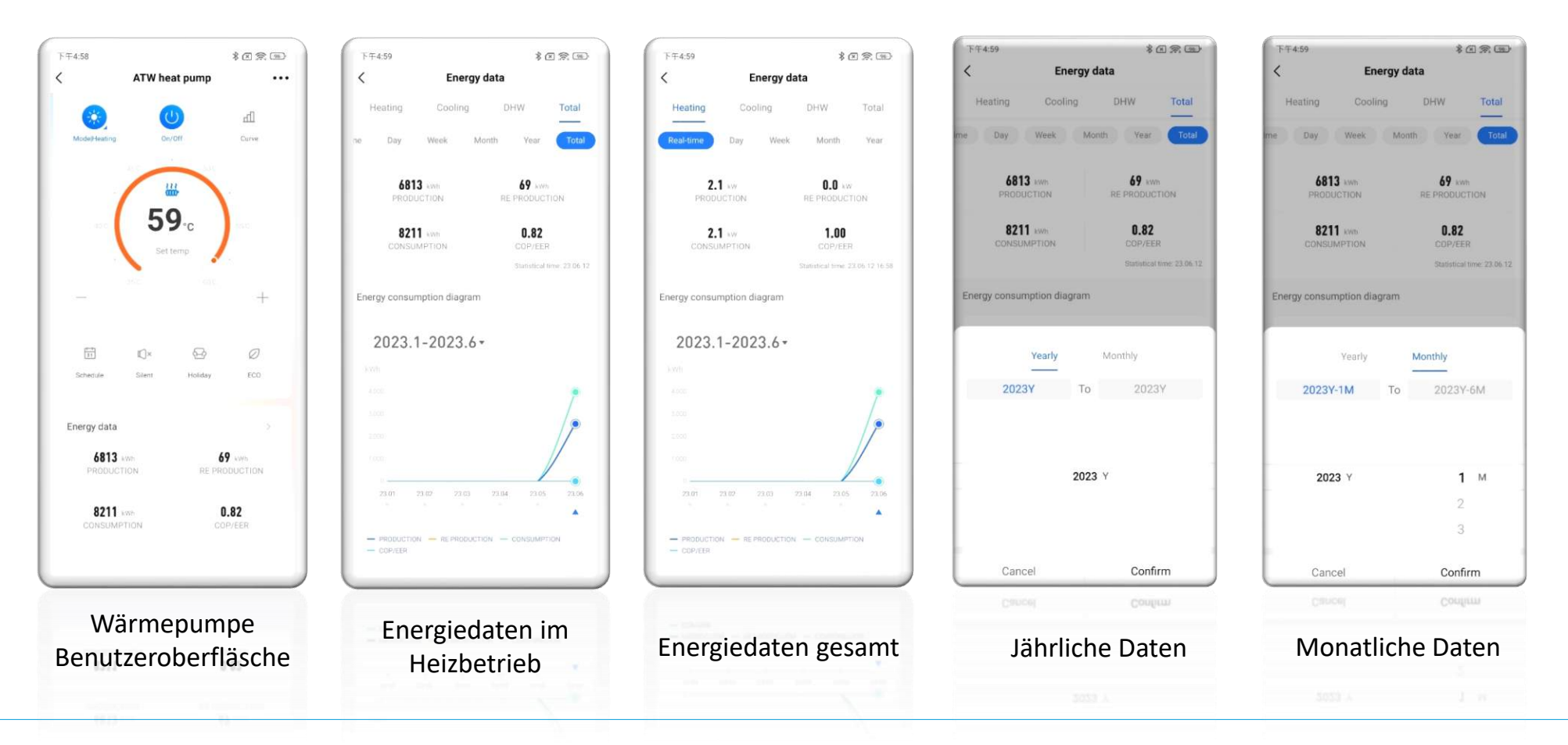

### Appsteuerung

• Stromverbrauchs- und Kostenberechnungsfunktionen können zur Kontrolle des verbrauchten Stroms aktiviert werden.

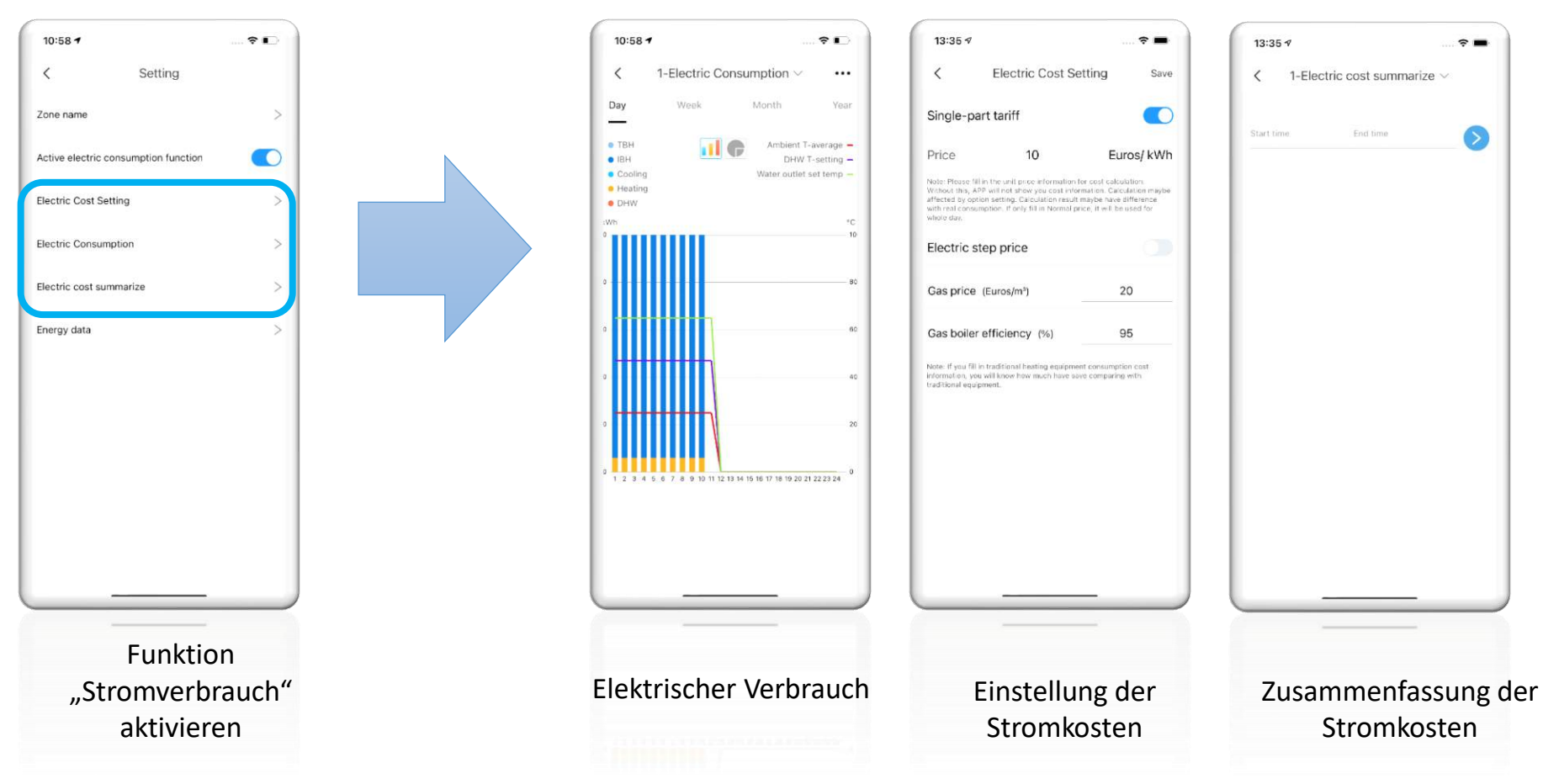

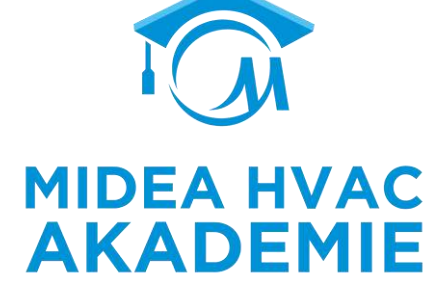

Wartung

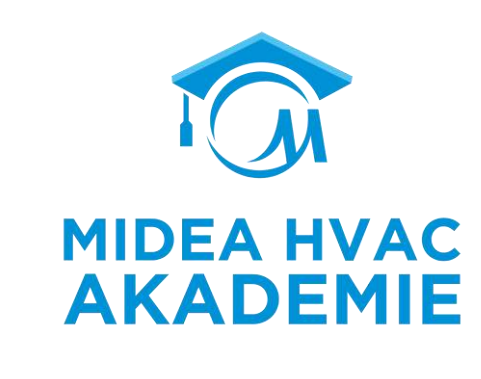

44

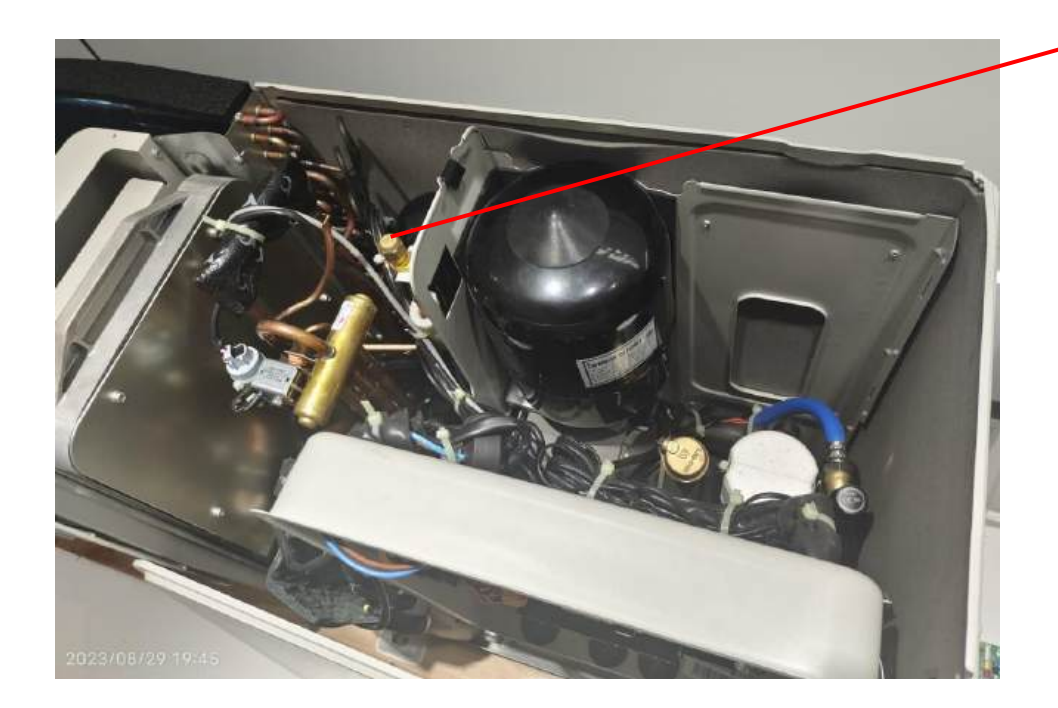

Nadelventil

Elektrische Teile

#### Wartung

- Der Steuerkasten des Wechselrichters kann zur Fehlersuche und zum Austausch vollständig herausgezogen werden.
- Die Verfahren zur Fehlersuche auf der Wechselrichterplatine wurden extrem vereinfacht.

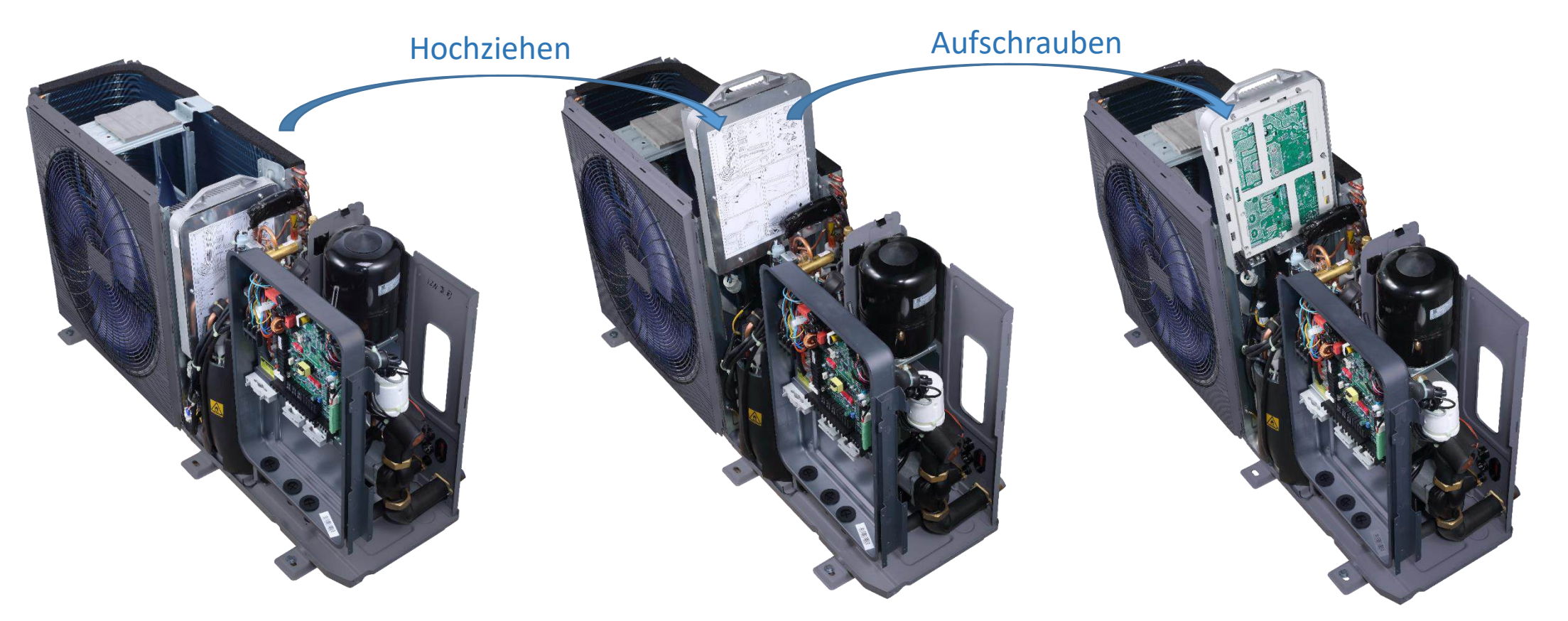

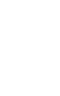

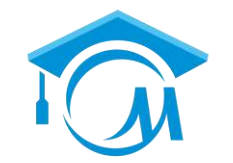

**MIDEA HVAC** 

**AKADEMIE** 

### **USB Funktion**

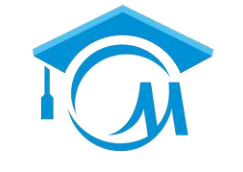

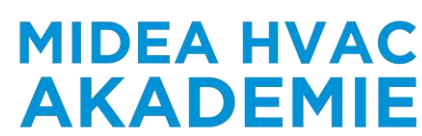

- Übertragung von Parametereinstellungen zwischen verdrahteten Controllern Die Parametereinstellungen können von verdrahteten Steuerungen auf USB kopiert werden. Der Installateur kann die Einstellungen schnell über USB von einem Regler auf einen anderen kopieren, was die Zeit für die Installation vor Ort spart.
- Bequemes Programm-Upgrade f
  ür das Ger
  ät
  Der Installateur kann das Programm auf dem USB speichern. Es besteht keine Notwendigkeit, andere schwere Ger
  äte zu tragen, sondern nur USB kann
  Programm-Upgrade von Innen- und Au
  ßeneinheit zu realisieren.

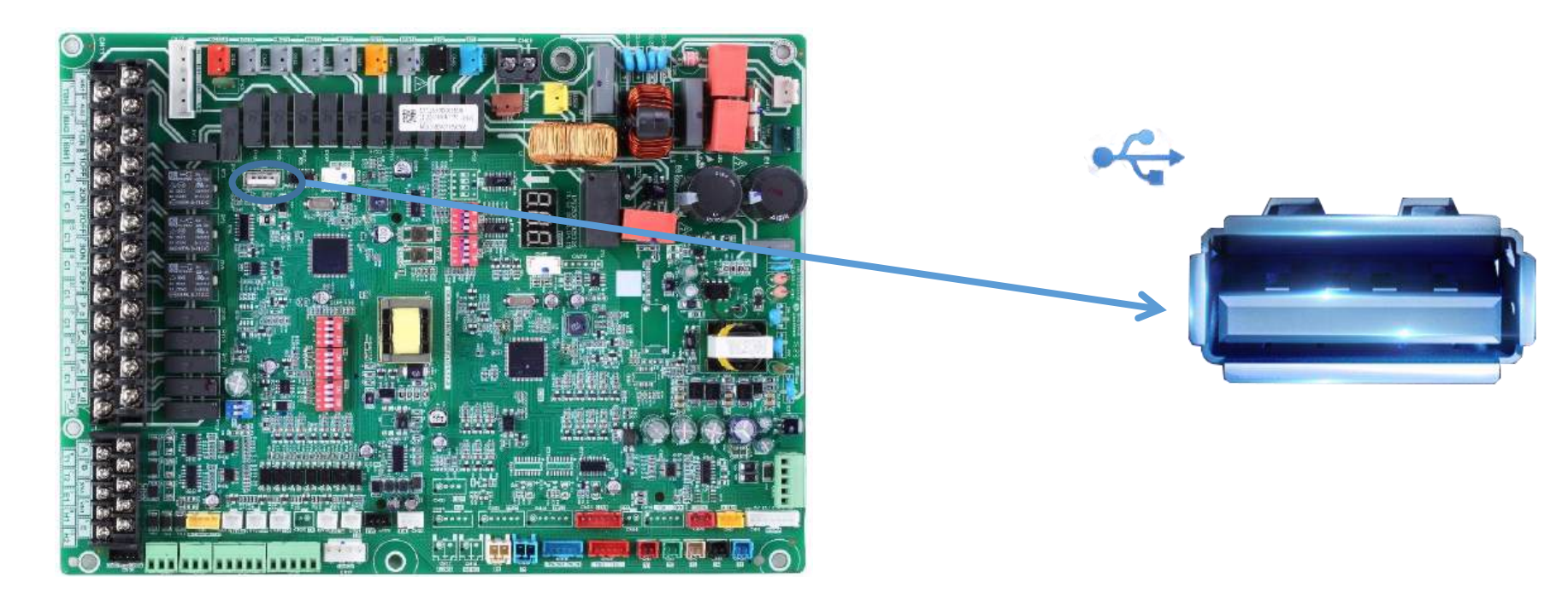

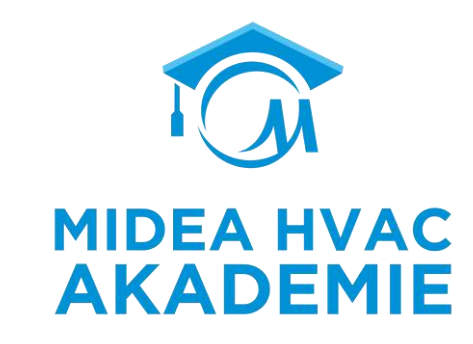

# Kaskade

#### R290 M-Thermal Arctic HT Serie Kaskade

#### Kaskade

• Mit dem MODBUS RTU-Kommunikationsprotokoll können bis zu 16 verdrahtete Steuerungen und 96 Einheiten an das BMS angeschlossen werden (bauseits).

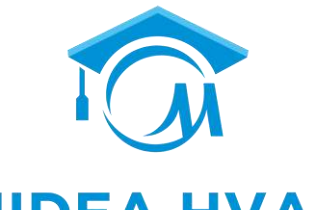

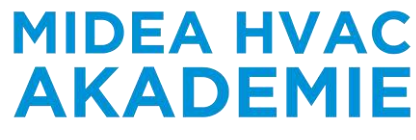

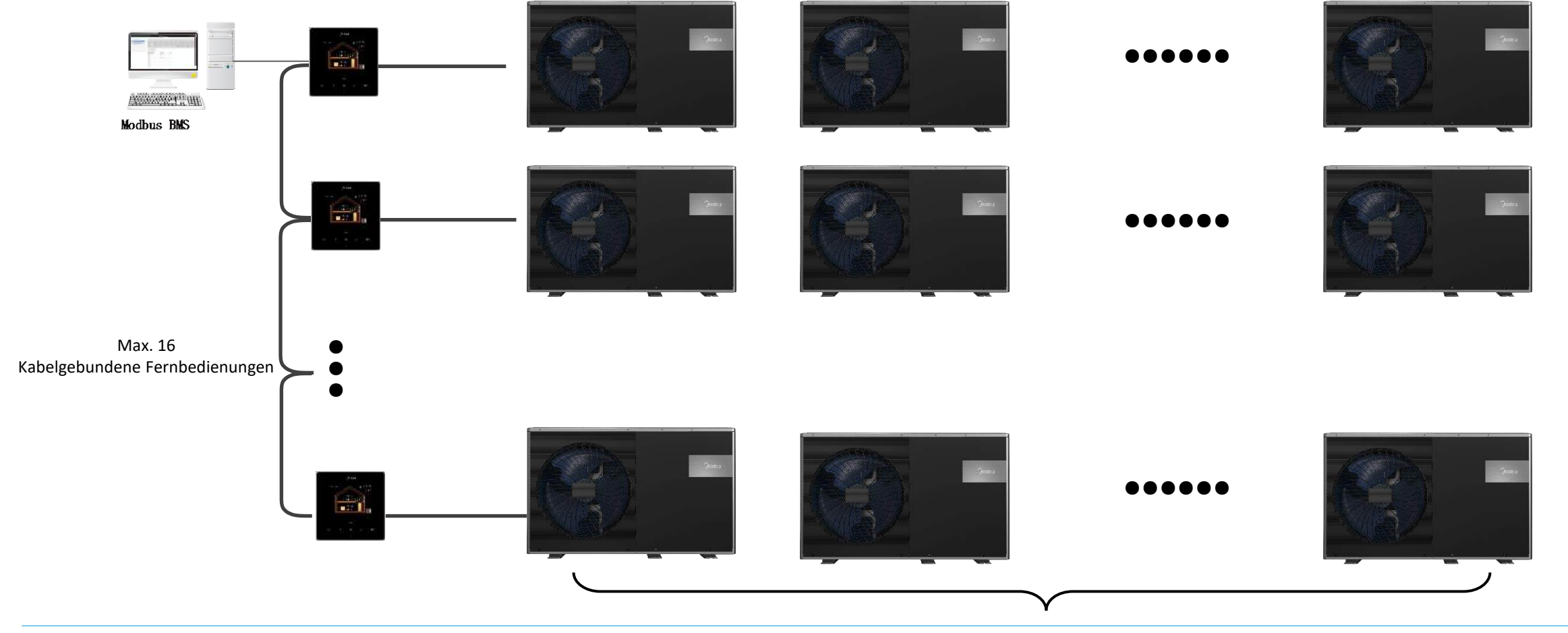

#### **Mars Serie**

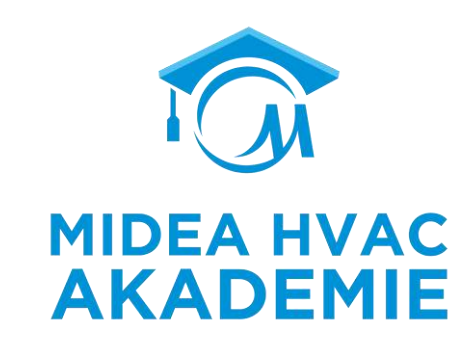

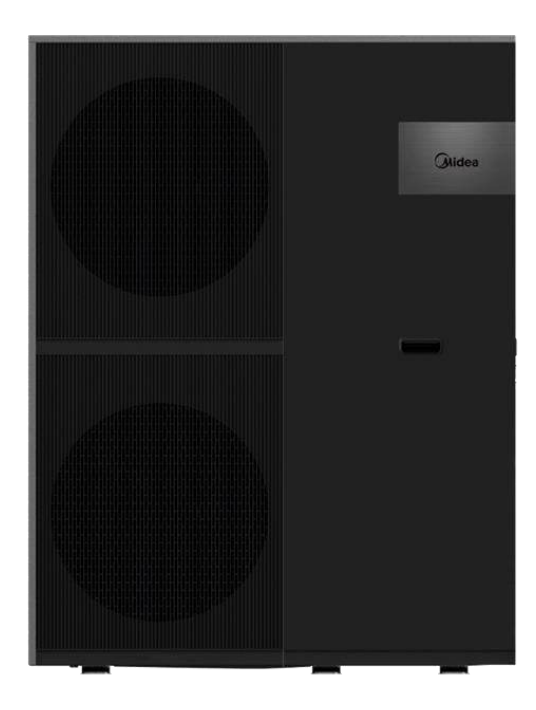

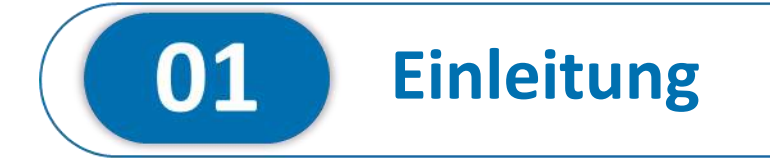

#### Mars Serie Einleitung

### Portfolio

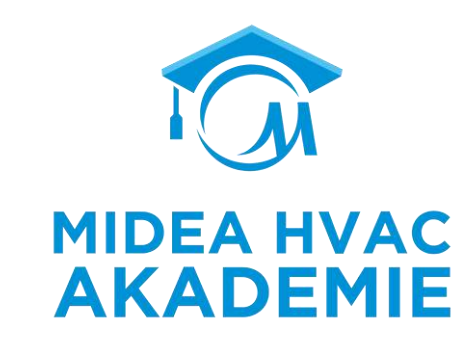

| Leistung(kW)         |                  | 26 | 30 | 35 |
|----------------------|------------------|----|----|----|
| Spannungsversorgrung | 380~415V-3N-50Hz | •  | •  | •  |
|                      |                  |    |    |    |

#### Temperaturgrenzen

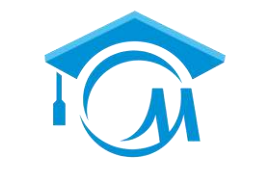

**MIDEA HVAC** 

**AKADEMIE** 

#### Vergleich der Vorlauftemperaturen

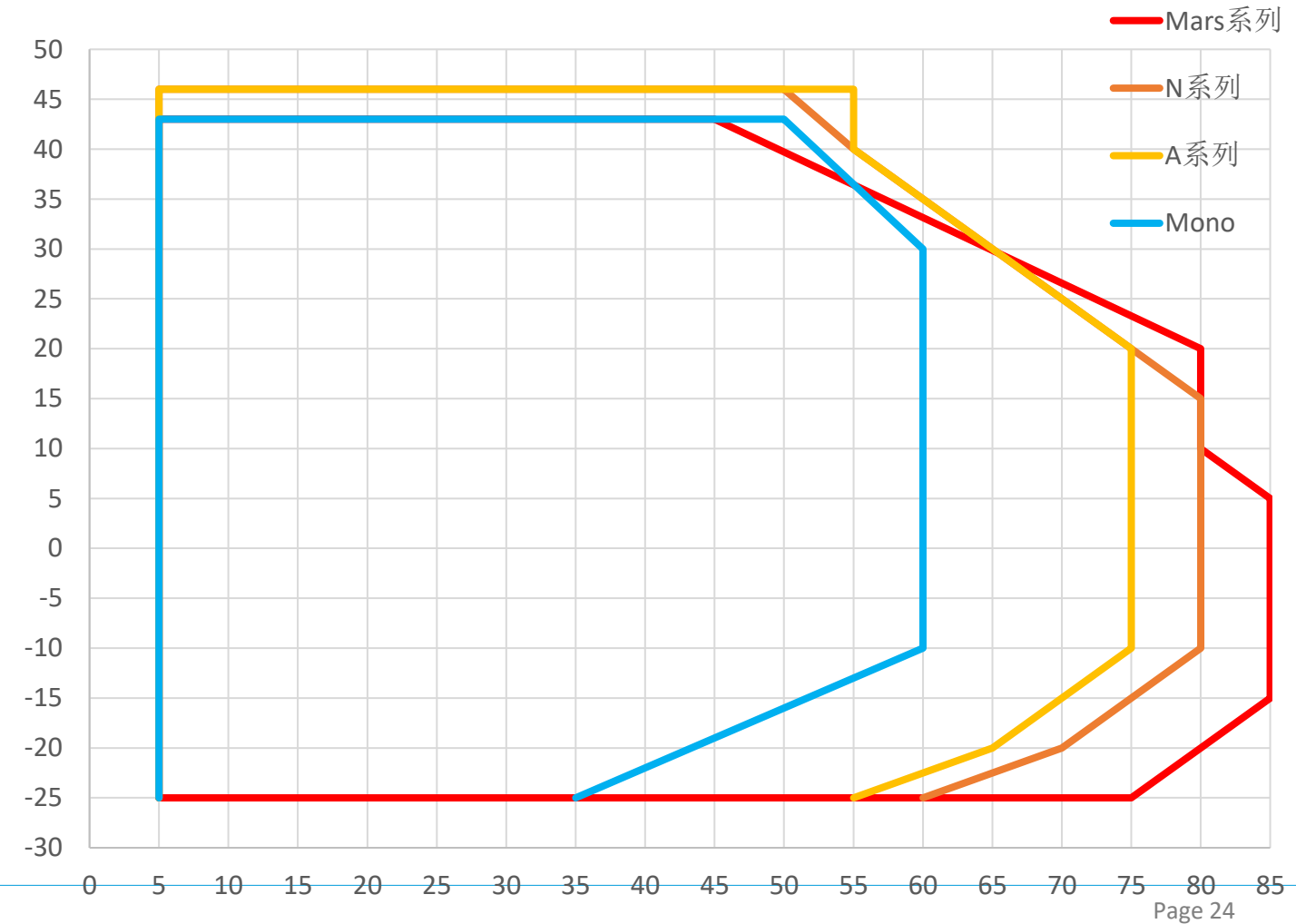

| Betriebsmodus | Umgebungstemperatur | Einstellbare<br>Vorlauftemperaturen |
|---------------|---------------------|-------------------------------------|
| Kühlen        | -15~48℃             | 0~25℃                               |
| Heizen        | -25~43℃             | 25~85℃                              |
| Brauchwasser  | -25~43℃             | <u>20~75°C</u>                      |

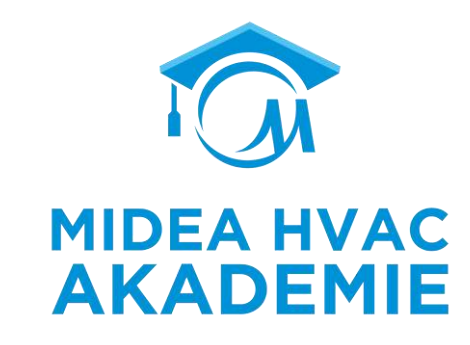

# Danke für die Aufmerksamkeit

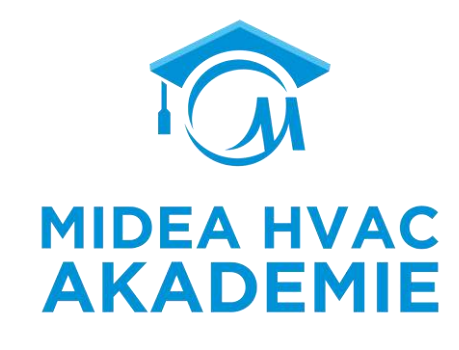

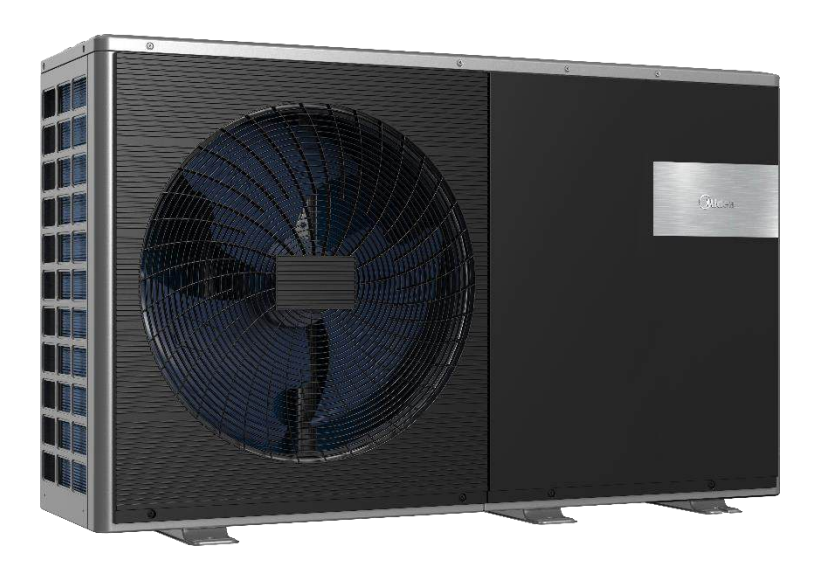

# Installation und Inbetriebnahme

R290 M-Thermal Arctic HT Serie

## Inhalt

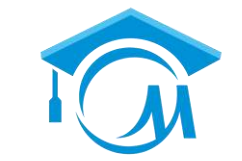

**MIDEA HVAC** 

**AKADEMIE** 

### **R290 M-Thermal Arctic HT Serie**

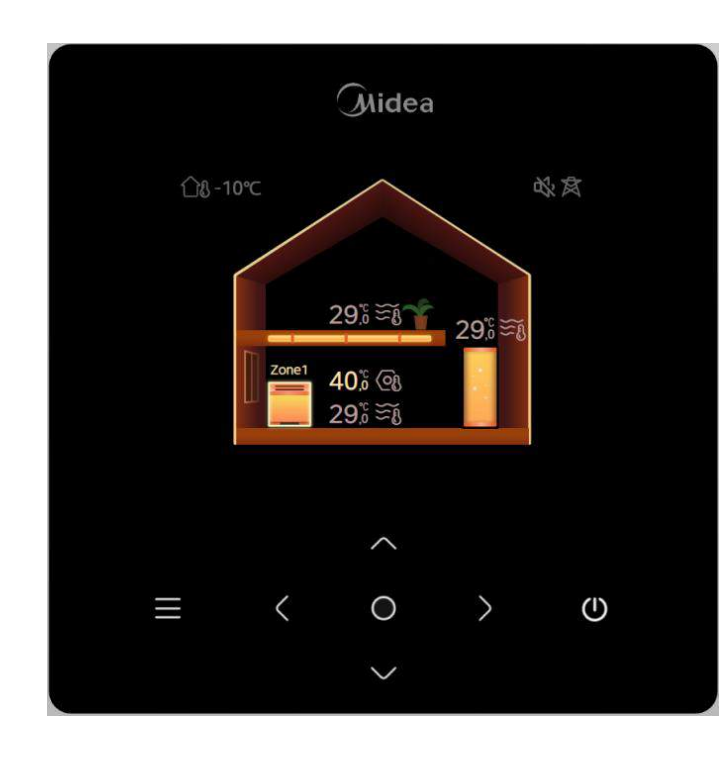

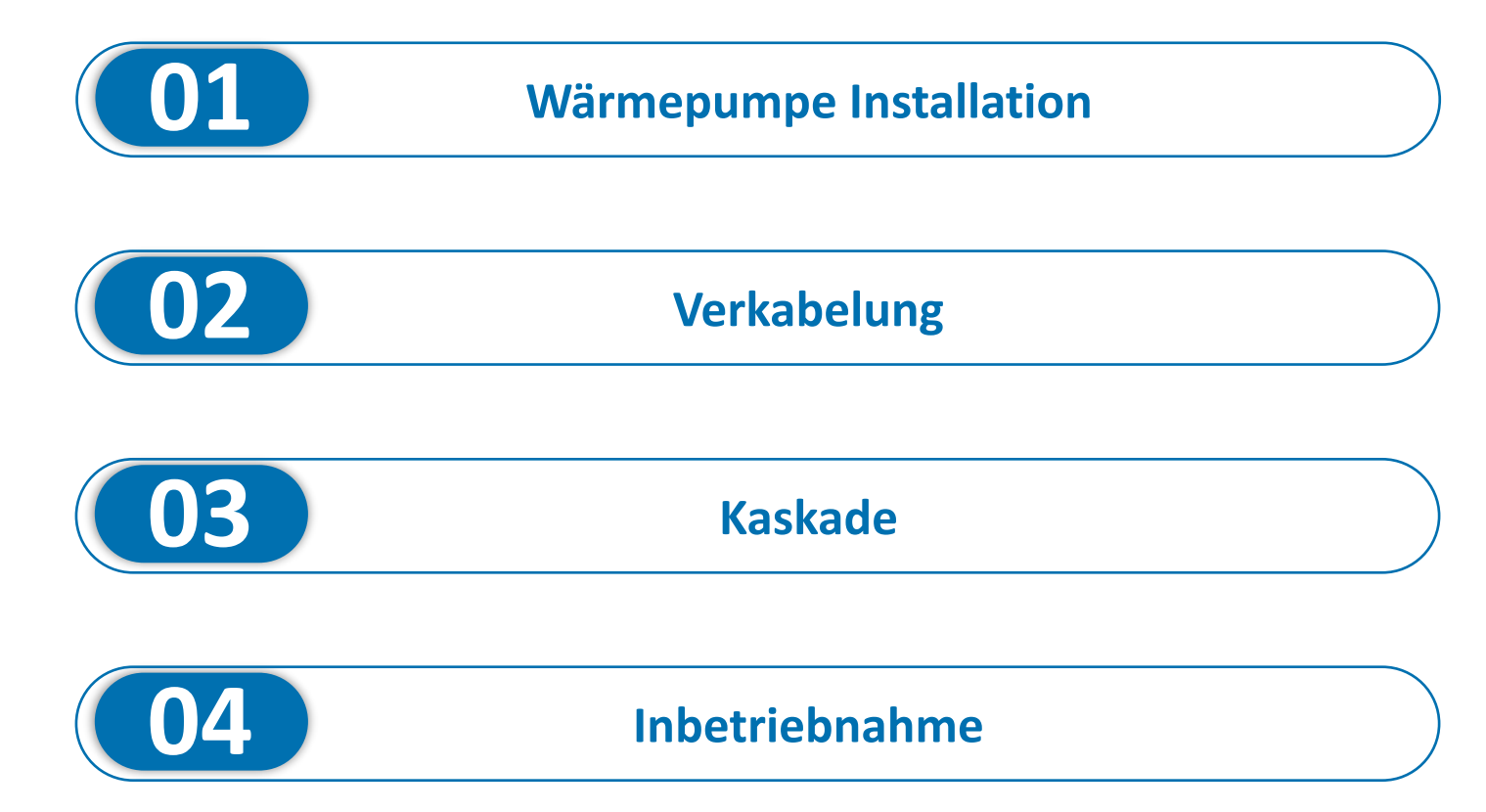

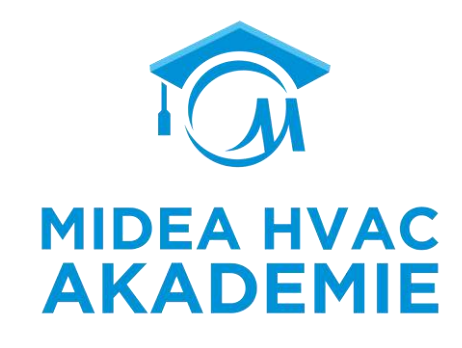

- 1. Die Wärmepumpe muss in einem geschlossenen Wassersystem installiert werden.
- 2. Der maximale Wasserdruck ist ≤ 3 bar.
- 3. Die maximale Wassertemperatur ist  $\leq$  75° C.
- 4. An allen Tiefpunkten der Anlage müssen **Entleerungshähne** vorhanden sein, damit der Kreislauf bei Wartungsarbeiten vollständig entleert werden kann. Wenn die Wärmepumpe ausgeschaltet ist, muss das gesamte Wasser abgelassen werden, wenn die Frostgefahr besteht.
- 5. Wir empfehlen die Verwendung eines 3-Wege- Ventil, um eine vollständige Trennung zu gewährleisten, und die maximale Umschaltzeit des Ventils sollte weniger als 60 Sekunden betragen.
- 6. Entlüftungsventile müssen an allen hoch gelegenen Punkten des Systems installiert werden und sollten für die Wartung leicht zugänglich sein. Im Gerät befindet sich ein Entlüftungsventil. Stellen Sie sicher, dass dieses Entlüftungsventil gelockert ist, damit die Luft im Wasserkreislauf automatisch abgelassen werden kann.
- 7. Über dem Entlüftungsventil der Wärmepumpe befindet sich eine schwarze Kunststoffabdeckung, die verhindern soll, dass das Entlüftungsventil Wasser auf die elektrische Steuerung spritzt. Während der Entlüftung darf die Abdeckung nicht geschlossen werden.
- 8. Während des Befüllens ist es möglicherweise nicht möglich, die gesamte Luft im System zu entfernen. Die verbleibende Luft wird während der ersten Betriebsstunden des Systems über das Entlüftungsventil entfernt. Danach kann ein Nachfüllen des Wassers erforderlich sein.

- Fülle Sie die Anlage nach VDI 2035, um Schäden an der Anlage zu vermeiden.
- Stellen Sie sicher, dass das automatische Entlüftungsventil geöffnet ist.
- Mit einem Wasserdruck von ca.
   2,0bar auffüllen. Luft im Kreislauf über die Schnellentlüfter abblasen lassen. Luft kann zu einer Fehlfunktion der elektrischen Zusatzheizung führen

| Wasserinhaltsstoffe + Kennwerte                           | Platten-WT, kupfergelötet           | Platten-WT nickelgelötet |
|-----------------------------------------------------------|-------------------------------------|--------------------------|
| oH- Wert                                                  | 7-9 (unter Beachtung des SI- Index) | 6-10                     |
| Sättigungsindex SI (delta pH- Wert)                       | -0,2 < 0 < +0,2                     | keine Festlegung         |
| Gesamthärte                                               | 6-15°dH                             | 6-15°dH                  |
| Leitfähigkeit                                             | 10-500μS/cm                         | keine Festlegung         |
| abfiltrierbare Stoffe                                     | < 30mg/l                            | < 30mg/l                 |
| Chloride (Cl <sup>-</sup> )                               | < 500mg/l bei 10°C                  | < 500mg/l bei 10°C       |
| freies Chlor (Cl)                                         | < 0,5mg/l                           | < 0,5mg/l                |
| Schwefelwasserstoff (H <sub>2</sub> S)                    | < 0,05mg/l                          | keine Festlegung         |
| Ammoniak (NH₃/NH₄⁺)                                       | < 2 mg/l                            | keine Festlegung         |
| Sulfat (SO <sub>4</sub> )                                 | < 100 mg/l                          | < 300mg/l                |
| Hydrogenkarbonat (HCO <sub>3</sub> <sup>-</sup> )         | < 300 mg/l                          | keine Festlegung         |
| Hydrogenkarbonat/ Sulfat                                  | > 1,0                               | keine Festlegung         |
| Sulfid (S <sup>2-</sup> )                                 | < 1 mg/l                            | < 5mg/l                  |
| Nitrat (NO <sub>3</sub> )                                 | < 100 mg/l                          | keine Festlegung         |
| Nitrit (NO <sub>2</sub> )                                 | < 0,1 mg/l                          | keine Festlegung         |
| Eisen (Fe)                                                | < 0,2mg/l                           | < 0,2mg/l                |
| Mangan (Mn)                                               | < 0,1 mg/l                          | < 0,1mg/l                |
| freie aggr. Kohlensäure (H <sub>2</sub> CO <sub>3</sub> ) | < 20mg/l                            | keine Festlegung         |

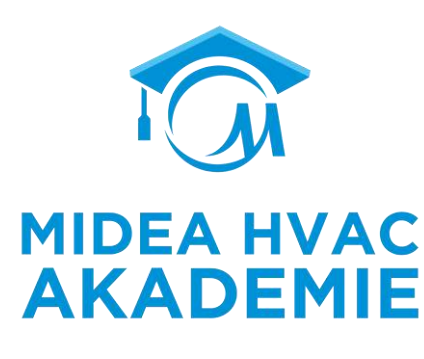

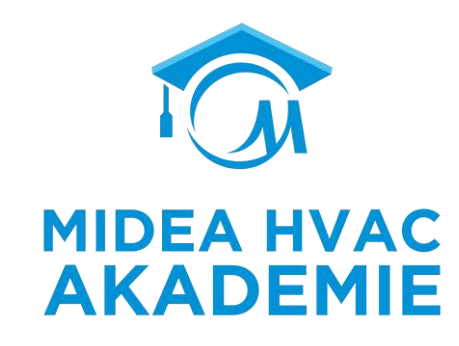

#### Minimales Wasservolumen

Prüfen Sie, ob das gesamte Wasservolumen der Anlage mindestens 40 Liter beträgt, ohne das interne Wasservolumen des Außengeräts.

#### Minimale Durchflussmenge

Prüfen Sie, ob der Mindestdurchfluss in der Anlage unter allen Bedingungen gewährleistet ist. Diese Mindestdurchflussmenge ist während der Abtauung/des Backups erforderlich.

| Unit     | Minimum flow rate required |
|----------|----------------------------|
| 4-10 kW  | 0.40 m <sup>3</sup> /h     |
| 12-16 kW | 0.70 m <sup>3</sup> /h     |

R290 M-Thermal Arctic HT Serie Installation und Inbetriebnahme

#### Installation

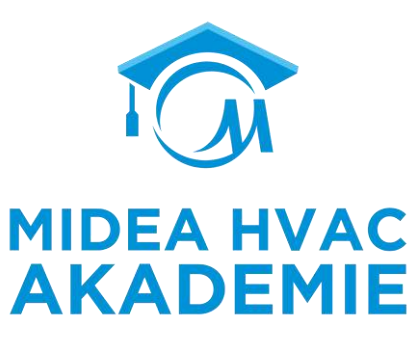

4-6 kW

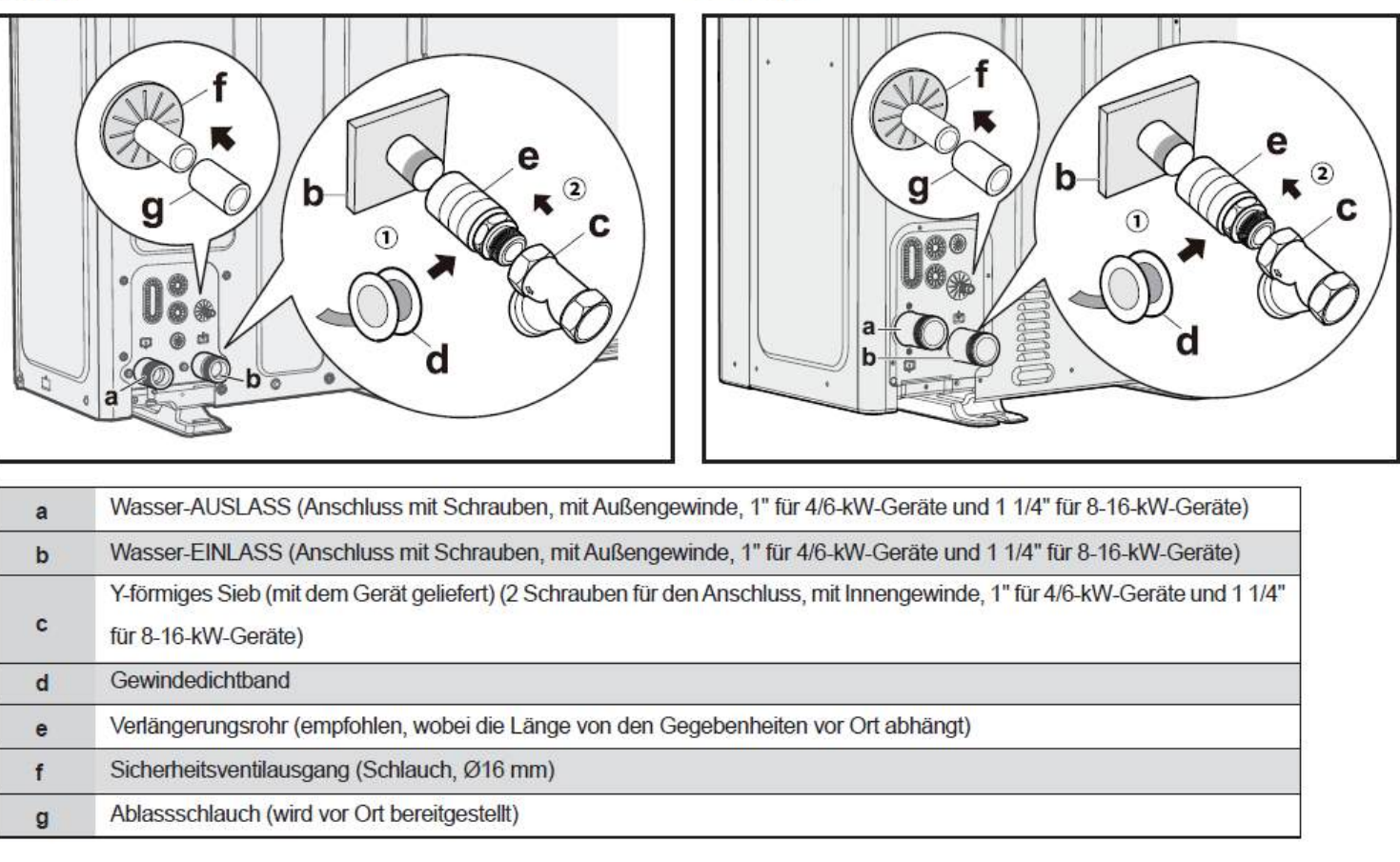

8-16 kW

Anschluss an den Wasserkreislauf

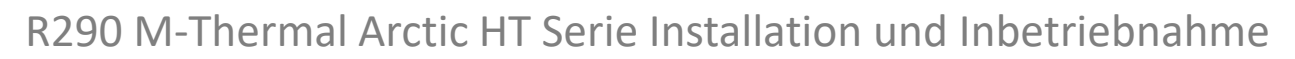

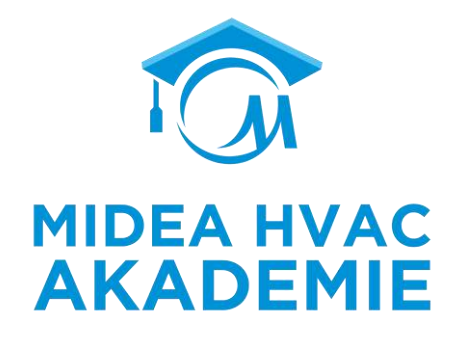

#### Wasserkreislaufanschluss

#### Rohrdurchmesser

| M-thermal Model | Diameter<br>(mm) | Breite<br>(mm) |
|-----------------|------------------|----------------|
| 4-6kW(Mono)     | DN25             | 4.0            |
| 8-16kW(Mono)    | DN32             | 4.6            |

#### Durchflussmenge (m/s)

| Diameter<br>(mm)                 | 15      | 20      | 25      | 32      |
|----------------------------------|---------|---------|---------|---------|
| Geschlossener<br>Wasserkreislauf | 0.4~0.5 | 0.5~0.6 | 0.6~0.7 | 0.7~0.9 |

Die Durchflussgeschwindigkeit der Hauptleitung darf 1m/s nicht überschreiten.

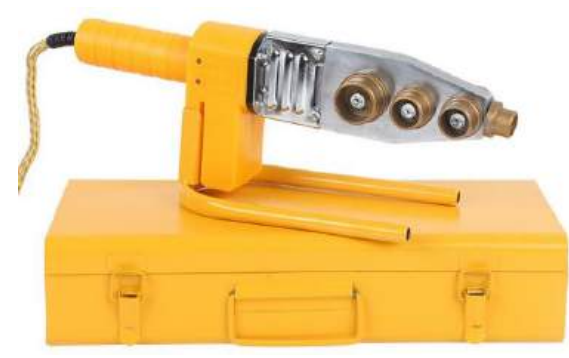

#### Isolation

Material : B1 Feuerwiderstandsklasse , Wärmeleitfähigkeit < 0.039 W/mK Breite : 19-50 mm;

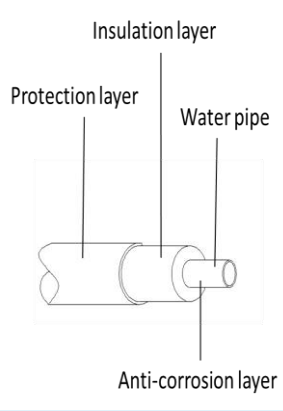

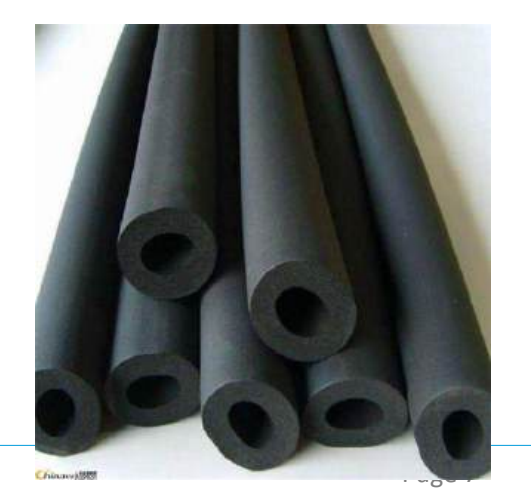

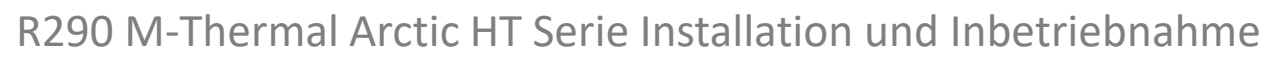

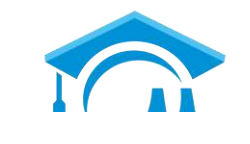

SV1:

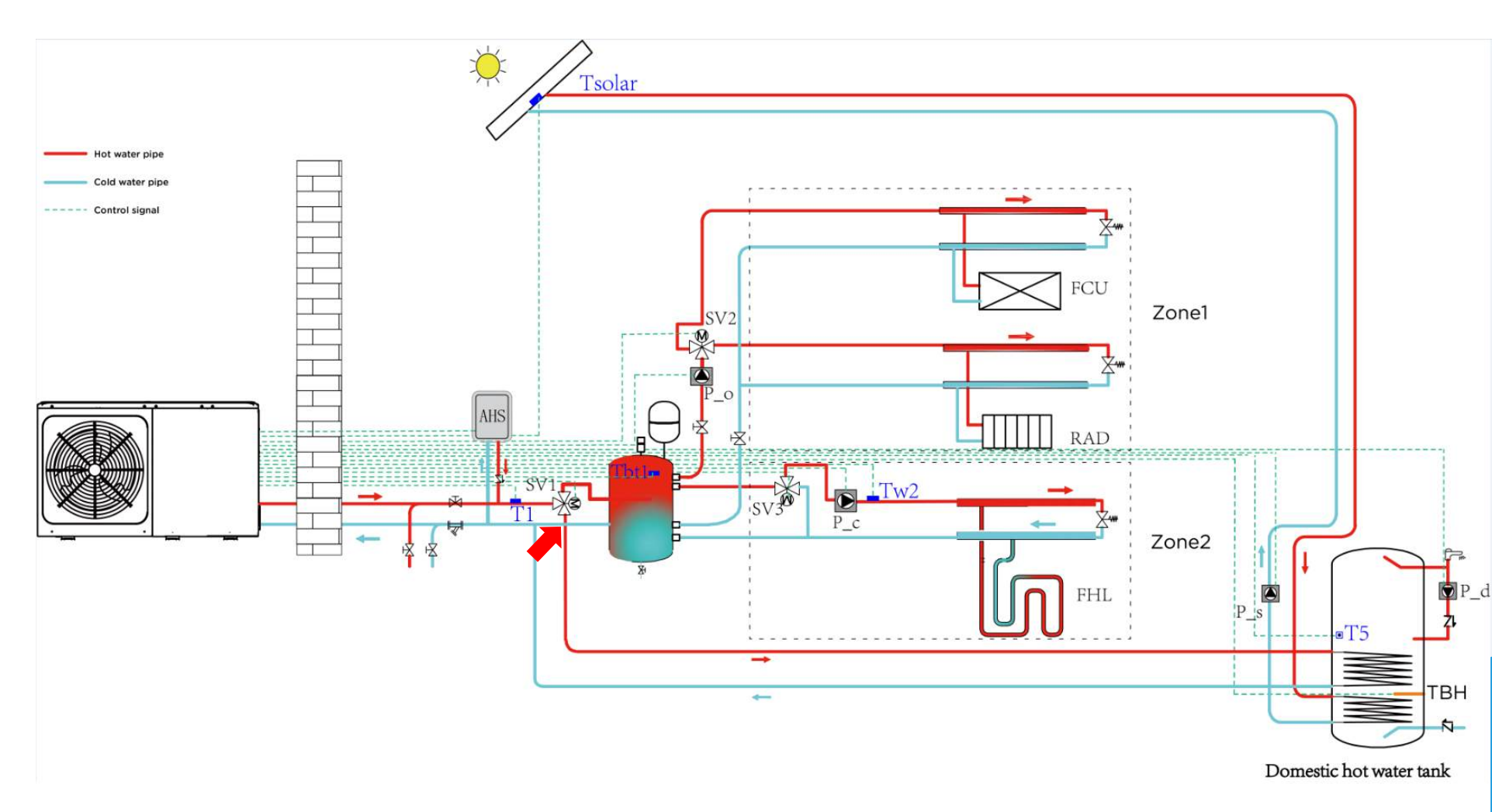

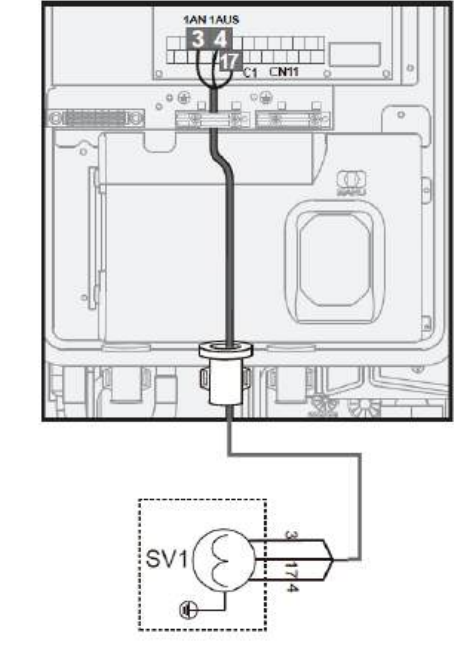

| Spannung                                      | 220-240 VAC |
|-----------------------------------------------|-------------|
| Maximaler Betriebsstrom (A)                   | 0,2         |
| Minimaler Kabelquerschnitt (mm <sup>2</sup> ) | 0,75        |
| Signaltyp des Steueranschlusses               | Тур 2       |

SV1 dient zum Umschalten von Warmwasserbetrieb und Raumheizungs-/Kühlungsbetrieb AN: Brauchwasserbetrieb AUS: Heizbetrieb/Kühlbetrieb

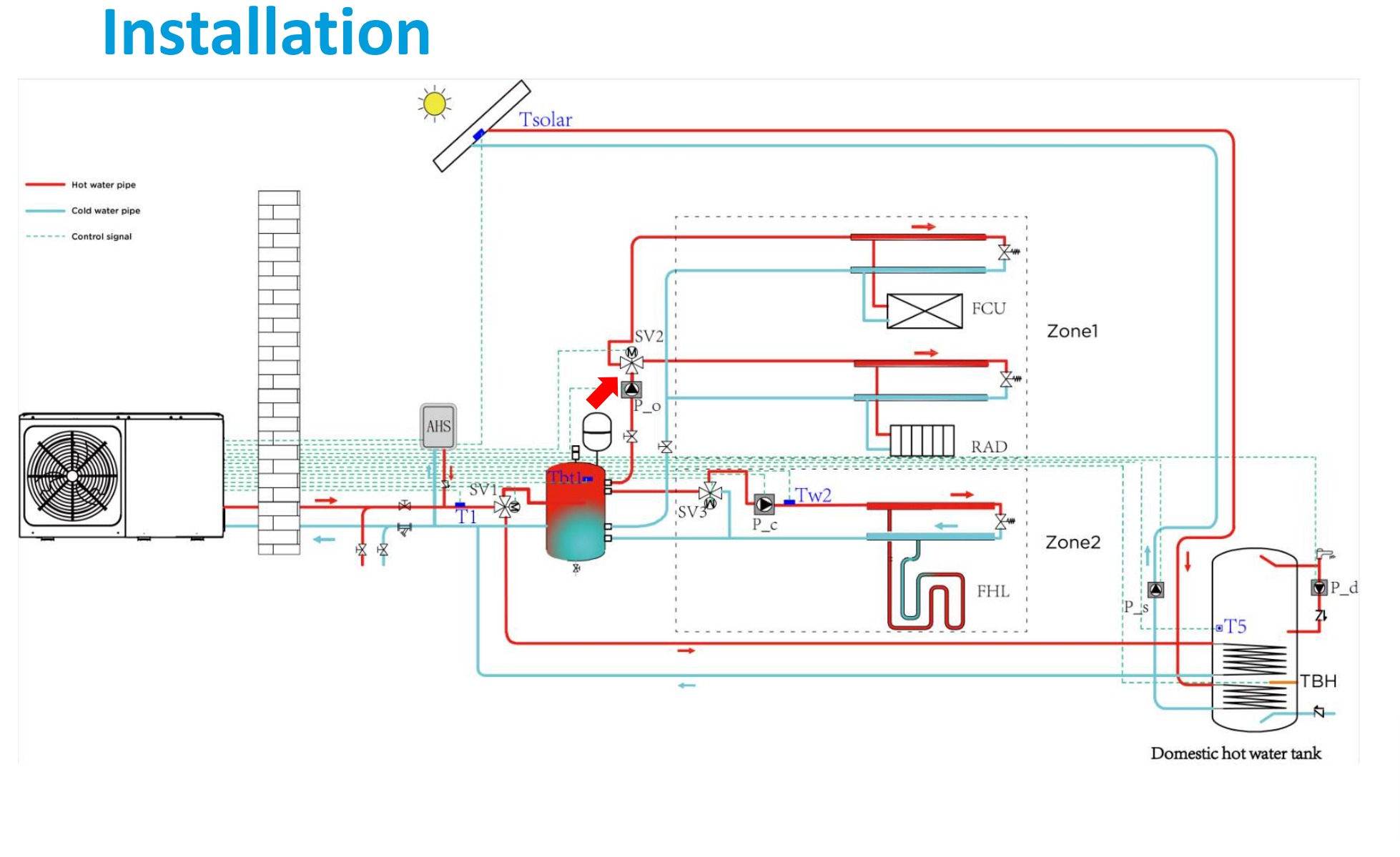

R290 M-Thermal Arctic HT Serie Installation und Inbetriebnahme

# SV2:

CN11 - No Spannung 220-240 VAC Maximaler Betriebsstrom (A) 0,2 Minimaler Kabelquerschnitt (mm<sup>2</sup>) 0,75

 Minimaler Kabelquerschnitt (mm²)
 0,75

 Signaltyp des Steueranschlusses
 Typ 2

SV2 dient zum Umschalten von Heiz- und Kühlseite. Heizbetrieb: AN Kühlbetrieb: AUS

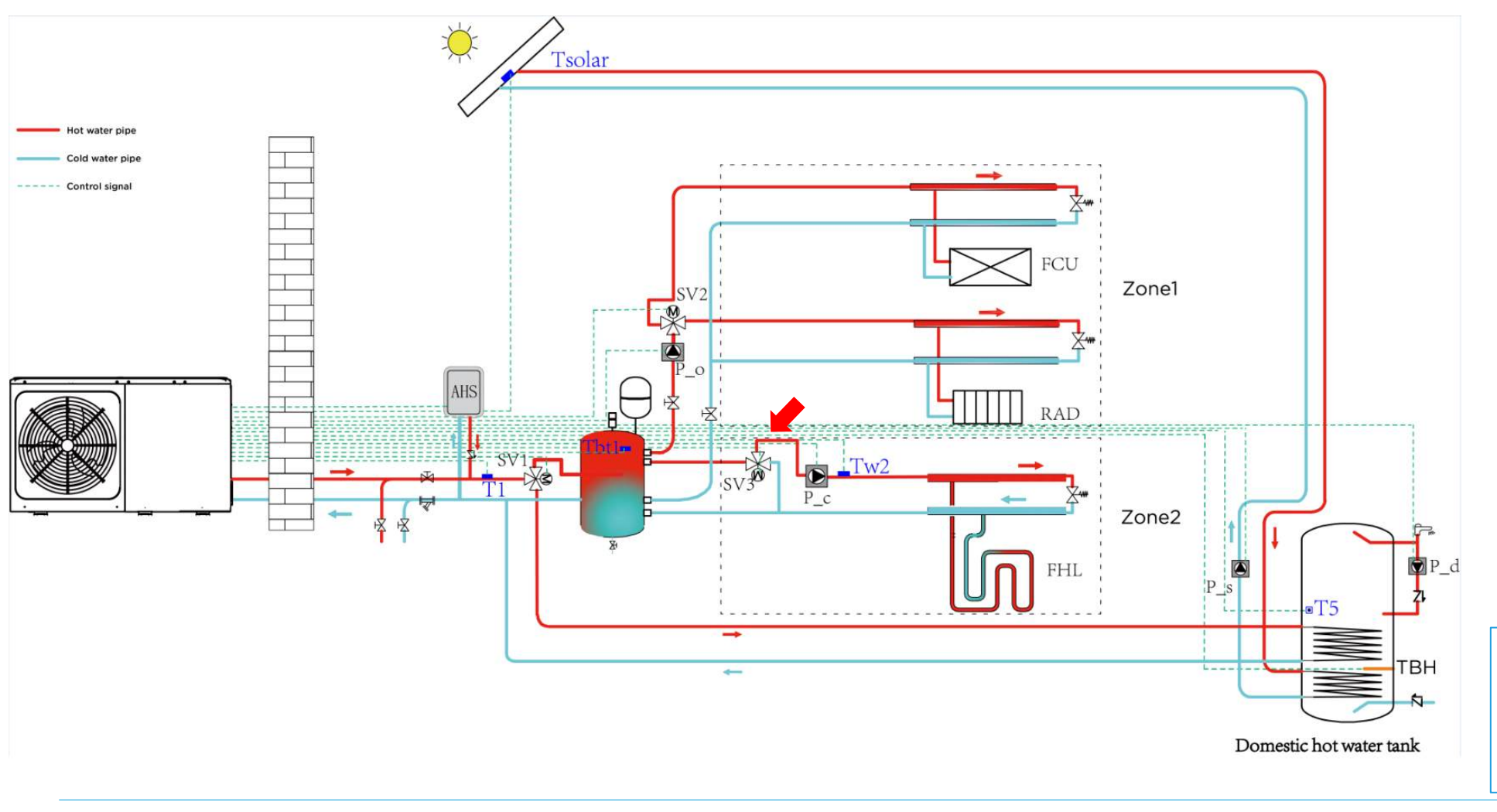

R290 M-Thermal Arctic HT Serie Installation und Inbetriebnahme

Installation

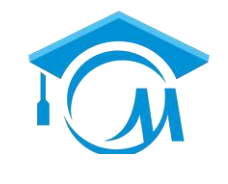

SV3:

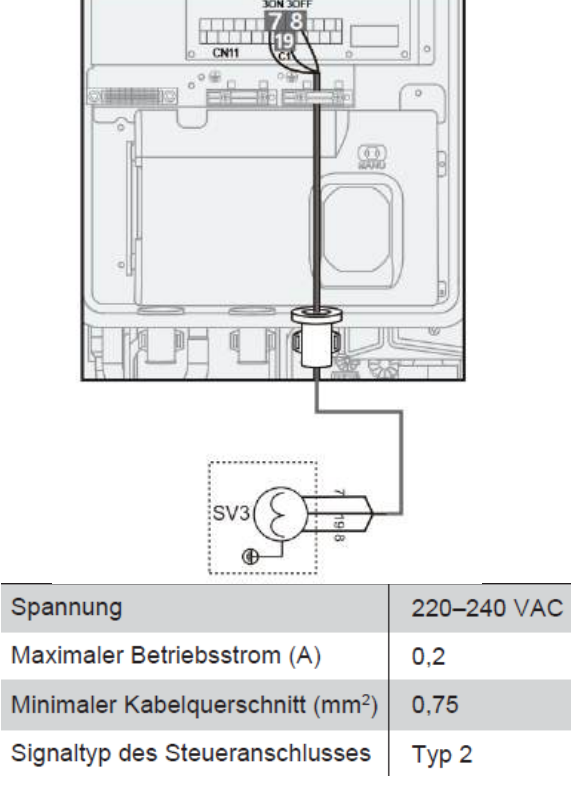

SV3 arbeitet mit PUMPC als Mischstation für Doppelzonenregelung. In Abhängigkeit von der Wassereintrittstemperatur schaltet sich der SV3 regelmäßig ein und aus.
### Installation

MIDEA HVAC AKADEMIE

Die M-Wärmepumpe steuert das Ventil für die Endgeräte (wie FCU, Heizkörper oder Fußbodenheizung) nicht.

Normalerweise übernehmen die Terminals die Kontrolle für sie.

Midea kann auch eine Vielzahl von Gebläsekonvektoren liefern, für die wir Komplettlösungen haben.

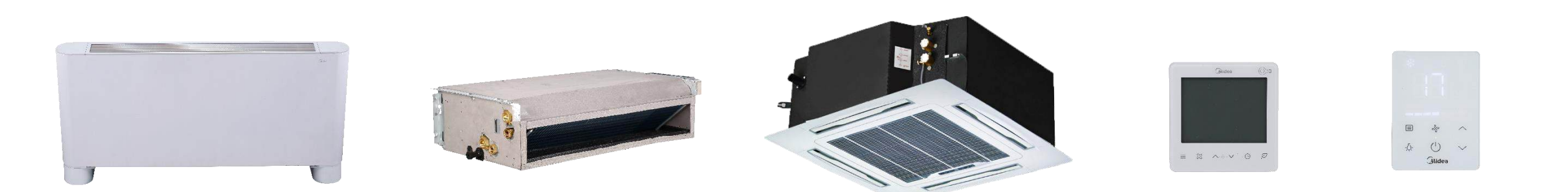

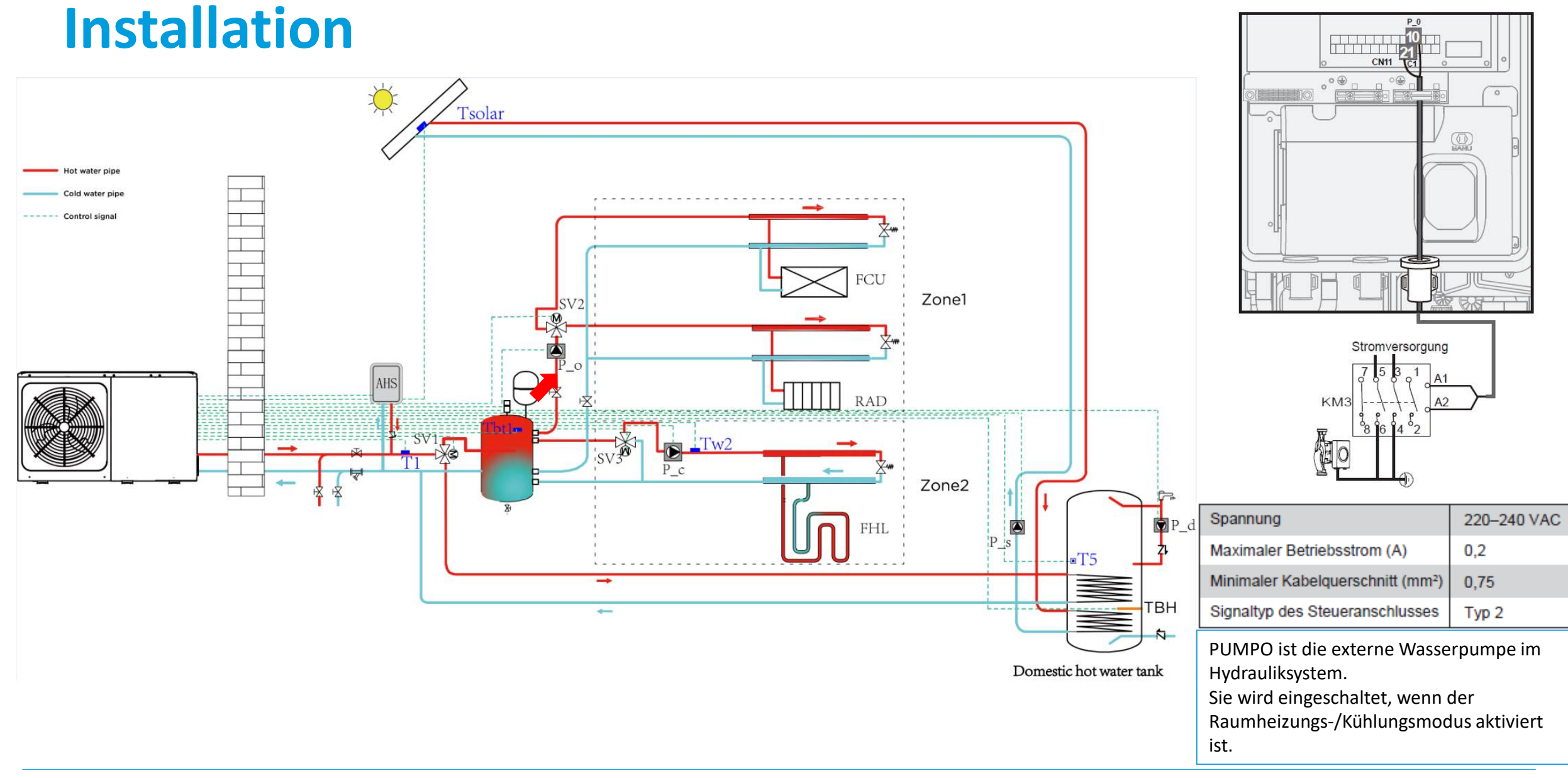

Zusätzliche Umwälzpumpe P\_o:

#### Installation CN11 Tsolar 21 ater pipe Id water pipe Control signal Stromversorgung FCU Zone1 AHS RAD Tw2 Spannung 220-240 VAC SV1 Maximaler Betriebsstrom (A) 0,2 Zone2 Minimaler Kabelguerschnitt (mm<sup>2</sup>) 0.75 P\_d FHL Signaltyp des Steueranschlusses Typ 2 T5 PUMPC arbeitet mit SV3 als Mischstation für Doppelzonenregelung. TBH -Wenn ZONE 2 eingeschaltet ist, ist PUMPC eingeschaltet. Domestic hot water tank

#### R290 M-Thermal Arctic HT Serie Installation und Inbetriebnahme

Zone-2-Pumpe P\_c:

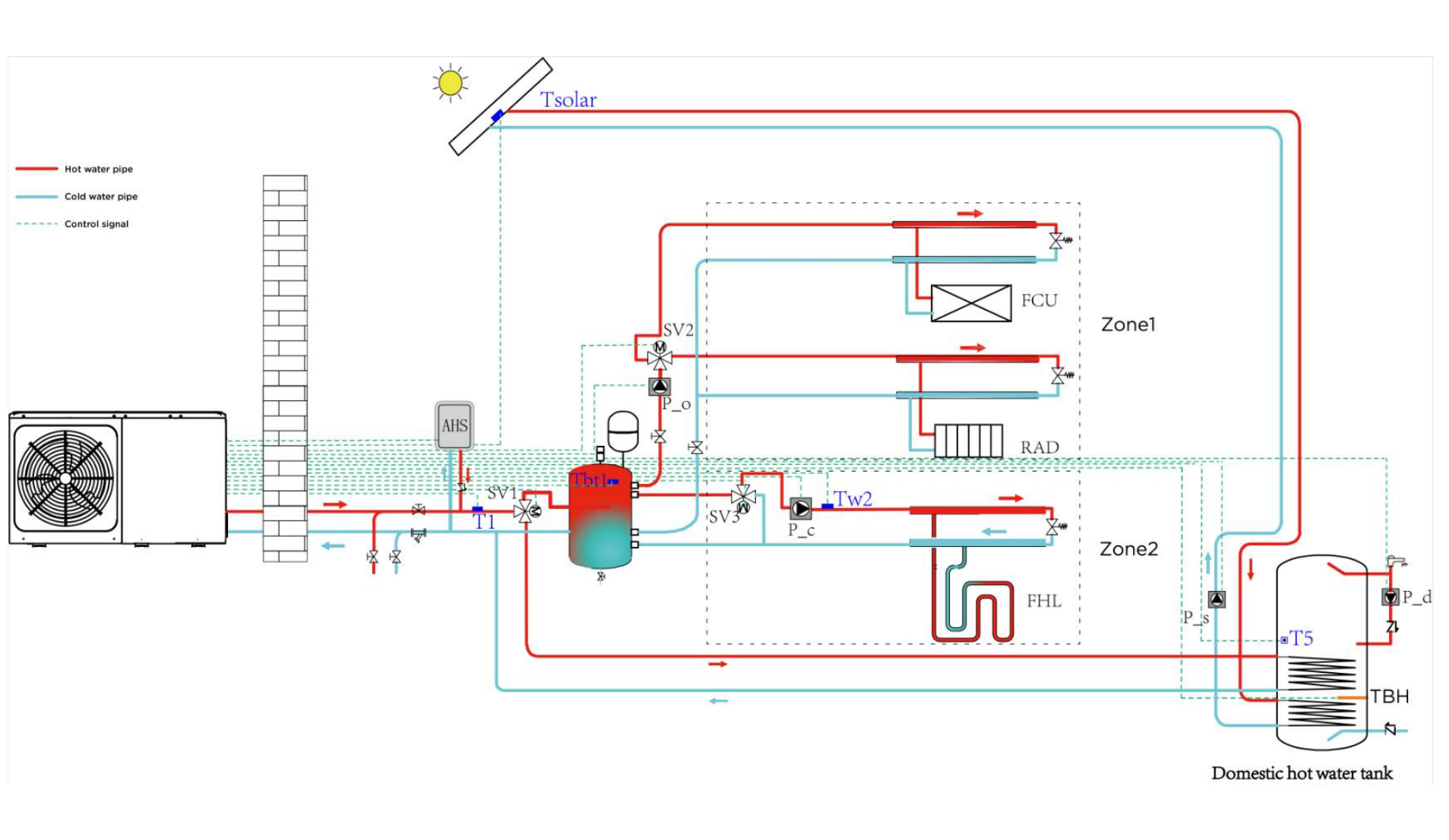

Installation

Solarenergiepumpe P\_s:

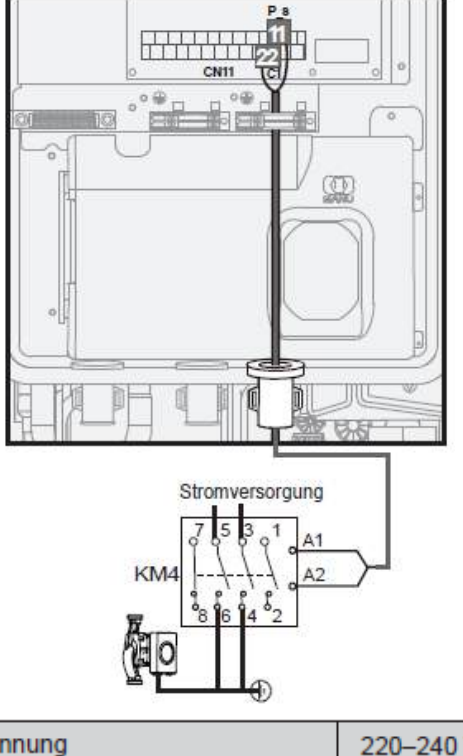

| Spannung                         | 220–240 VAC |  |  |
|----------------------------------|-------------|--|--|
| Maximaler Betriebsstrom (A)      | 0,2         |  |  |
| Minimaler Kabelquerschnitt (mm²) | 0,75        |  |  |
| Signaltyp des Steueranschlusses  | Тур 2       |  |  |

PUMPS ist die Pumpe für den solaren Warmwasserkreislauf.

Der Warmwassermodus ist eingeschaltet und die Anforderungen für das Solarsystem sind erfüllt, die PUMPEN werden eingeschaltet.

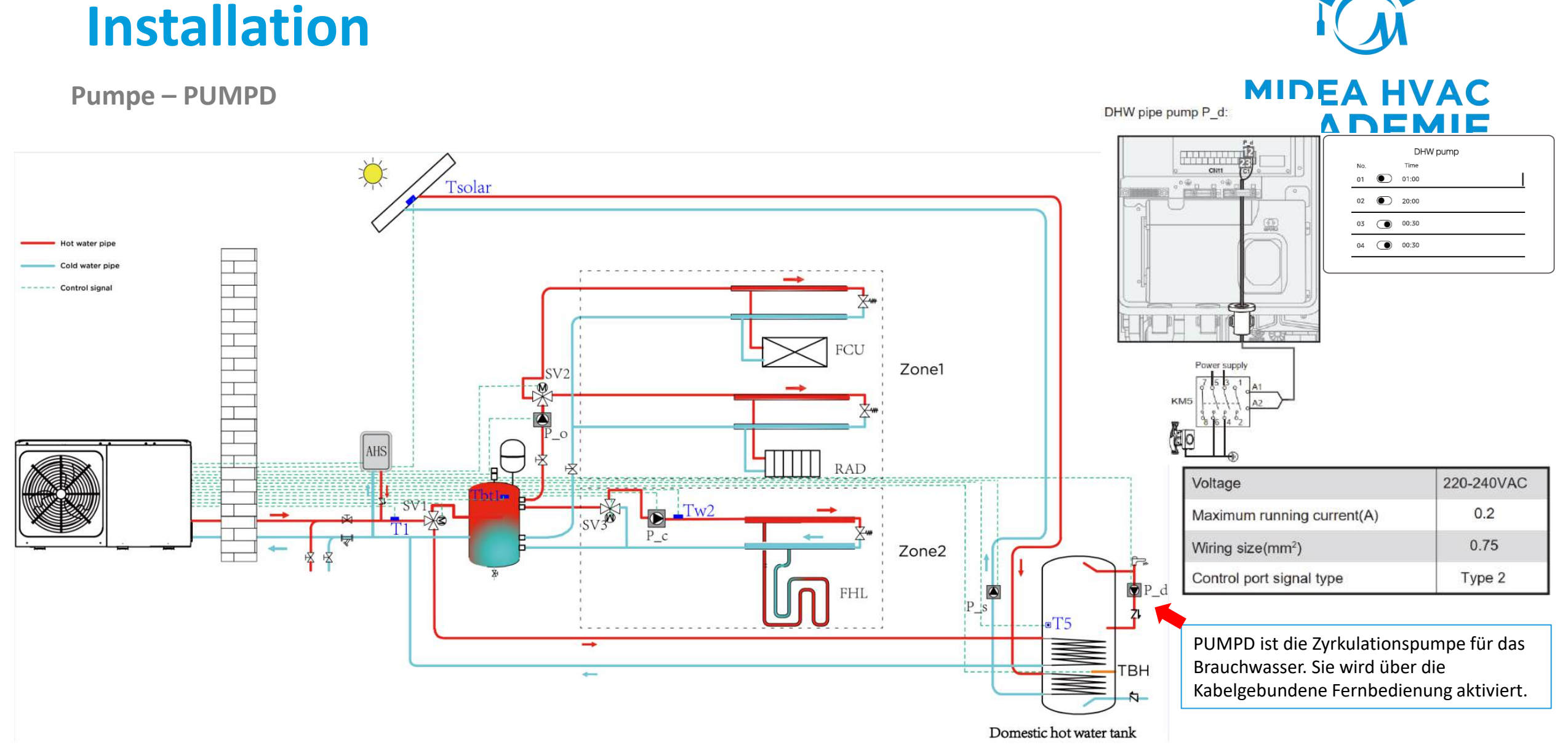

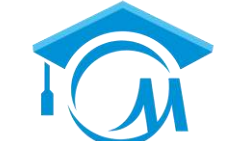

### Installation

Ausdehnungsgefäß

- Die Anlage enthält ein 8l Ausdehnungsgefäß. Dieses hat einen Vordruck von 1bar.
- Das Ausdehnungsgefäß muss dem Wasservolumen in der Anlage entsprechen.
- Wenn mehr, als 1331 in der Anlage sind muss ein zusätzliches Ausdehnungsgefäß eingebaut werden.

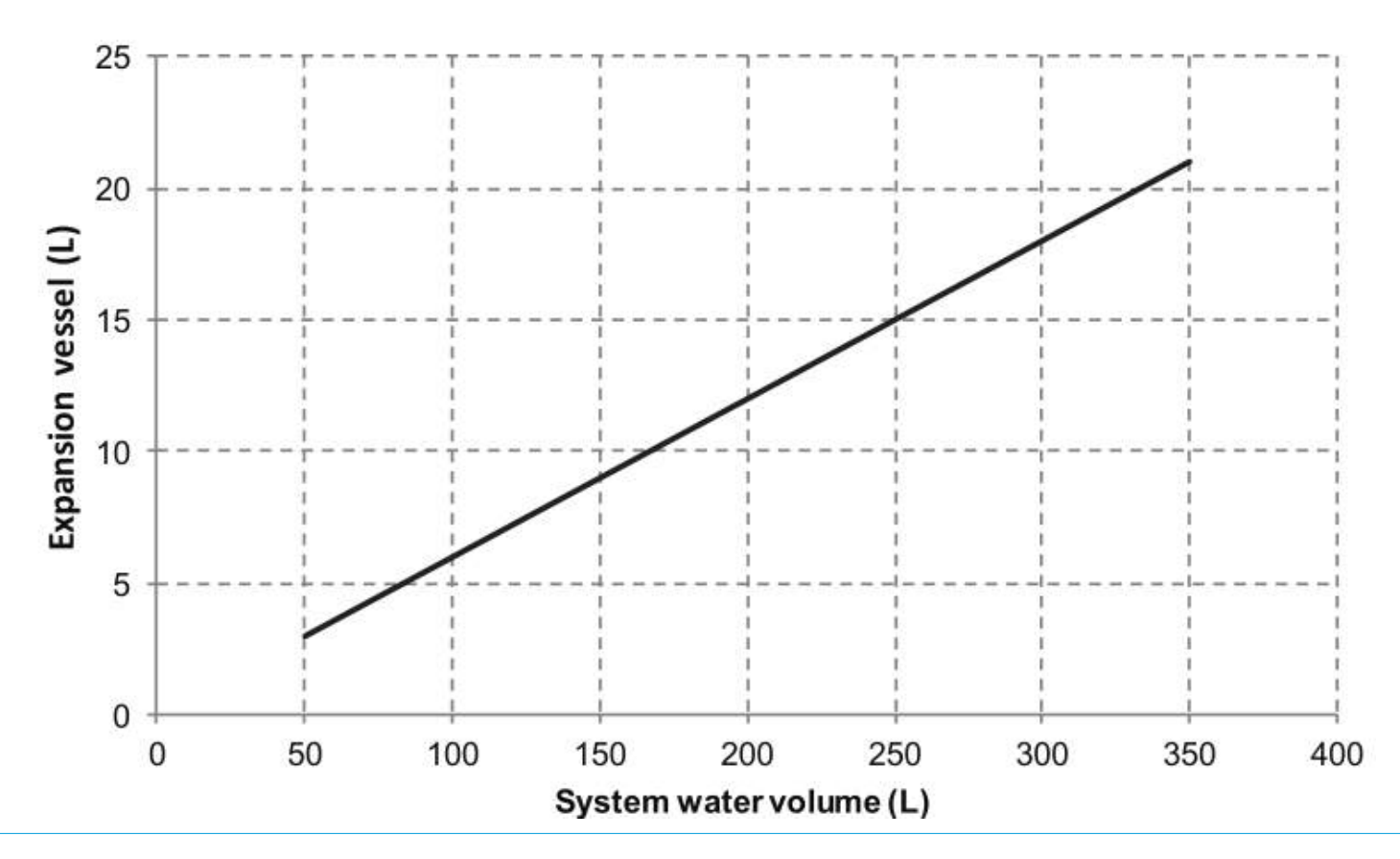

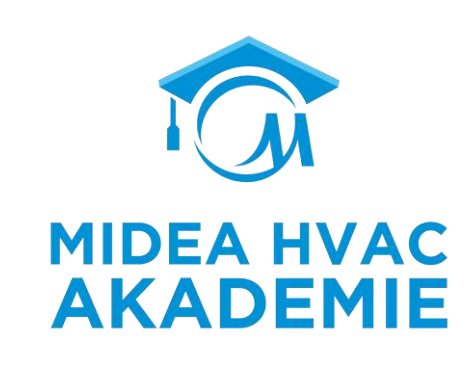

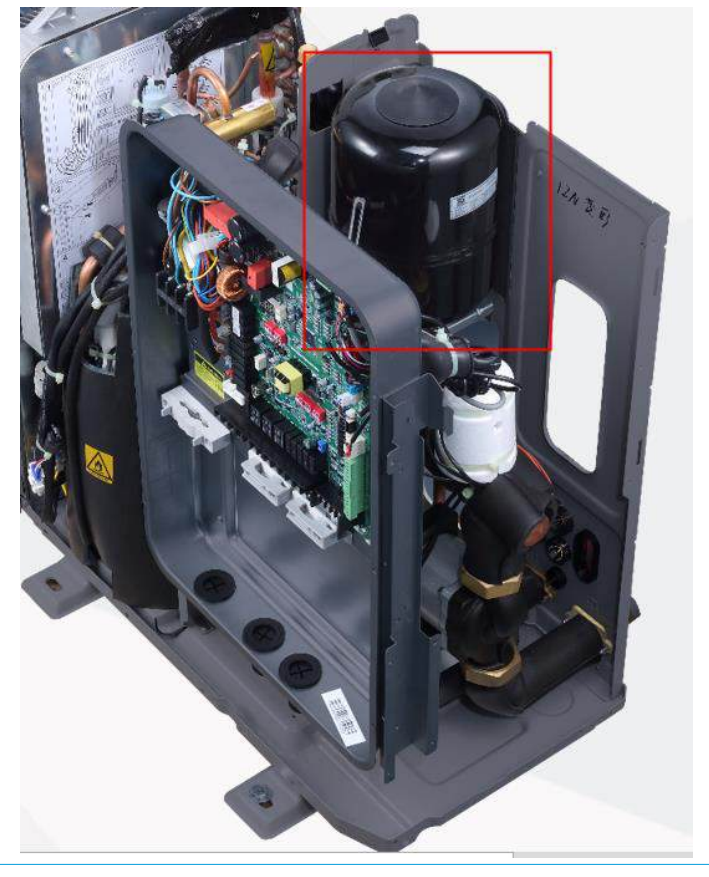

### Installation

Pufferspeicher

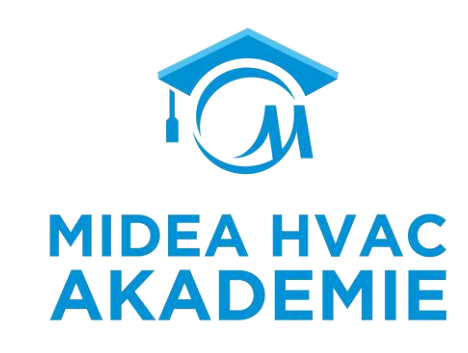

| Pufferspeicher Volumen Anforderungen |  |
|--------------------------------------|--|
|--------------------------------------|--|

| NO.       | model             | Balance tank (L) |  |  |  |
|-----------|-------------------|------------------|--|--|--|
| 1         | 4~10 kW           | ≥25              |  |  |  |
| 2         | 12~16 kW          | ≥40              |  |  |  |
| 3         | Cascade system    | ≥40*n            |  |  |  |
| n:The out | door unit numbers |                  |  |  |  |

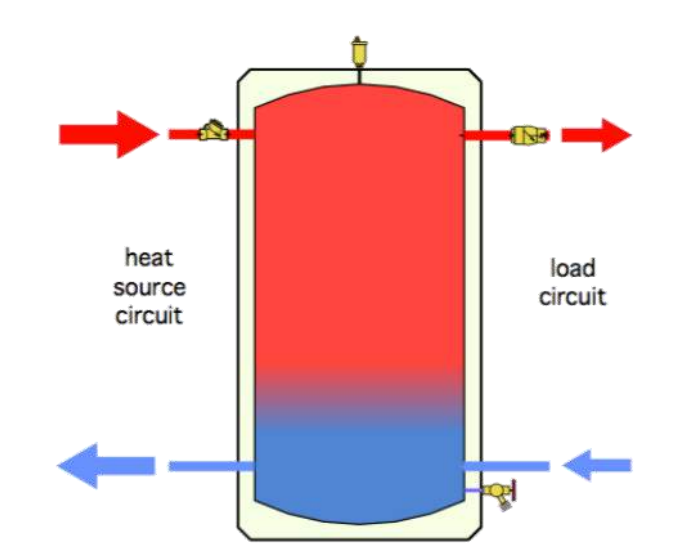

| 15 Input define |  |  |  |  |  |  |  |
|-----------------|--|--|--|--|--|--|--|
| 15.1 M1M2       |  |  |  |  |  |  |  |
| 15.2 Smart grid |  |  |  |  |  |  |  |
| 15.3 T1T2       |  |  |  |  |  |  |  |
| 15.4 Tbt        |  |  |  |  |  |  |  |
| 15.5 P_X PORT   |  |  |  |  |  |  |  |

### Installation

Separate trennung von Starkem und Schwachem Strom

Strake und schwache Stromkabel sollten nicht zummen geführt werden.

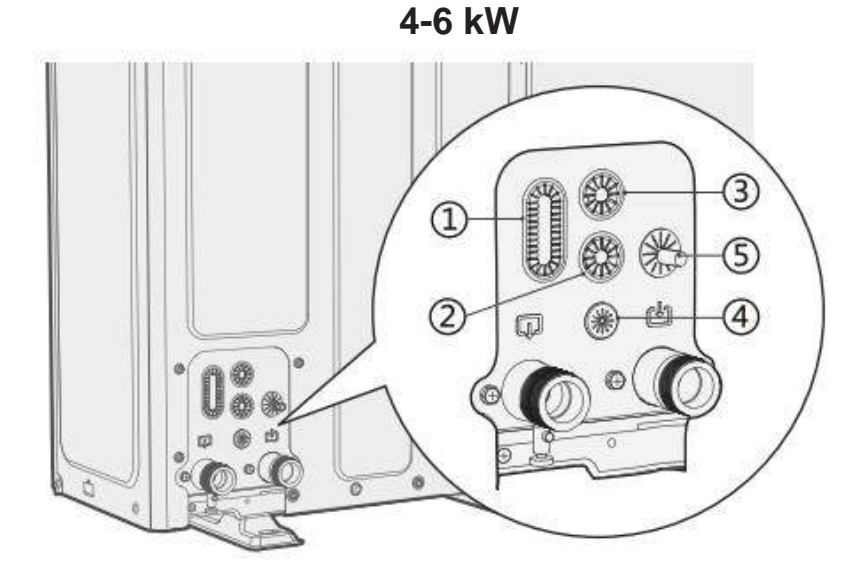

| 123 | For high voltage wiring. |
|-----|--------------------------|
| 4   | For low voltage wiring.  |
| 5   | Safety valve drain.      |

8-16 kW

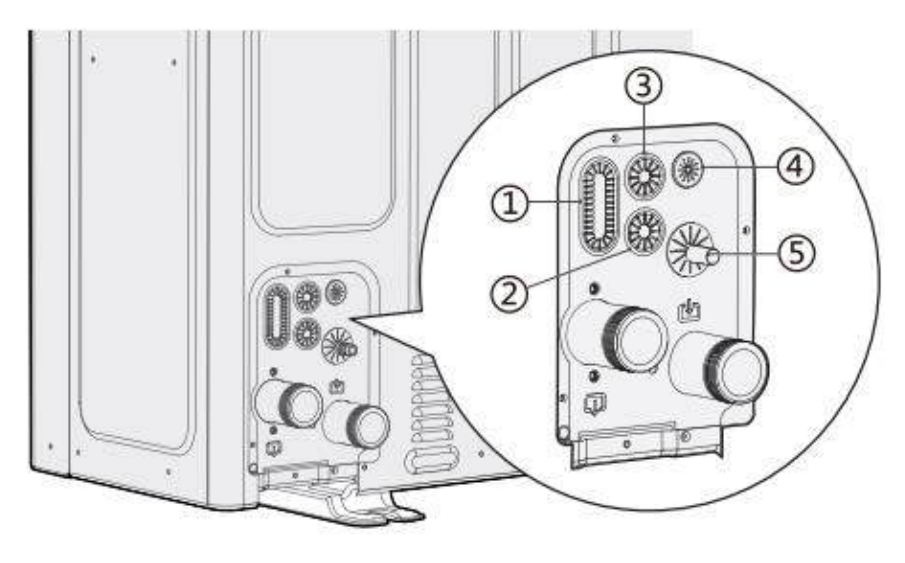

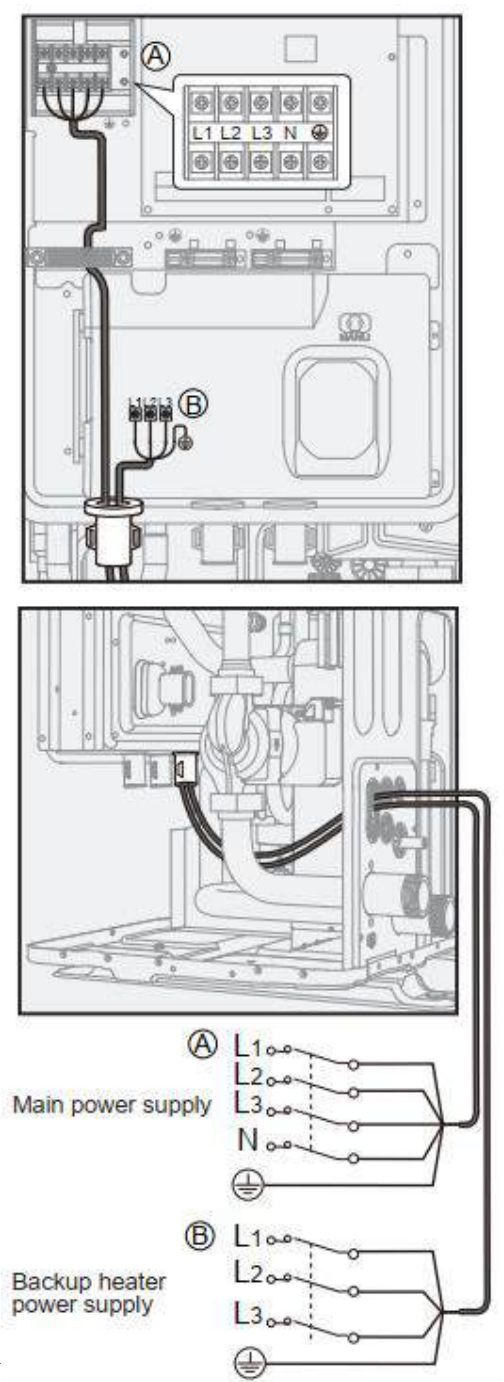

Page 18

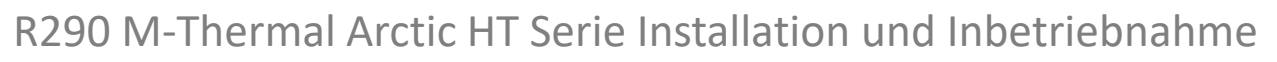

### Installation

#### Stromversorgung

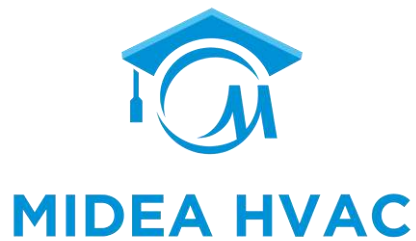

**AKADEMIE** 

OFM

#### Hauptstromversorgung:

| Unit         | Power<br>supply       | Maximum<br>circuit<br>current (A) | Minimum wire<br>size (mm <sup>2</sup> ) |  |  |
|--------------|-----------------------|-----------------------------------|-----------------------------------------|--|--|
| 4 kW         |                       | 16                                | (2+PE) x (2.5-4)                        |  |  |
| 6 kW         |                       | <mark>1</mark> 6                  | (2+PE) x (2.5-4)                        |  |  |
| 8 kW         | 220-240V~<br>50 Hz    | 20                                | (2+PE) x (4-6)                          |  |  |
| 10 kW        |                       | 20                                | (2+PE) x (4-6)                          |  |  |
| 12 kW        |                       | 31                                | (2+PE) x (6-10)                         |  |  |
| 14 kW        |                       | 31                                | (2+PE) x (6-10)                         |  |  |
| 16 kW        |                       | 31                                | (2+PE) x (6-10)                         |  |  |
| 12 kW<br>3PH |                       | 11                                | (4+PE) x (2.5-4)                        |  |  |
| 14 kW<br>3PH | 380-415V<br>3 N~50 Hz | 11                                | (4+PE) x (2.5-4)                        |  |  |
| 16 kW<br>3PH |                       | 11                                | (4+PE) x (2.5-4)                        |  |  |

| System                 | Voltage<br>(V) | Hz | Min.<br>(V)      | Max.<br>(V) | MCA<br>(A) | TOCA<br>(A) | MFA<br>(A) | MSC<br>(A) | RLA<br>(A) | ĸw   | FLA<br>(A) |
|------------------------|----------------|----|------------------|-------------|------------|-------------|------------|------------|------------|------|------------|
| 4kW                    | 220-240        | 50 | <mark>198</mark> | 264         | 12         | 16          | 20         |            | 10         | 0.08 | 0.32       |
| 6kW                    | 220-240        | 50 | 198              | 264         | 13.5       | 16          | 20         |            | 10         | 0.08 | 0.32       |
| 8kW                    | 220-240        | 50 | 198              | 264         | 16         | 20          | 25         |            | 13         | 0.17 | 0.80       |
| 10kW                   | 220-240        | 50 | 198              | 264         | 17.5       | 20          | 25         |            | 13         | 0.17 | 0.80       |
| 12kW                   | 220-240        | 50 | 198              | 264         | 25         | 31          | 32         |            | 18         | 0.2  | 0.80       |
| 14kW                   | 220-240        | 50 | 198              | 264         | 26.5       | 31          | 32         |            | 18         | 0.2  | 0.80       |
| 16kW                   | 220-240        | 50 | 198              | 264         | 28         | 31          | 32         |            | 18         | 0.2  | 1.30       |
| 12kW 3-PH              | 380-415        | 50 | 342              | 456         | 8.5        | 11          | 16         |            | 18         | 0.2  | 0.57       |
| 14kW <mark>3-PH</mark> | 380-415        | 50 | 342              | 456         | 9          | 11          | 16         |            | 18         | 0.2  | 0.57       |
| 16kW 3-PH              | 380-415        | 50 | 342              | 456         | 9.5        | 11          | 16         |            | 18         | 0.2  | 1.25       |

Compressor

Power current

Outdoor unit

#### Backup Heater

| Backup<br>heater<br>type | Power supply       | Maximum<br>circuit<br>current (A) | Minimum wire<br>size (mm <sup>2</sup> ) |  |  |
|--------------------------|--------------------|-----------------------------------|-----------------------------------------|--|--|
| 3 kW                     | 220-240V~ 50 Hz    | 13.5                              | (2+PE) x(2.5-4)                         |  |  |
| 9 kW                     | 380-415V 3N~ 50 Hz | 13.5                              | (3+PE) x(2.5-4)                         |  |  |

|          | C              | outdoor l | Jnit        | Power Current |            |             |            |
|----------|----------------|-----------|-------------|---------------|------------|-------------|------------|
| System   | Voltage<br>(V) | Hz        | Min.<br>(V) | Max.<br>(V)   | MCA<br>(A) | TOCA<br>(A) | MFA<br>(A) |
| 3kW 1-PH | 220-240        | 50        | 198         | 264           | 13.5       | 13.5        | 20         |
| 3kW 3-PH | 380-415        | 50        | 342         | 456           | 4.5        | 4.5         | 20         |
| 6kW 3-PH | 380-415        | 50        | 342         | 456           | 9          | 9           | 20         |
| 9kW 3-PH | 380-415        | 50        | 342         | 456           | 13.5       | 13.5        | 20         |

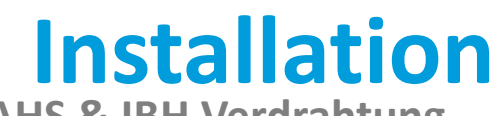

AHS & IBH Verdrahtung

Verdrahtung für Verdrahtung der Verdrahtung für 3KW **9KW IBH** Zusatzzheizzquelle IBH 220V 0.2A output Trockenkontakt 220V 0.2A output AHS1 AHS2 CI CN11 **CN11 CN11** 220V 0.2A output ,-----External IBH box External IBH box FUSE Power supply Voltage Maximum running current (A) KM1 A2 Minimum wire size (mm<sup>2</sup>) Control port signal type · Additional heat source ·

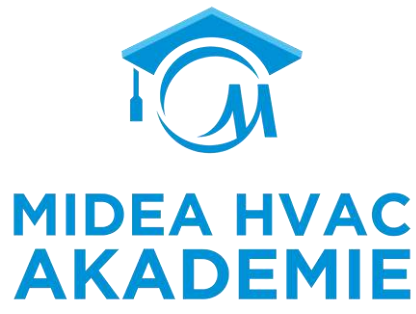

220-240 VAC

0.2

0.75

Type 2

### Installation

Kabelgebundene Fernbedienung

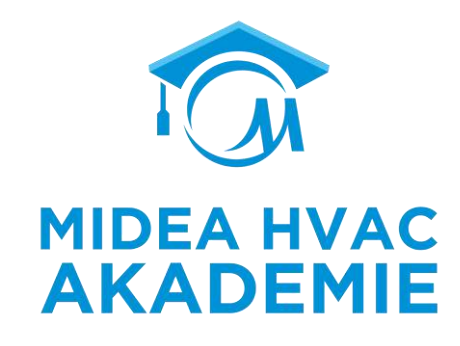

Die Maximallänge des Kabels, von der Anlage zur Kabelgebundenen Fernbedienung, sollte nicht 50m überschreiten.

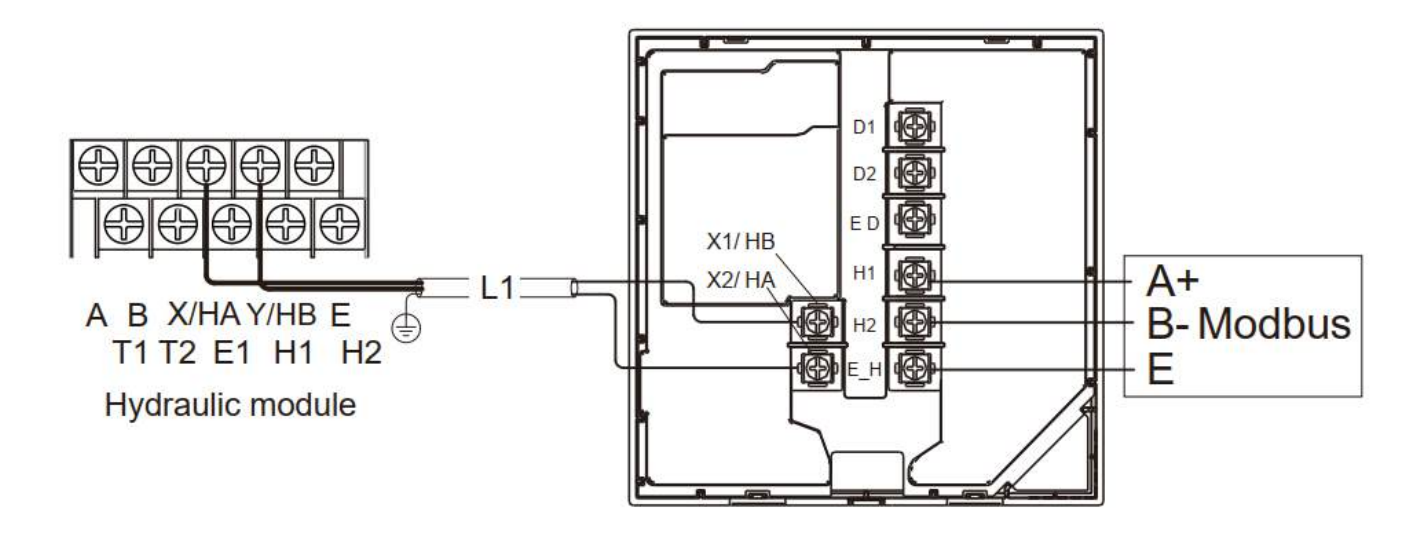

| Input voltage (HA/HB) | 18 VDC                             |
|-----------------------|------------------------------------|
| Wire size             | 0.75 mm <sup>2</sup>               |
| Wire type             | 2-core shielded twisted pair cable |
| Wire length           | L1<50 m                            |

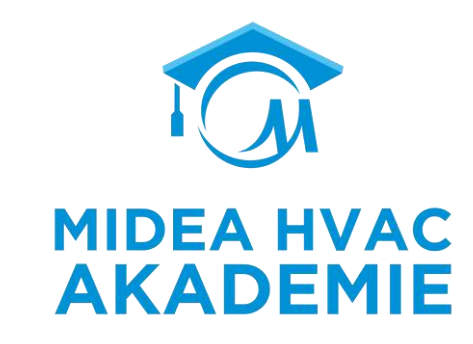

# ENDE

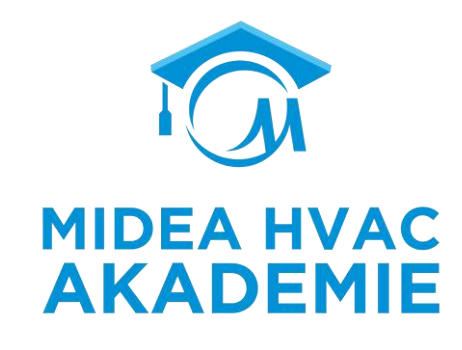

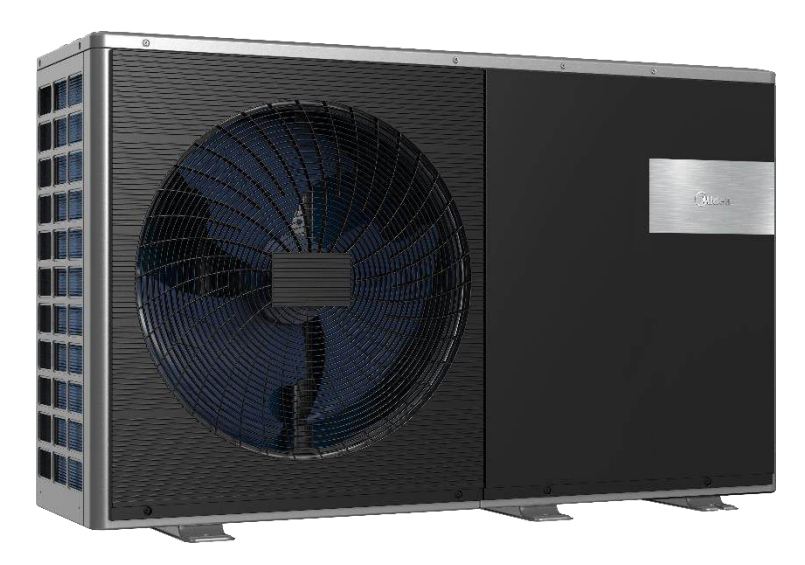

R290 M-Thermal Arctic HT Serie

## Inhalt

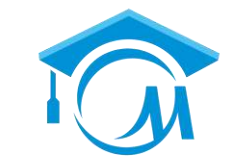

# R290 M-Thermal Arctic HT Serie AKADEMIE

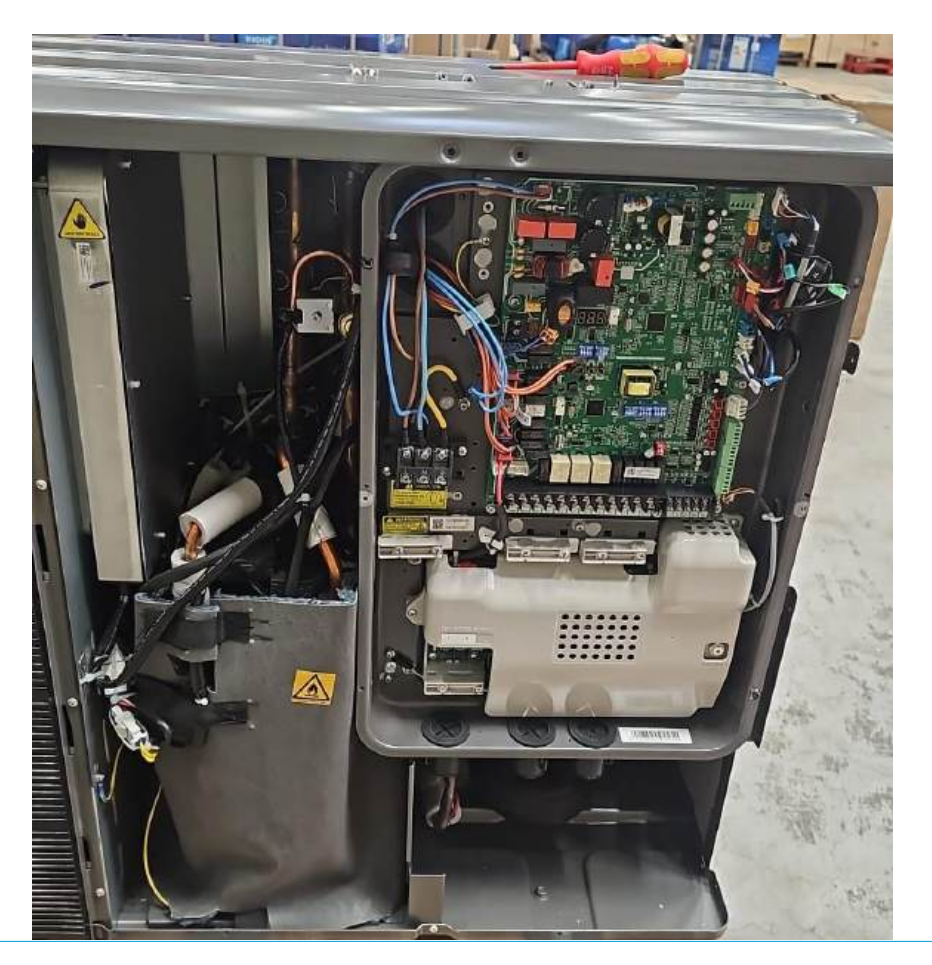

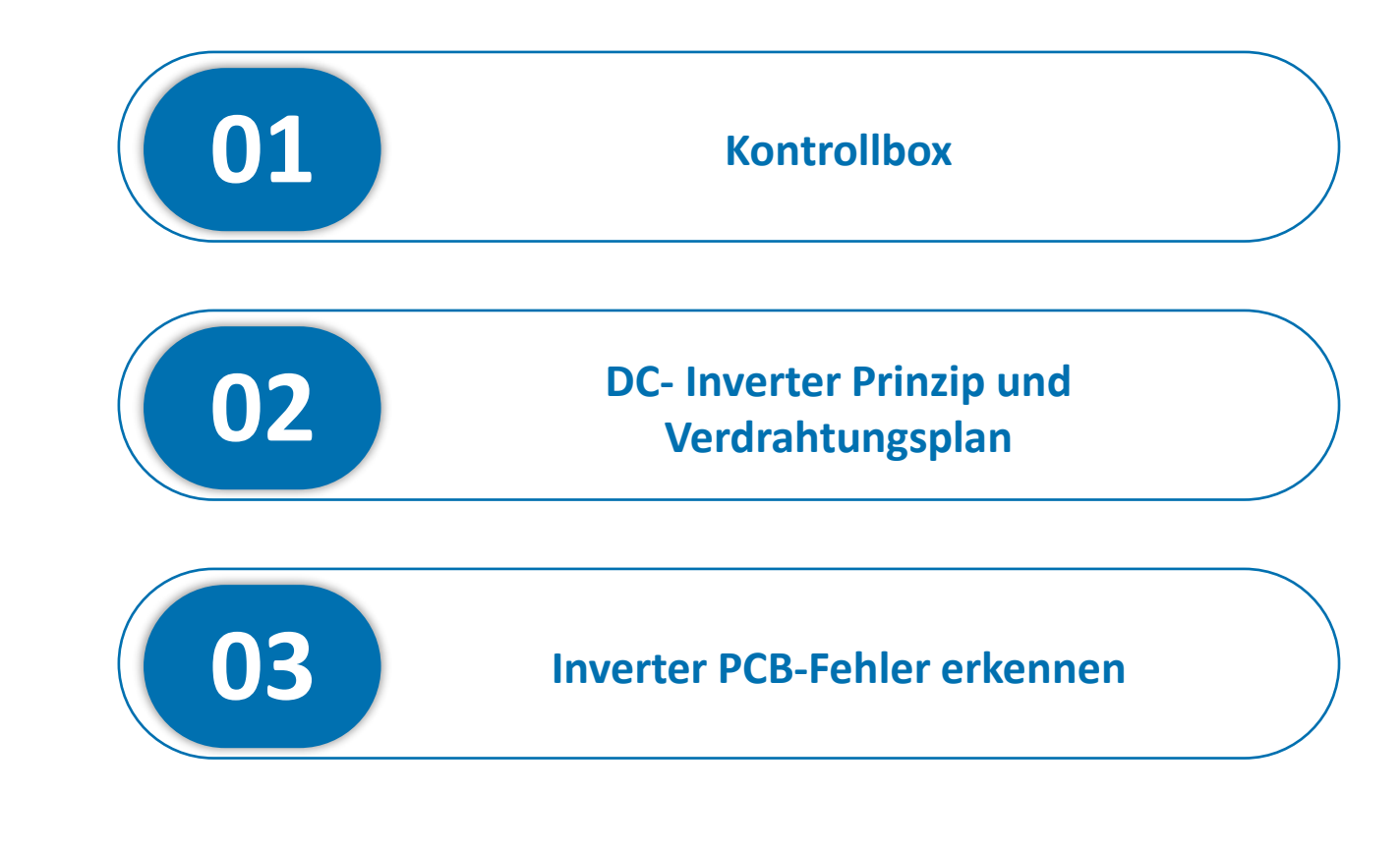

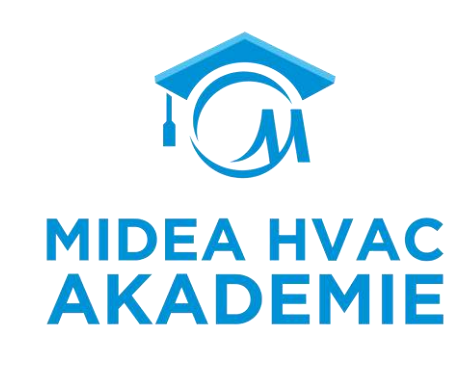

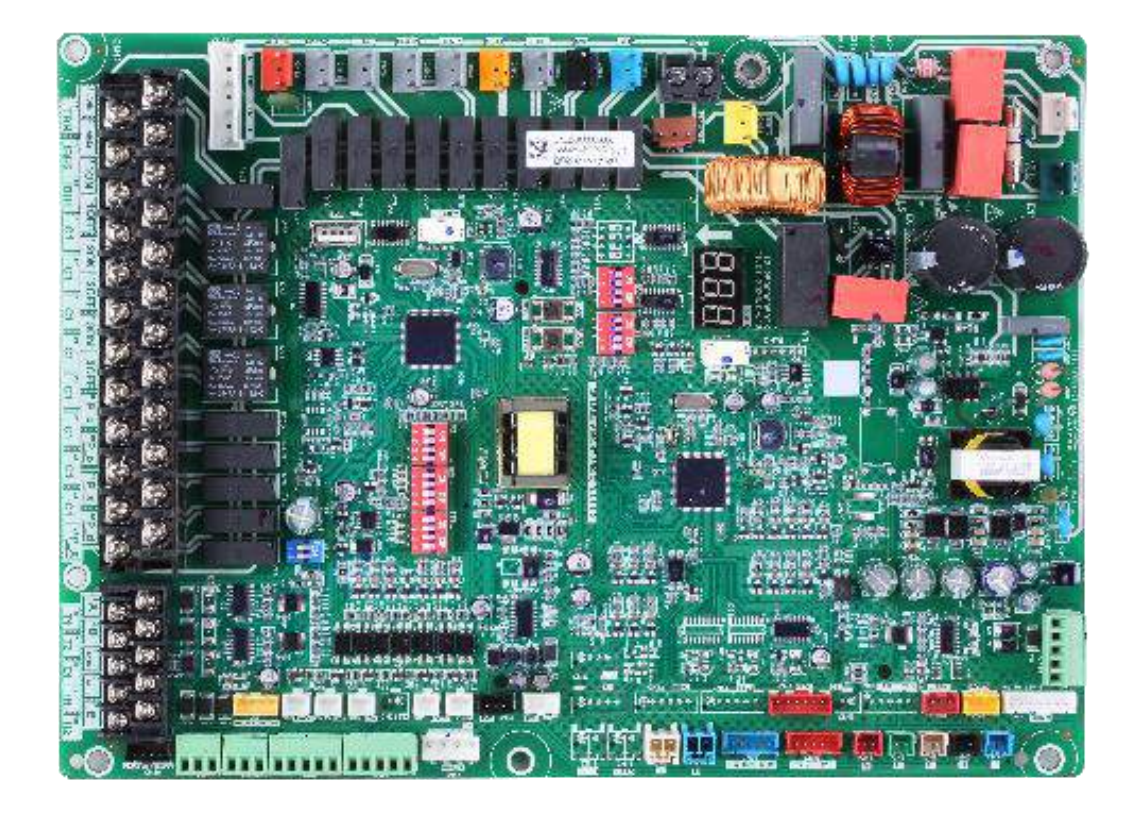

### Kontrollbox

Einleitung zur Kontrollbox

### Platinenoptimierung

• Für das R290-System wurden die Platinen optimiert und für eine einfache Wartung integriert.

Hauptplatine

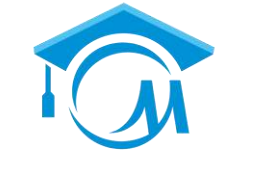

#### MIDEA HVAC AKADEMIE

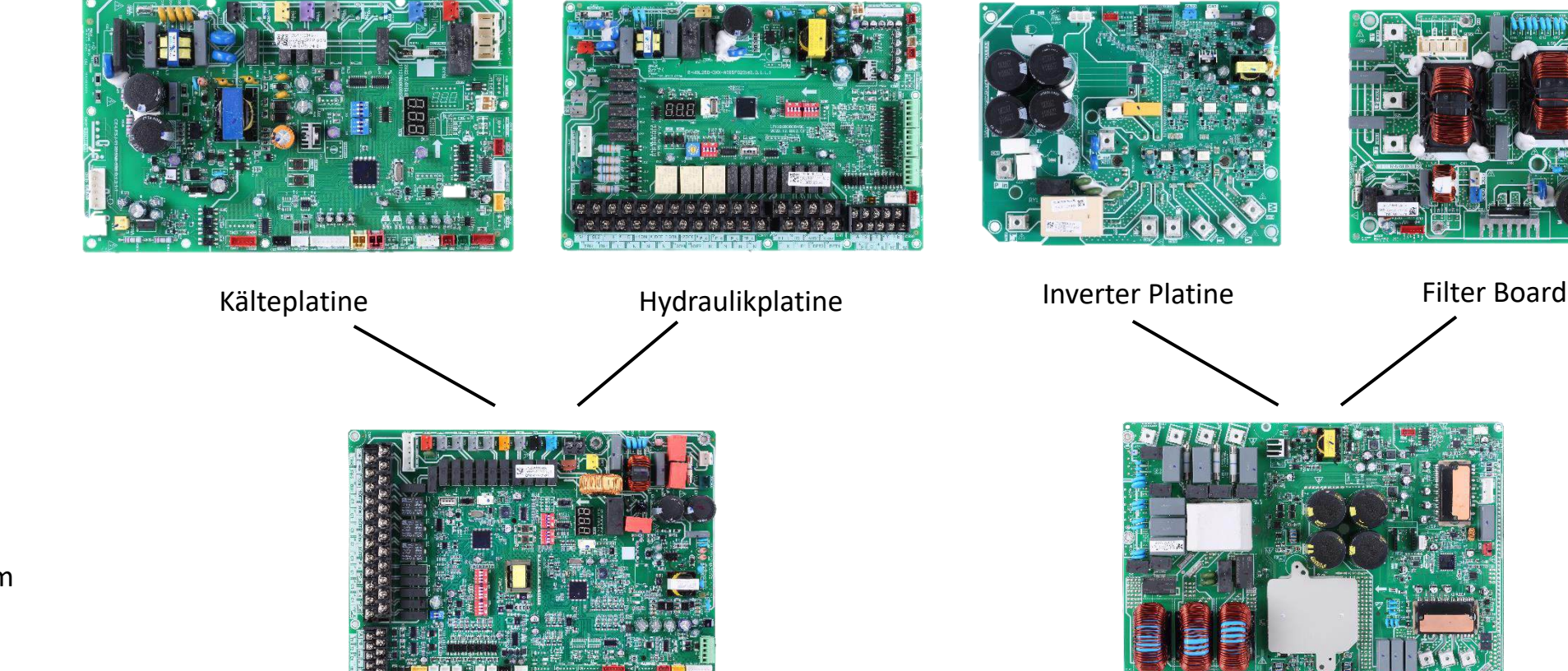

Inverter Platine(mit Filterboard)

R32 System

R290 System

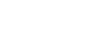

### Hauptplatine 4-16kW

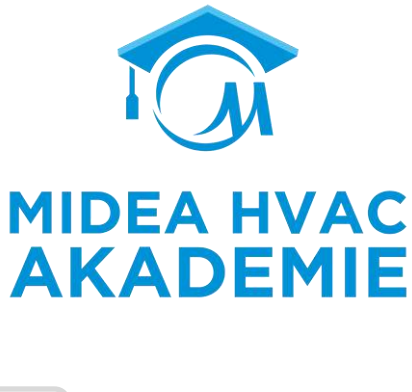

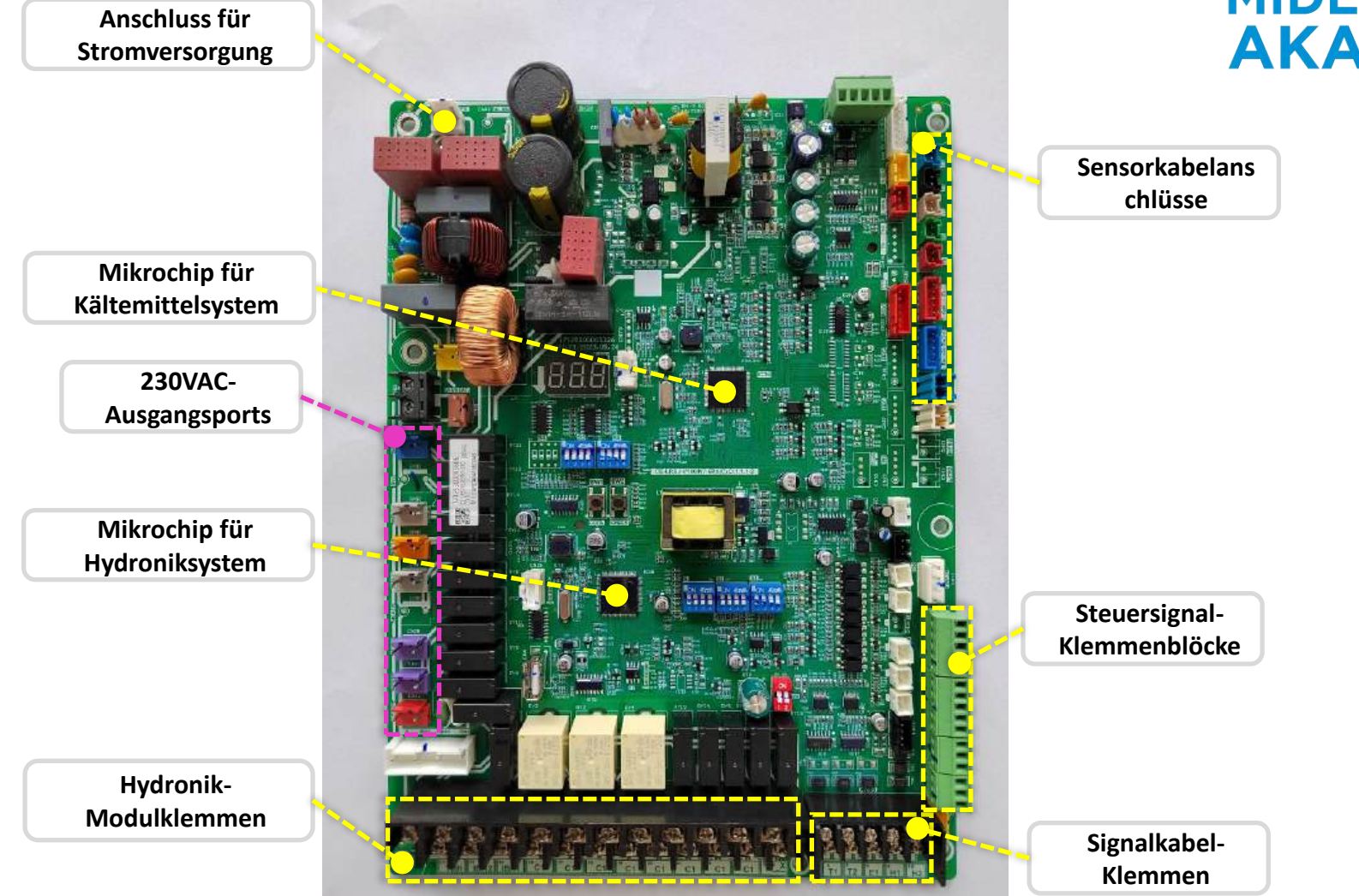

### **Inverter Platine 4-10kW (1-Phase)**

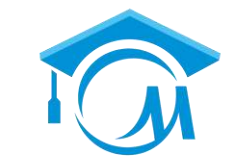

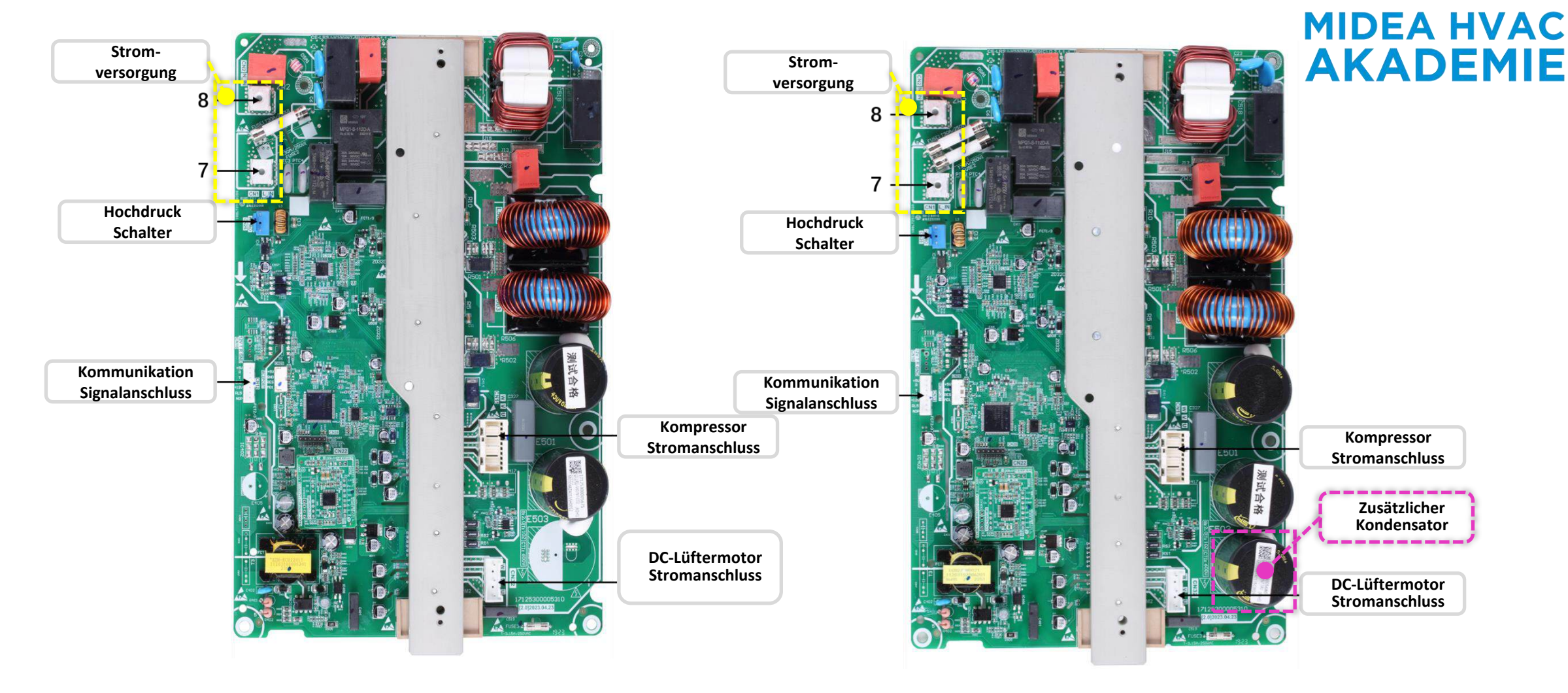

Inverter Platine(4-6 kW)

Inverter Platine(8-10 kW)

### **Inverter Platine12-16kW**

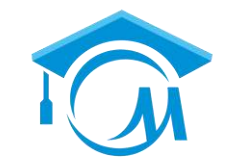

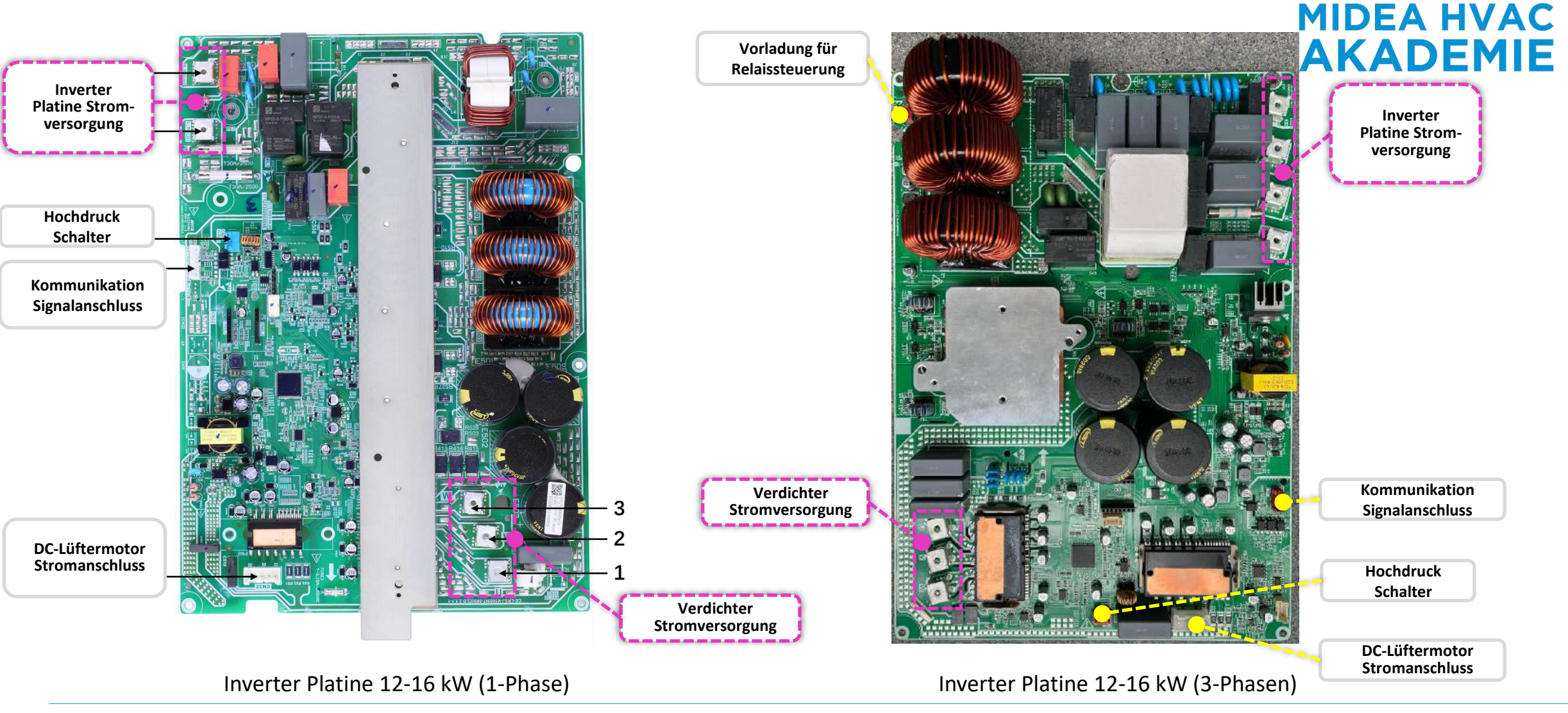

## **Explosionssichere Konstruktion**

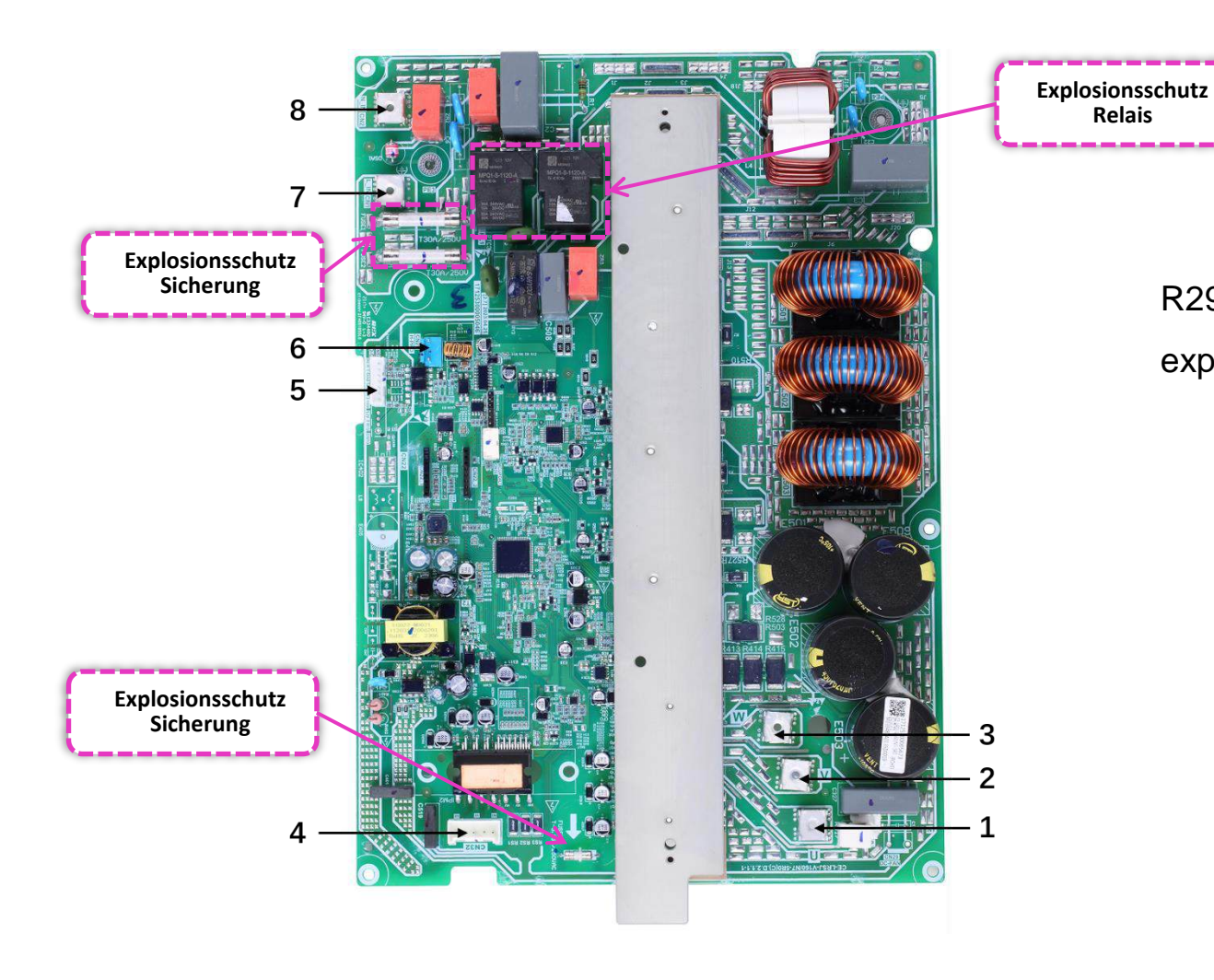

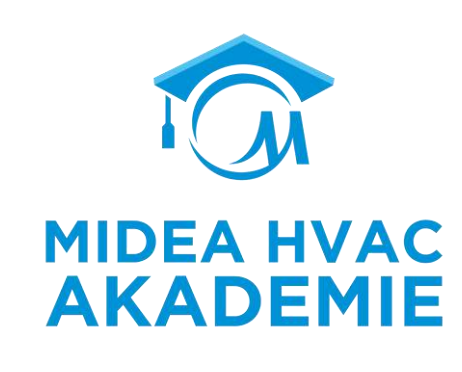

R290 ist ein entflammbares Kältemittel, die Arctic-Serie verwendet explosionsgeschützte Platinen, um die Zuverlässigkeit zu erhöhen.

### **USB Funktion**

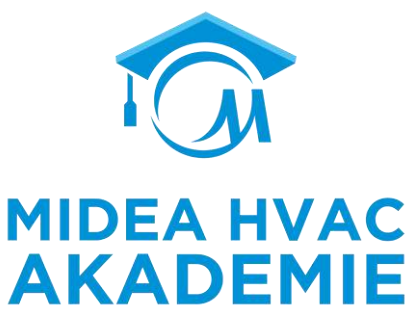

Übertragung von Parametereinstellungen zwischen kabelgebundenen Fernbedienungen

Parametereinstellungen können von einer kabelgebundenen Fernbedienung auf USB kopiert werden. Der Installateur kann die Einstellungen schnell von einer Fernbedienung auf eine andere über USB kopieren.

Komfortables Programm-Upgrade für das Gerät

Der Installateur kann das Programm auf dem USB-Stick speichern. Es besteht keine Notwendigkeit, andere schwere Geräte für das Upgrade zu tragen.

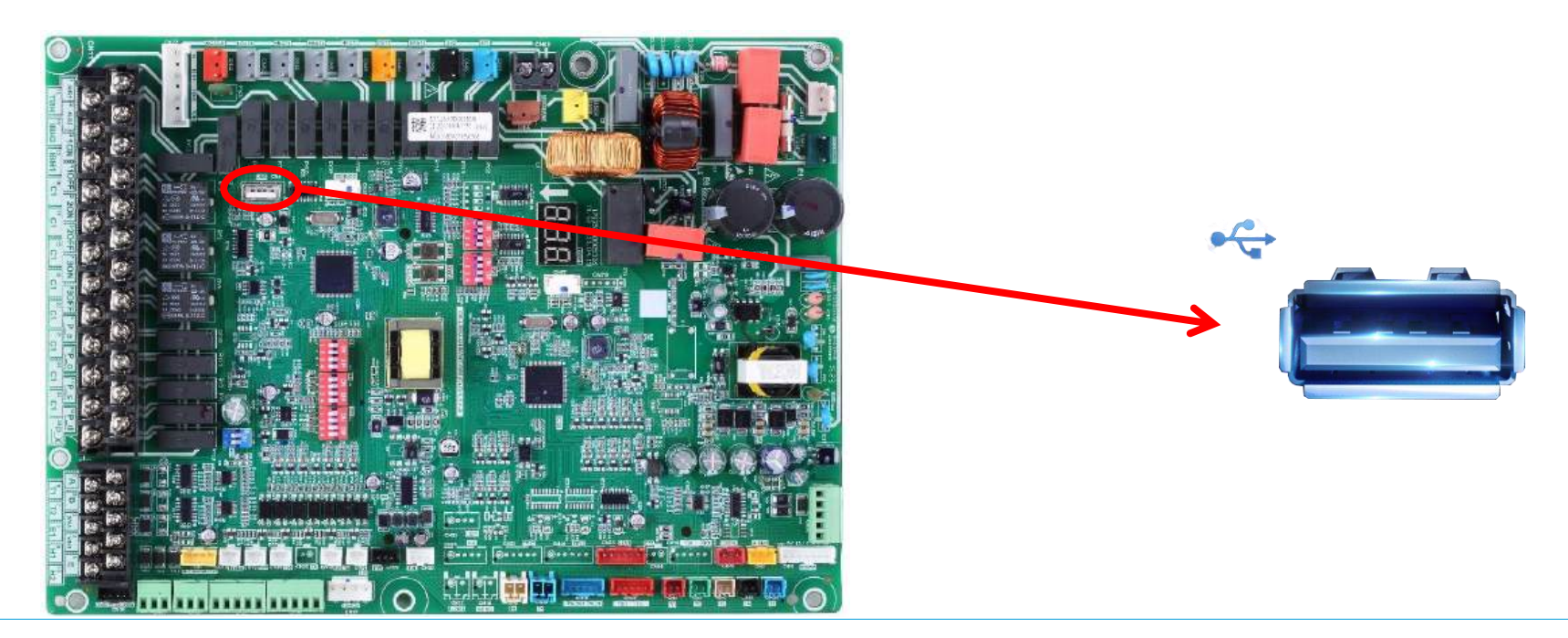

### Layout der elektrischen Kontrollbox

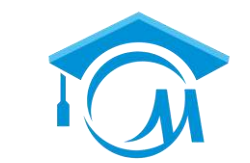

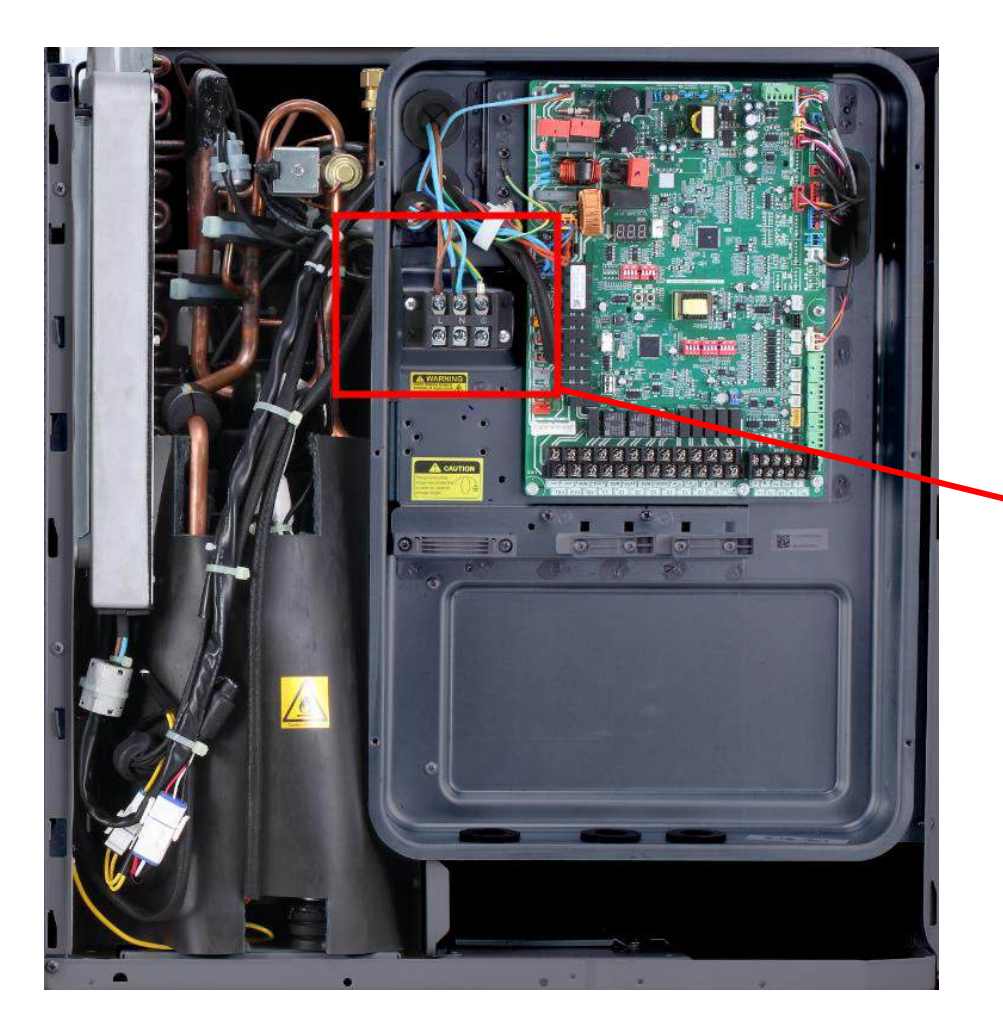

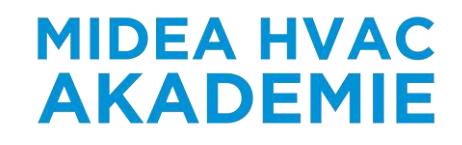

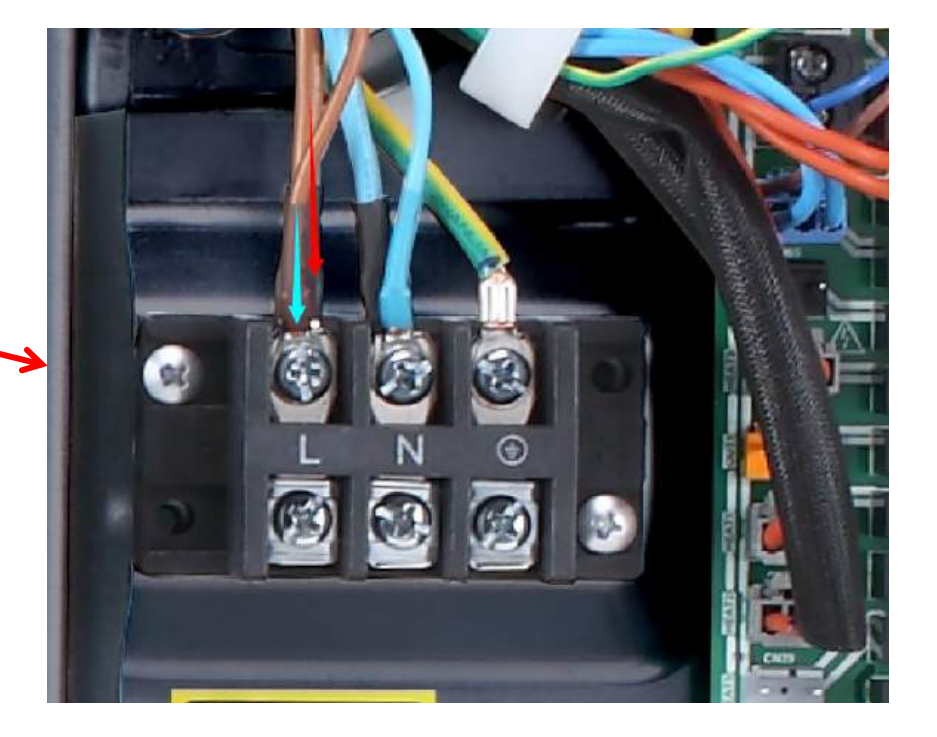

Elektrische Kontrollbox

Stromanschluss

## Layout der elektrischen Kontrollbox

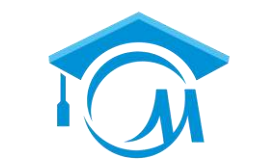

**MIDEA HVAC** 

**AKADEMIE** Monobloc 8-10kW Monobloc 4-6kW **Inverter Kontrollbox Inverter Kontrollbox Stromanschluss Klemmen Stromanschluss Klemmen** Hauptplatine Hauptplatine

## Layout der elektrischen Kontrollbox

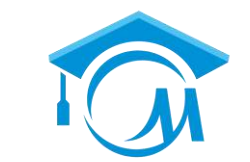

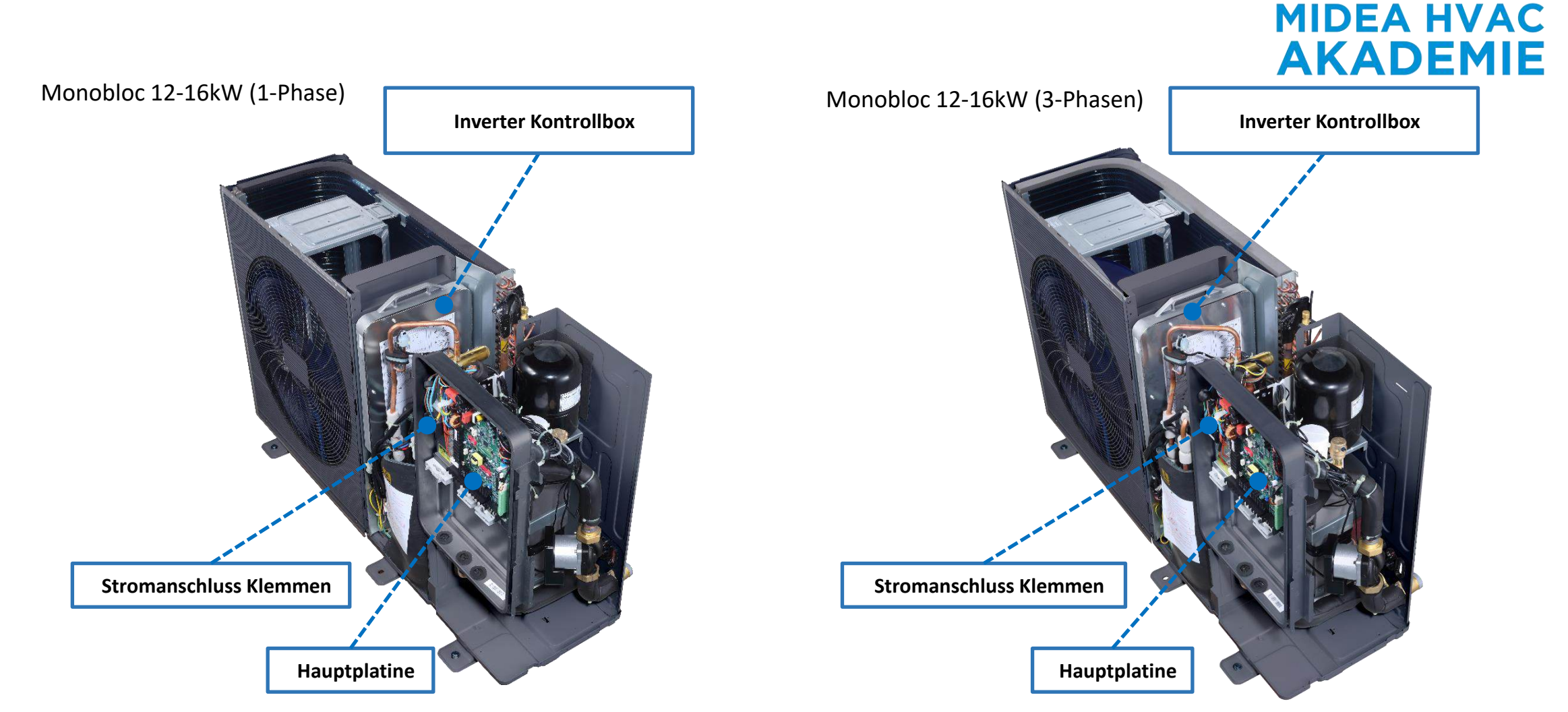

### **Einfache Wartung**

- Der Kontrollbox des Inverters kann zur Fehlersuche und zum Austausch vollständig herausgezogen werden.
- Die Verfahren zur Fehlersuche auf der Inverterplatine wurden extrem vereinfacht.

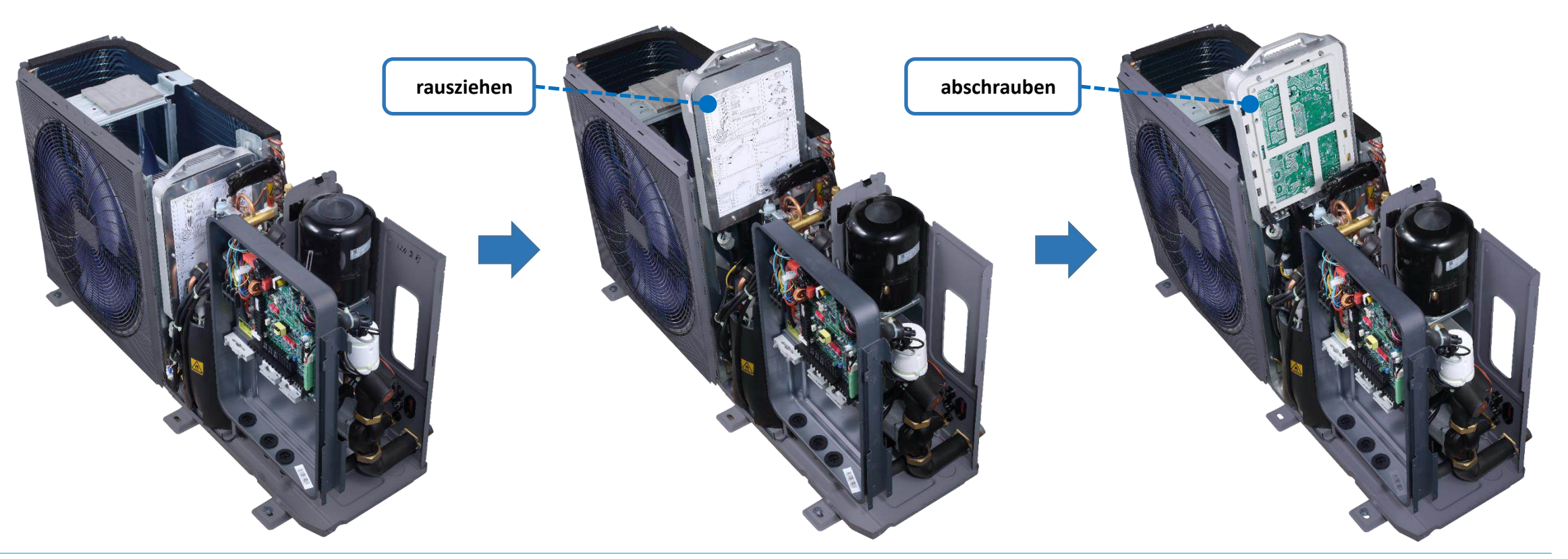

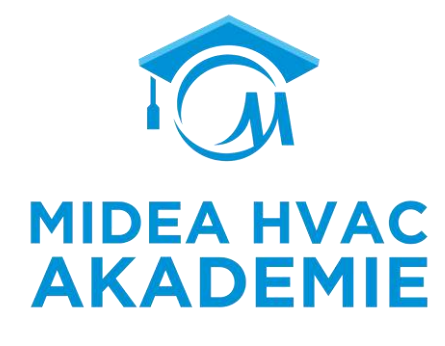

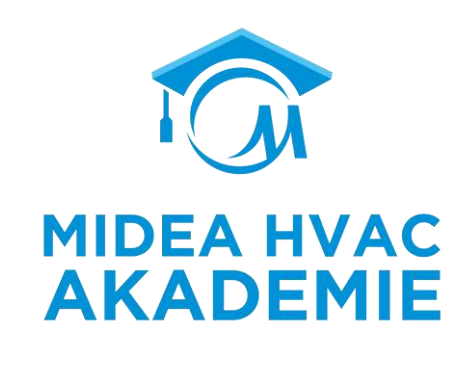

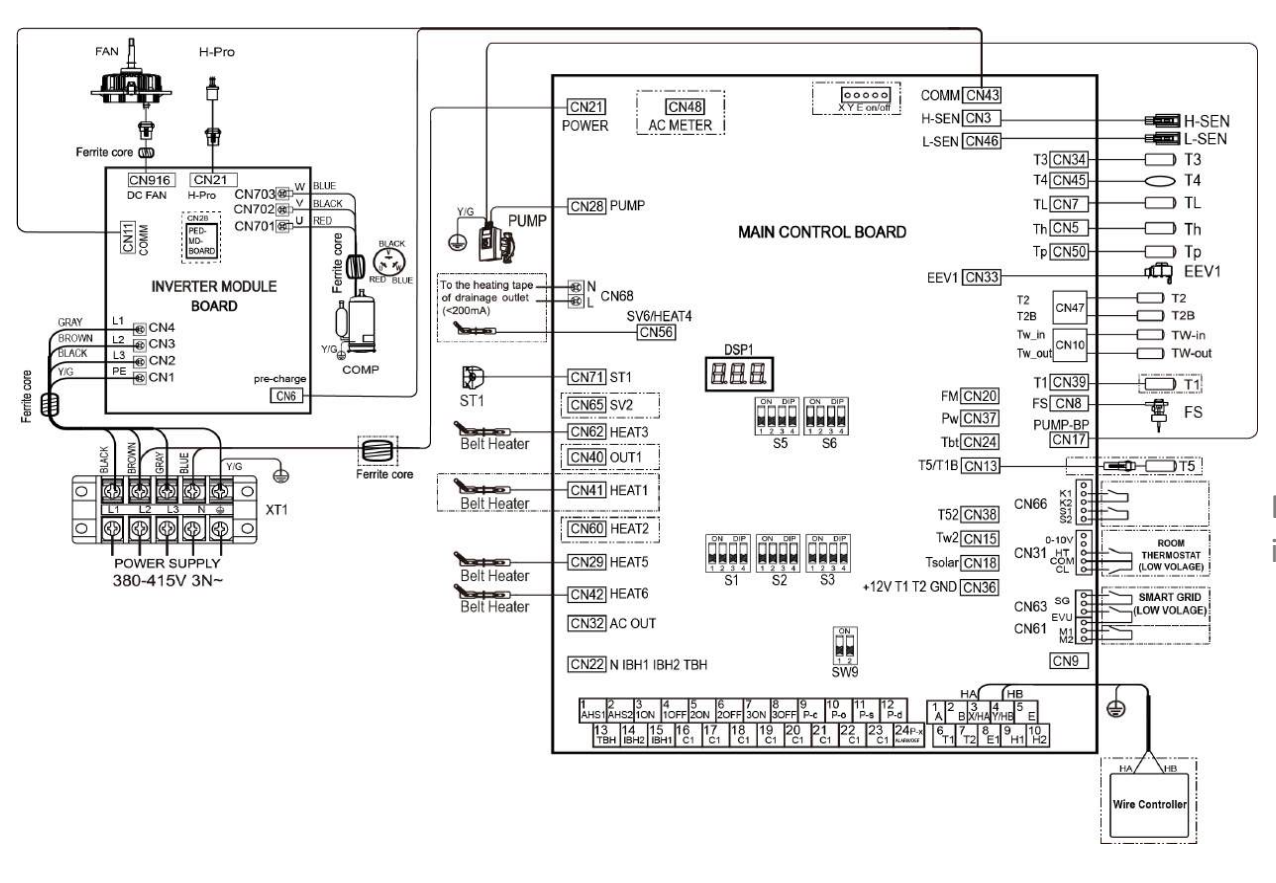

### DC- Inverter Prinzip und Verdrahtungsplan

Einführung in die Funktionsweise des DC- Invertersystems sowie in die die Verdrahtung zwischen verschiedenen Platinen

## Schaltplan 1-Phase (4-16kW)

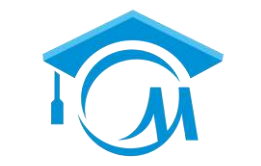

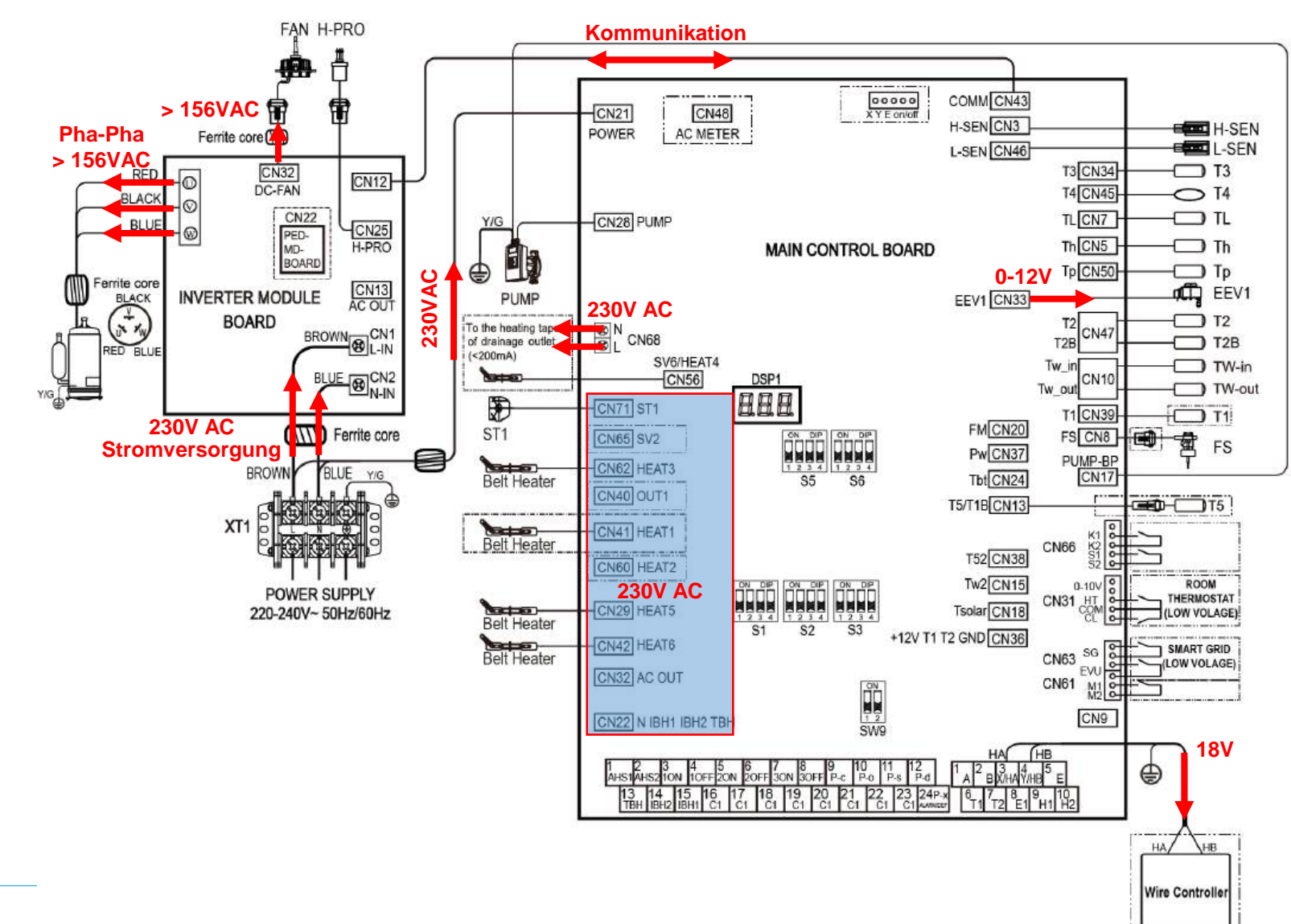

MIDEA HVAC AKADEMIE

## Schaltplan 3-Phasen (12-16kW)

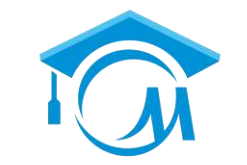

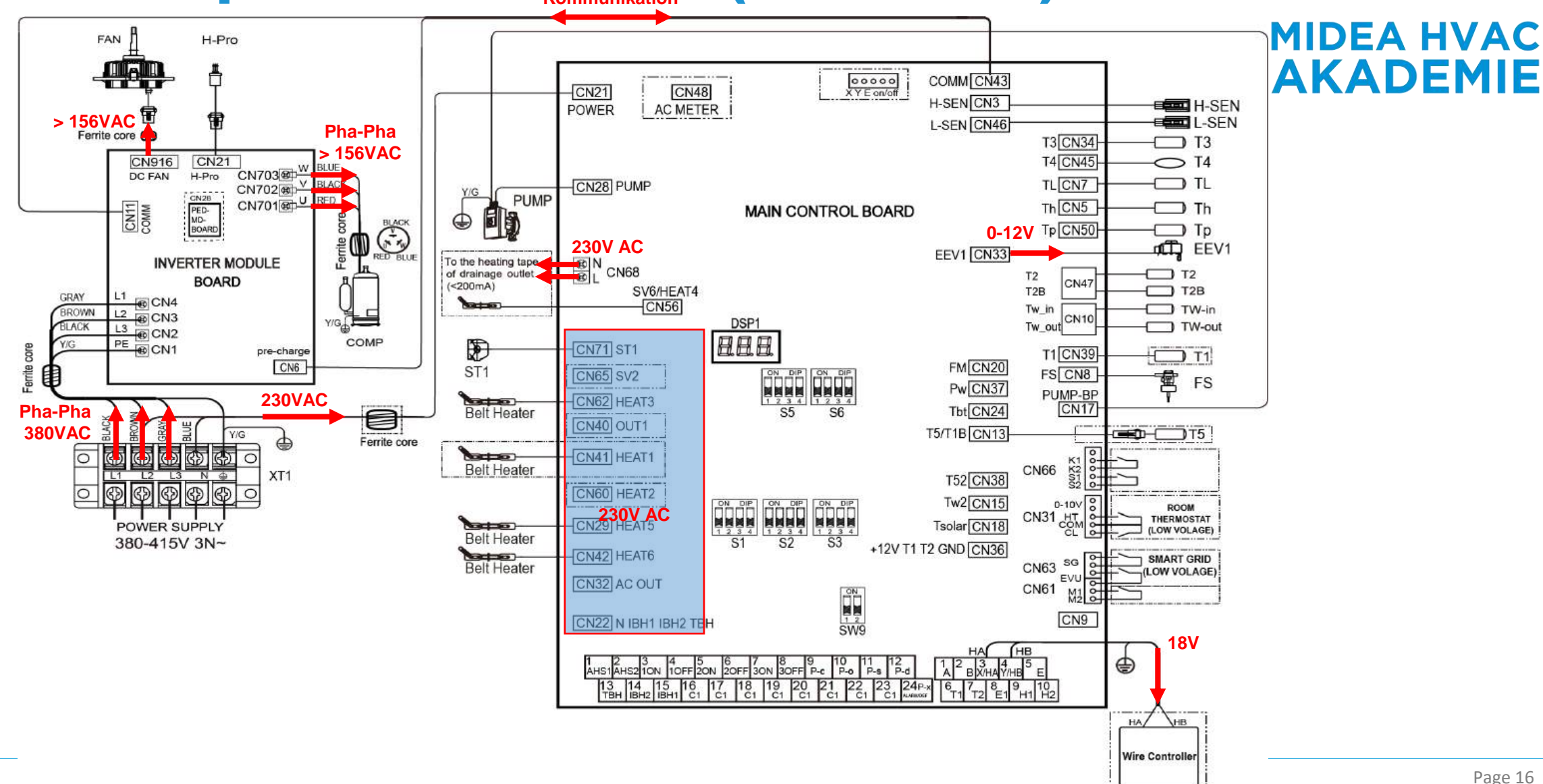

### **Modbus Verkabelung**

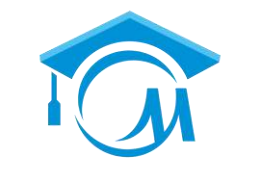

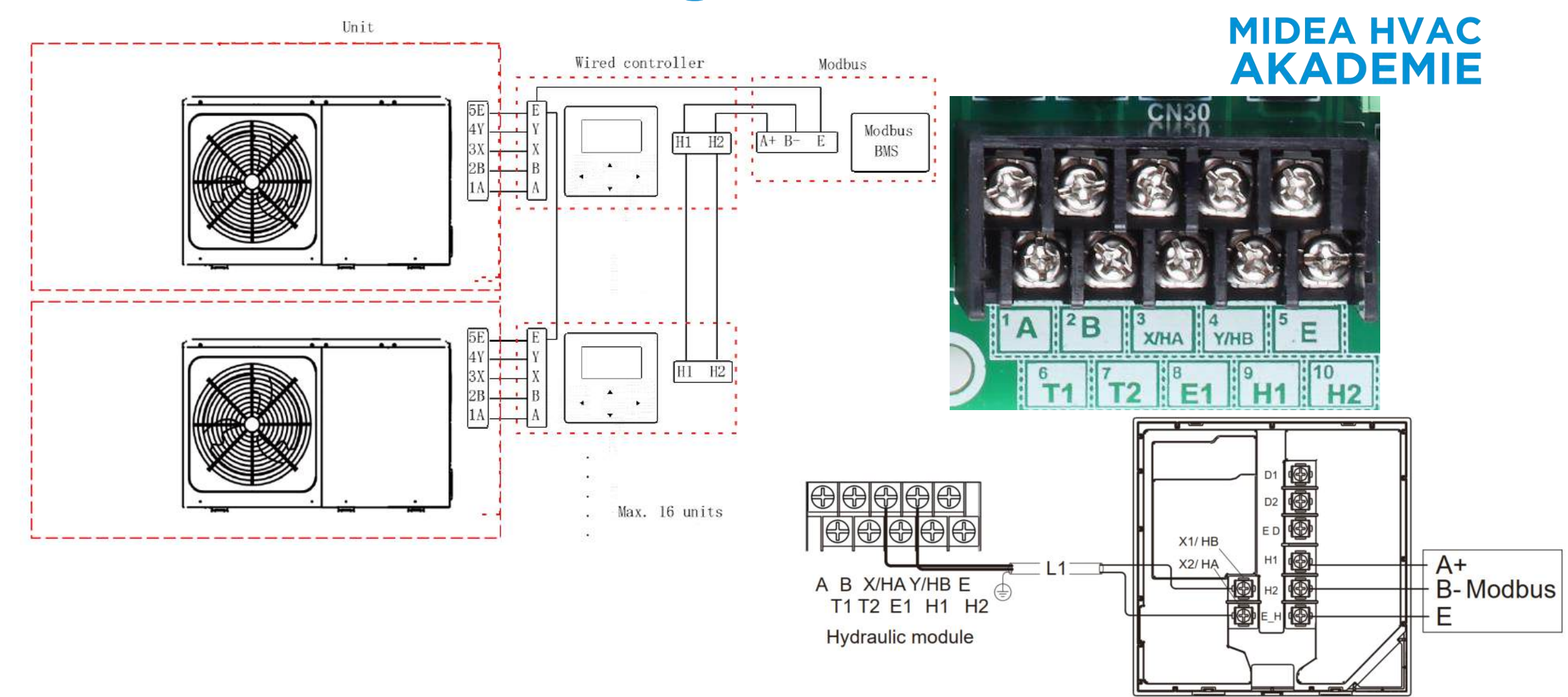

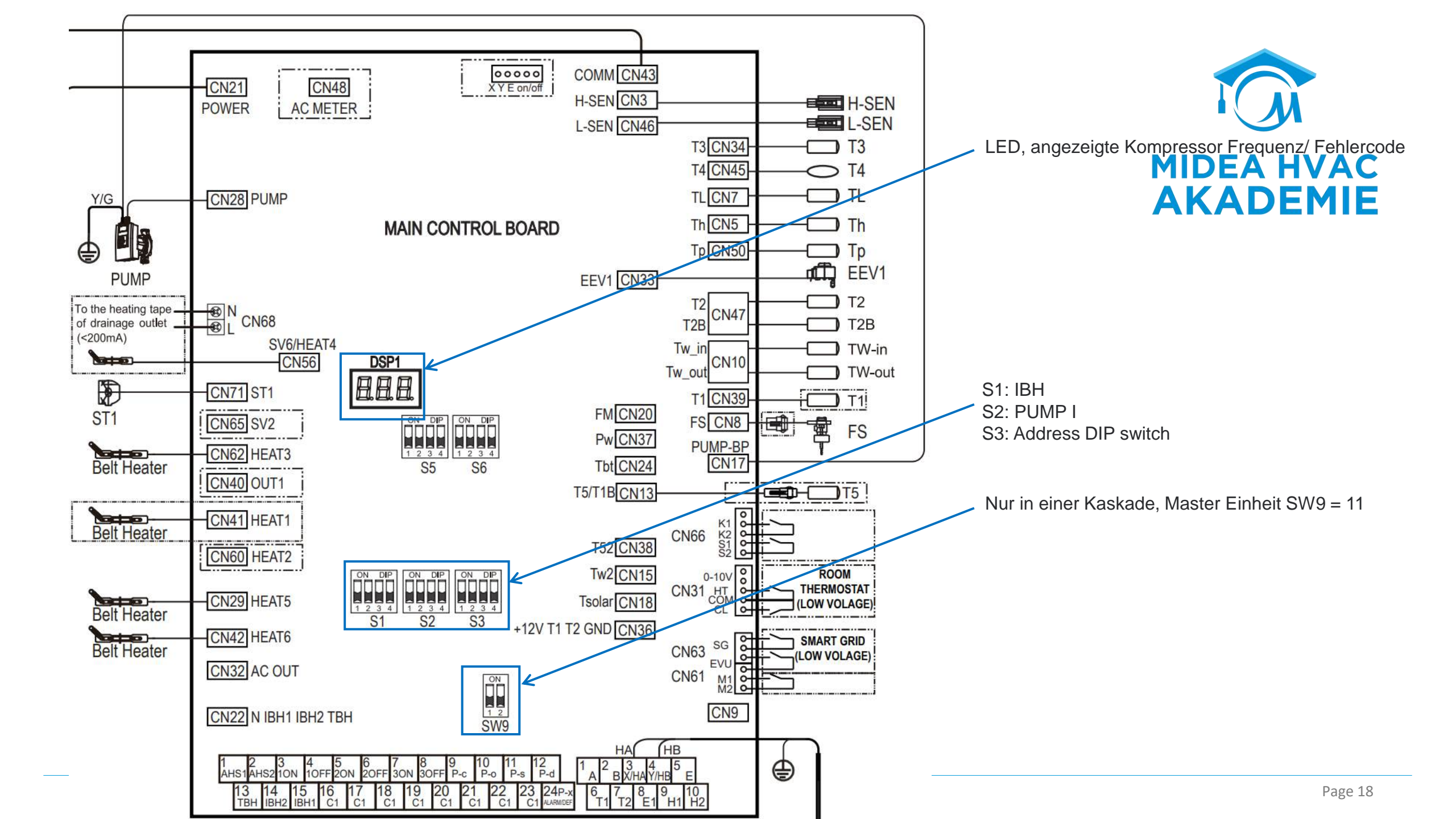

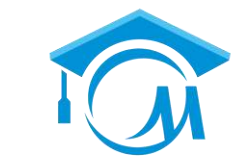

AHS1/AHS2 Trockenkontakt

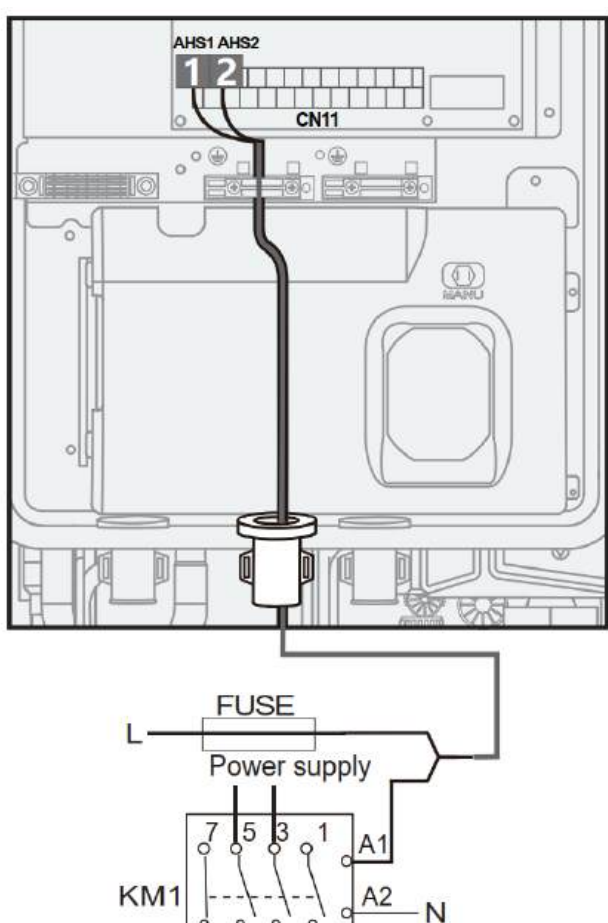

Additional heat source

SV1 220V 0.2A output

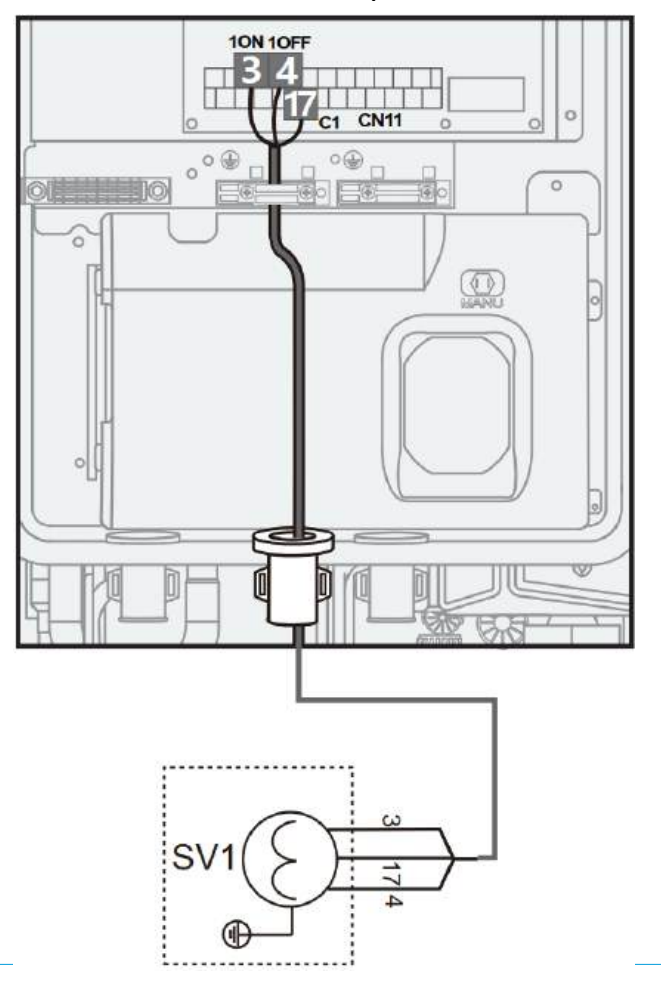

SV2 220V 0.2A output MIDEA HVAC AKADEMIE

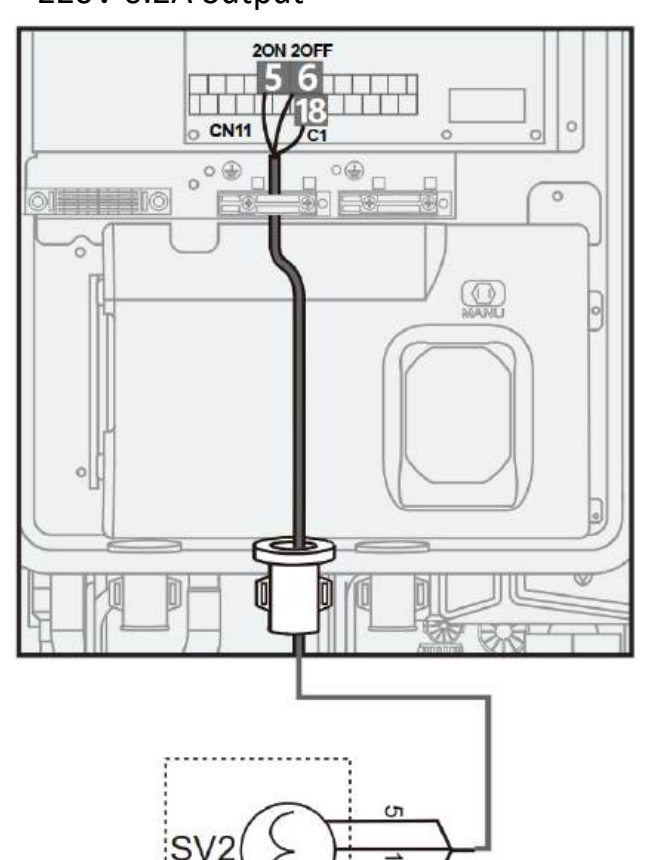

8

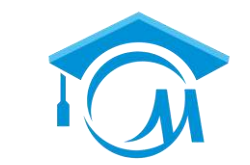

SV3 220V 0.2A output

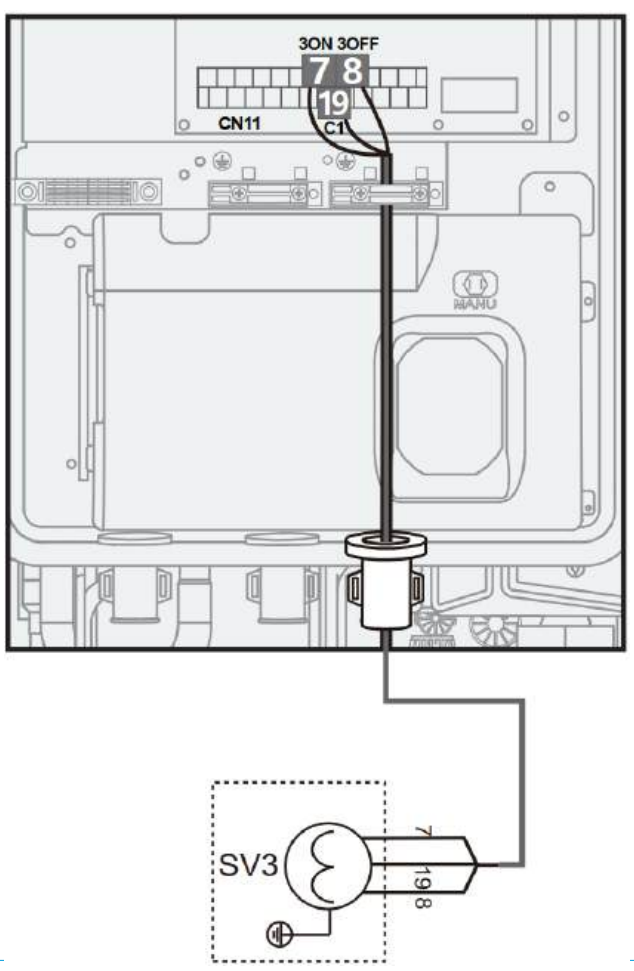

Zone2 Pump\_c 220V 0.2A output

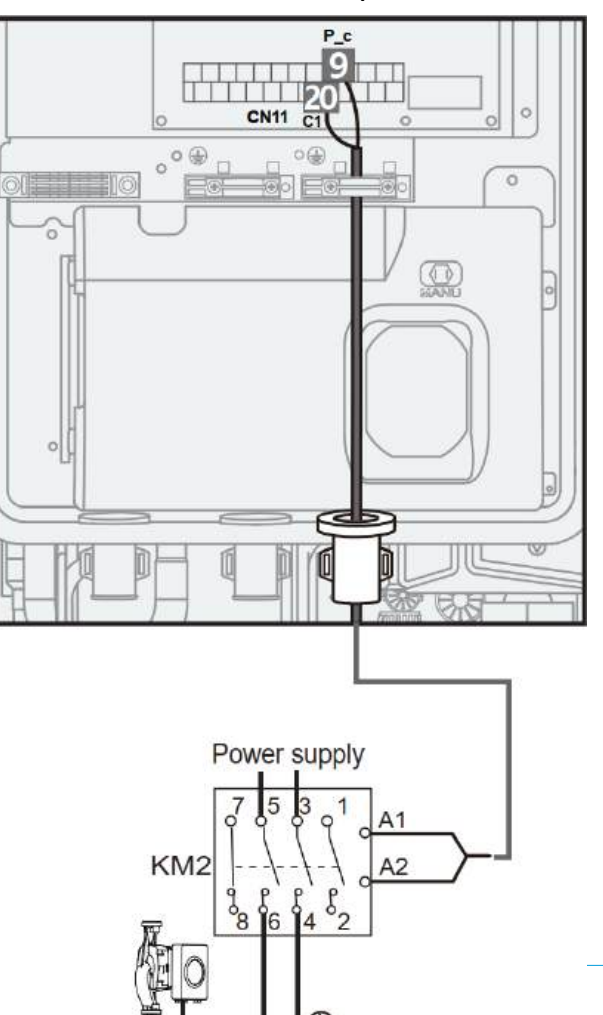

Zusätzliche Zirkulationspumpe Pump\_o 220V 0.2A output

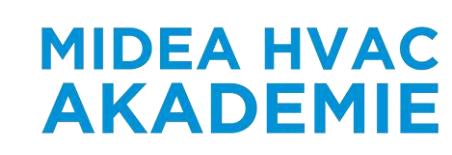

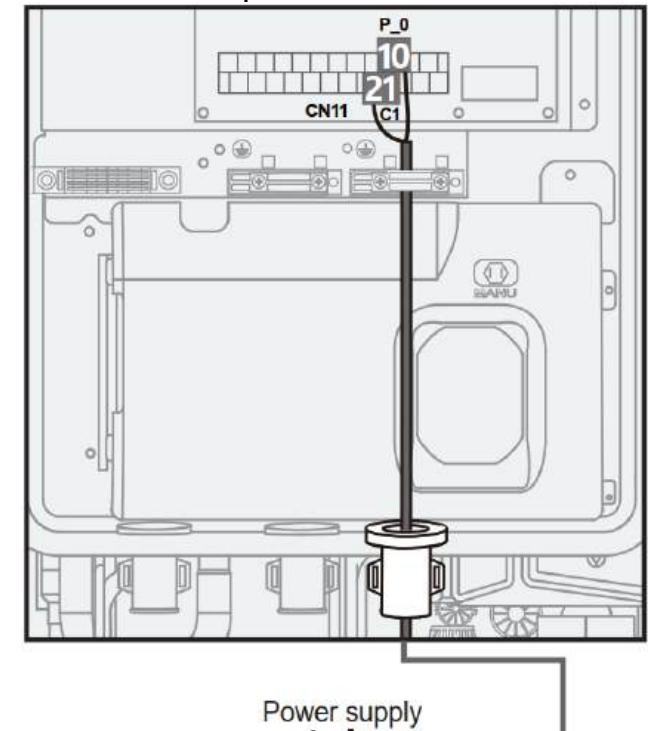

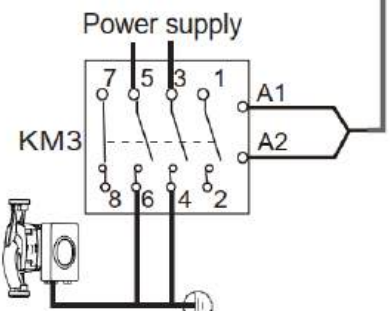

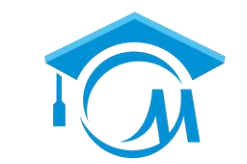

Solar Energie Pump\_s 220V 0.2A output

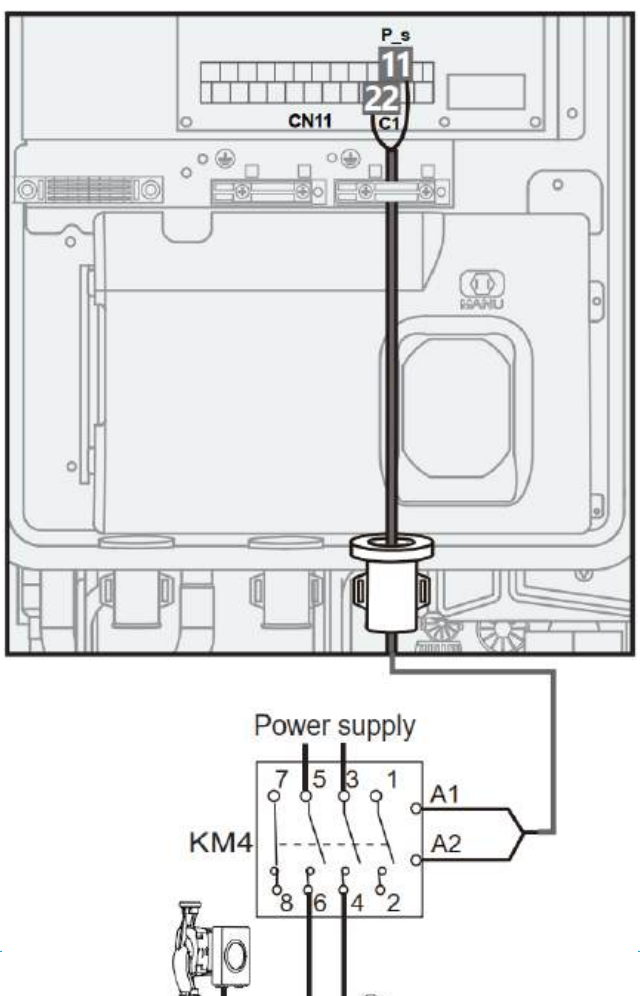

DHW Pipe Pump\_d 220V 0.2A output

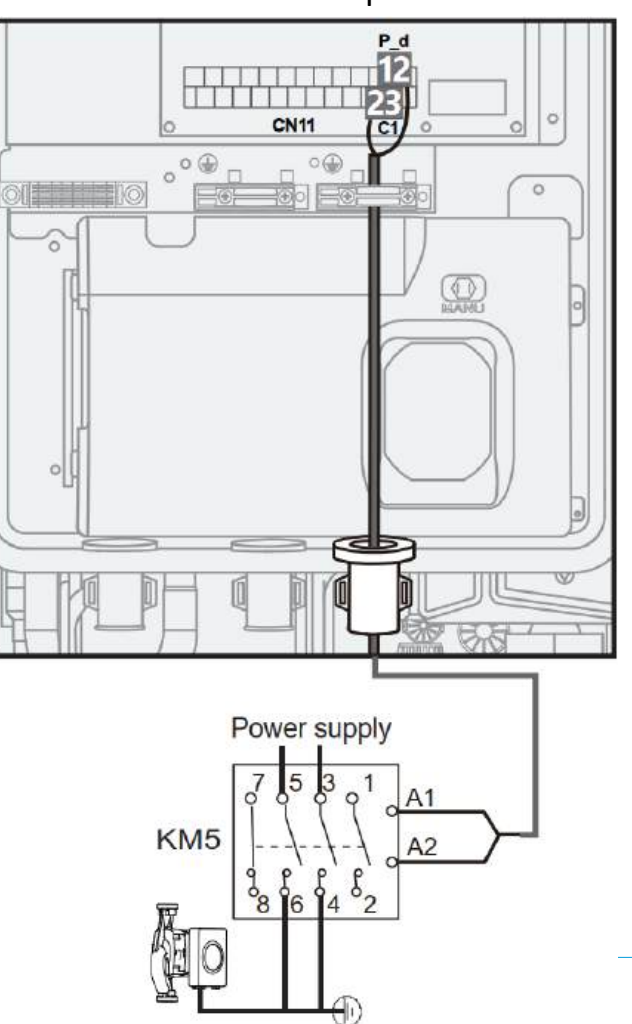

Alarm oder Abtauung Run P\_x 220V 0.2A output

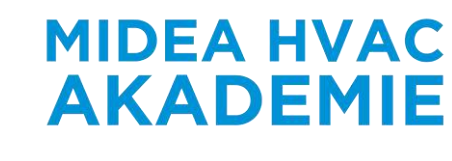

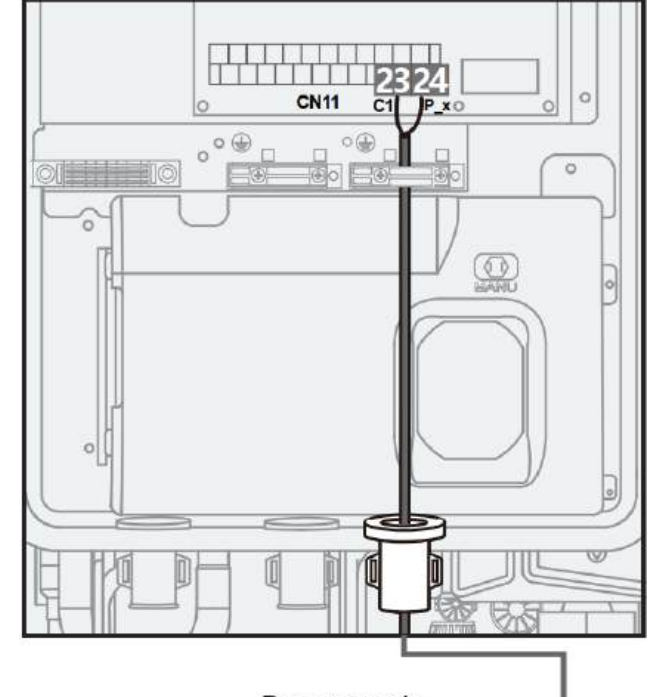

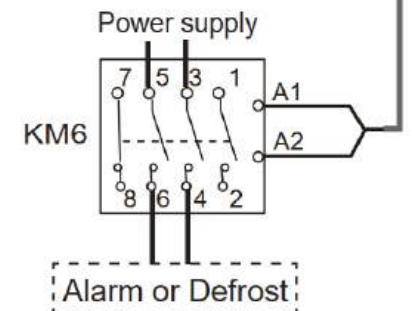

Page 21

### Verkabelung der elektrischen Komponenten

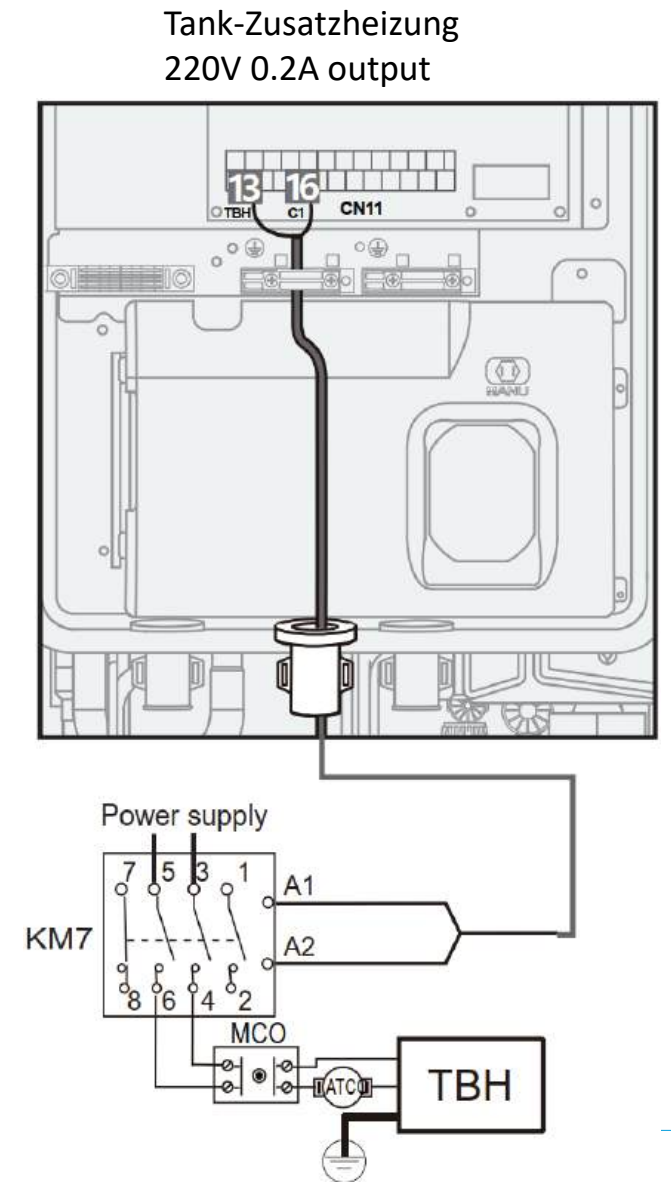

Externe IBH-Box (3kW) 220V 0.2A output

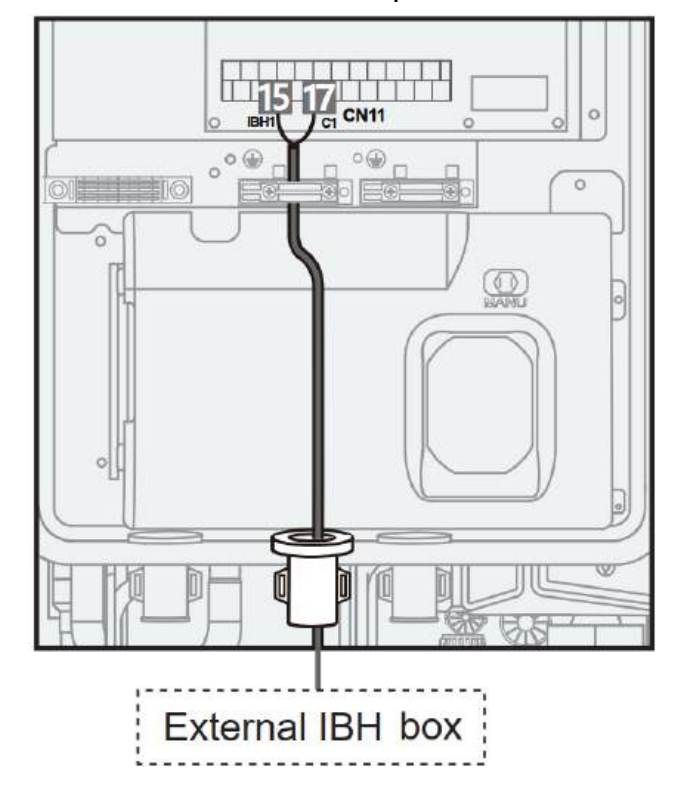

Externe IBH-Box (9kW) **MIDEA HVAC** 220V 0.2A output EMIE 14151617 BH2 BH1 C1 C1 CN11 0 REAML External IBH box

#### RT - Steuerung der Moduseinstellung 12V Niederspannungs-Eingang

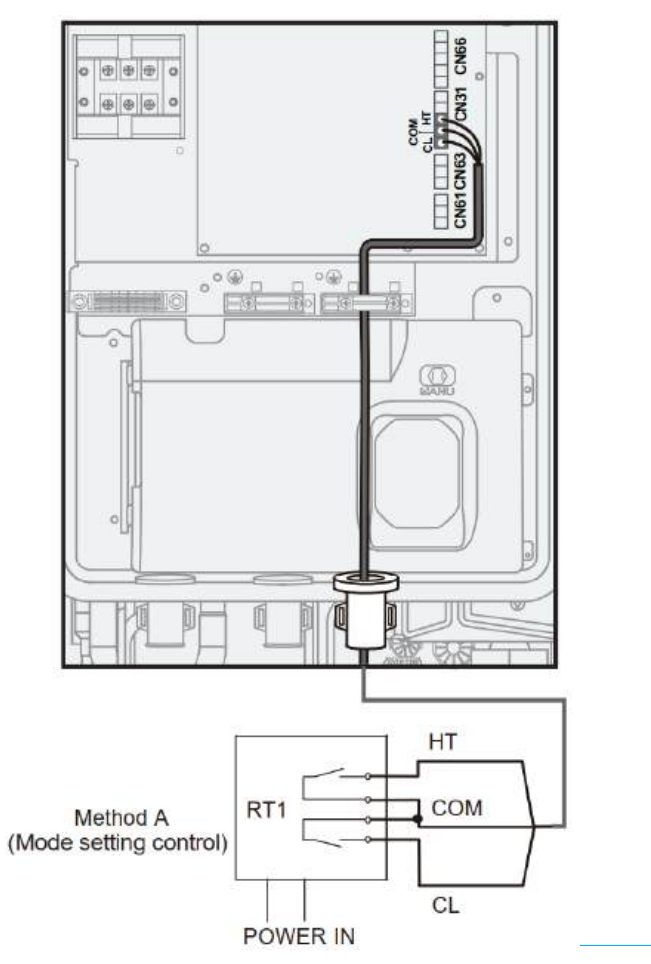

RT – Einzelzonenregelung 12V Niederspannungs-Eingang

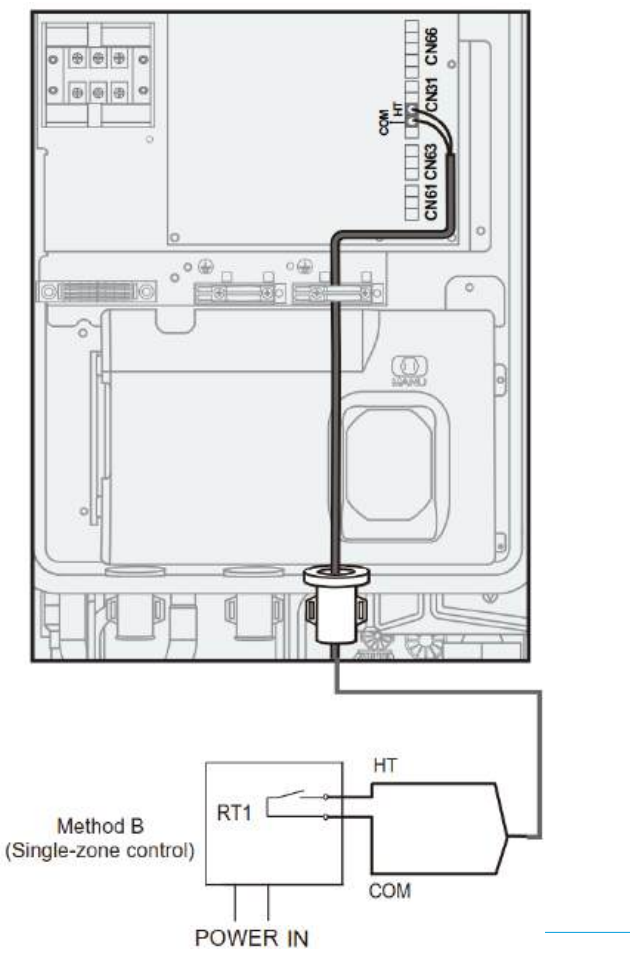

RT – Doppelzonensteuerung 12V Niederspannungs-Eingang

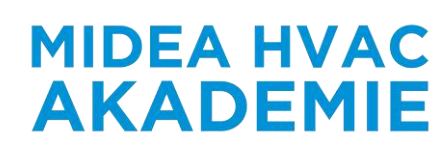

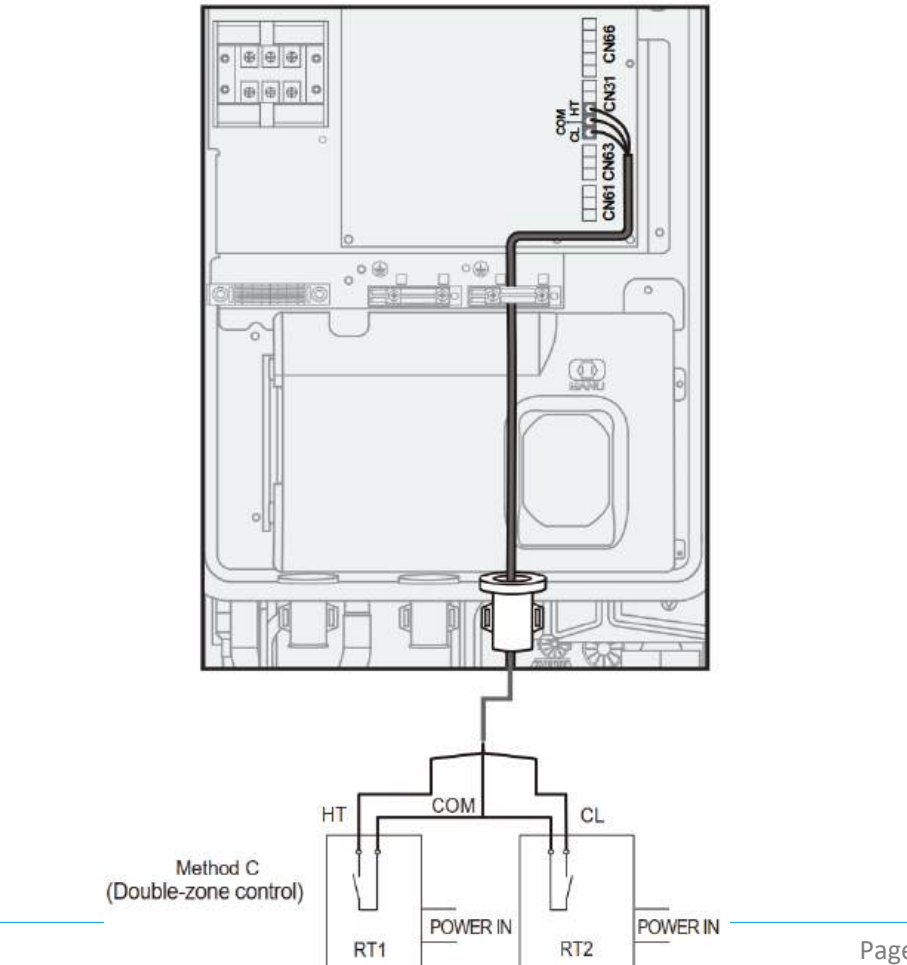

zone1

zone2

Page 23

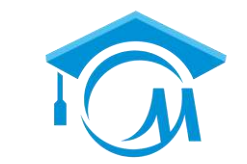

**MIDEA HVAC** 

**AKADEMIE** 

#### Solar Eingangssignal 12V Niederspannungseingang

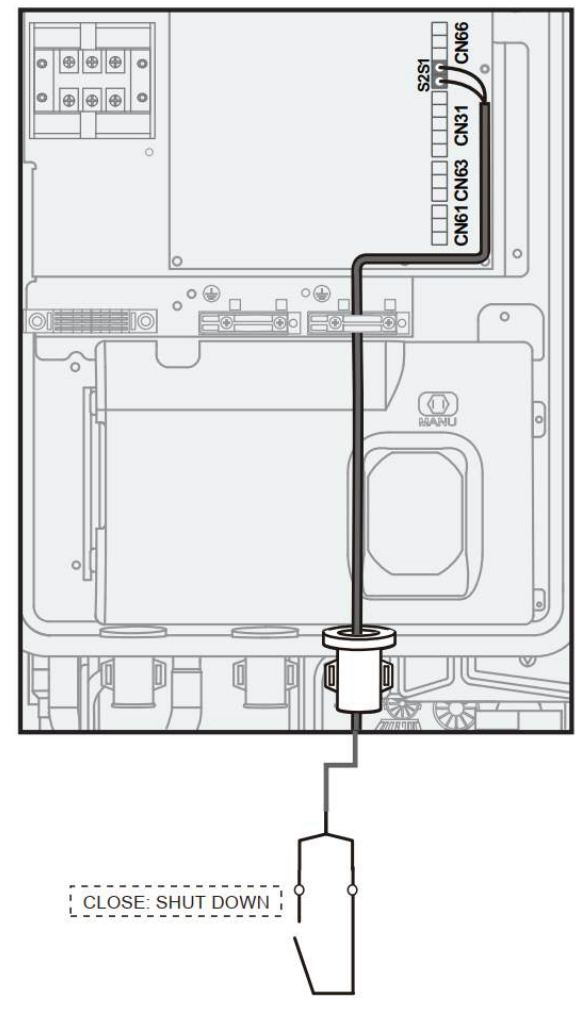

Remote Shutdown Control Trockenkontakt Signal

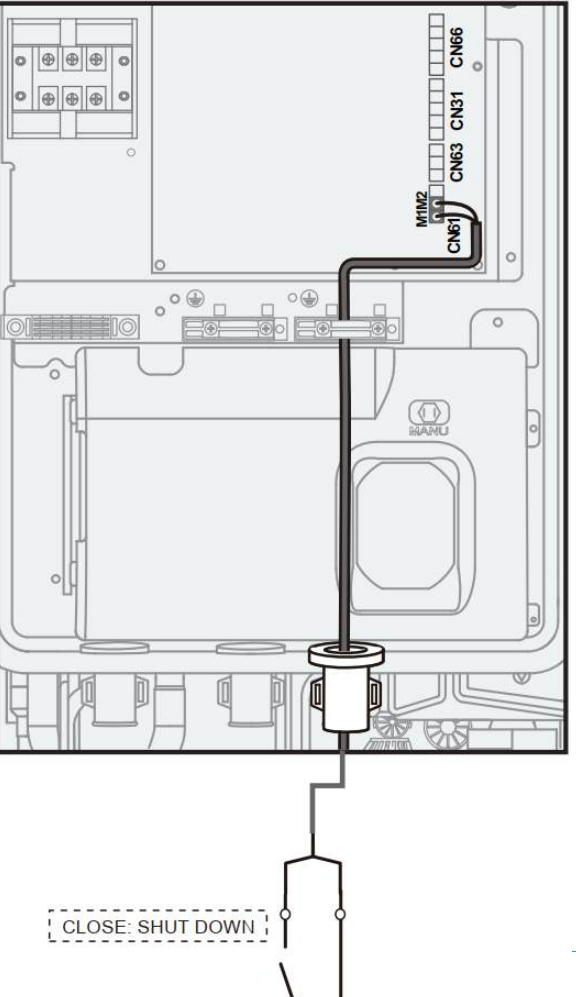

Smart Grid Funktion 12V Niederspannungseingang

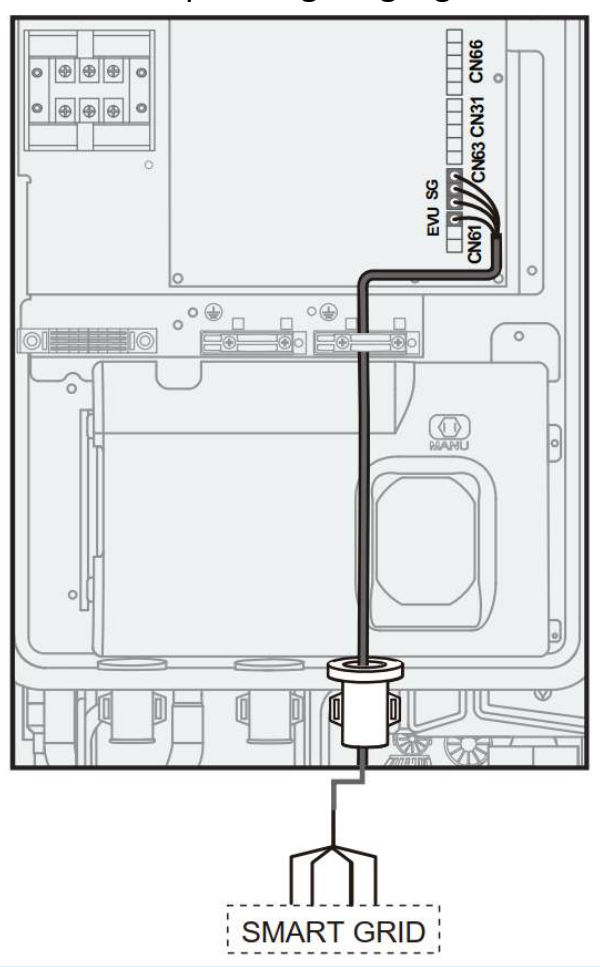
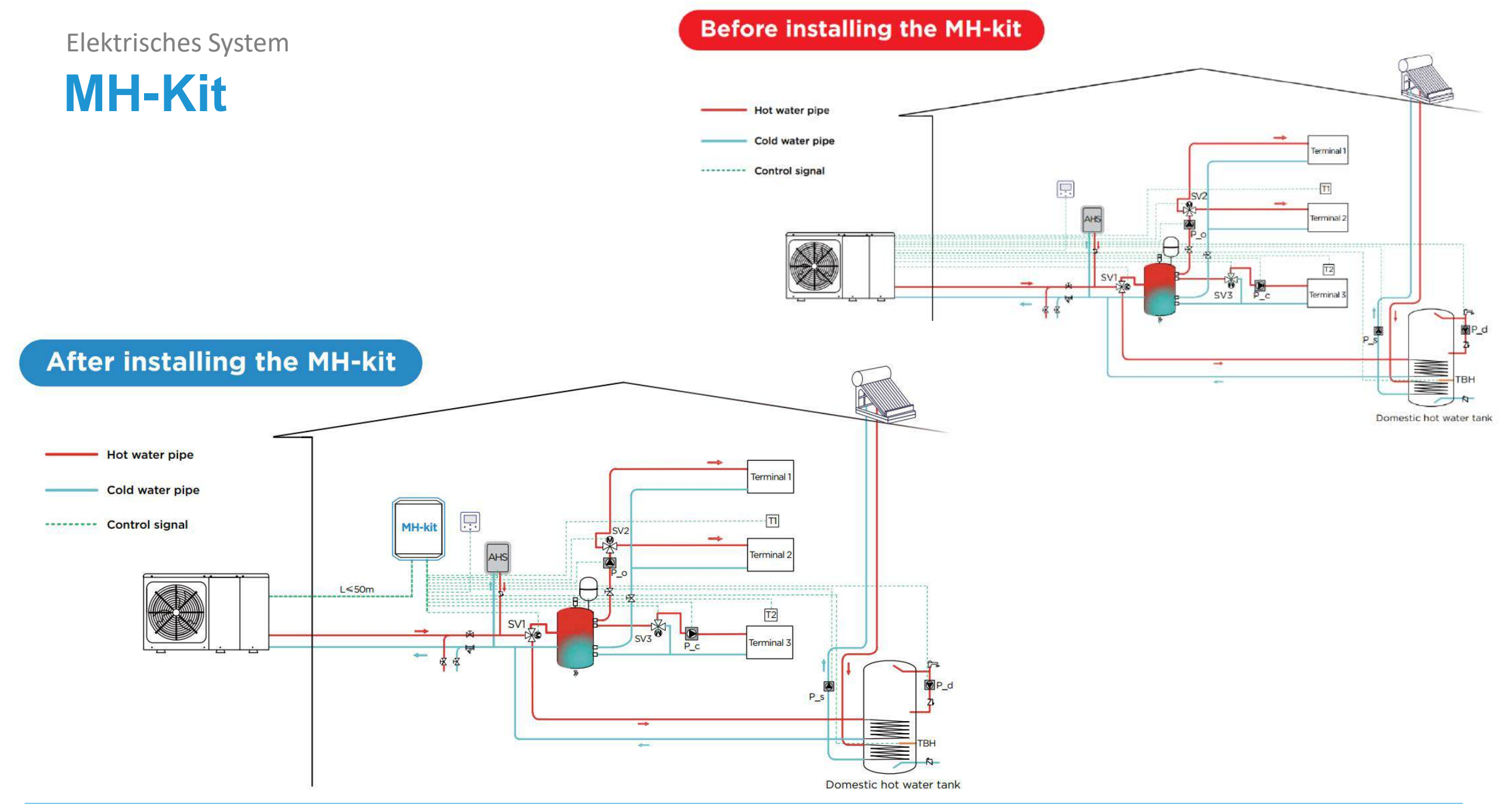

**MH-Kit** 

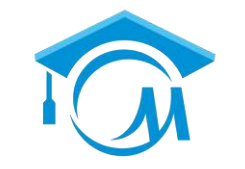

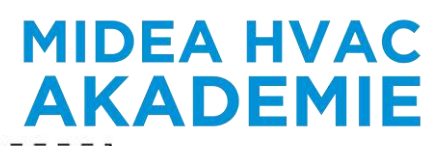

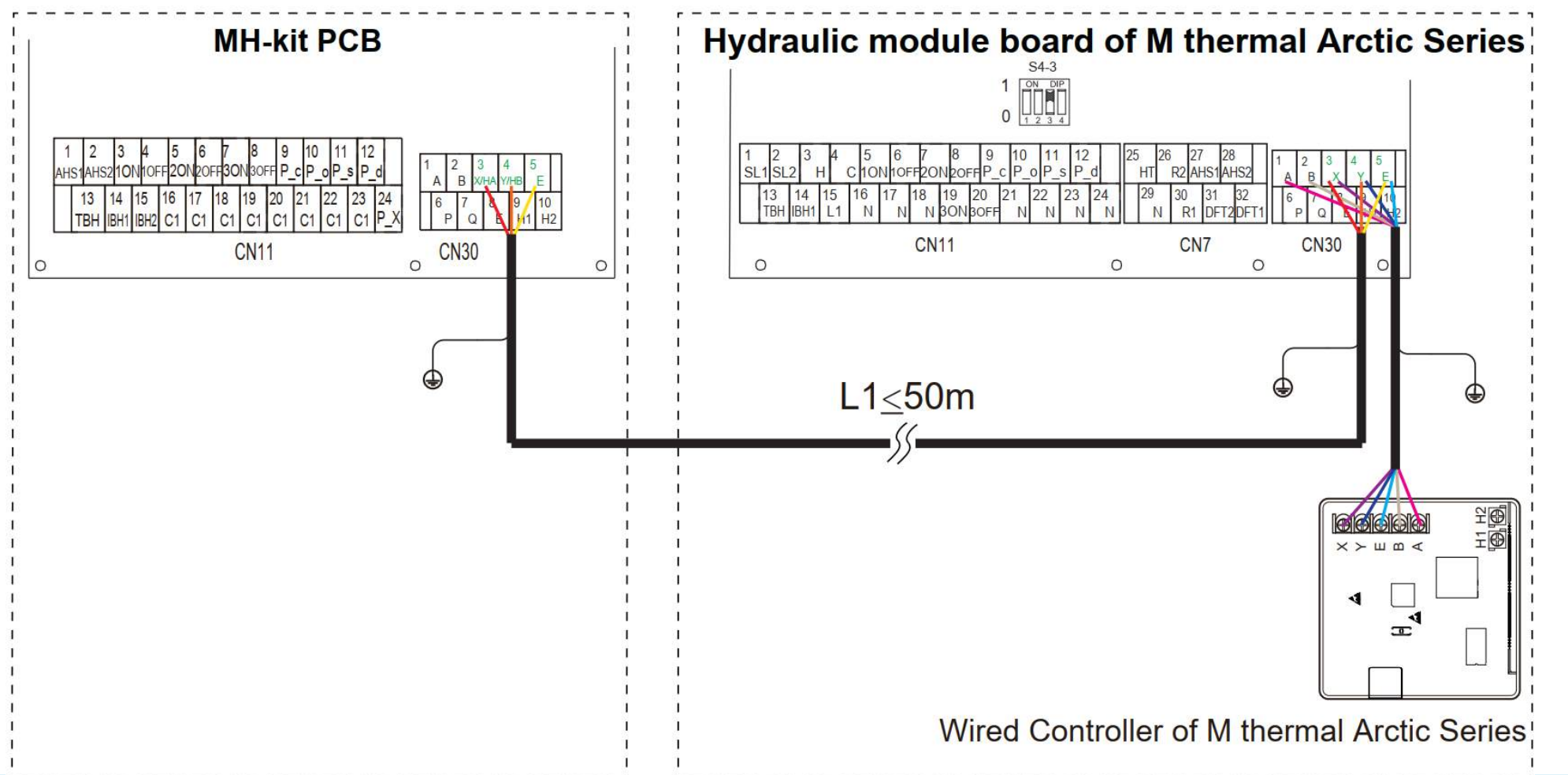

### **IBH Diagram-Optional**

**3kW IBH Diagramm** 

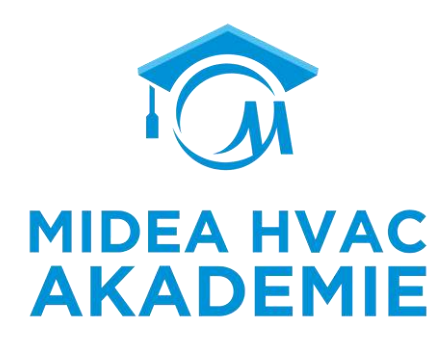

#### Standard Einstellungen

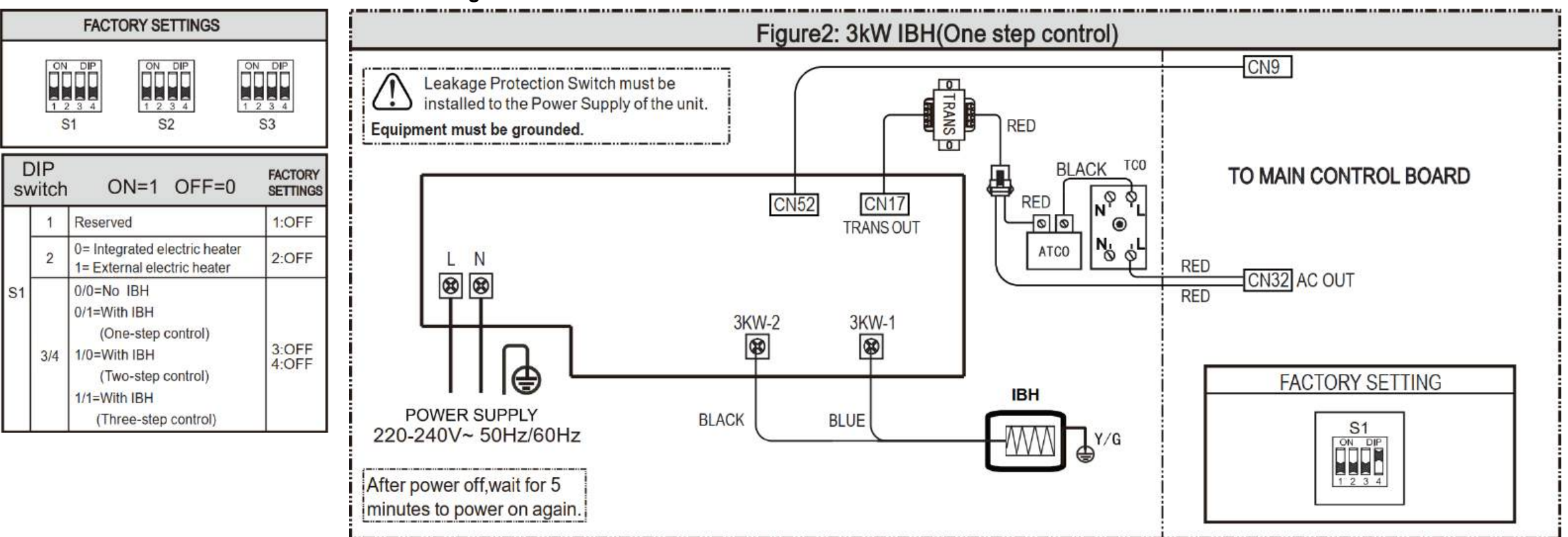

## **IBH Diagram-Optional**

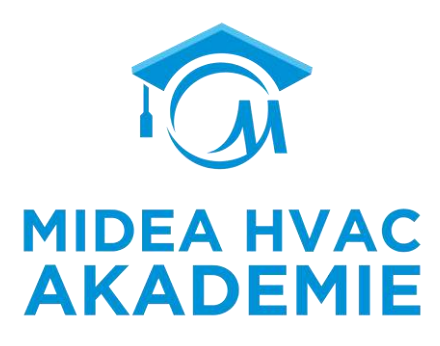

#### Standard Einstellungen

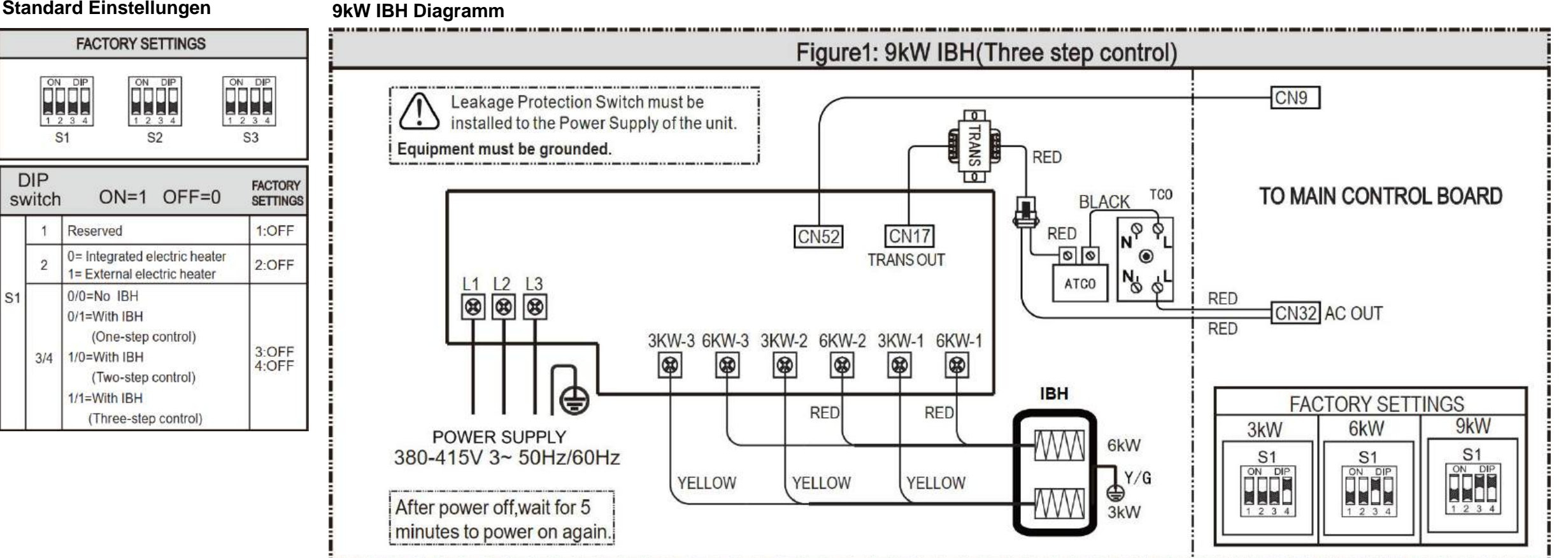

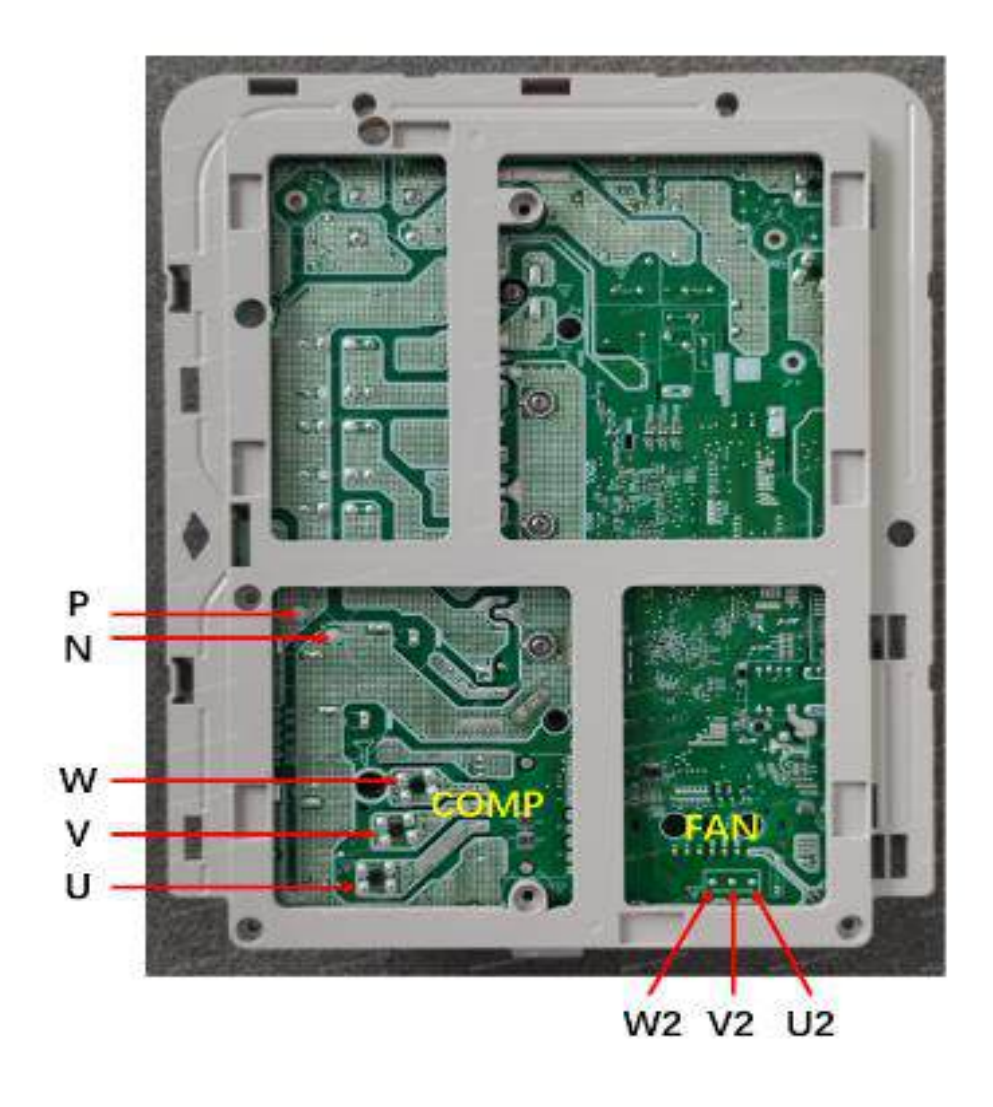

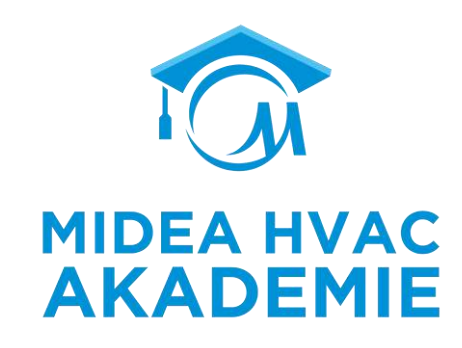

#### **Inverter PCB Failure Detect**

Beispiel: 12-16 kW-Geräte zur Erläuterung der verschiedenen PCBs

#### **Inverter Board (12-16kW, 1 Phase)**

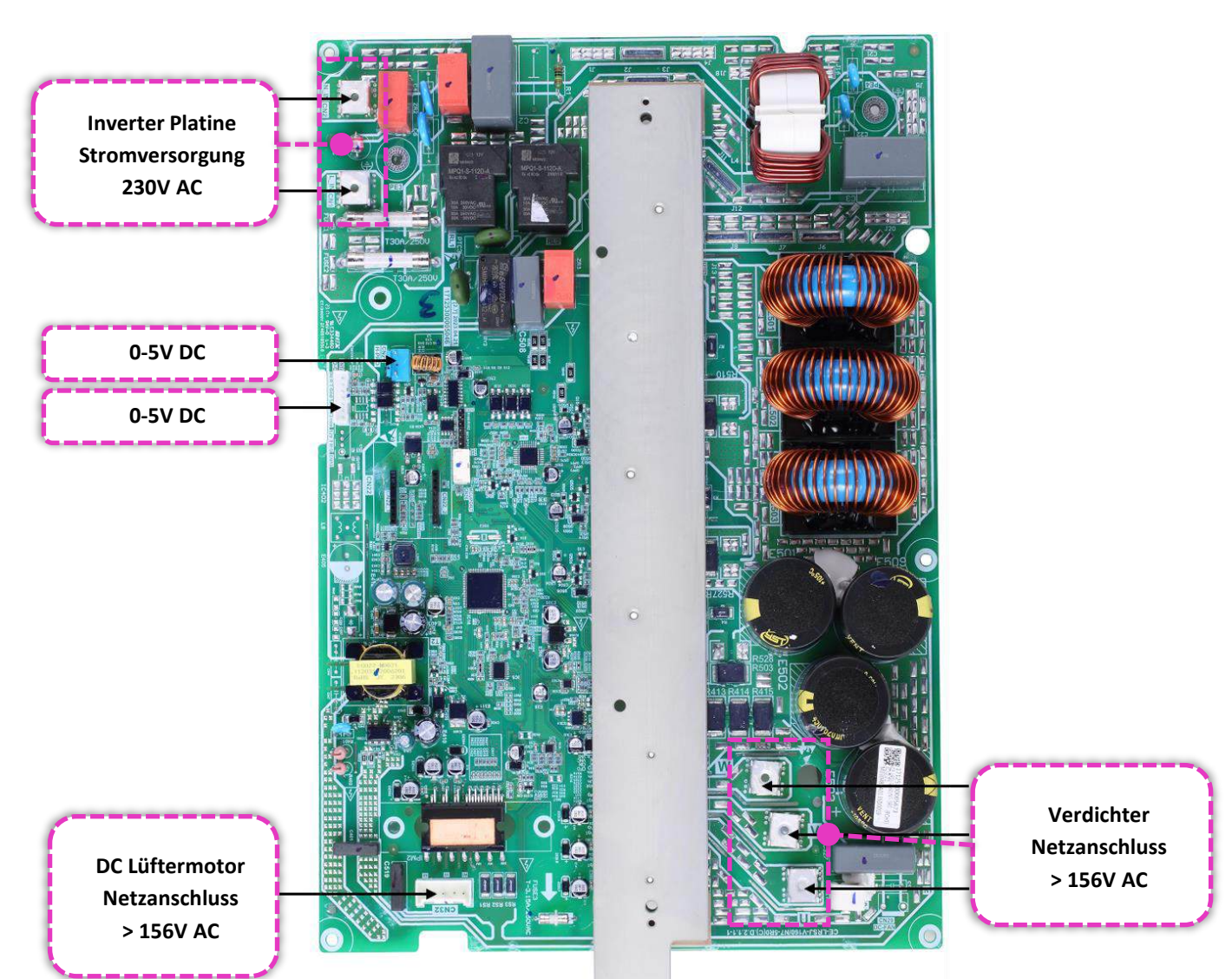

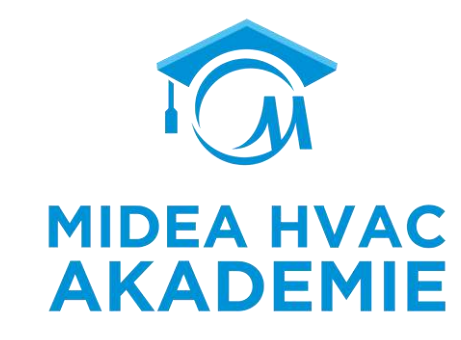

## Inverter Board (12-16kW, 1 Phase)

Schritt 1 überprüfe AC  $\rightarrow$  DC

- Einschalten
- Prüfen Sie die Gleichspannung.

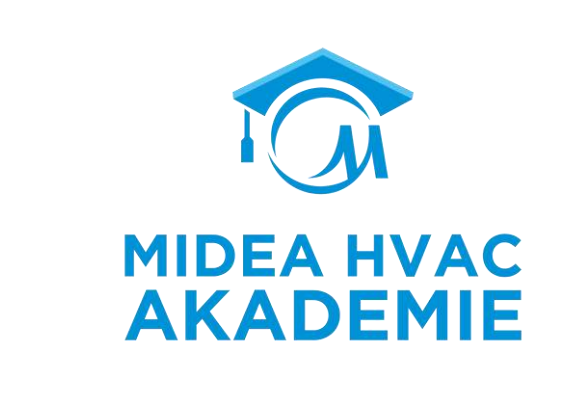

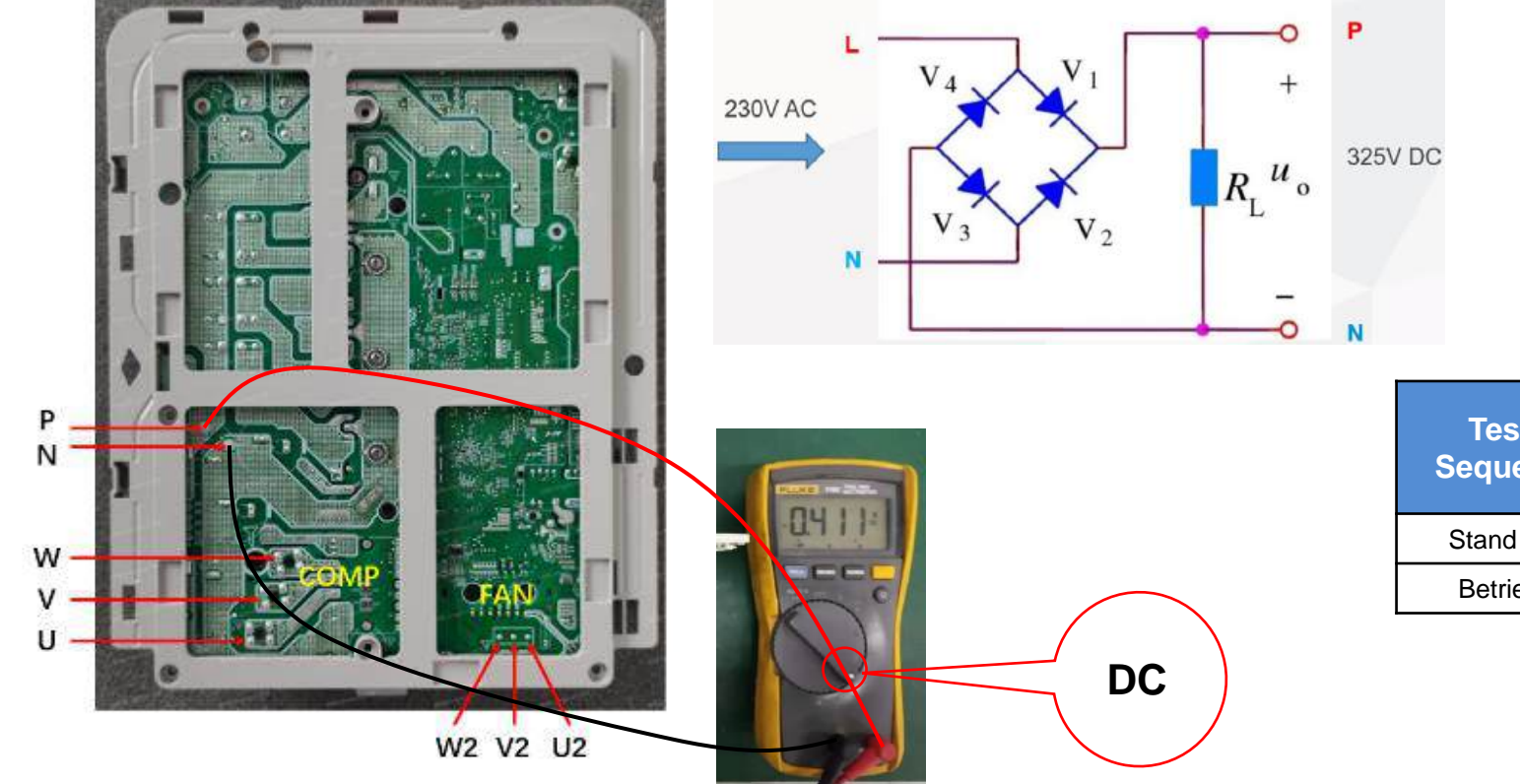

| Test     | Test   | Punkte      | Normal     | Abnormal  |
|----------|--------|-------------|------------|-----------|
| Sequenz  | +(Rot) | - (Schwarz) | NUIIIIai   | Apriormai |
| Stand by | Р      | N           | 310 - 340V | /         |
| Betrieb  | Р      | Ν           | 370 - 400V | /         |

## **Inverter Board (12-16kW, 1 Phase)**

Schritt 2: Prüfen Sie die Diode des Wechselrichterteils,

- Schalten Sie die Stromversorgung ab.
- Warten Sie 10 Minuten, bis sich der Kondensator entladen hat, um einen Stromschlag zu vermeiden.
- Entfernen Sie alle Anschlusskabel.
- > Wenn einer der Testwerte abnormal ist, ist die 1-Phasen-Wechselrichterplatine ausgefallen.

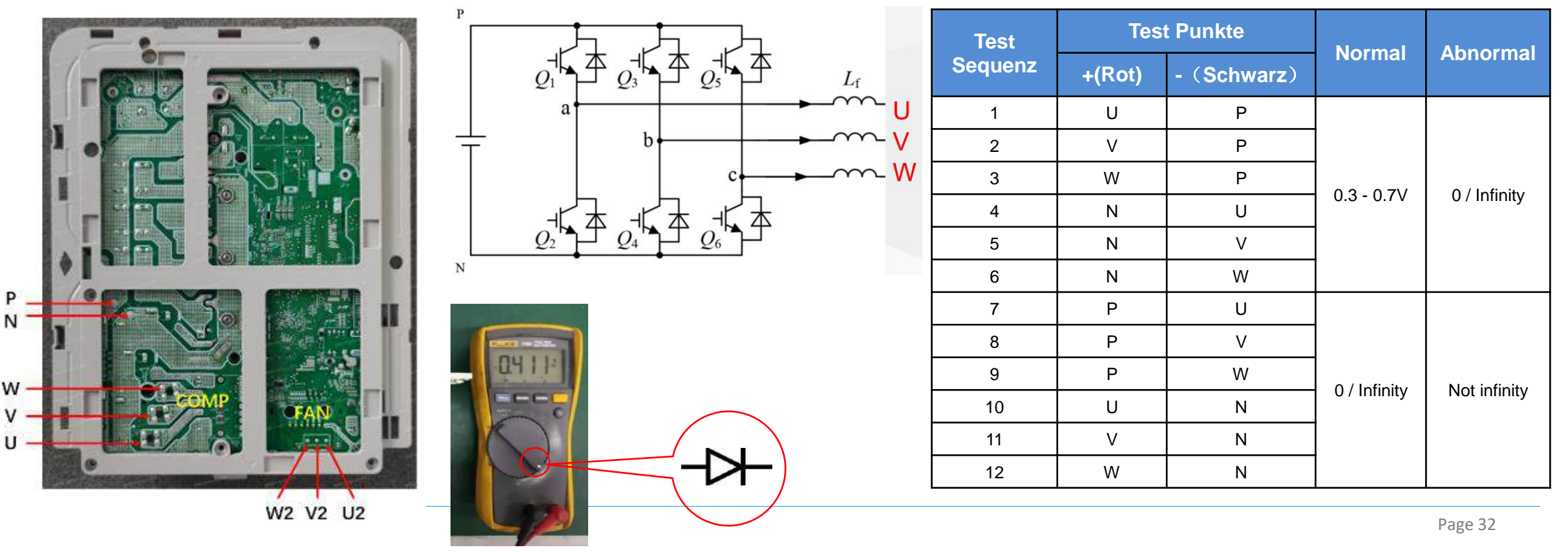

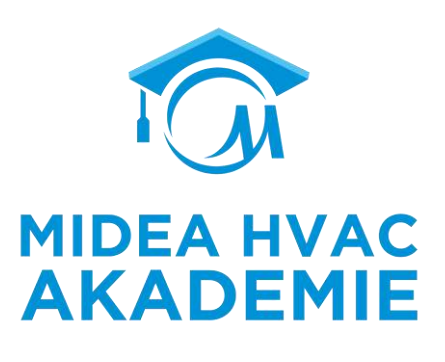

### **Inverter Board (12-16kW, 3 Phasen)**

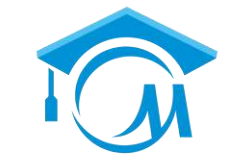

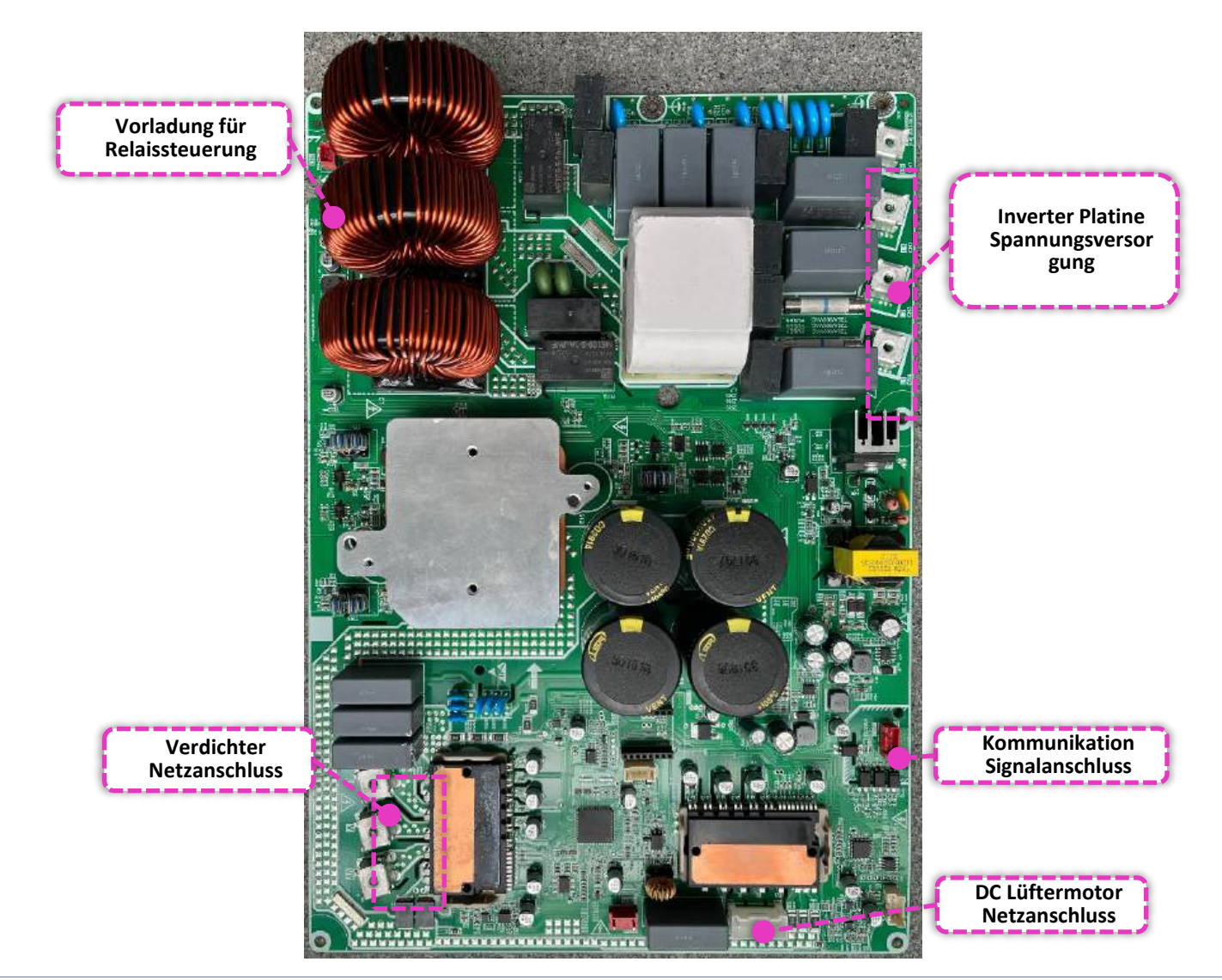

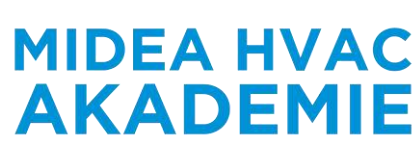

## **Inverter Board (12-16kW, 3 Phasen)**

Schritt 1: Prüfen Sie den Teil AC  $\rightarrow$  DC

- Einschalten  $\geq$
- Prüfen Sie die Gleichspannung.

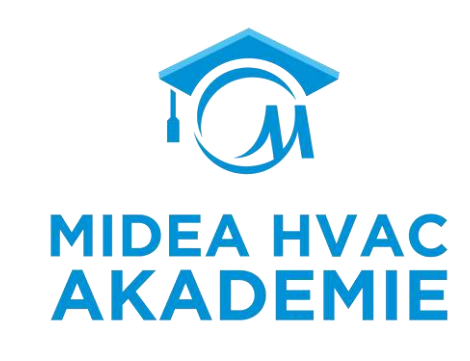

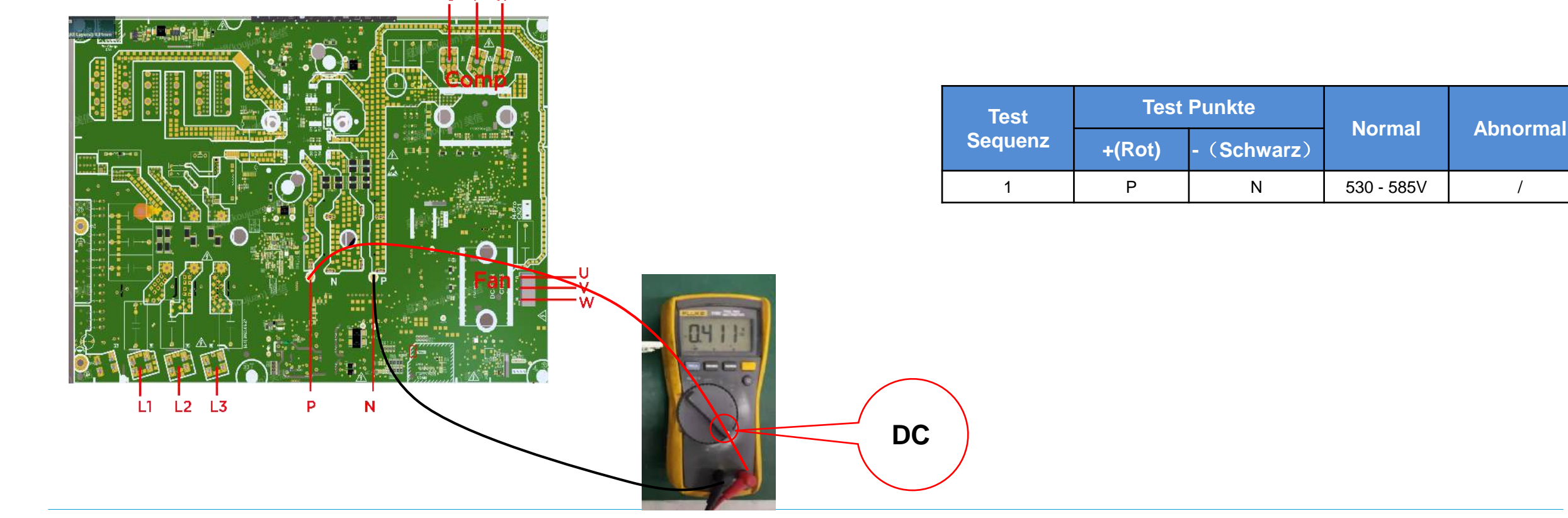

1

## Inverter Board (12-16kW, 3 Phasen)

Vor der Messung der Inverterplatine

- Stromzufuhr unterbrechen.
- Warten Sie 10 Minuten, bis sich der Kondensator entladen hat, um einen Stromschlag zu vermeiden. AKADEMIE
- Entfernen Sie alle Anschlusskabel.
- > Wenn einer der Testwerte abnormal ist, ist die 3-Phasen-Inverterplatine ausgefallen.

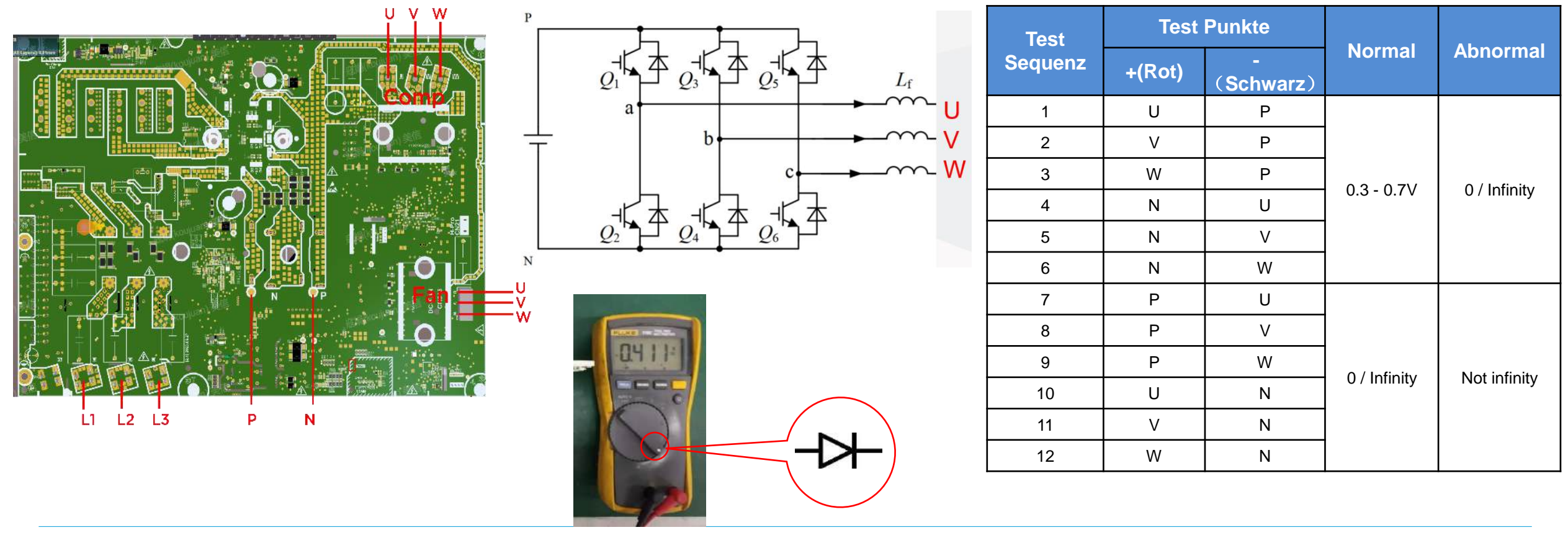

**MIDEA HVAC** 

#### Verdichter

DC Verdichter

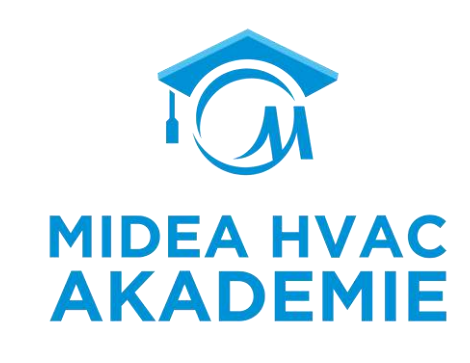

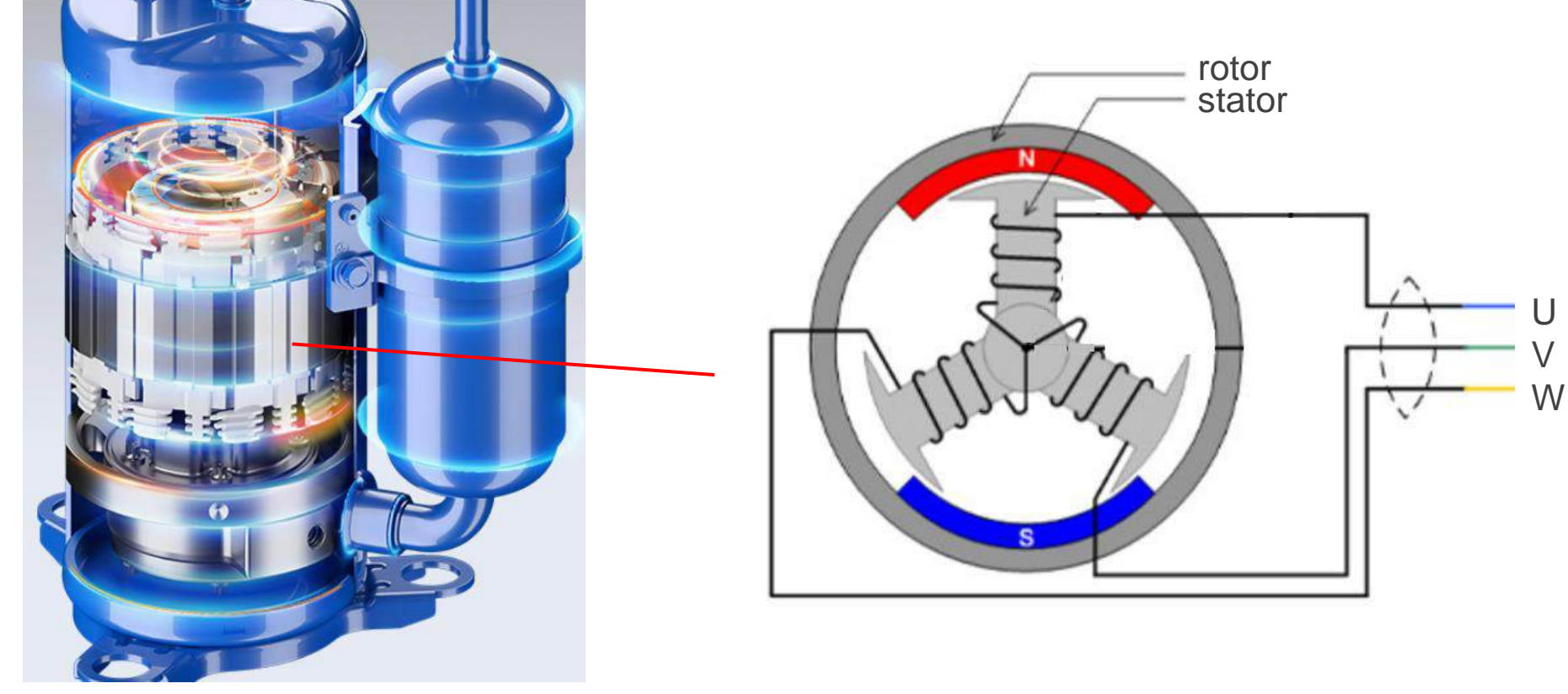

- 3 Windungen : R(U&V)=R(U&W)=R(V&W)
- R (U/V/W & Gehäuse) = ∞(>3MΩ)

### Verdichter

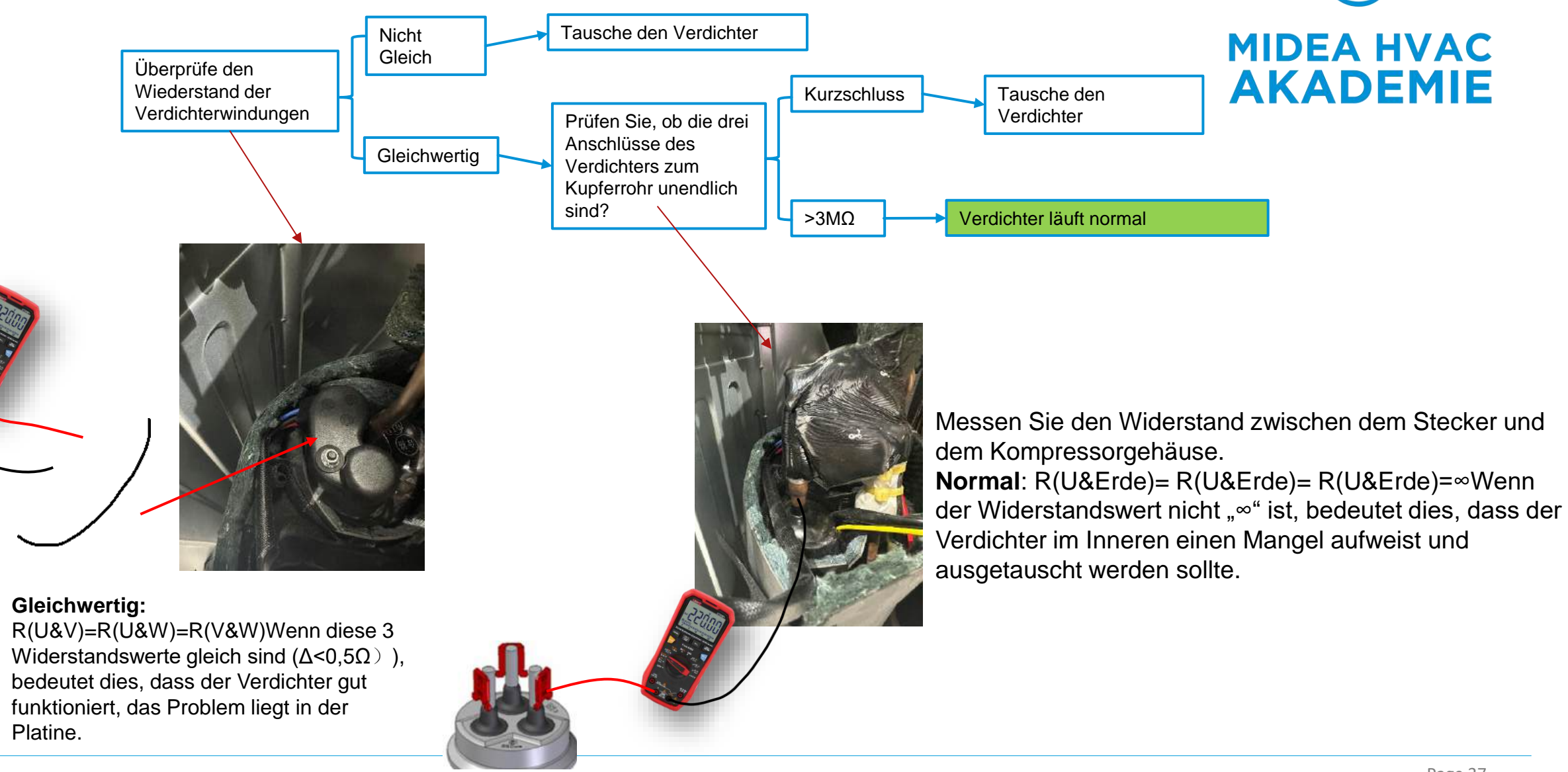

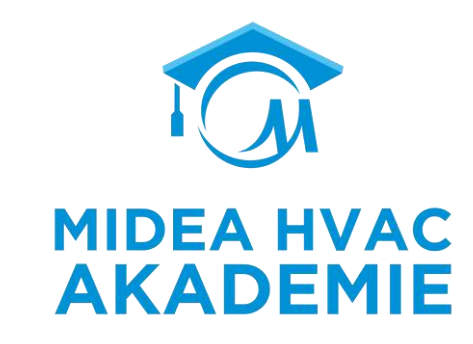

# ENDE

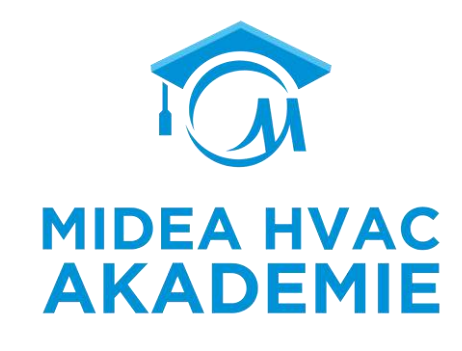

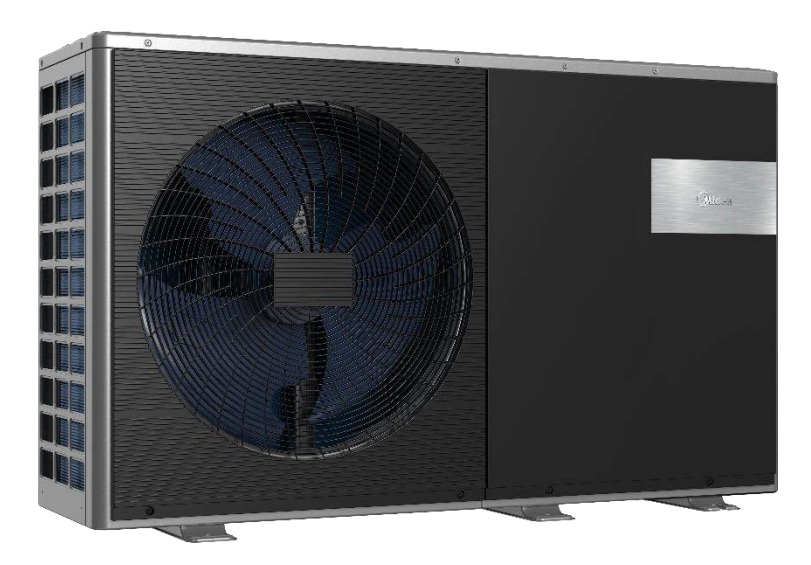

# Kabelgebunde Fernbedienung

R290 M-Thermal Arctic HT Serie

# Inhalt

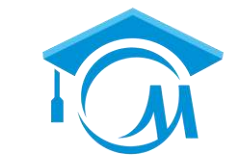

**MIDEA HVAC** 

**AKADEMIE** 

# **R290 M-Thermal Arctic HT Serie**

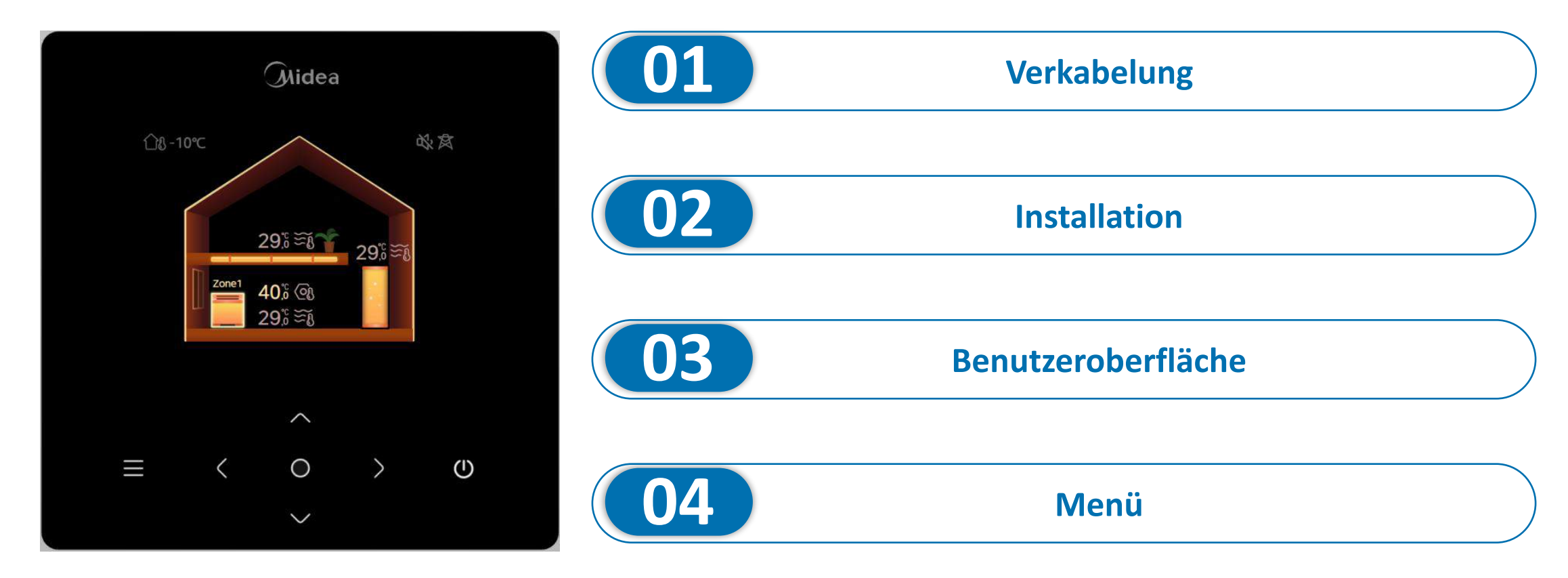

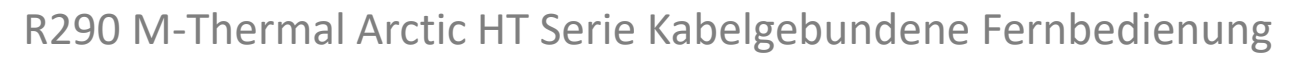

#### Installation

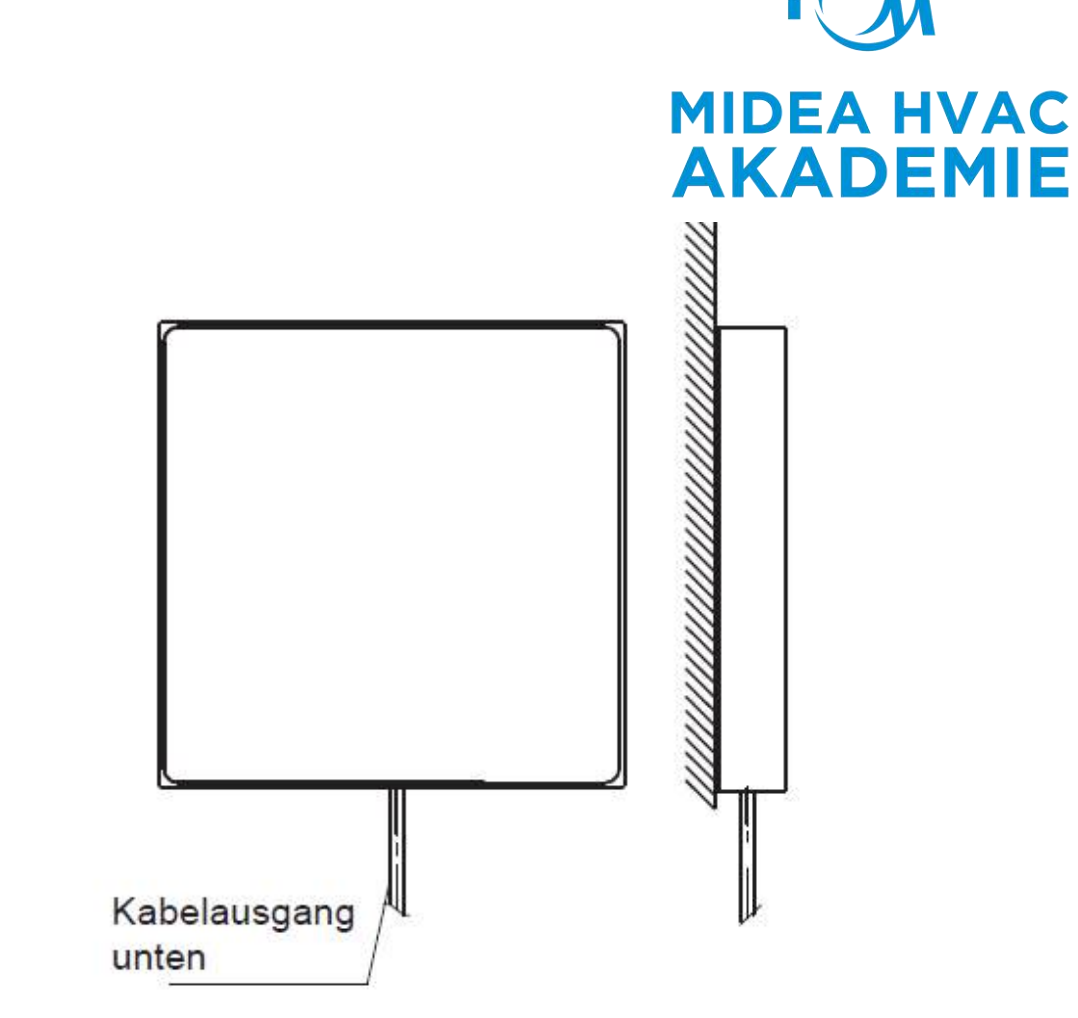

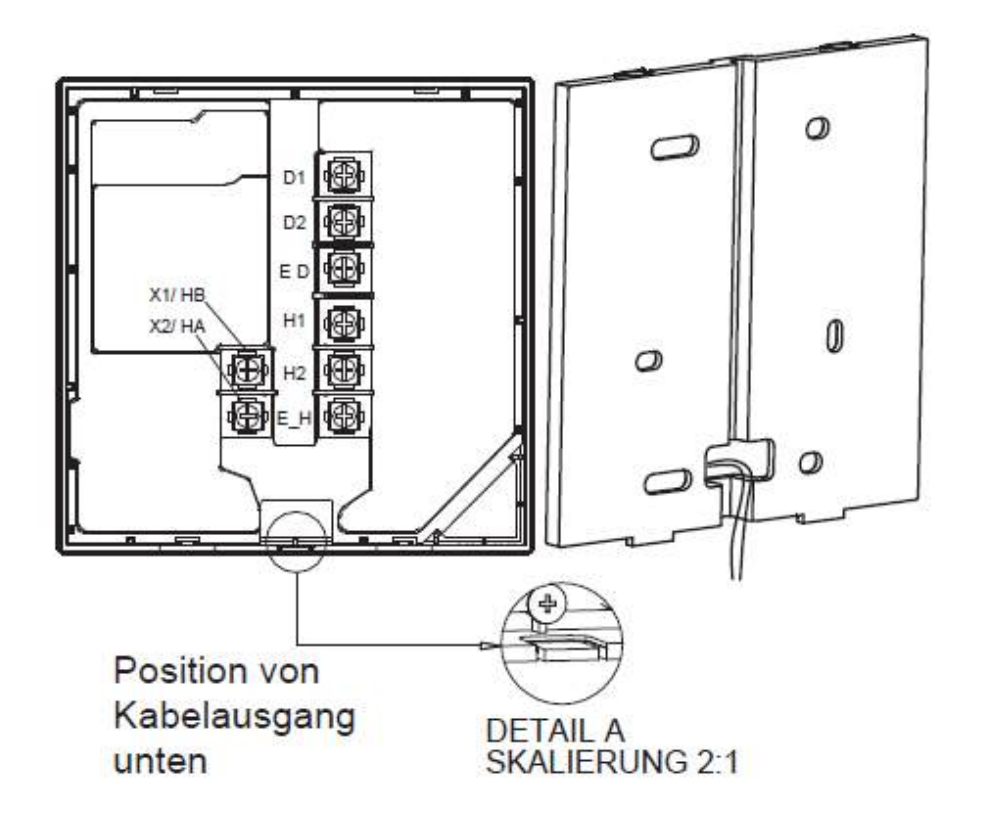

## Installation

- Die kabelgebundene Fernbedienung sollte in Innenräumen installiert werden und nicht direkt dem Sonnenlicht ausgesetzt sein.
- Installieren Sie das Gerät nicht an einem Ort, an dem entflammbare Gase austreten können. Wenn entflammbare Gase austreten und in der Nähe der kabelgebundenen Fernbedienung verbleiben, kann ein Brand entstehen.
- Installieren Sie das Gerät nicht an einem Ort mit viel Öl, Dampf oder Sulfidgas. Andernfalls kann sich das Gerät verformen und ausfallen.
- Vermeiden Sie das Eindringen von Wasser in die kabelgebundene Fernbedienung, indem Sie die Kabelanschlüsse während der Verkabelung mit einer Dichtung und Kitt abdichten.

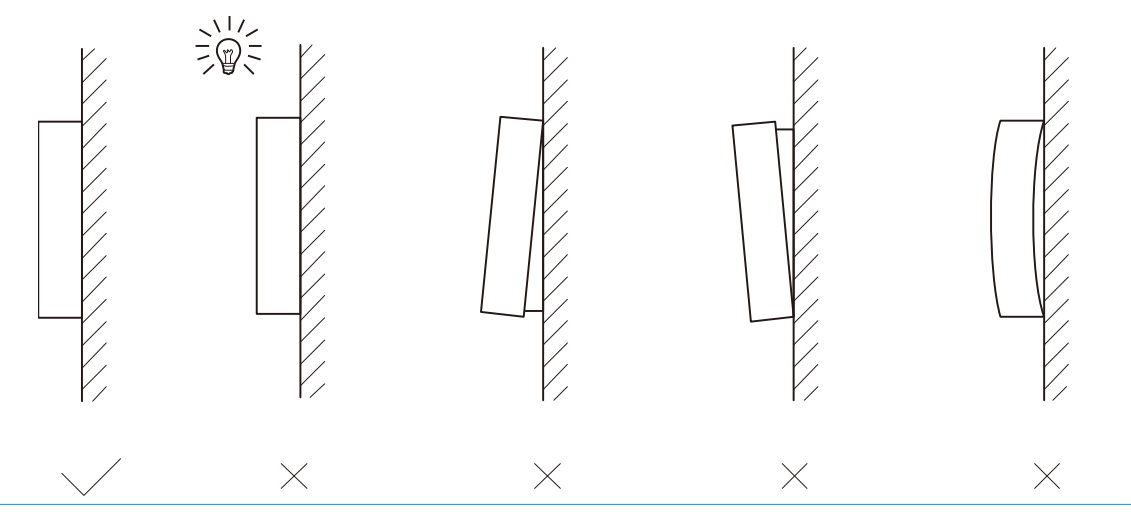

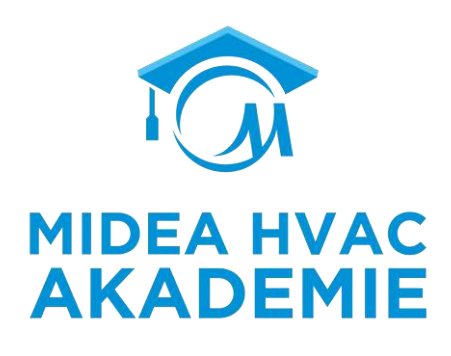

#### R290 M-Thermal Arctic HT Serie Kabelgebundene Fernbedienung

## Verkabelung

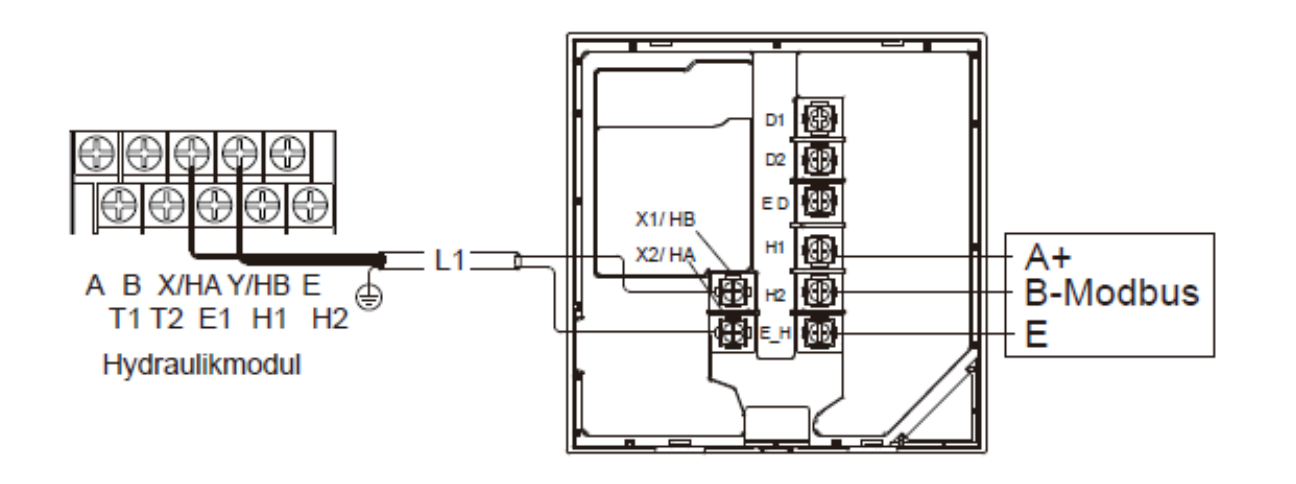

| Eingangsspannung (HA/HB) | 18 VDC                                         |
|--------------------------|------------------------------------------------|
| Kabelquerschnitt         | 0,75 mm <sup>2</sup>                           |
| Durchführung             | 2-adriges, abgeschirmtes<br>Twisted-Pair-Kabel |
| Kabellänge               | L1<50 m                                        |

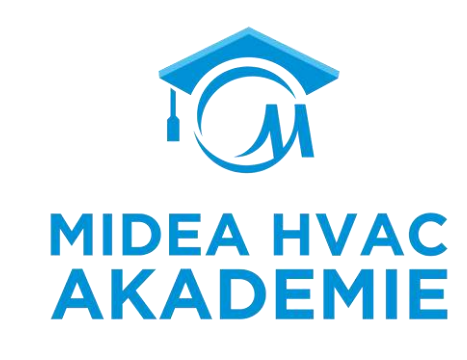

 Die Maximallänge des Kommunikationskabels darf nicht 50m überschreiten R290 M-Thermal Arctic HT Serie Kabelgebundene Fernbedienung

## Verkabelung

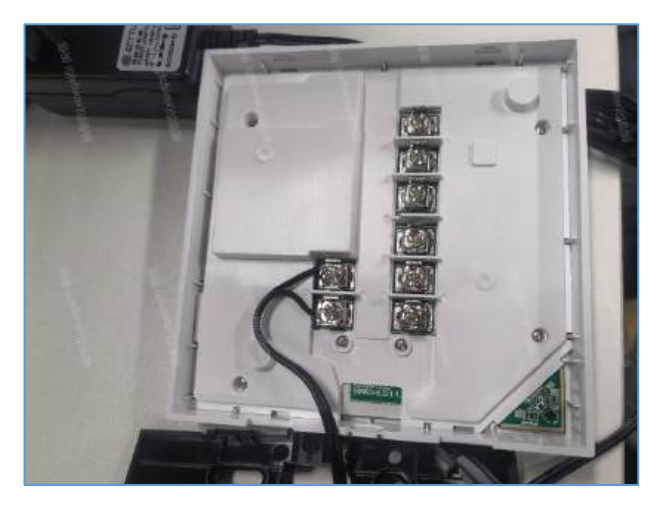

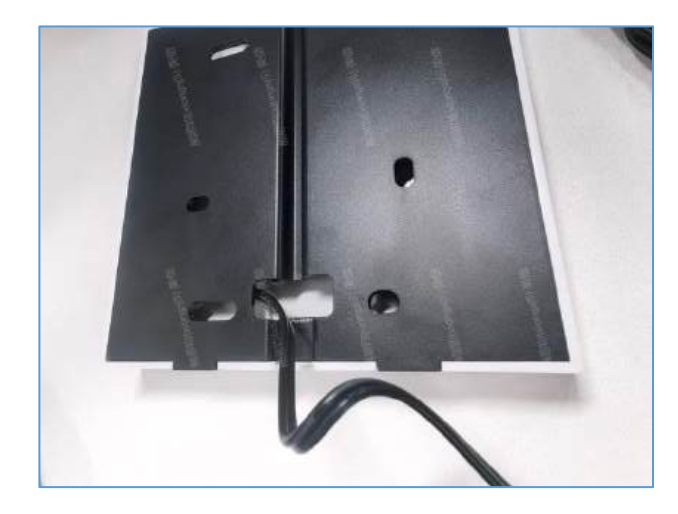

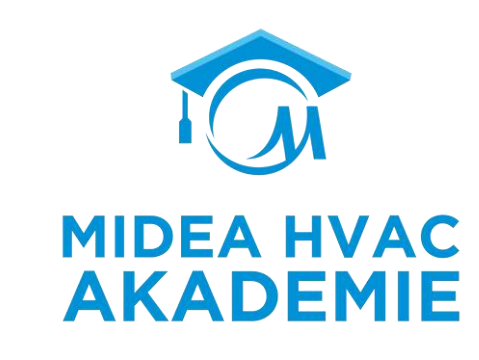

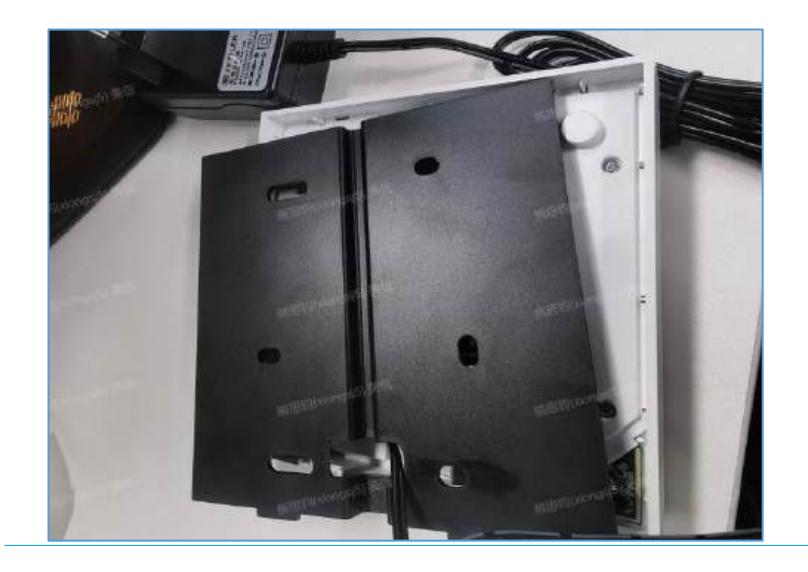

## Benutzeroberfläche

- Die Benutzeroberfläche kann alle Anwendungen anzeigen
- Die Benutzeroberfläche kann den detaillierten Status anzeigen

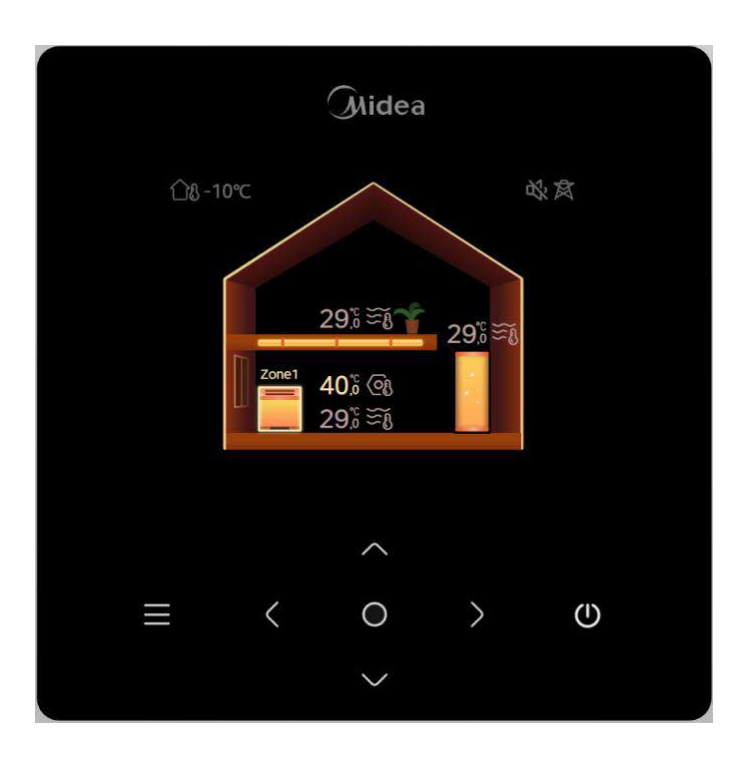

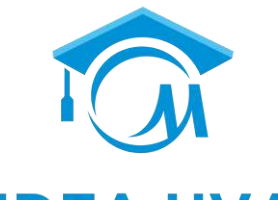

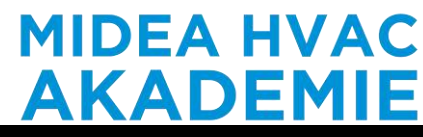

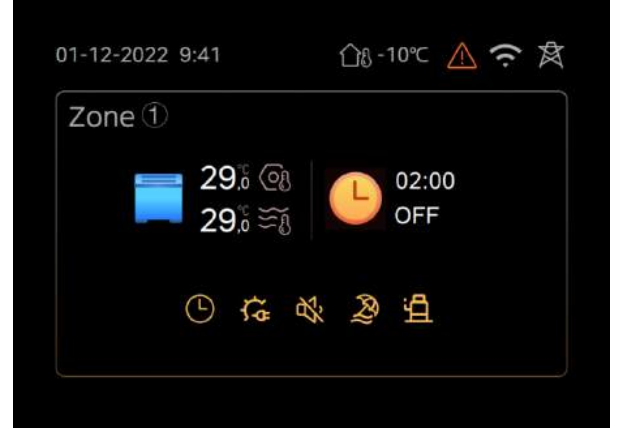

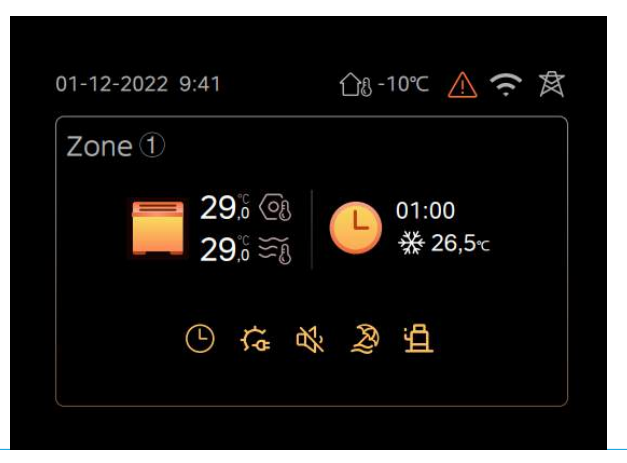

## Benutzeroberfläche

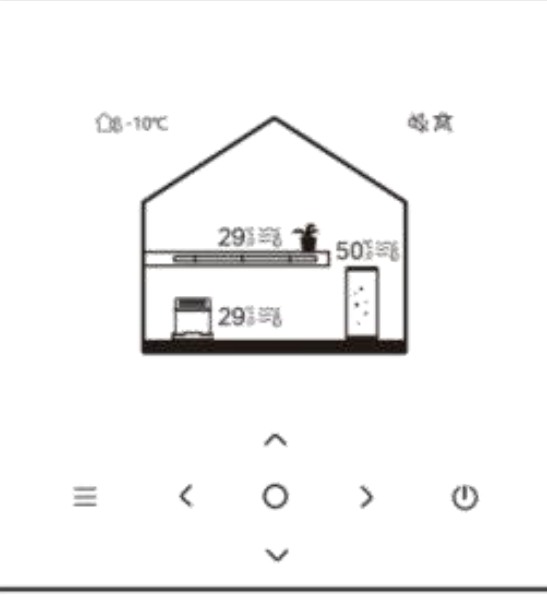

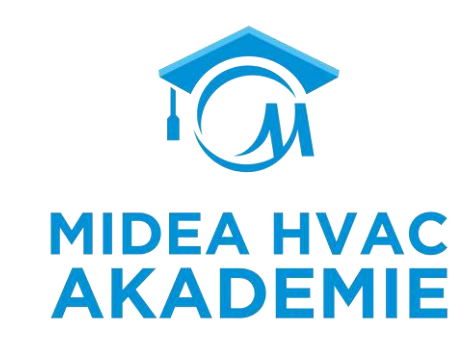

| Icon            | Name                                                     | Definition                                                                                    |
|-----------------|----------------------------------------------------------|-----------------------------------------------------------------------------------------------|
| Ξ               | Menu / Return                                            | When on main page:enter menu page<br>When on other pages: return to the<br>previous page      |
| 0               | Confirm                                                  | Confirm the selection/ Save the setting/<br>Enter the next page                               |
| $\bigcirc$      | ON / OFF                                                 | Turn on/off zone 1, zone 2, DHW                                                               |
| $\hat{\langle}$ | Navigation :<br>Upward, downward,<br>leftward, rightward | Navigate the cursor, adjust the setting<br>(Keep press after 1s to enter quick<br>adjustment) |

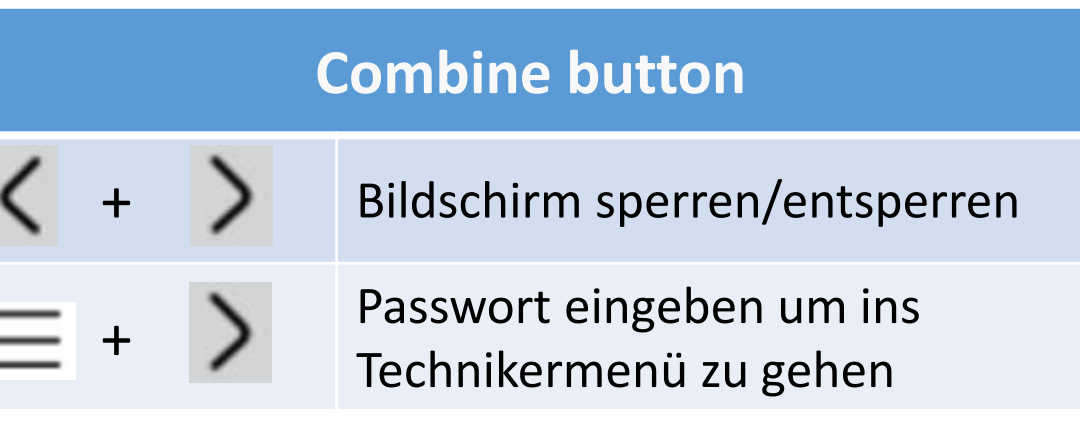

"Für Techniker" ist eine versteckte Schnittstelle, die nicht über die Benutzerschnittstelle zugänglich ist.

## Technikerebene

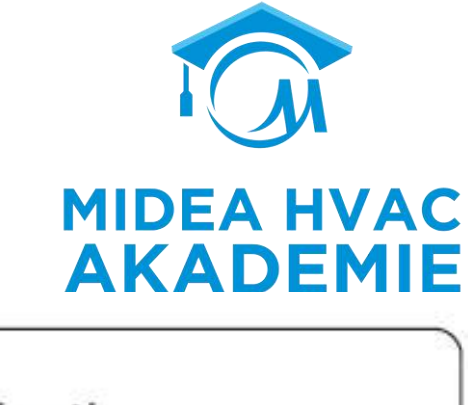

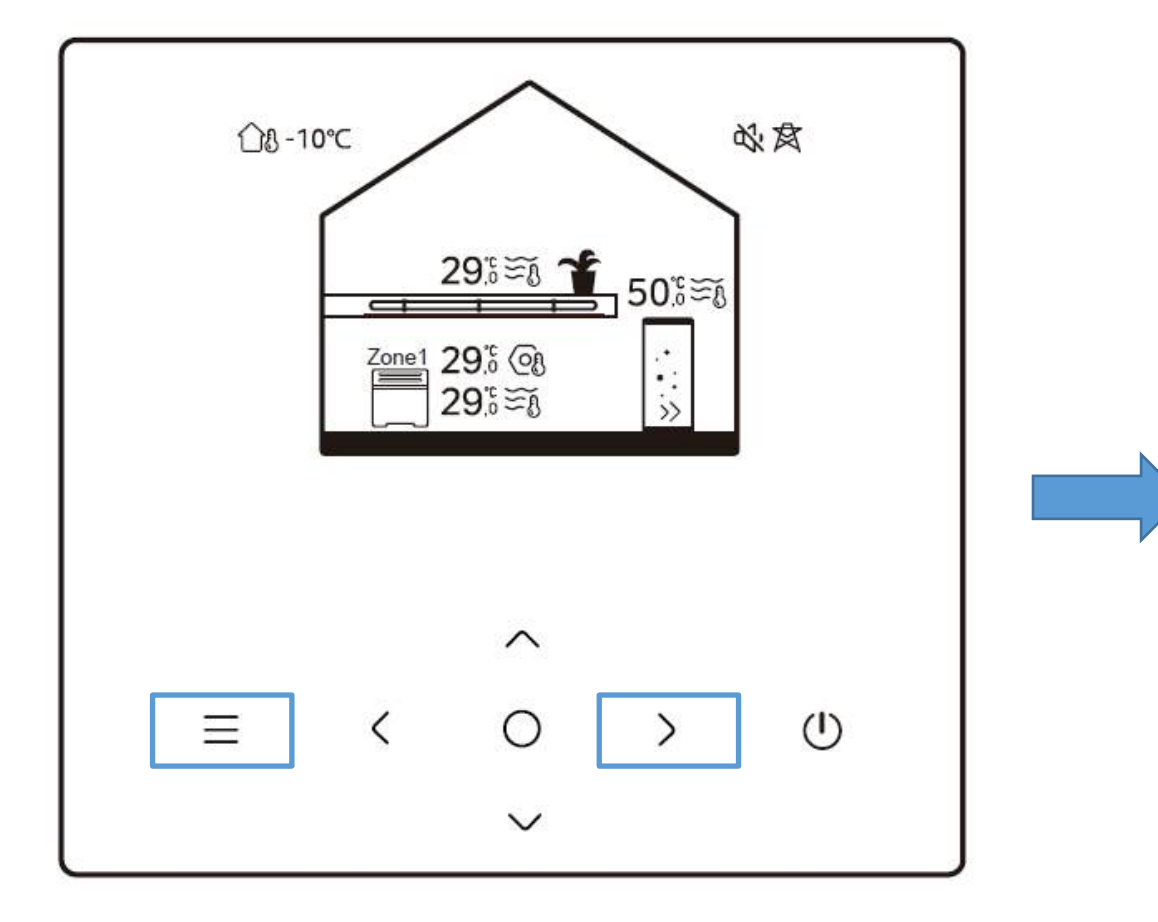

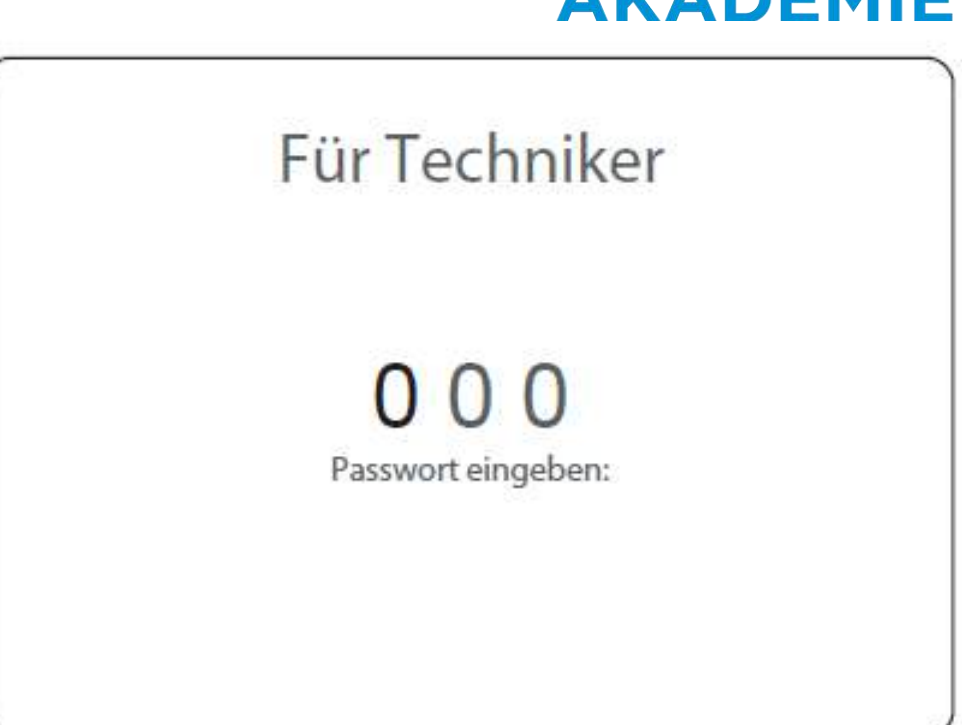

Drücke beide Tasten für 3 Sekunden

Das Passwort ist 234

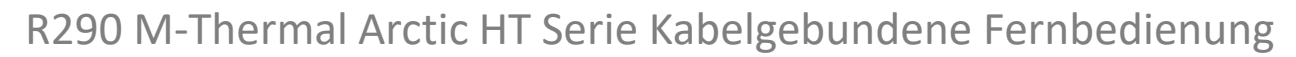

## **Tastenfunktion**

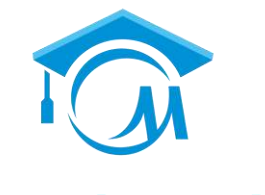

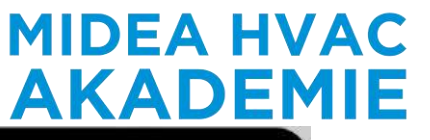

- Wechsel der Abnehmer
- > AN/AUS

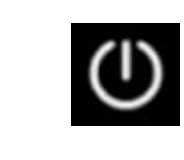

Temperatur Einstellen

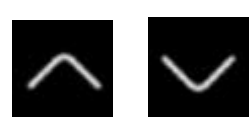

< >

> Menütaste

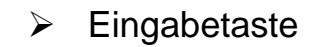

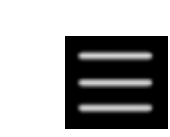

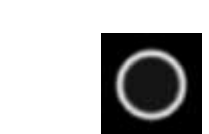

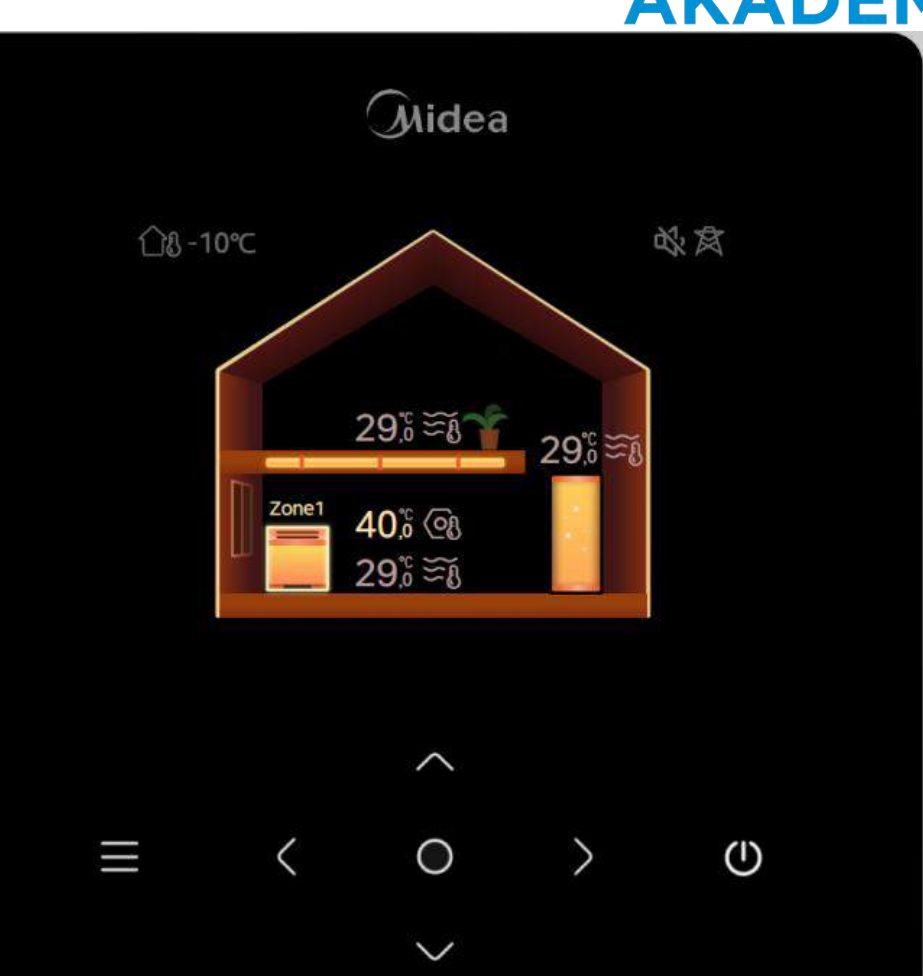

#### R290 M-Thermal Arctic HT Serie Kabelgebundene Fernbedienung

Menü

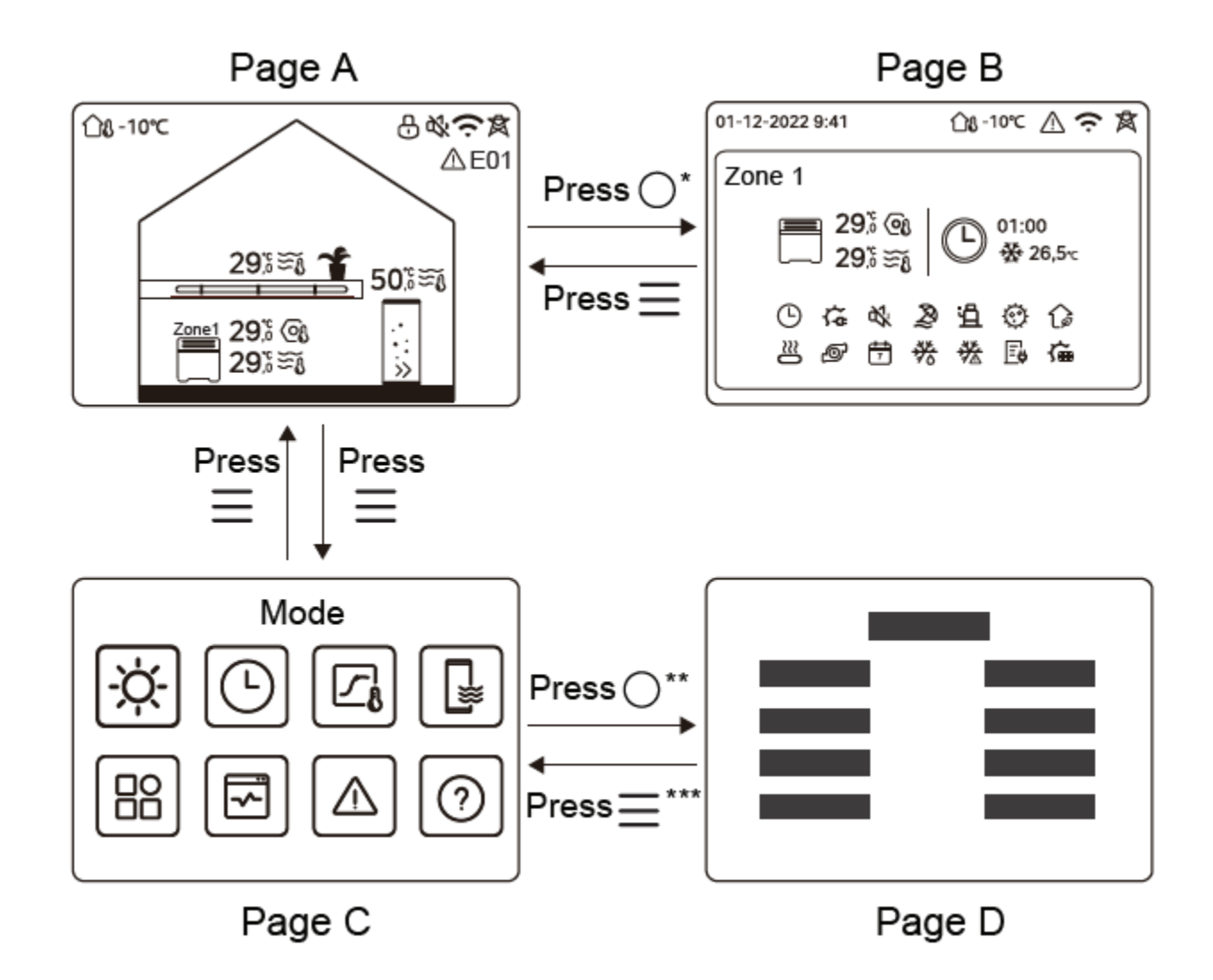

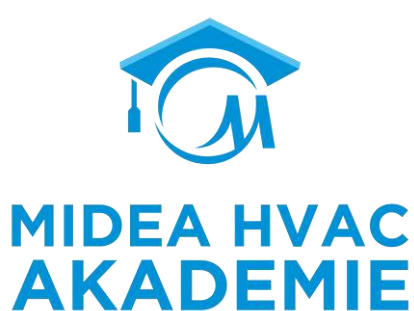

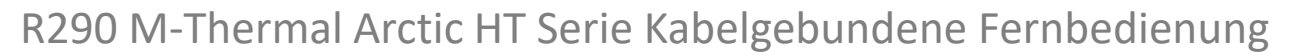

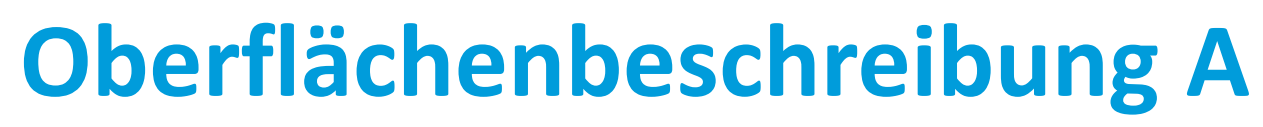

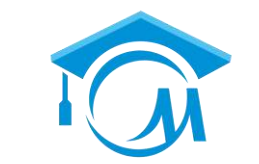

#### MIDEA HVAC AKADEMIE

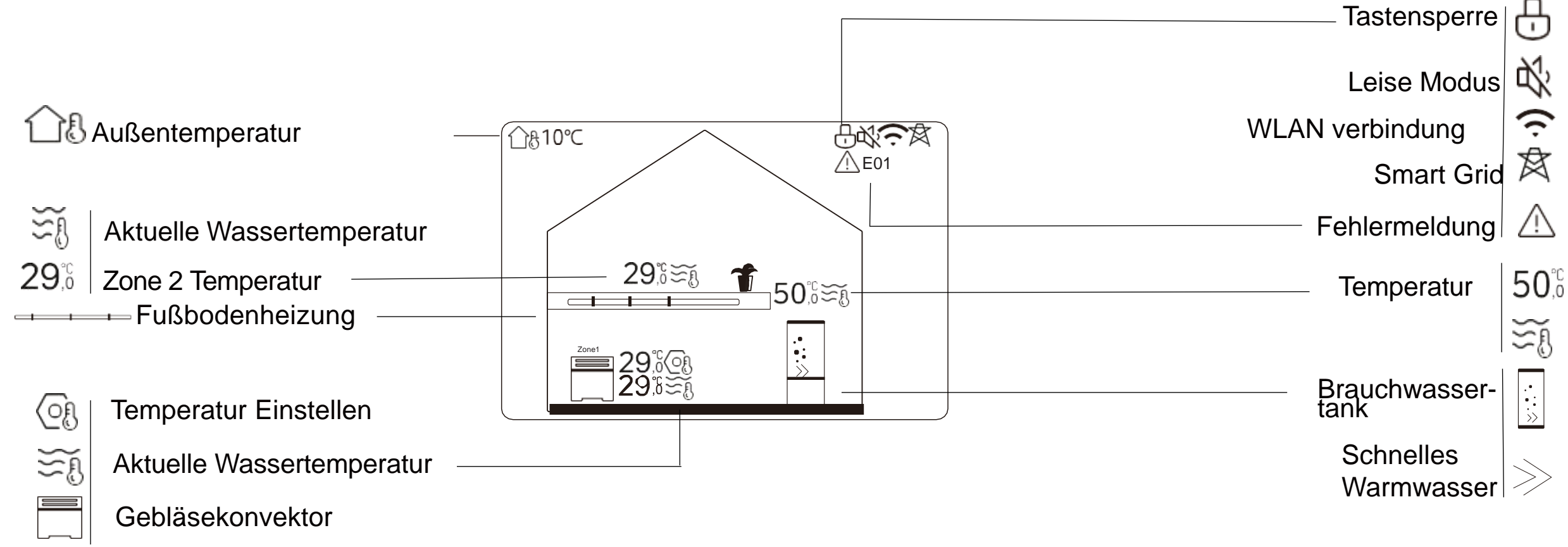

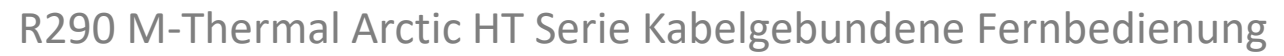

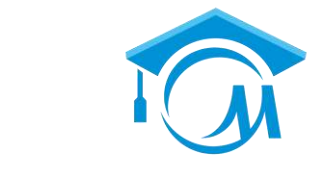

MIDEA HVAC

# **Oberflächenbeschreibung B**

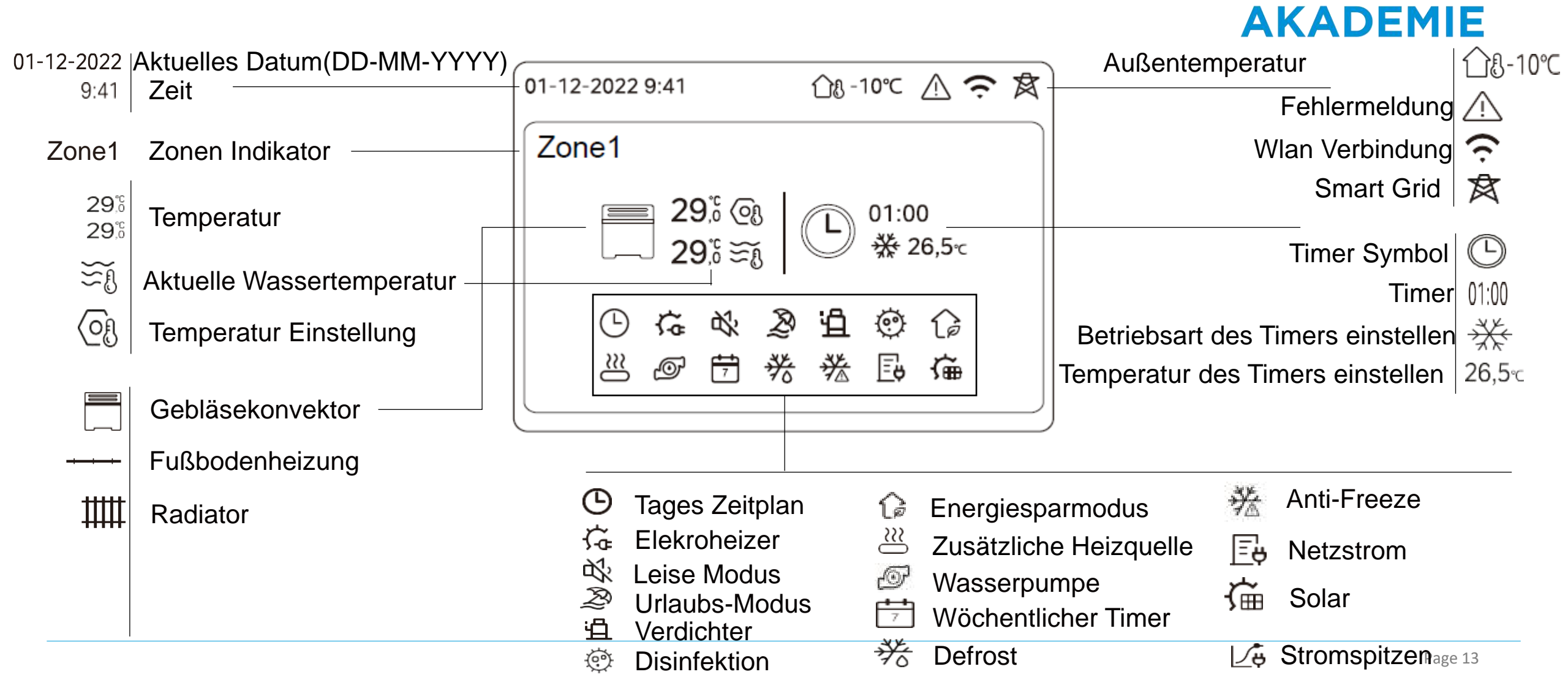

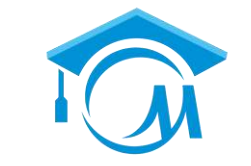

# **Oberflächenbeschreibung C**

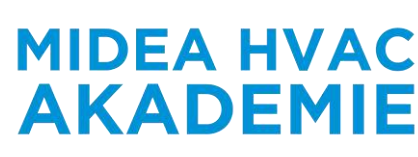

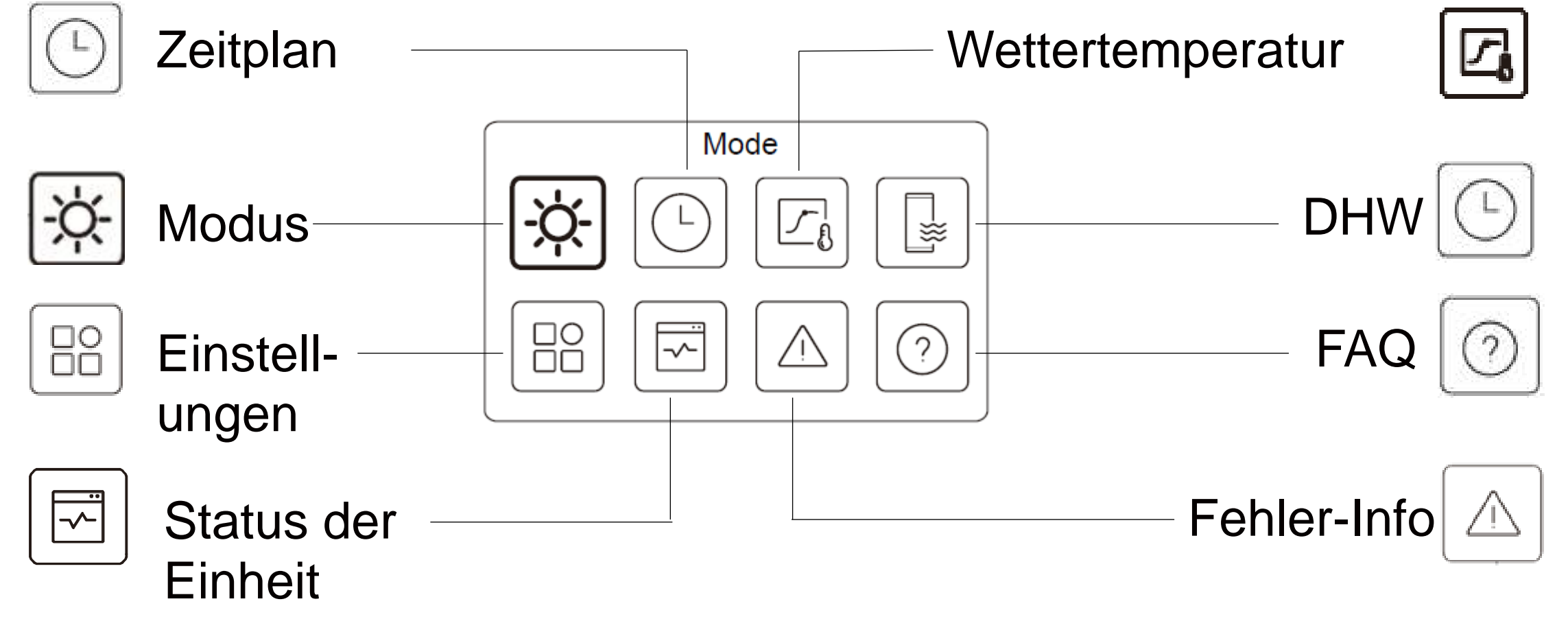

R290 M-Thermal Arctic HT Serie Kabelgebundene Fernbedienung

## **Oberflächenbeschreibung D**

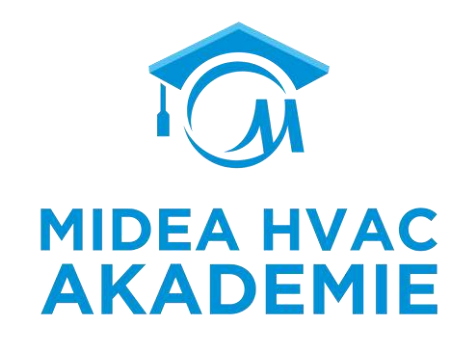

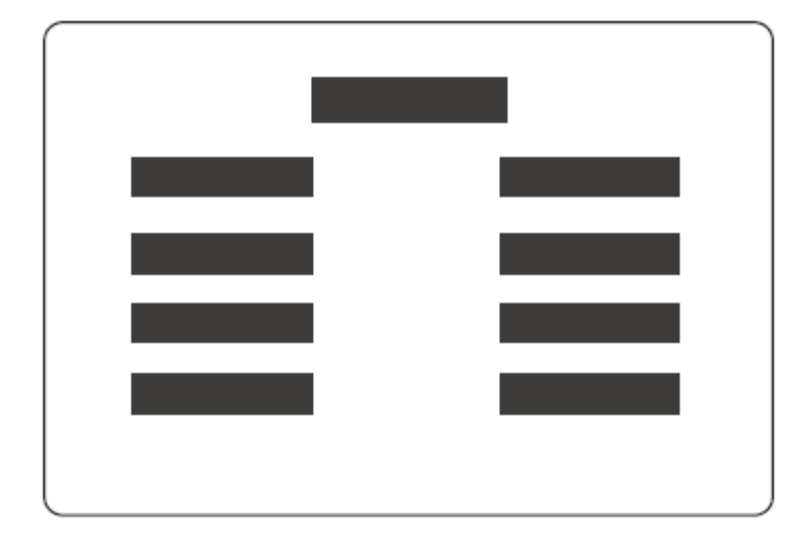

# Betriebsmodus

Auswahl der Betriebsart, Heizen, Kühlen, Auto-Modus

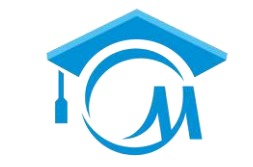

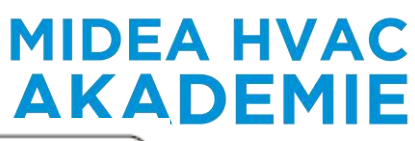

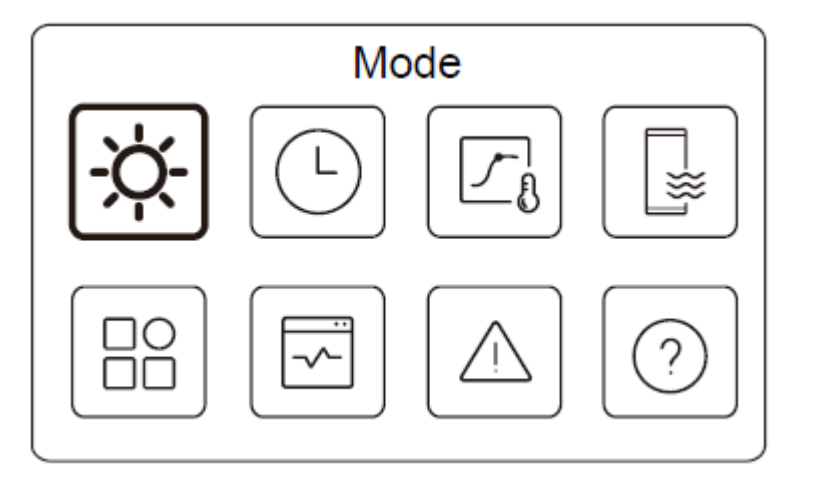

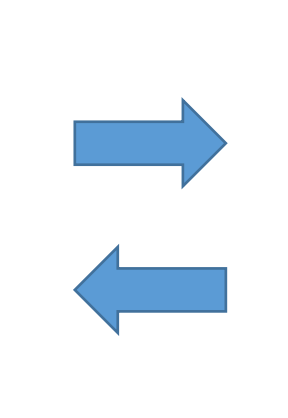

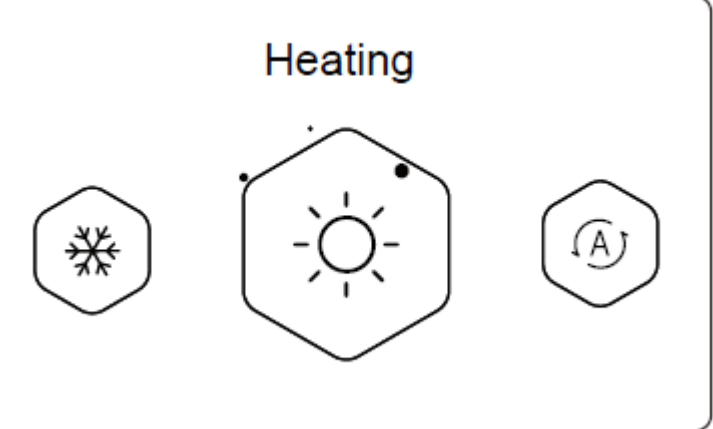

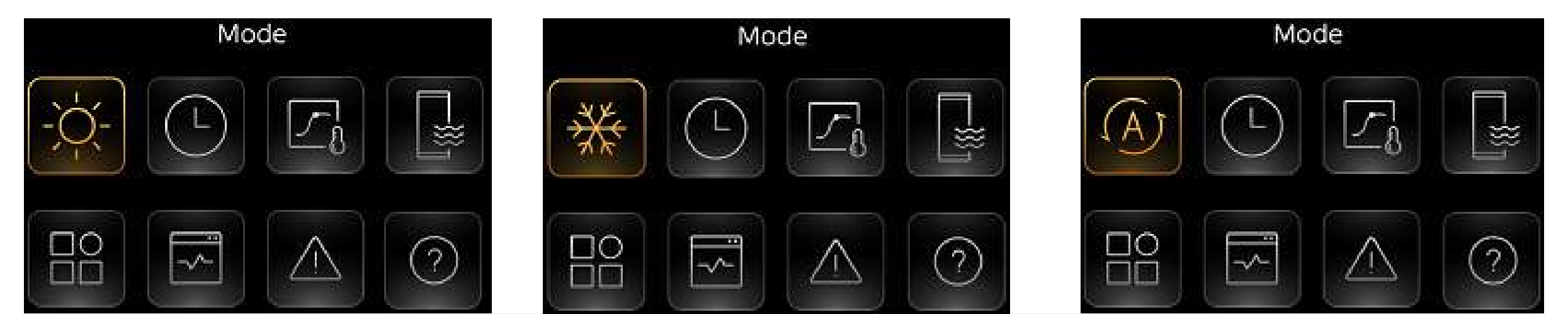

R290 M-Thermal Arctic HT Serie Einleitung

Zeitplan

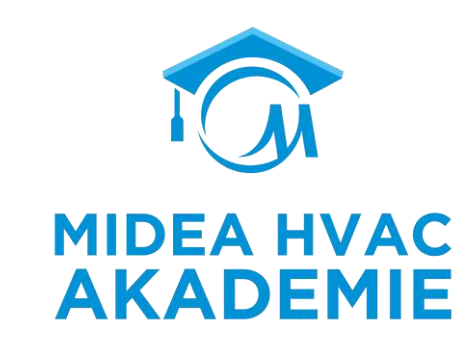

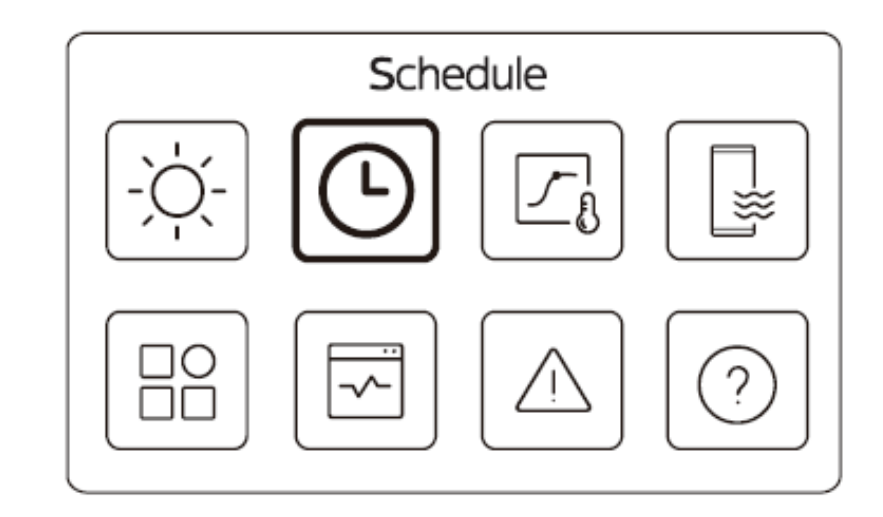

MIDEA HVAC AKADEMIE

- Alle Timing-Methoden basieren auf Punkt-Timing: Senden eines einzelnen Befehls zum festgelegten Zeitpunkt.
- Die Zeitschaltuhr für die Warmwasserbereitung ist zeitlich unabhängig.

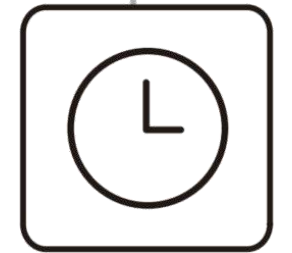

| Tage | s Zeitplan Woche | n Zeitplan Ui | laub Weg     | Holiday home   |
|------|------------------|---------------|--------------|----------------|
|      | Zone 1           | Zone 1        | Zeitraum     | Zeitraum       |
|      | Zone 2           | Zone 2        | Temperatur   | Zone1<br>Zone2 |
|      | DHW              | DHW           | Disinfektion | DHW            |

#### R290 M-Thermal Arctic HT Serie Kabelgebundene Fernbedienung

# Zeitplan

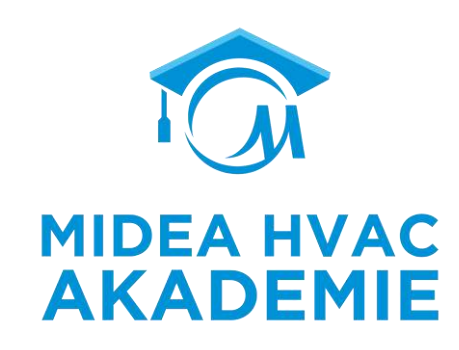

| Zone1 daily timer     | ON >  |
|-----------------------|-------|
| Zone2 daily timer     | ON 🕽  |
| DHW daily timer       | OFF > |
| Zone1 weekly schedule | ON >  |

| Zone 2 weekly schedule | ON    |
|------------------------|-------|
| DHW weekly schedule    | on >  |
| Holiday away           | off > |
| Holidav home           | ON >  |

Der Benutzer kann einen täglichen Timer / Wochenplan / Urlaub unterwegs / Urlaub zu Hause einstellen; Die Wärmepumpe kann gemäß den Einstellungen der Tages- und Wochenzeitschaltuhr sofort laufen

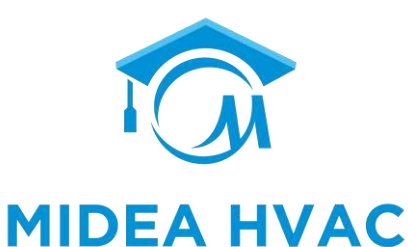

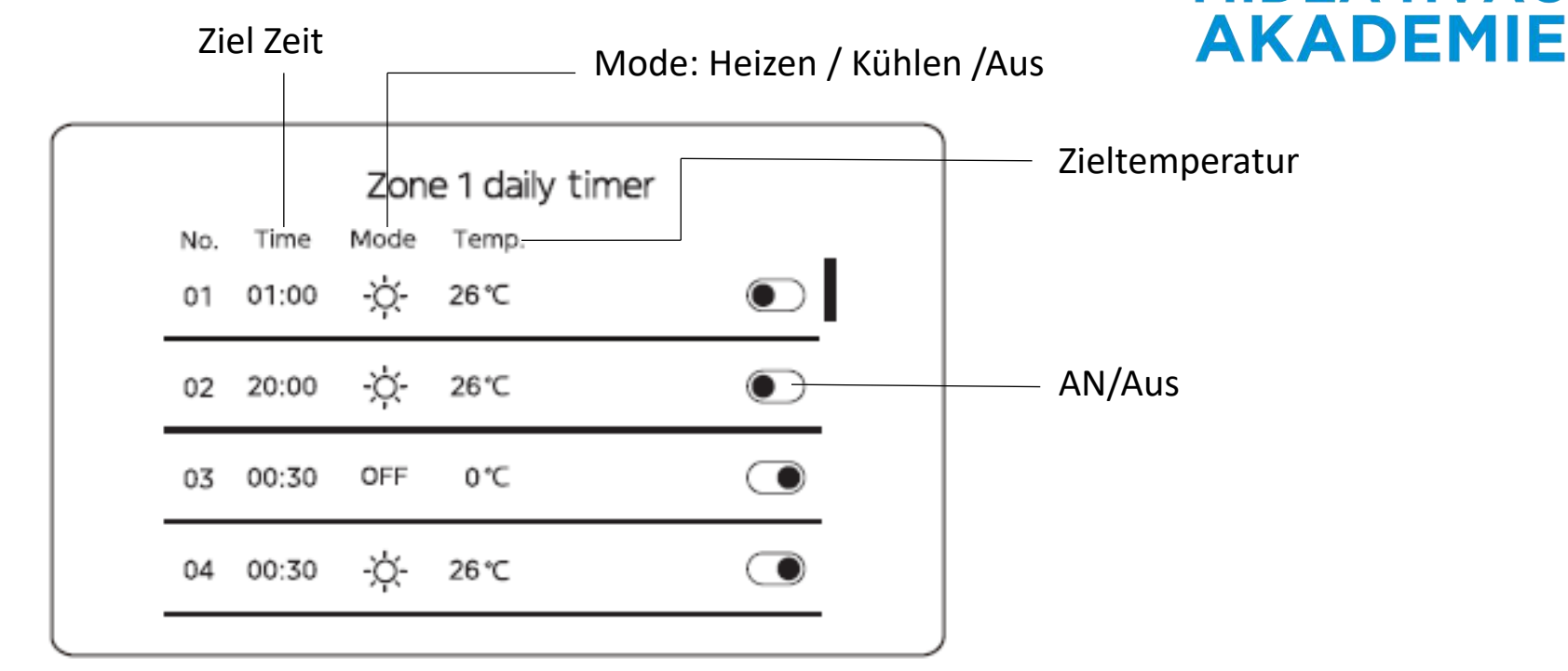

Es können bis zu 6 Befehle eingestellt werden;

Täglicher Zeitplan für Zone 2. Siehe tägliche Zeitschaltuhr für Zone 1. Diese Option ist nicht sichtbar, wenn DOPPELZONE deaktiviert ist; Täglicher Zeitplan für die Warmwasserbereitung. Siehe Tageszeitschaltuhr für Zone 1. Dieses Element ist unsichtbar, wenn DHW MODE deaktiviert ist.

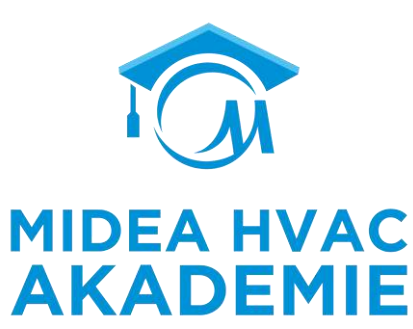

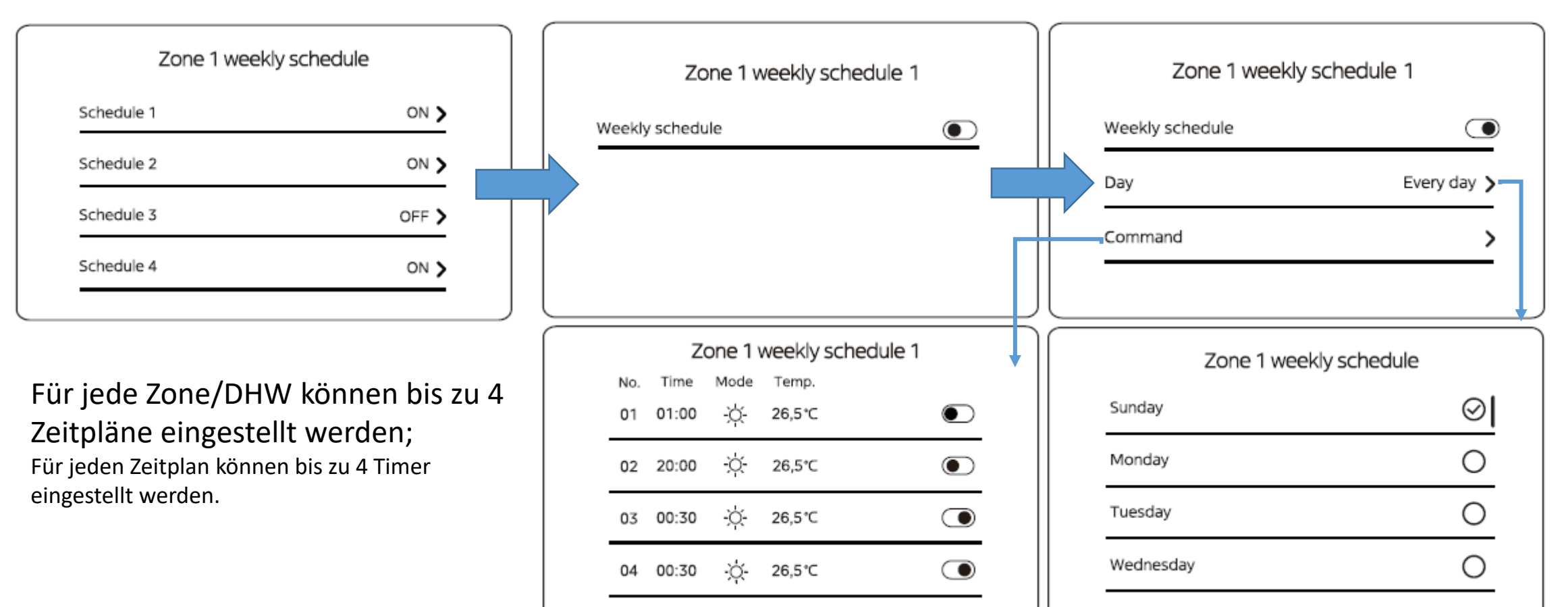

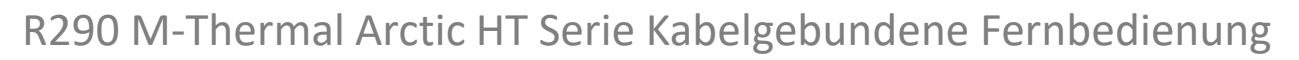

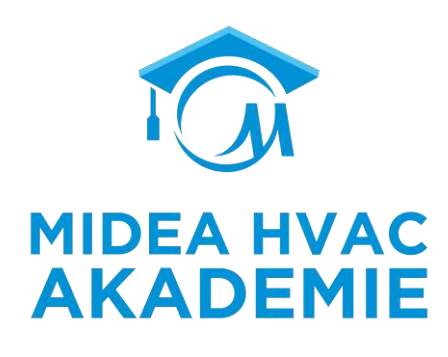

Holiday away All Holiday Away A Holiday Away Holiday away Heating Temp. 20,0°C **Current State** 0 Current state DHW Mode From 15-08-2022 Until 17-09-2022 DHW Temp. 25,0°C Heating Mode Disinfect

Planen Sie das Verlassen des Hauses für Ihren Urlaub und sorgen Sie für eine milde Temperatur, damit Sie nicht frieren.

In diesem Modus läuft das Gerät nur mit Heizung und Warmwasser und nur mit den Temperaturen, die im Menü "Urlaub" eingestellt sind.
Zeitplan

Holiday home

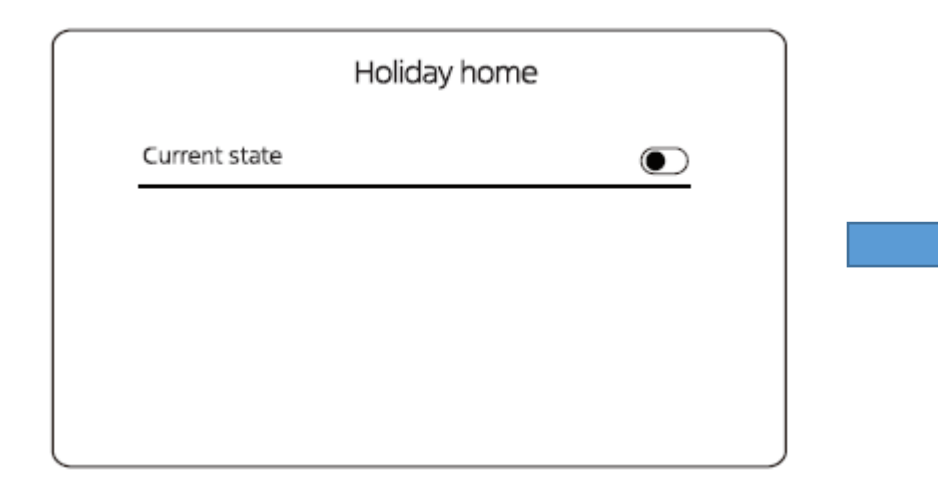

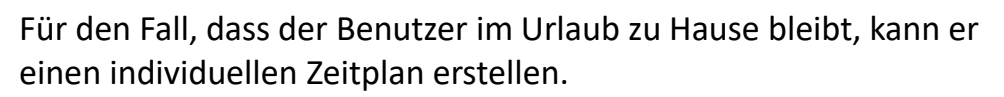

In diesem Modus läuft das Gerät nur nach den eingestellten Parametern, die im Menü Holiday home.

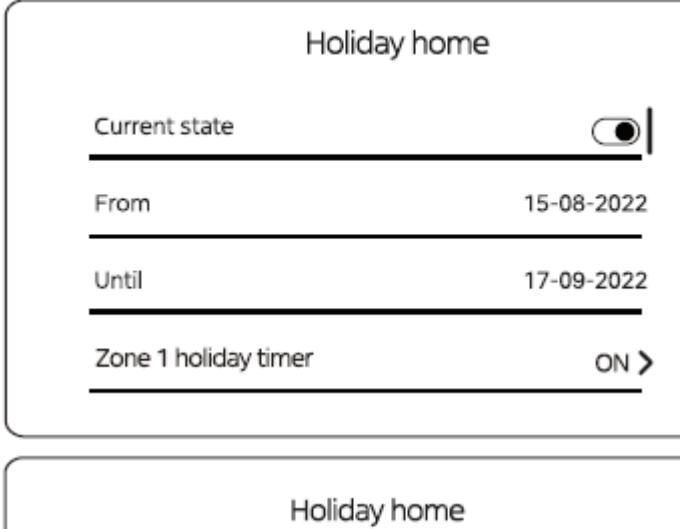

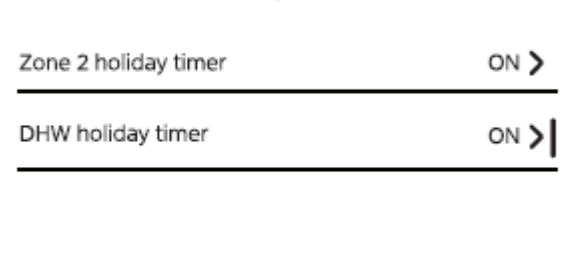

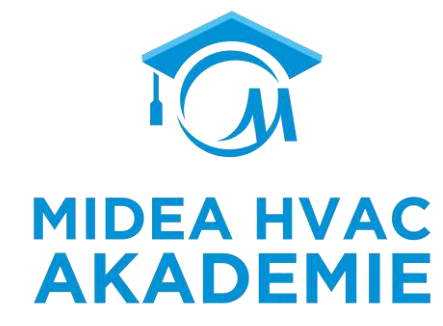

|    |                    | Zor  | ne1 Holiday Timer |  |
|----|--------------------|------|-------------------|--|
| ON | Time               | MODE | TEMP.             |  |
| 01 | <mark>01:00</mark> | -ờ-  | 26,5℃             |  |
| 02 | 20:00              | ÷Ċ;- | 26,5℃             |  |
| 03 | 00:30              | -ờ-  | 26,5℃             |  |
| 04 | 00:30              | -Ò-  | 26,5℃             |  |

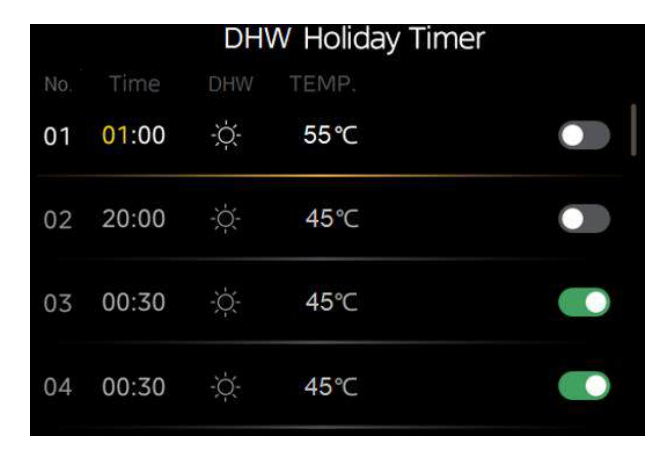

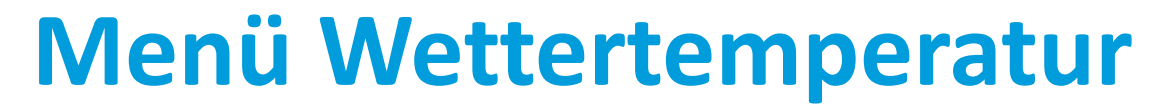

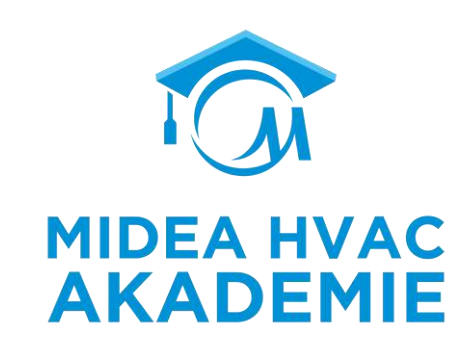

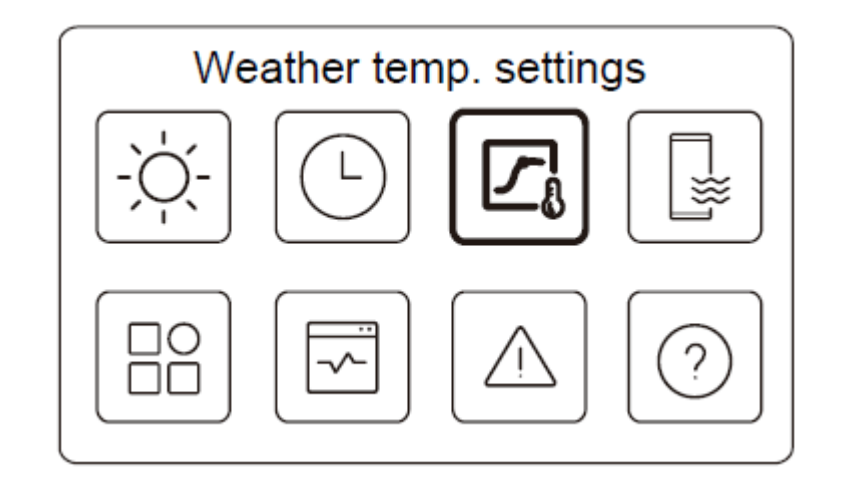

#### Wetter Temperatur

Die eingestellte Wassertemperatur wird automatisch geregelt, abhängig von der Außentemperatur. Diese Funktion ist nur für Raumheizung und Raumkühlung vorgesehen. Wenn die Funktion aktiv ist, wendet das Gerät Temperaturkurven an, wenn die aktuelle Betriebsart mit der aktivierten Funktion übereinstimmt.

| Weather temp. settings                              |          | Zone 1 heating mode                                                                                                    |                                   | Zone 1 heating mode                                                                                                    |           | Standard  |
|-----------------------------------------------------|----------|----------------------------------------------------------------------------------------------------|-----------------------------------|----------------------------------------------------------------------------------------------------|-----------|-----------|
| Zone 1 heating mode ON                              |          | Temperature curve                                                                                                    |                                   | Temperature curve Temperature curve type Standard                                                                              | $\langle$ | ECO       |
| Zone 1 cooling mode OFF                             |          |                                                                                                    |                                   | Temperature level 4                                                                                                    |           | Benutzer- |
| Zone 2 heating mode OFF                             | <u>-</u> |                                                                                                    |                                   | Temperature offset 0°C                                                                                                    |           | definiert |
| Weather temp. settings<br>Zone 2 cooling mode OFF > |          | Die Temperaturkurve kann je nach Bedarf des<br>1/ Standard, 8 Kurven können ausgewählt wer<br>2/ ECO , 8 ECO-Kurven können ausgewählt wei<br>3/ Benutzerdefiniert, die Kurve kann durch die | Benutz<br>den<br>rden, E<br>einge | zers in 3 Varianten gewählt werden<br>ECO ist nur für den Heizbetrieb in Zone 1 verfüg<br>stellten Parameter definiert werden. | ;bar.     |           |

**MIDEA HVAC** 

**AKADEMIE** 

## Wetterkurve

#### Standard Kurve

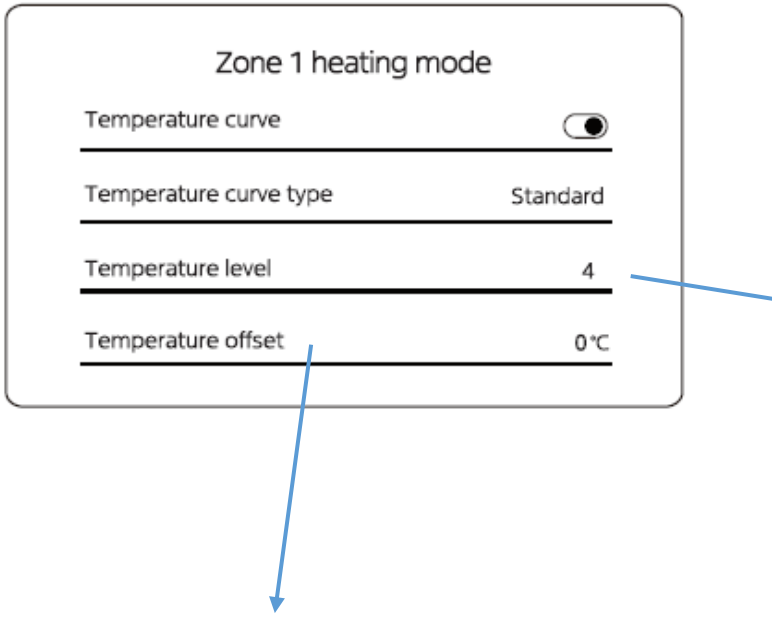

Sie bewirkt, dass die gesamte eingestellte Wassertemperatur der Kurve steigt oder sinkt.

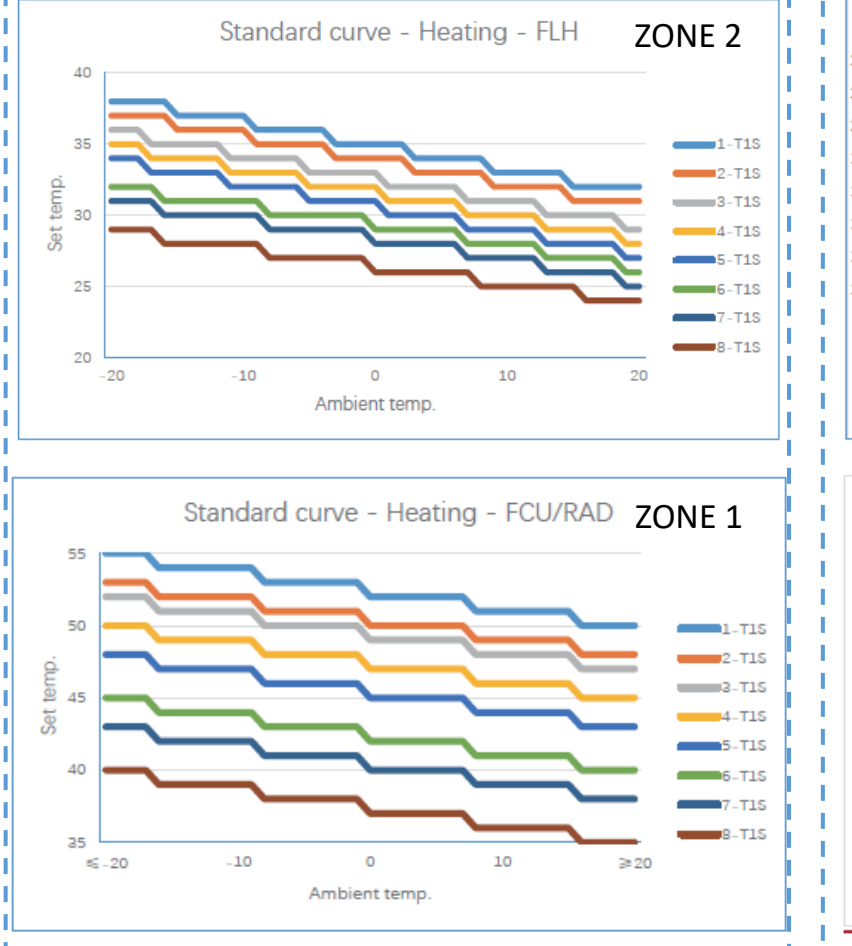

## MIDEA HVAC AKADEMIE

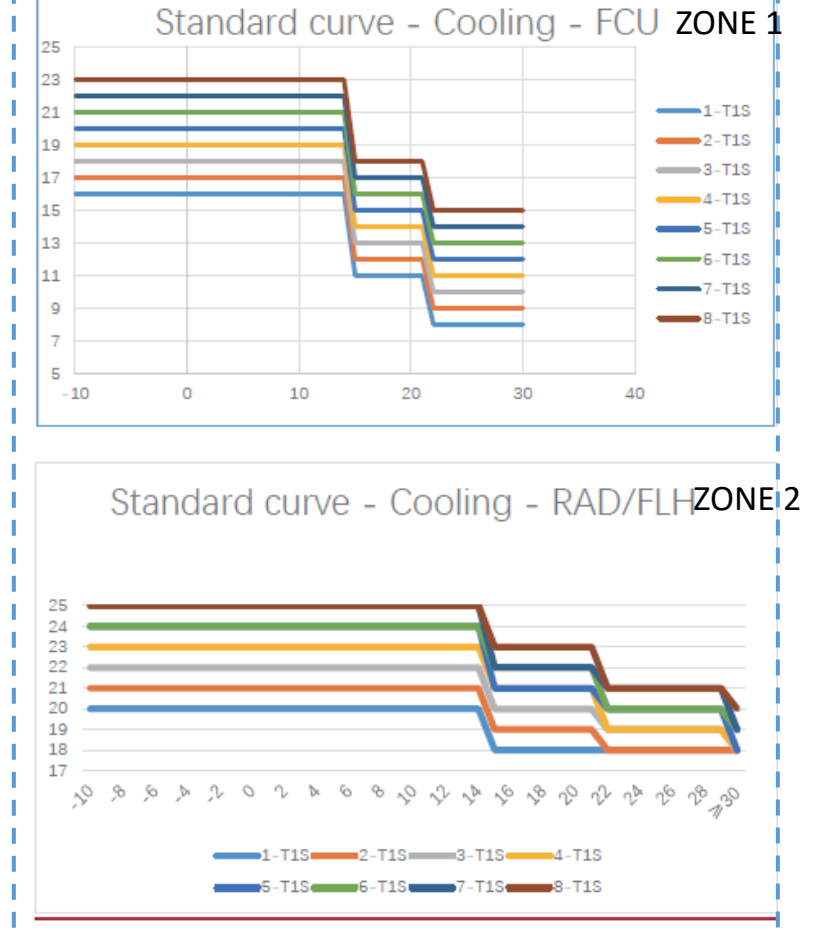

Heating

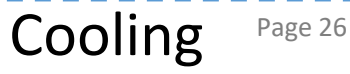

#### Wetterkurve

Ambient temp. ≤ T4H1

Ambient temp.  $\geq$  T4H2

T4H1< Ambient temp. < T4H2

Zone1/Zone2 Heizen/Kühlen

Benutzerdefinierte Kurve

Sichtbar \* Einstellbar \*

- Vier Parameter können eingestellt werden, um eine Temperaturkurve zu definieren.
- Das Bild dient zur Erläuterung der Bedeutung der Parameter.

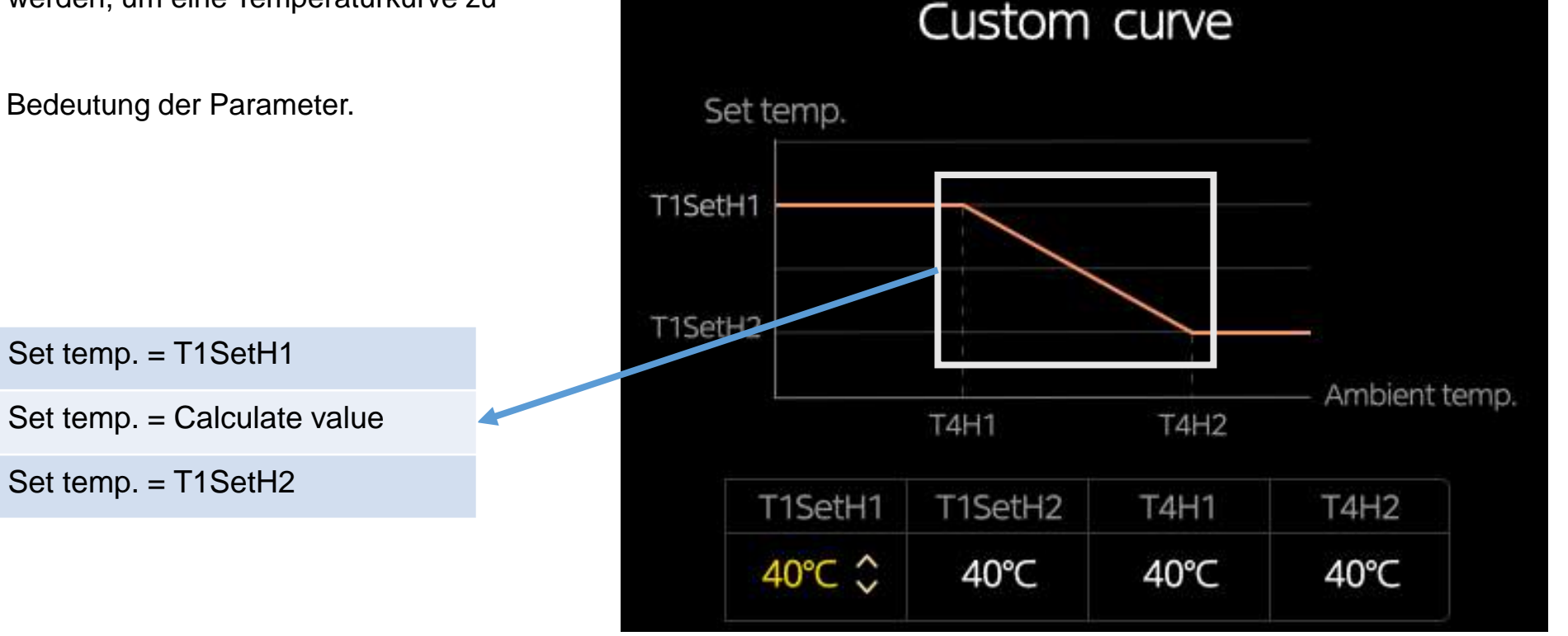

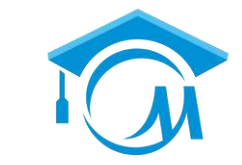

**MIDEA HVAC** 

**AKADEMIE** 

## ECO

ECO

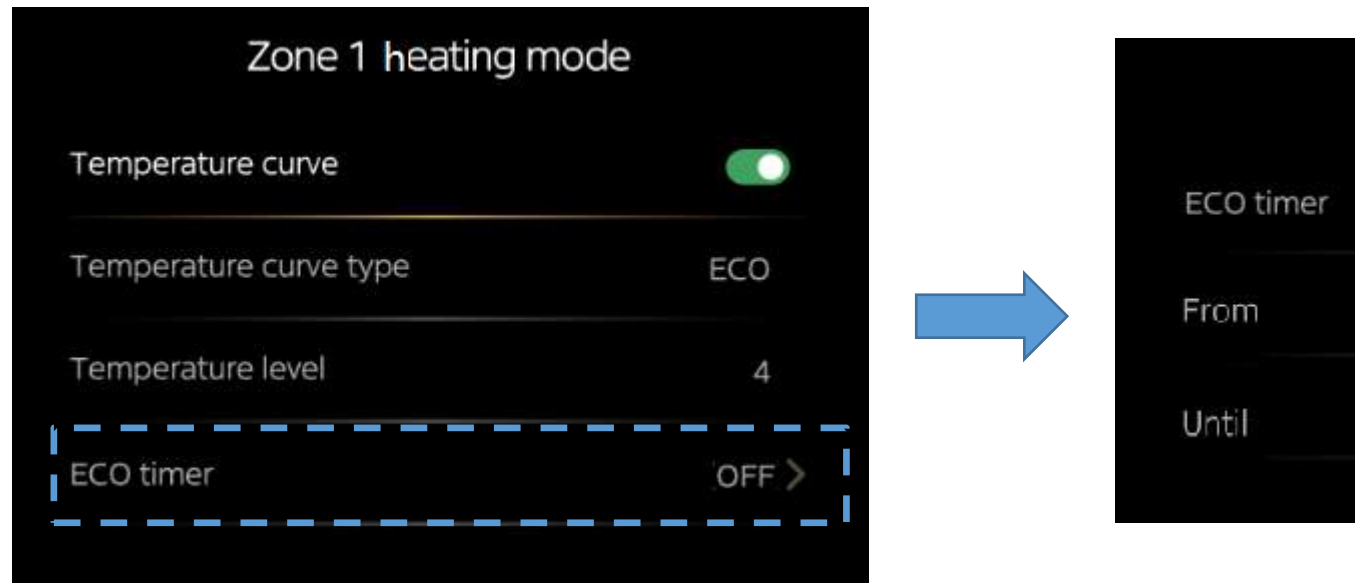

| 03:00 |
|-------|
| 06:00 |
|       |

Die ECO-Kurve ist ähnlich wie die Standardkurve, aber die eingestellte Temperatur ist niedriger.

Sie können die Start- und Endzeit der Zeitschaltuhr einstellen und die Zeitschaltuhr aktivieren. Wenn der Timer aktiviert ist, führt das Gerät die ECO-Kurve nur während des eingestellten Zeitraums des Timers aus. Wenn der Timer inaktiv ist, führt das Gerät die ECO-Kurve die ganze Zeit aus.

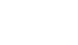

**MIDEA HVAC** 

#### Menü DHW

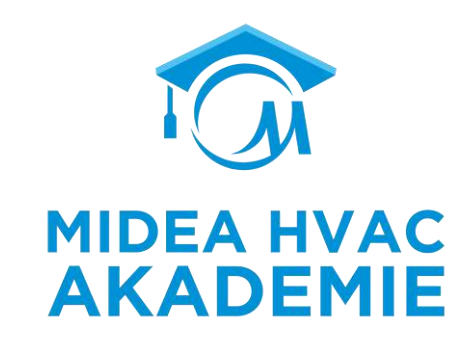

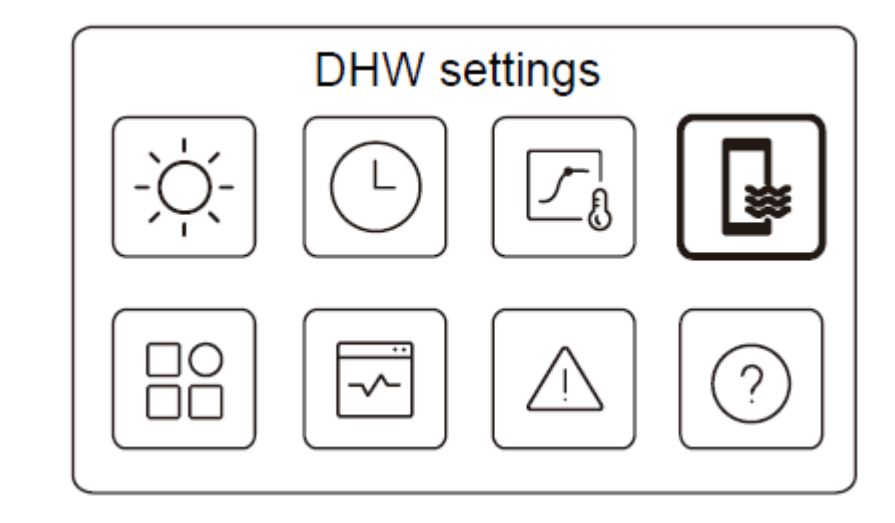

Menü DHW

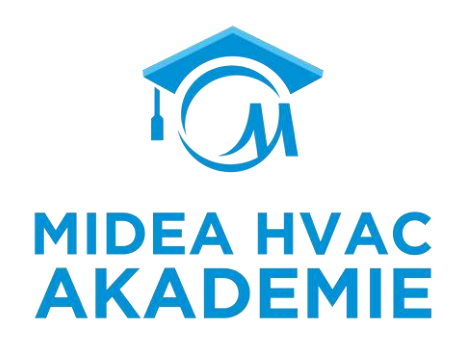

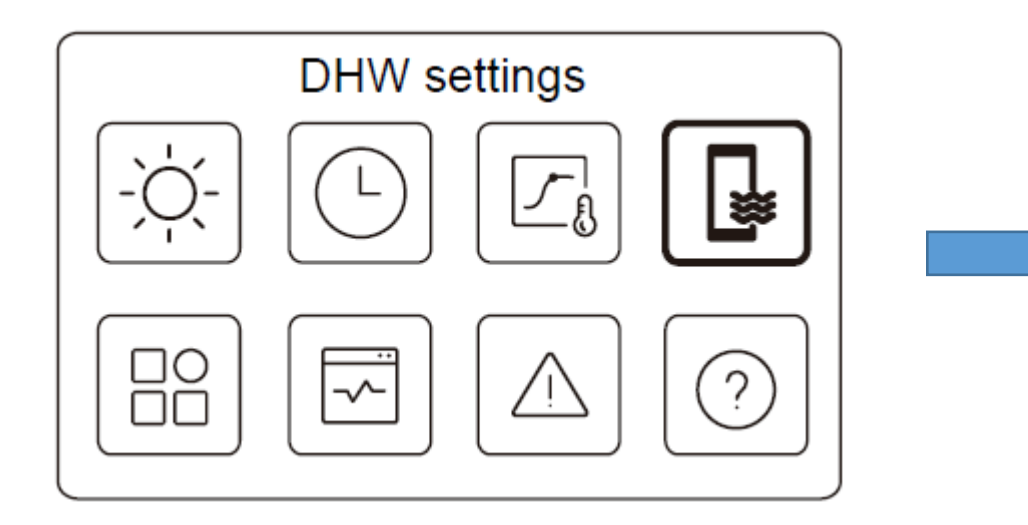

Unsichtbar, wenn DHW MODE deaktiviert ist.

|             | DHW settings |           |
|-------------|--------------|-----------|
| Disinfect   |              | 0N >      |
| Fast DHW    |              | ightarrow |
| Tank heater |              | $\odot$   |
| DHW pump    |              | 0N >      |
|             |              |           |

Desinfektion : Tötet Legionellen bei hoher Temperatur Schnelles Warmwasser : erzwingt den Betrieb des Geräts im Warmwassermodus (das Gerät schaltet sofort in den Warmwassermodus) und aktiviert Zusatzwärmequellen wie TBH, AHS und IBH für die Warmwasserbereitung Tankheizung : TBH aktivieren Brauchwasserpumpe : Tagesplan für Warmwasserpumpen

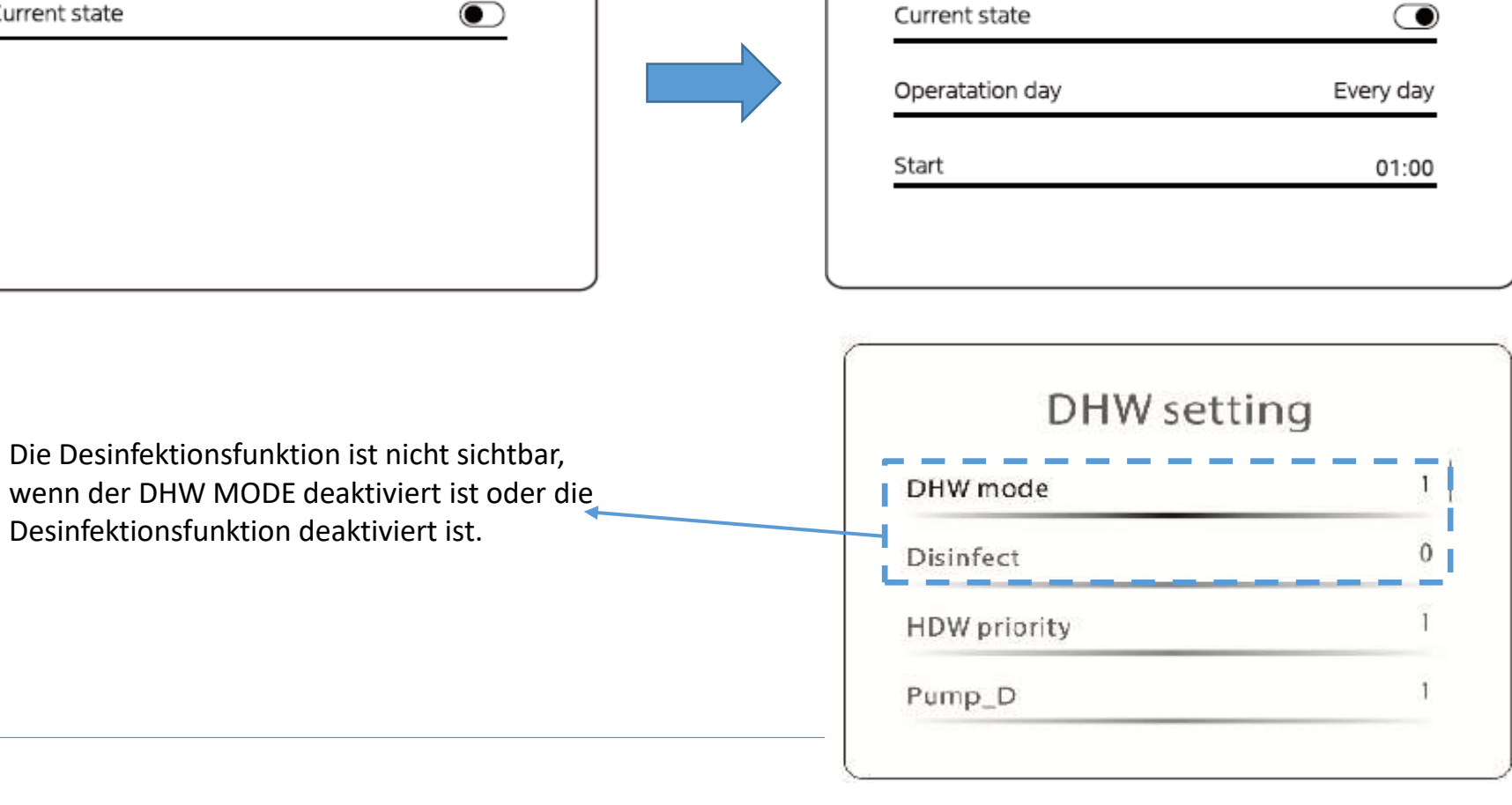

Desinfektion

Current state

#### Menü DHW

R290 M-Thermal Arctic HT Serie Kabelgebundene Fernbedienung

Disinfect

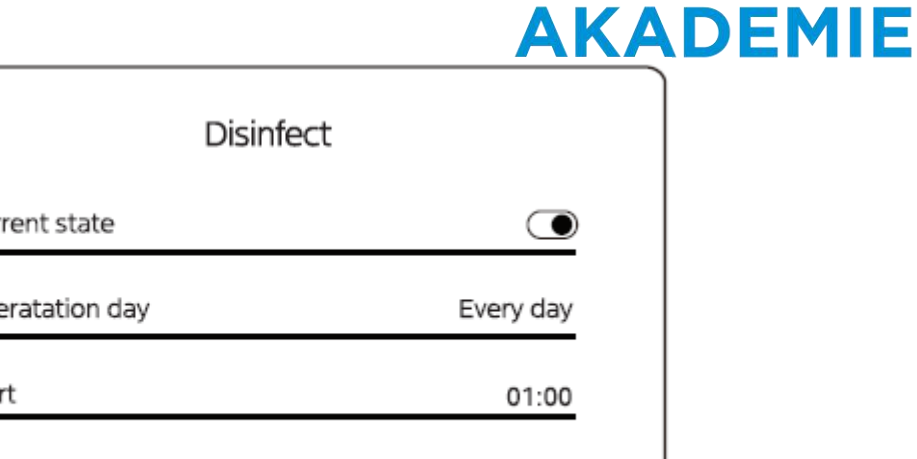

wenn der DHW MODE deaktiviert ist oder die Desinfektionsfunktion deaktiviert ist.

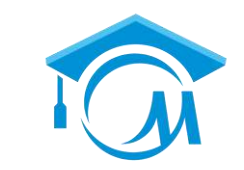

**MIDEA HVAC** 

#### Menü DHW

**Schnelles Warmwasser** 

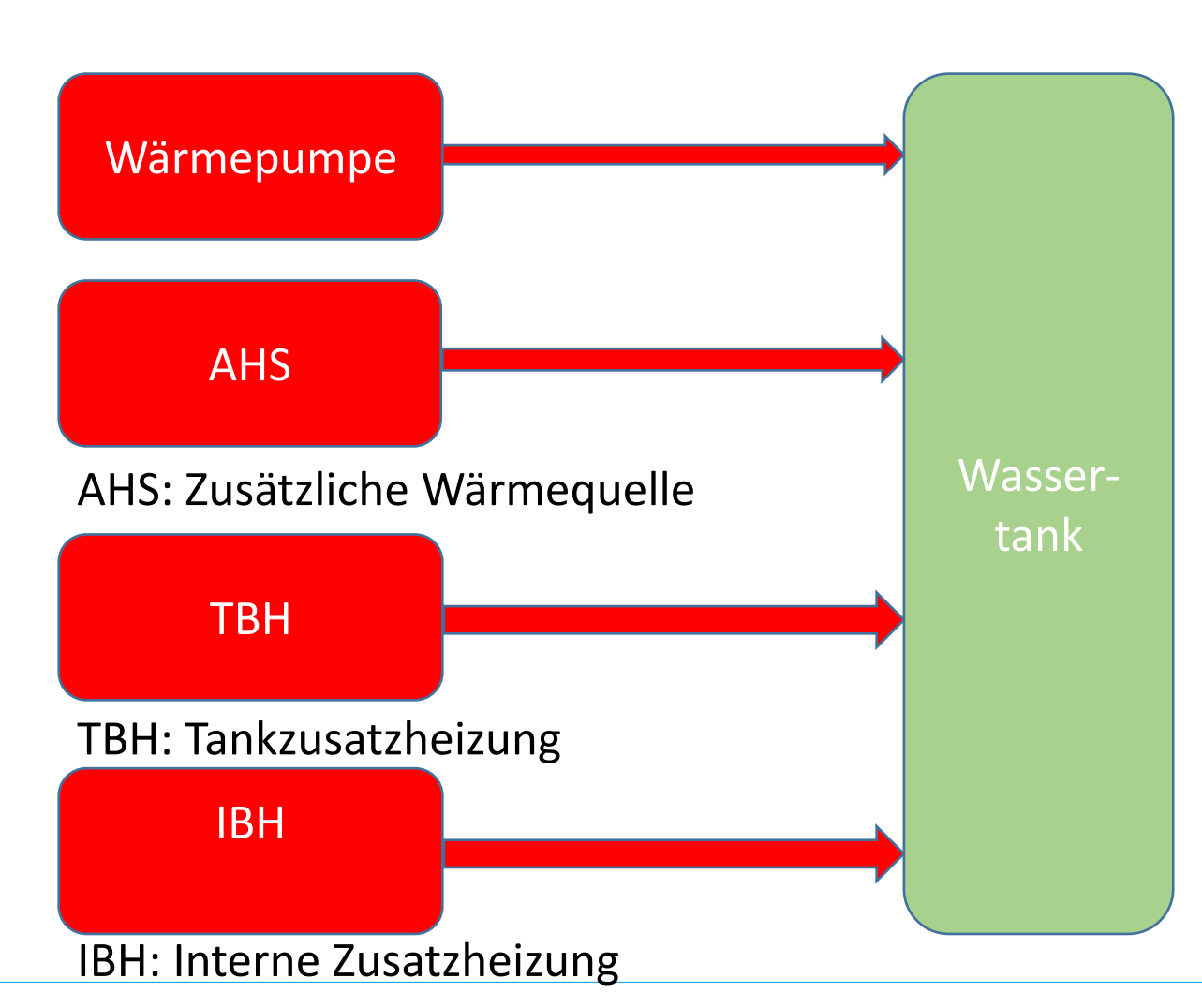

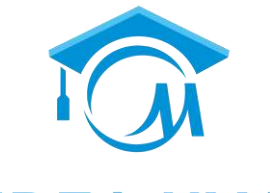

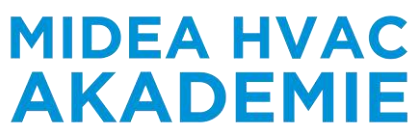

### Menü DHW

Tankheizung

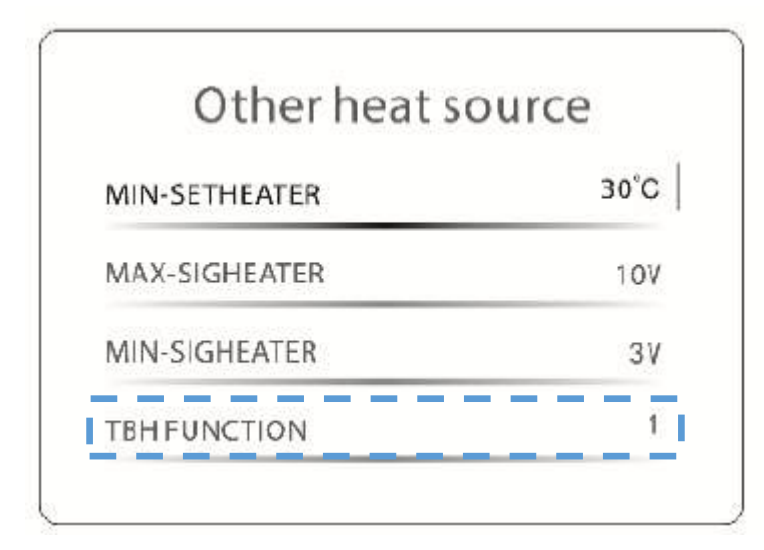

1/ Tankheizung ist sichtbar, wenn TBH FUNKTION (Für Techniker) auf JA eingestellt ist.

2/ TBH an Anschluss 13 und 16 auf CN11 der Platine anschließen

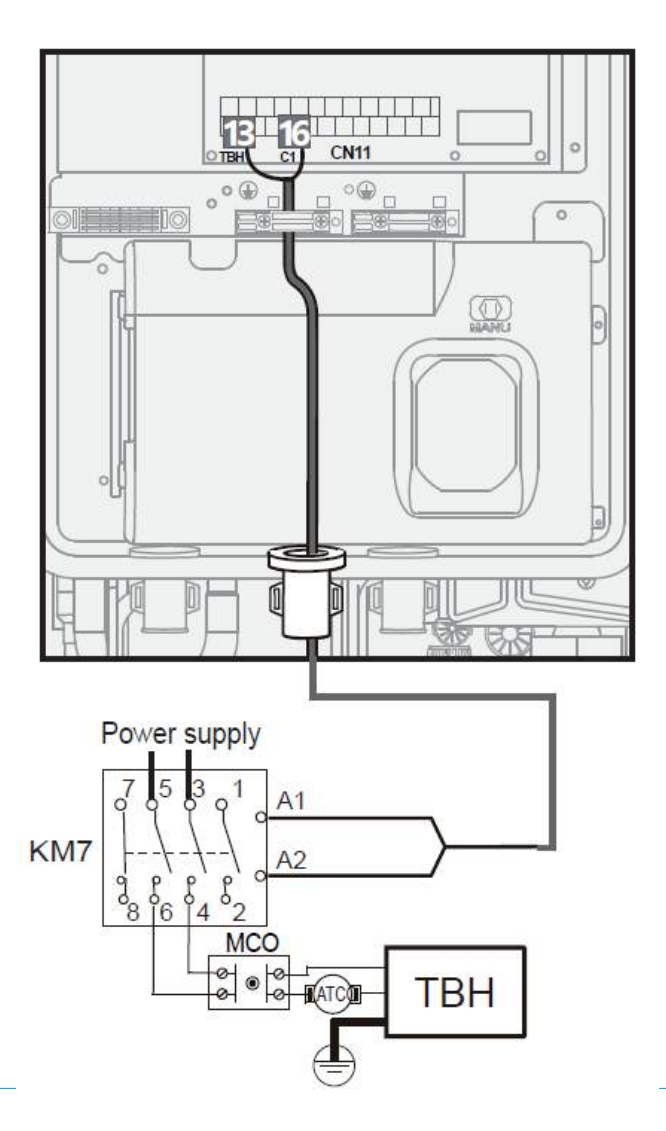

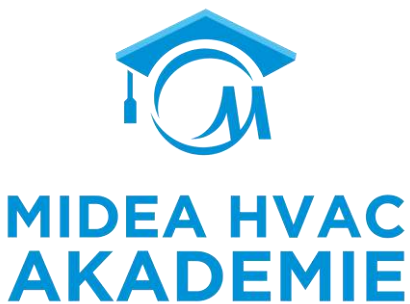

#### Menü DHW

Brauchwasserpumpe

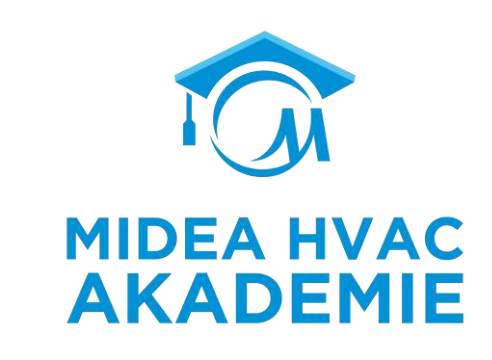

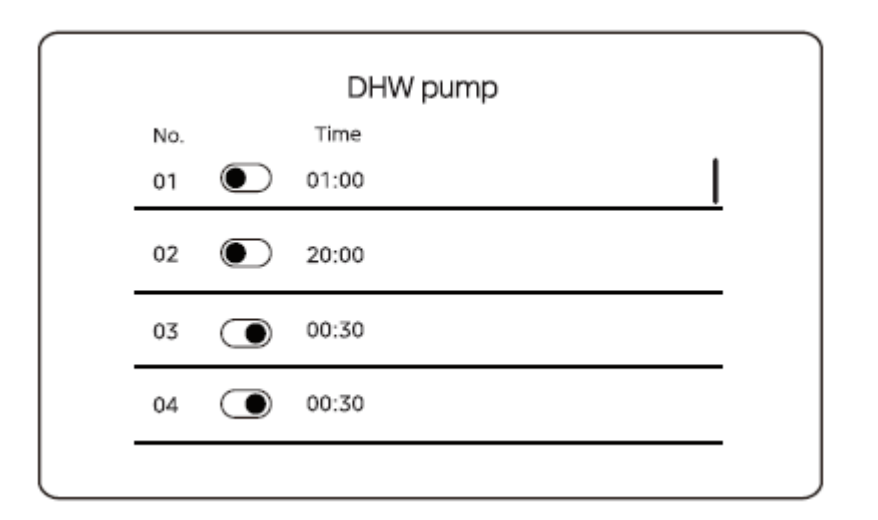

Es können bis zu 12 Befehle eingestellt werden. DieBetriebszeit der Brauchwasserpumpen für jedenkann in den Einstellungen" **Für Techniker**" festgelegt werden, der Standardwert ist 5 Minuten. Example: Start time point as below , PUMPD running time set as 30 minutes

| NO. | START |
|-----|-------|
| 1   | 6:00  |
| 2   | 7:00  |
| 3   | 8:00  |
| 4   | 9:00  |

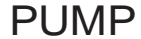

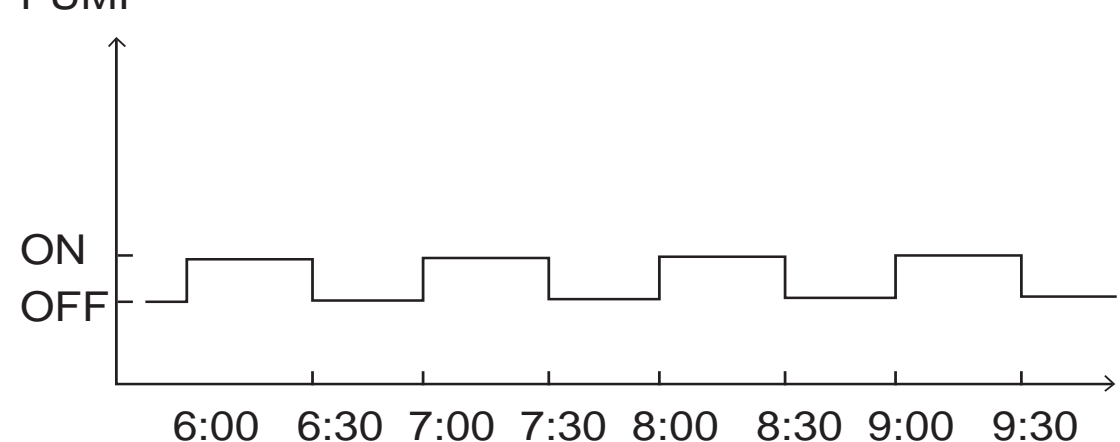

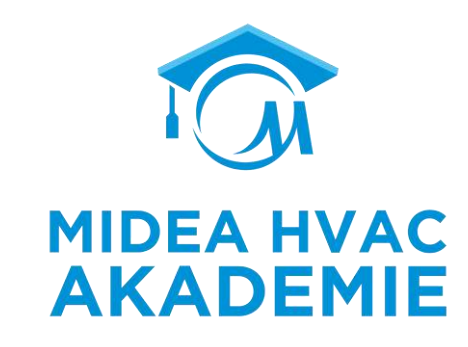

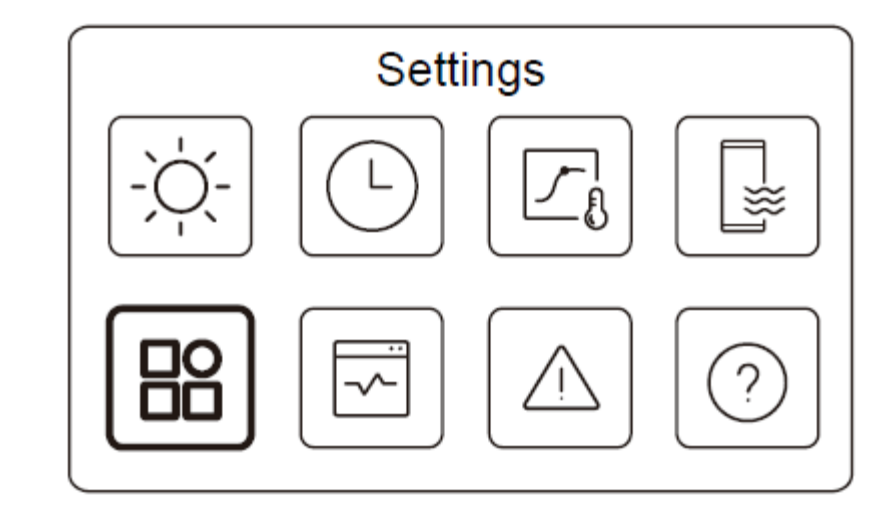

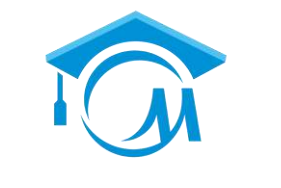

MIDEA HVAC

**AKADEMIE** 

# Settings

Die Einstellungen umfassen folgende Punkte:

Leise Modus: Geräuscharmer Betrieb der Wärmepumpe Zusatzheizung : Wenn IBH oder AHS aktiviert ist, ist diese Funktion sichtbar. Einstellung des Displays : Benutzer können einige grundlegende Einstellungen über den Controller vornehmen WLAN-Einstellung : Hier können Benutzer den Controller mit dem Internet verbinden

Abtauung : Der Benutzer kann die Wärmepumpe in den Abtaubetrieb versetzen, um das Eis auf dem Kondensator zu entfernen.

| Settings        |           |
|-----------------|-----------|
| Silent Mode     | 0N >      |
| Backup Heater   | ightarrow |
| Display Setting | >         |
| WLAN Setting    | >         |

| Settings |              |
|----------|--------------|
|          | $ \bigcirc $ |
|          |              |
|          |              |
|          |              |
|          |              |
|          | Settings     |

#### Silent mode

| Silent mode         |              |
|---------------------|--------------|
| Silent mode         |              |
| Slient mode level   | Super silent |
| Silent mode timer 1 | ightarrow    |
| From                | 01:00        |

| Silent mode         |           |
|---------------------|-----------|
| Until               | 12:00     |
| Silent mode timer 2 | ightarrow |
| From                | 01:00     |
| Until               | 06:00     |

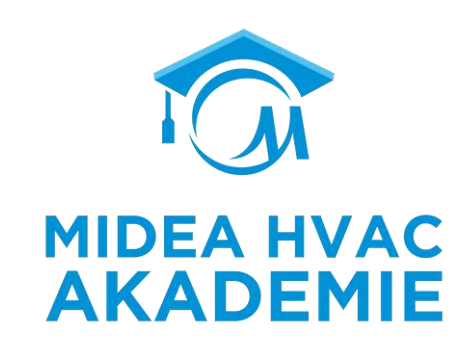

#### Silent mode level : Leise oder superleise kann gewählt werden

Wenn der Silent-Modus aktiv ist und der Timer für den Silent-Modusinaktiv ist, läuft das Gerät die ganze Zeit über im Ruhemodus. Wenn der Leise Modus aktiv ist und der Timer für den stillen Modus ebenfalls aktiv ist, läuft das Gerät nur in der eingestellten Zeitspanne im stillen Modus.

Wenn die eingestellte Startzeit später als die eingestellte Endzeit liegt, wird das Geräten ganzen Tag über im Stumm-Modus arbeiten. Die Startzeit und die Endzeit können nicht auf denselben Wert eingestellt werden. Andernfalls ist die letzte Einstellung ungültig, und es erscheint ein Hinweisfenster.

Einstellung der Anzeige

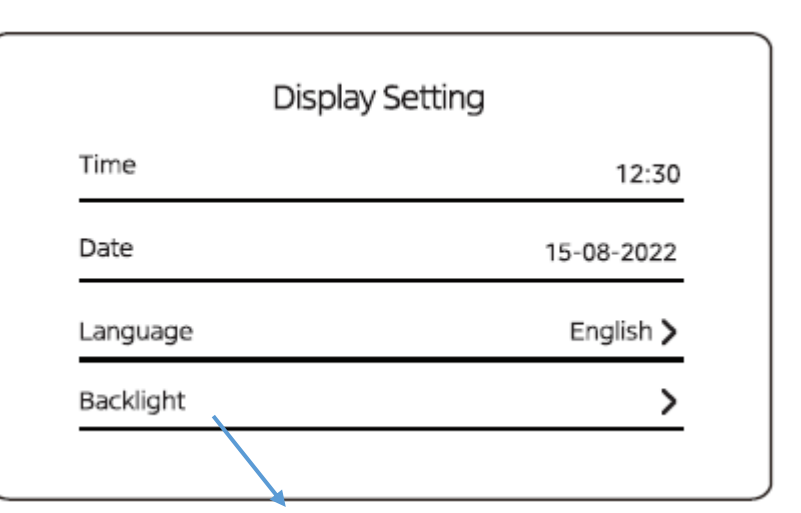

| Ba | ackligł | nt |  |
|----|---------|----|--|
|    |         |    |  |
|    |         |    |  |
|    |         |    |  |

|                  |       | MIE |
|------------------|-------|-----|
| Display Setting  |       |     |
| Buzzer           |       |     |
| Screen Lock      | >     |     |
| Screen lock time | 120 S |     |
|                  |       |     |

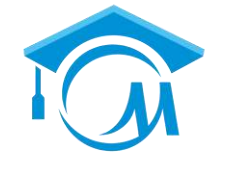

**MIDEA HVAC** 

W-LAN Einstellung

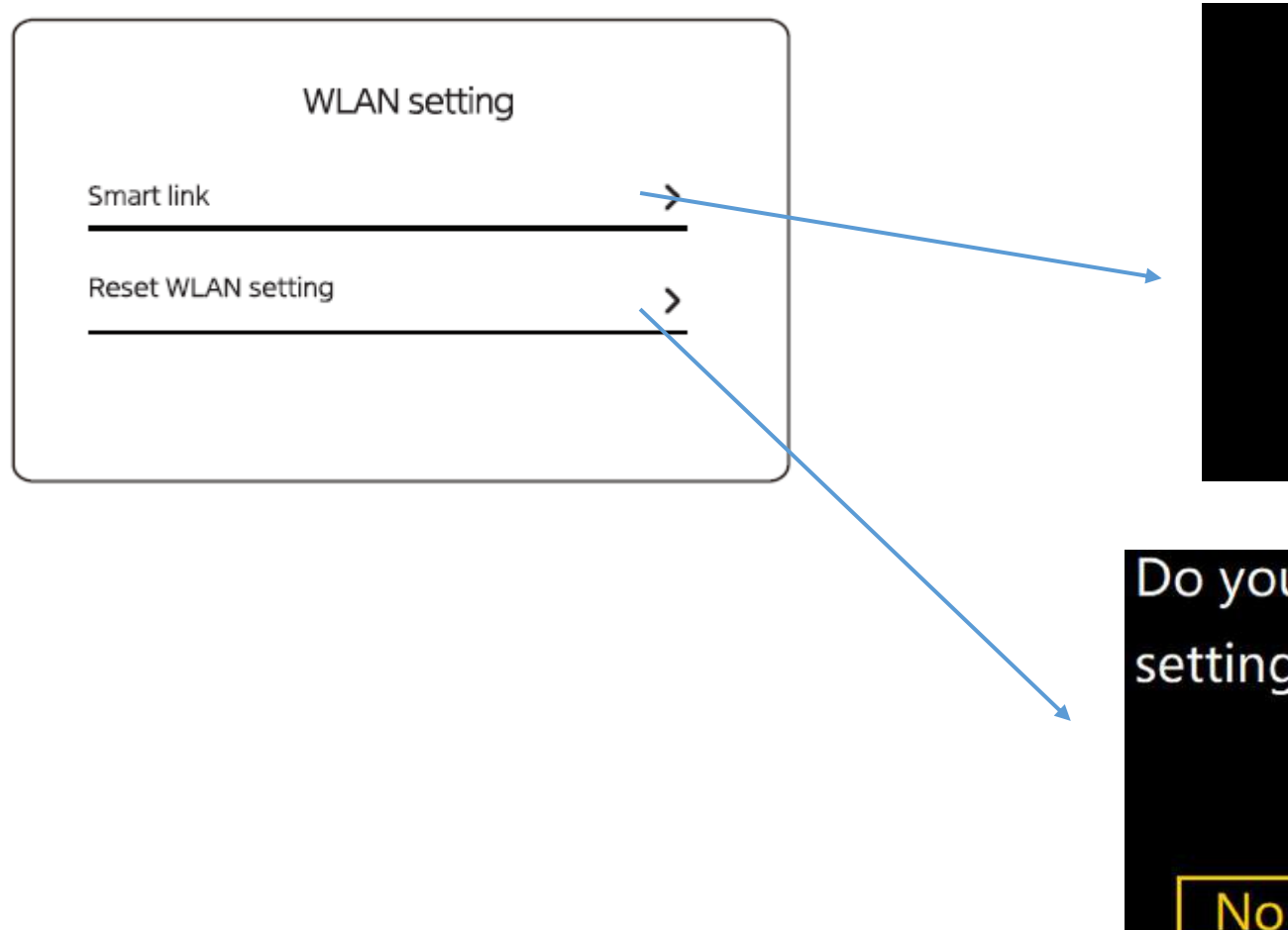

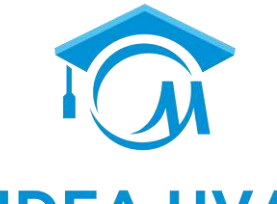

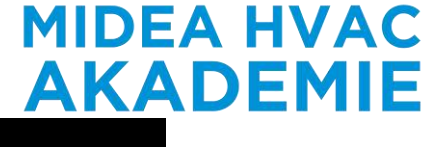

| SN:XXXXXXXXXXXXX |
|------------------|

Do you want to reset the WLAN setting and exit?

Yes

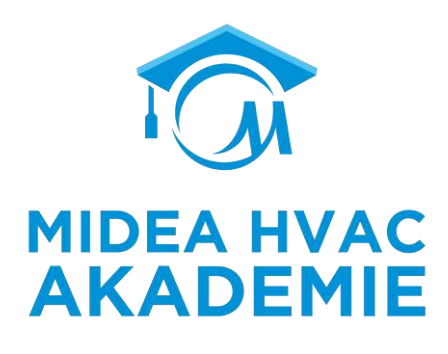

Abtauung

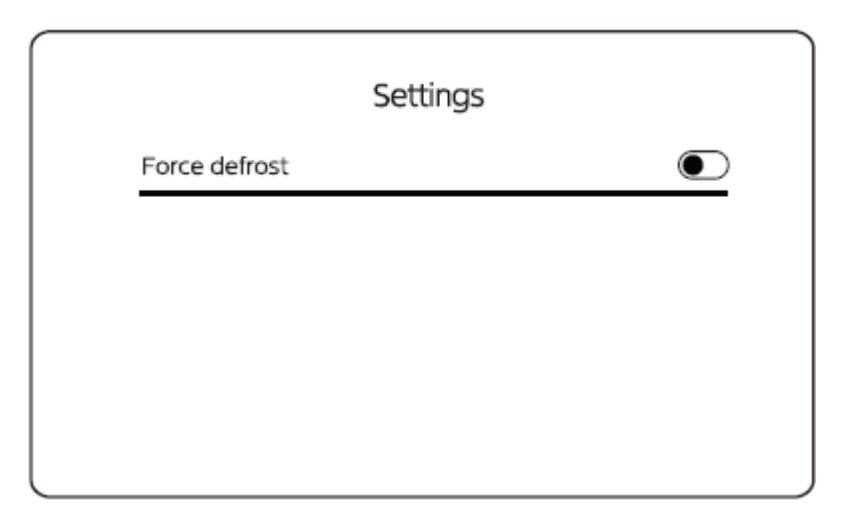

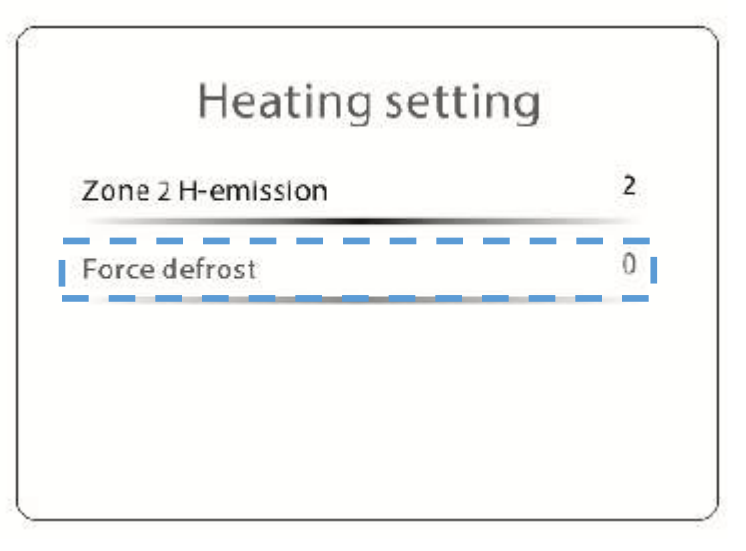

Wenn die Wärmepumpe im Heizbetrieb läuft und die Zwangsabtauung in den Heizungseinstellungen "FÜR TECHNIKER" aktiviert ist, ist die Zwangsabtauung sichtbar.

Nur wenn die Wärmepumpe 10 Minuten lang läuft und die luftseitige Wärmetauscher-Austrittstemperatur T3<0°C mehr als 6 Minuten lang anhält, wird die Wärmepumpe dies tun.

#### **Betriebsparameter**

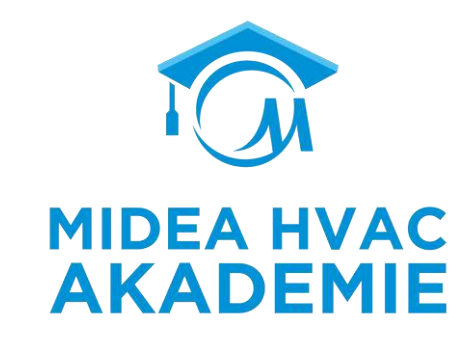

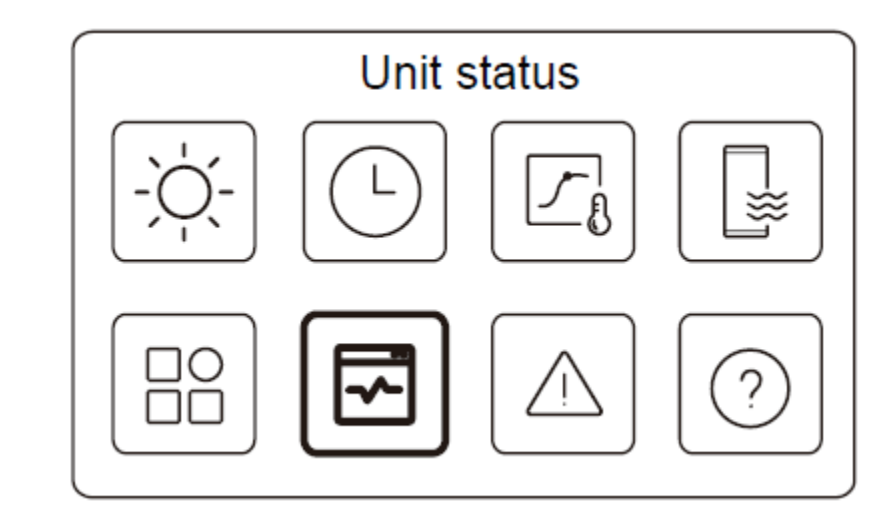

#### Betriebsparameter

Unit status Operation parameter > Energy metering SN check Service call

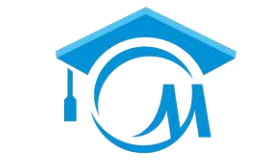

**MIDEA HVAC** 

**AKADEMIE** 

#00 52 Fan total run time

## Betriebsparameter

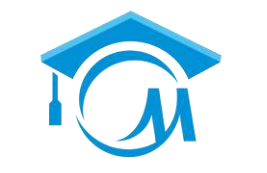

#### MIDEA HVAC AKADEMIE

#### Betriebsparameter

| Unit status         |   |
|---------------------|---|
| Operation parameter | > |
| Energy metering     | > |
| SN check            | > |
| Service call        | > |

61 Echtzeit-Parameter werden angezeigt, wenn mit der Wärmepumpe etwas nicht in Ordnung ist, müssen diese Daten zur Analyse aufgezeichnet werden.

| Operation parameter           W0         1         Online unit number         1           400         2         ODU unit         5Kw           #00         3         Operating         Heating           #00         4         Operation setus         ON                                                                     | Operation parameter           Uwe ND:           #00         5         Frequency limited type            #00         6         Comp. run time         Sminutes           #00         7         Comp. frequency         20Hz           #00         8         Fan speed         400PPM | Operation parameter           ueit         NO         TOP           #00         9         Expansion valve         70P           #00         10         Tpcomp. dlichargetemp.         50°C           #00         11         Thicomp. suction temp.         50°C           #00         12         TBoutdoor exchanger temp.         50°C | Operation parameter           Lieix         HC           #00         13         T4 outdooraintemp.         50°C           #00         14         TEmoduletemp.         50°C           #00         15         P1 comp.pressure         100kPa           #00         16         P2 comp.pressure         100kPa     |
|----------------------------------------------------------------------------------------------------|----------------------------------------------------------------------------------------------------|----------------------------------------------------------------------------------------------------|----------------------------------------------------------------------------------------------------|
| Operation parameter           unit         NO           #00         17         T28prateFintemp.         50°C           #00         18         T2plateF-outtemp.         50°C           #00         19         Tw_inplatewaterinlettemp.         50°C           #00         20         Tw_outplatewaterinlettemp.         50°C | Unit         NO.           400         21         THeavingwatertemp.         50°C           400         22         Tw2 circuit2 water temp.         50°C           400         23         Ta room temp.         50°C           400         24         RH room humidity         50°C | Operation parameter           Unit         NO.           #00         25         T5 watertanktemp.         50°C           #00         26         T5_2 vætertanktemp.         50°C           #00         27         TBitbuffertanktemp.         50°C           #00         28         Tsoler         50%                                  | Operation parameter           Unit         NCL           #00         29         T15_C1 CLL curve temp.         50°C           #00         30         T152_C2 CLL curve temp.         50°C           #00         31         Water pressure         1 bar           #00         32         Water flow         1 m/h |
| Operation parameter           Unit         NC.           #000         33         Heat pump capacity         10KW           #000         34         ODU current         1A           #000         35         ODU voltage         22CV           #000         36         DC voltage         11CV                                | Operation parameter           Unit         NO.           #00         37         DC current         5A           #00         38         Power consump.         10kWh           #00         39         SV1         OFF           #00         40         SV2         OFF               | Operation parameter           Unit NC           #00         41         \$V3         OFF           #00         42         Pump_1         OFF           #00         43         Pump_O         OFF           #00         44         Pump_C         OFF                                                                                     | Operation parameter           UNIT NOC           #00         45         Pump_S         OFF           #00         46         Pump_D         OFF           #00         47         IBH1         OFF           #00         48         IBH2         OFF                                                                |
| Operation parameter           Unit         NC.           #00         49           #00         50           AHS         OFF           #00         51           Comp.totalruntime         100h                                                                                                    | Unit         NO.           #00         53         Pump_Hotalrun time         100h           #00         54         IBH total run time         10Ch           #00         55         IBH2totalrun time         10Ch                                                                  | Unit         NO           #00         57         AH5 total run time         100h           #00         58         IDU software         01-01-2023V01           #00         59         ODU software         01-01-2023V01                                                                                                    | Operation parameter                                                                                                    |

100h

#00 60 HMIsoftware

01-01-2023V01

400 56 TEFItotalruntime

100h

#### **Betriebsparameter**

**Energie Analyse** 

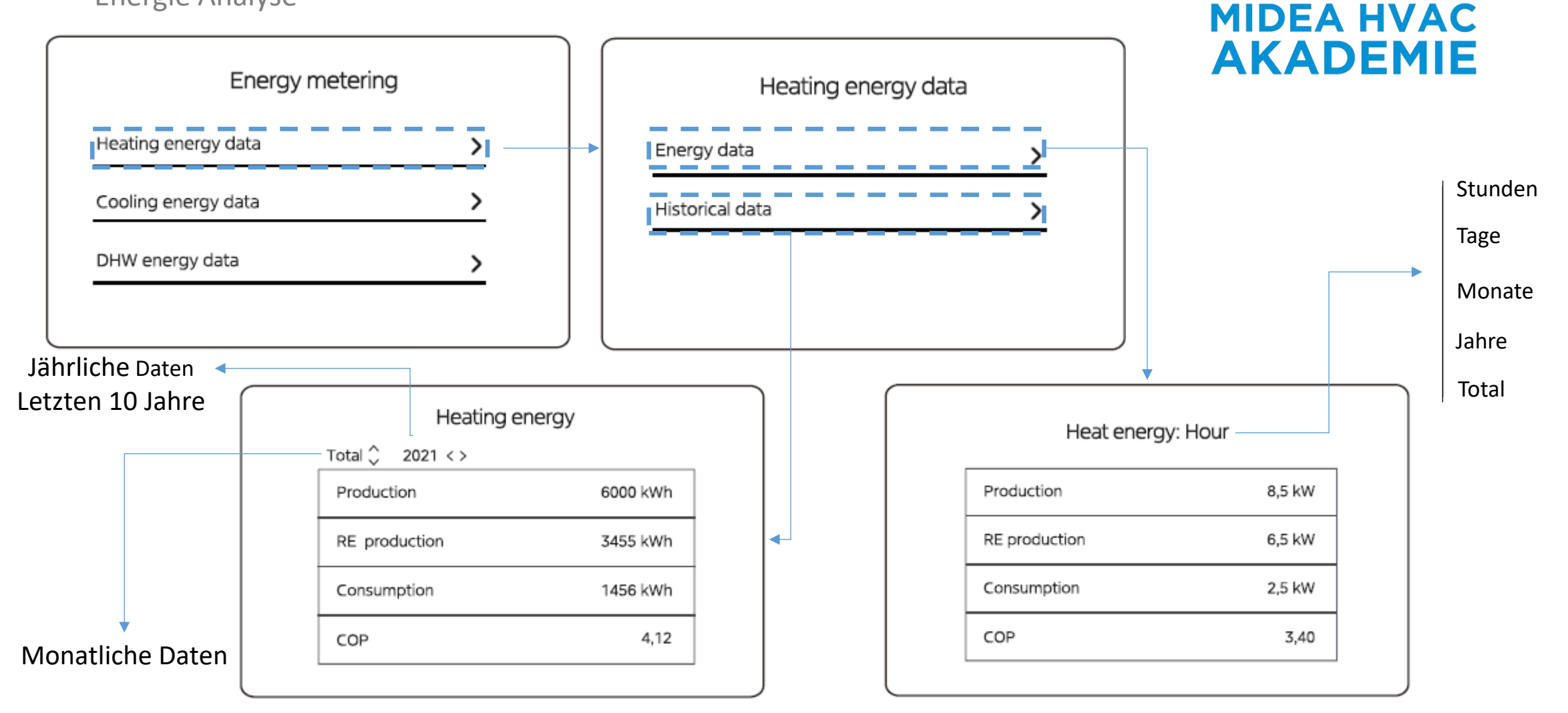

#### **Betriebsparameter**

SN Check

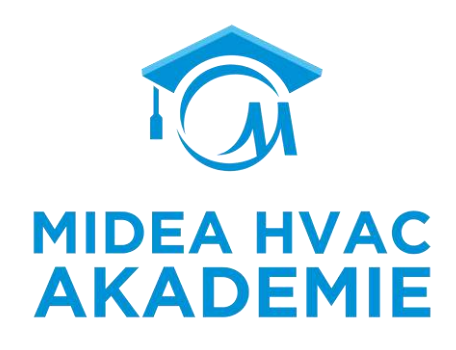

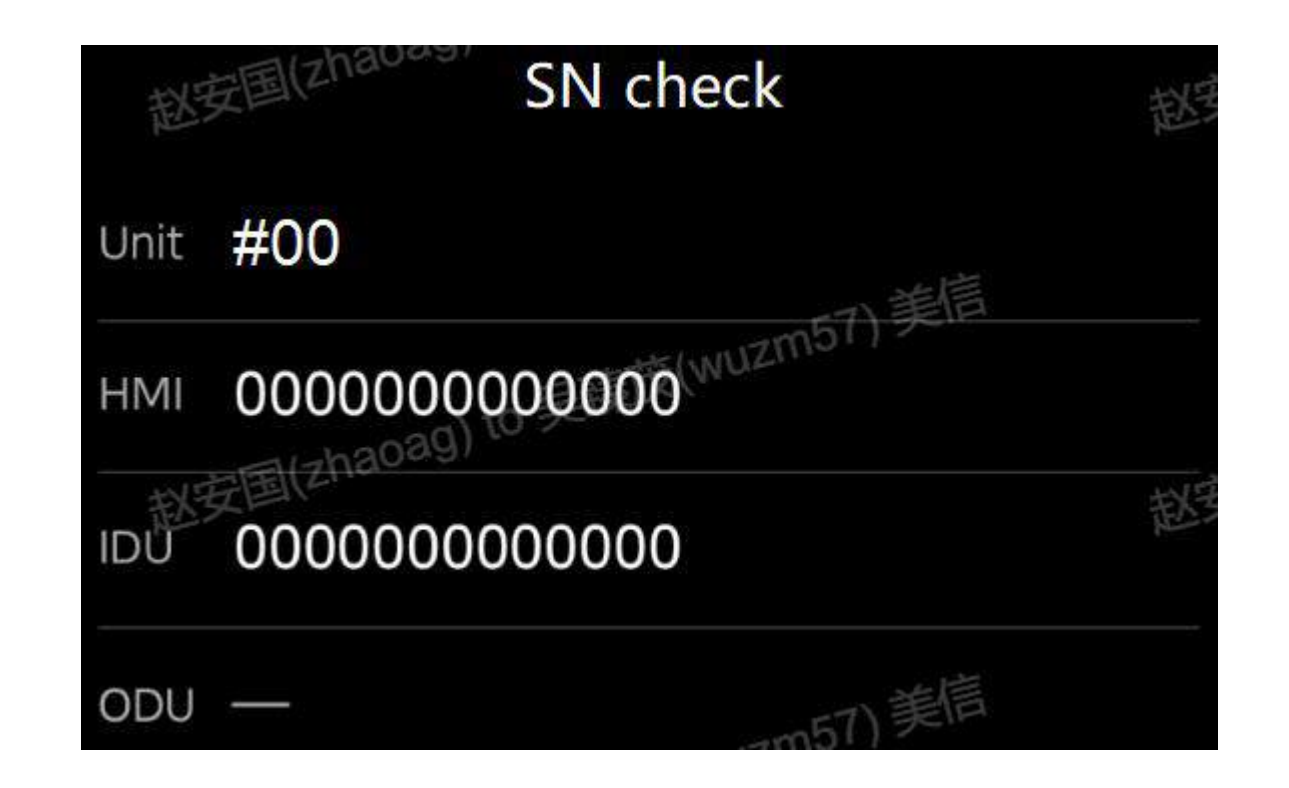

Hier kann das SN des Controllers, der Inneneinheit und der Außeneinheit überprüft werden.

#### **Betriebsparameter**

Service Nummer

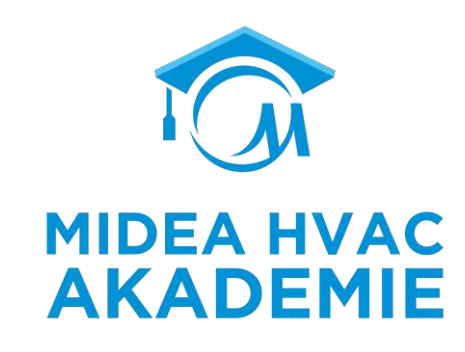

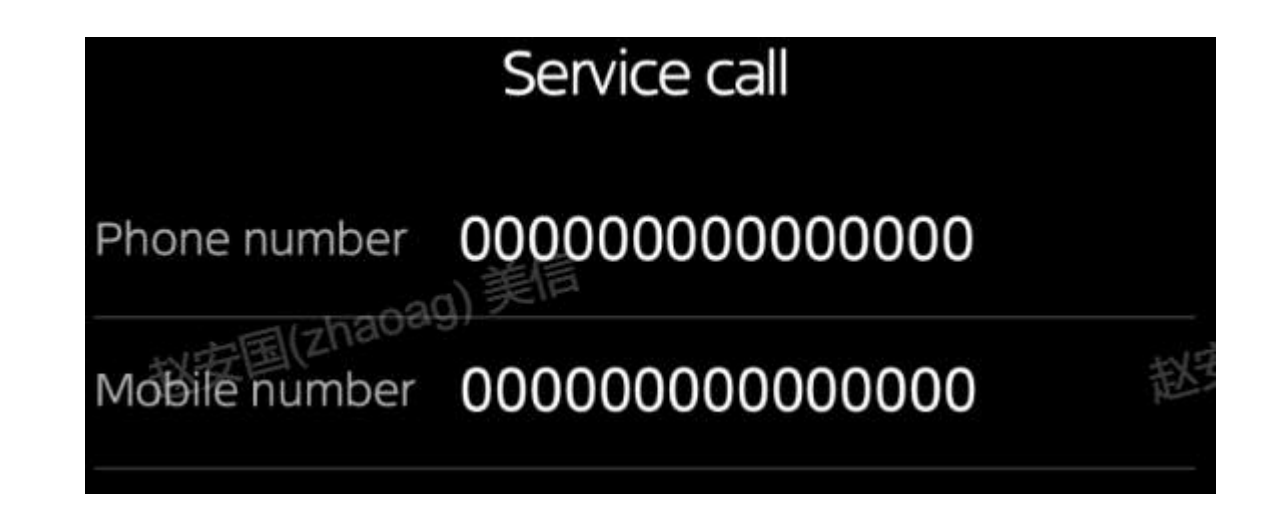

Hier können die Benutzer die Kontaktinformationen von Dienstleistern eintragen.

#### **Fehler-Info**

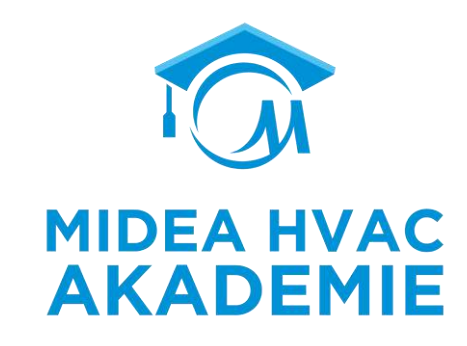

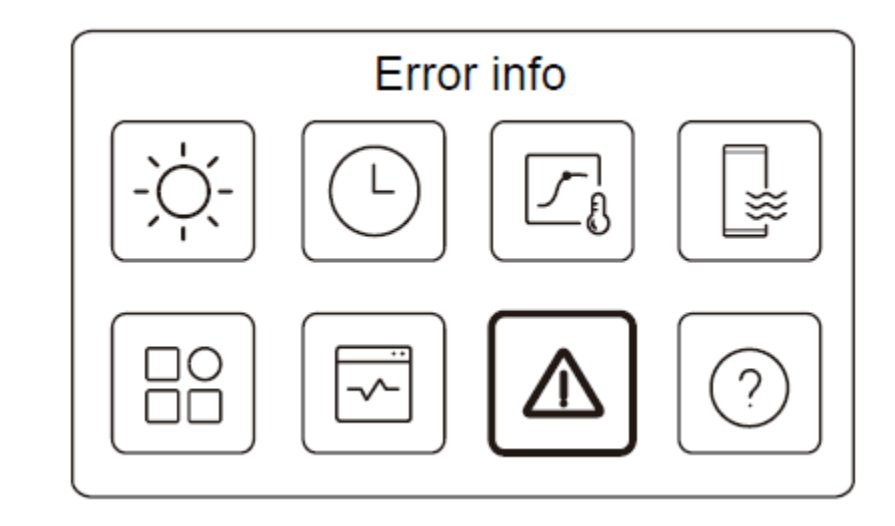

**Fehler-Info** 

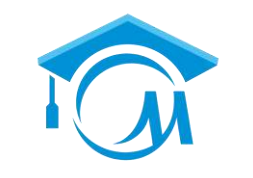

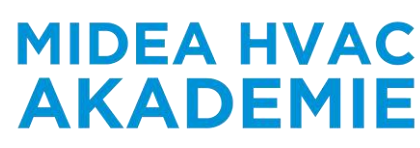

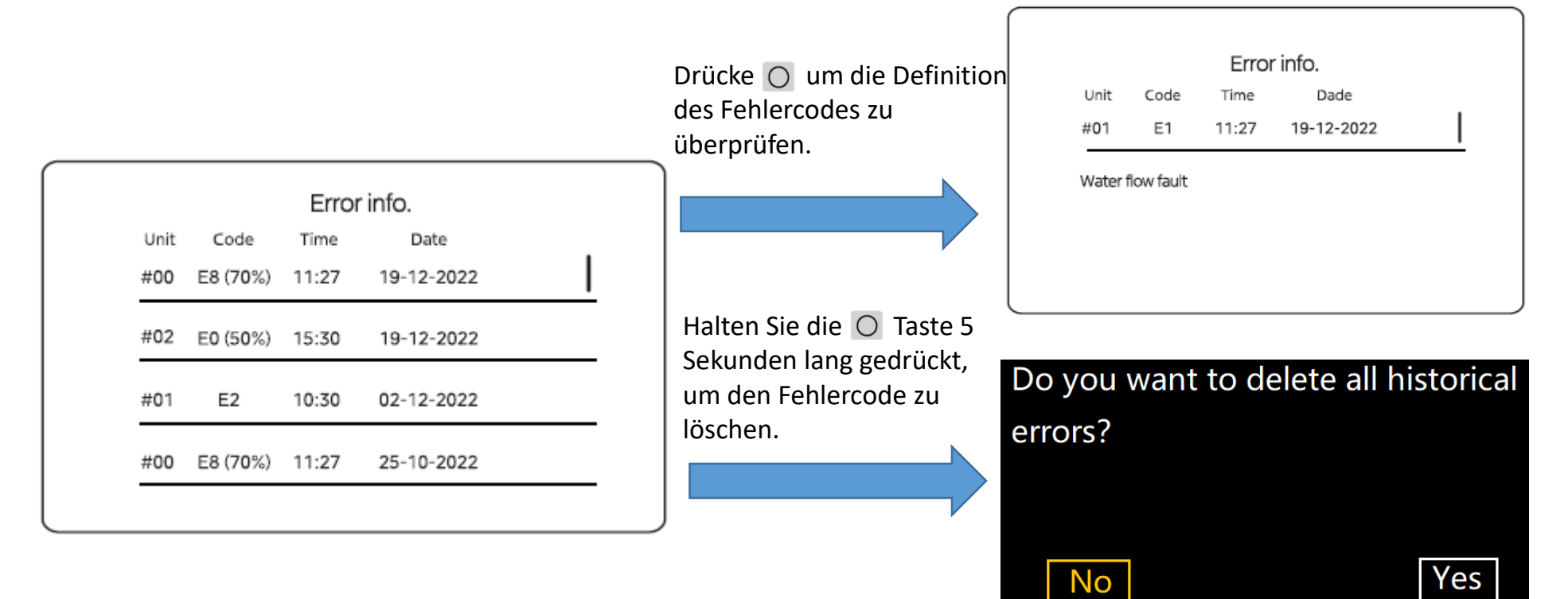

Es werden bis zu 12 aktuelle Fehlercodes angezeigt

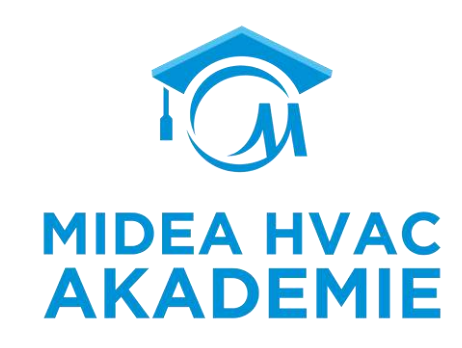

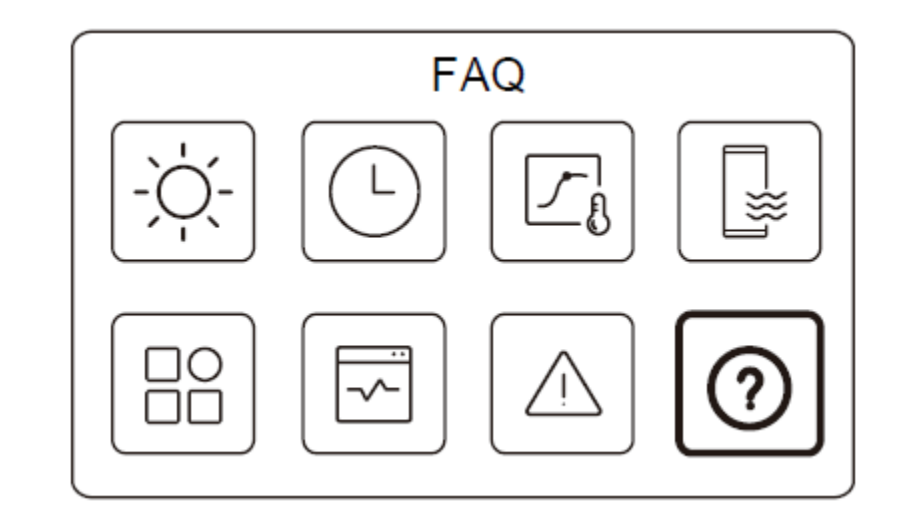

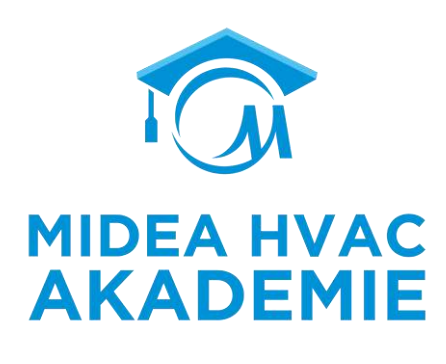

# FAQ

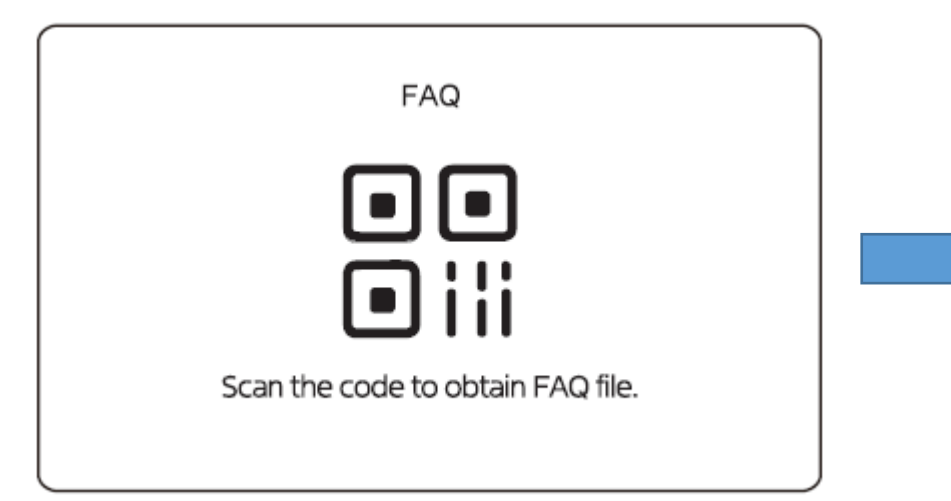

#### 🗉 Content

| Touch key explanation                         | 1 |
|-----------------------------------------------|---|
| 1. Basic operation                            | 2 |
| How to turn on the unit?                      | 2 |
| How to adjust setting temperature?            | 2 |
| How to switch operation mode?                 | 2 |
| 2. How to check more information of the unit? | 3 |
| 3. How to activate the Silent mode function?  | 5 |
| 4. How to activate the Holiday mode?          | 6 |
| 5. What is Weather temp. settings?            | 9 |

#### Für Techniker

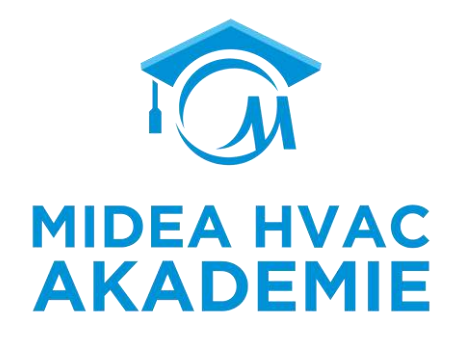

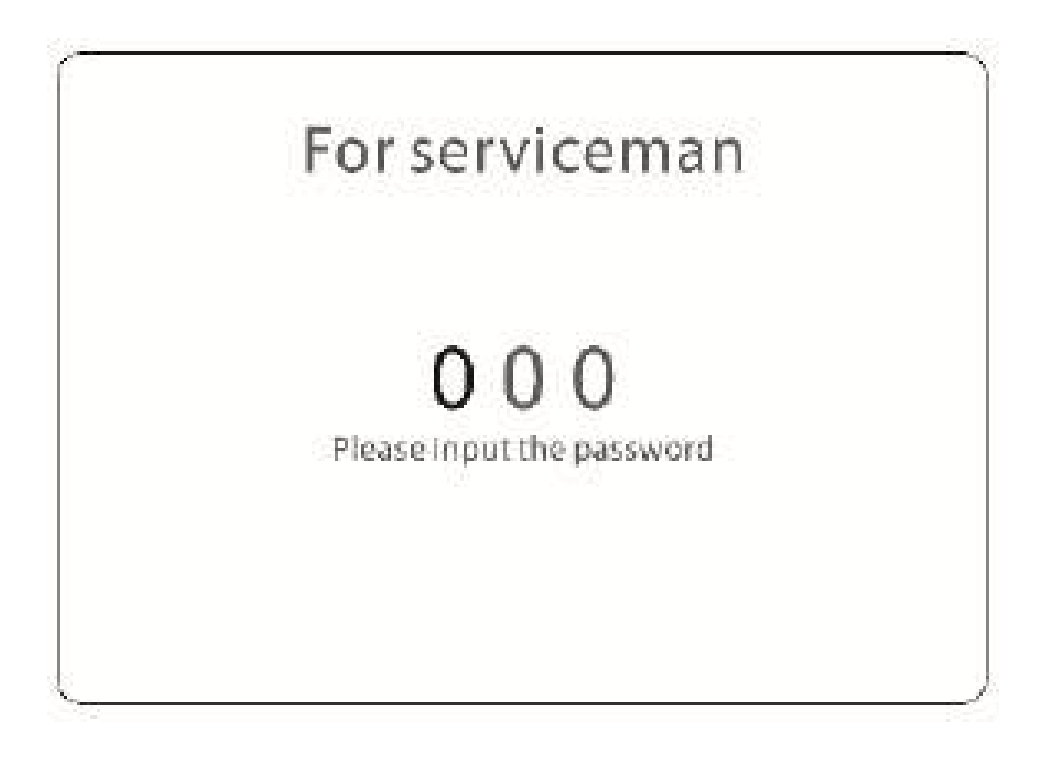

Passwort 234

#### Für Techniker

|  | MIDEA HVAC<br>AKADEMIE |
|--|------------------------|

| Forservicema                                        | in          | For servicema                                              | n |                                        |   |
|-----------------------------------------------------|-------------|------------------------------------------------------------|---|----------------------------------------|---|
| DHW setting                                         | >           | Temp.type setting                                          | > |                                        |   |
| Cooling setting                                     | >           | Room thermostat setting                                    | > |                                        |   |
| Heating setting                                     | >           | Other heat source                                          | > |                                        |   |
| Auto mode setting                                   | >           | Holiday away setting                                       | > |                                        |   |
| Forservicema                                        |             | For servicemar                                             | 1 | For servicema                          | n |
| i or servicenta                                     |             | 11                                                         |   |                                        |   |
| Service call                                        | >           | Auto restart                                               | > | HMI adderess setting                   | > |
| Service call<br>Restore factory settings            | >           | Auto restart<br>Power input limitation                     | > | HMI adderess setting<br>Common setting | > |
| Service call<br>Restore factory settings<br>Testrun | ><br>><br>> | Auto restart<br>Power input limitation<br>Input definition | > | HMI adderess setting<br>Common setting | > |

#### Für Techniker- DHW Einstellungen

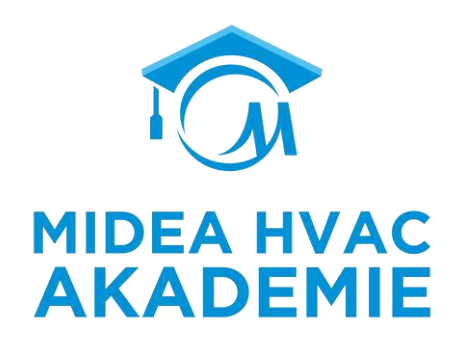

DHW mode

| DHW setti                           | ng          | Installation with |   | Other parameters                                                                           |
|-------------------------------------|-------------|-------------------|---|--------------------------------------------------------------------------------------------|
| DHW mode                            | 1           | water tank        |   |                                                                                            |
| Disinfect<br>HDW priority<br>Pump_D | 0<br>1<br>1 | Ja                | 1 | Je nach Auslegung des<br>Warmwassersystems und den<br>Nutzungsgewohnheiten der<br>Benutzer |
|                                     | )           | NEIN              | 0 | NO need to set                                                                             |

Wenn der Warmwassermodus auf 0 eingestellt ist, werden alle relevanten Funktionen deaktiviert.

## Für Techniker- DHW Einstellungen

| Desinfektion   |          | ~                                                  |                                             | _                                                       | MIDEA HVAC                                                       |
|----------------|----------|----------------------------------------------------|---------------------------------------------|---------------------------------------------------------|------------------------------------------------------------------|
| DHW set        | tting    | DHW set                                            | ting                                        | T5 🔺                                                    | t DI HIGHTEMP                                                    |
| DHW mode       | 1        | t_DI_MAX                                           | 210minutes                                  |                                                         |                                                                  |
| Disinfect      | 0        | t_IDHWHP_RESTRICT                                  | 30minutes                                   |                                                         |                                                                  |
| HDW priority   | 1        | t_DHWHP_MAX                                        | 90minutes                                   |                                                         |                                                                  |
| Pump_D         | 1        | PUMP_DTIMER                                        | 1                                           |                                                         |                                                                  |
| DHW set        | tting    |                                                    |                                             |                                                         | t_DI_MAX                                                         |
| T4DHWMIN       | -10°C    | T5S_DISINFECT definiert of t_DI_HIGHTEMP definiert | die Zielwassertempe<br>t den Zeitraum, in d | eratur des Wassertanks für<br>em die Zieltemperatur des | die Desinfektionsfunktion.<br>Desinfektionswassers eingehalten w |
| t_INTERVAL_DHW | 5minutes | t_DI_MAX definiert die D                           | auer des Desinfektio                        | onsmodus.                                               |                                                                  |
| T5S_DISINFECT  | 65°C     |                                                    |                                             |                                                         |                                                                  |
|                |          |                                                    |                                             |                                                         |                                                                  |

## Für Techniker- DHW Einstellungen

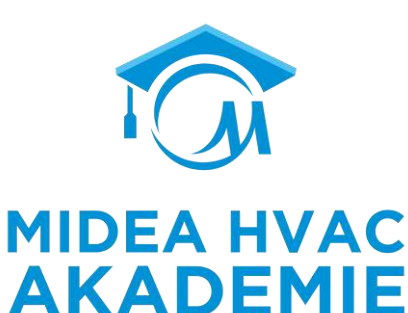

#### DHW-Priorität

| DHW sett     | ing | DHW settin            | ng   | DHW set           | ting       |
|--------------|-----|-----------------------|------|-------------------|------------|
| DHW mode     | 1   | DHW priority time set | 1    | t_DI_MAX          | 210minutes |
| Disinfect    | 0   | dT5_ON                | 10°C | t_IDHWHP_RESTRICT | 30minutes  |
| HDW priority | 1   | dT1\$5                | 10"C | t_DHWHP_MAX       | 90minutes  |
| Pump_D       | 1   | T4DHWMAX              | 45°C | PUMP_DTIMER       | 1          |

t\_DHWHP\_RESTRICT legt den Zeitraum fest, in dem die Wärmepumpe im Raumheizungs-/Kühlungsbetrieb läuft, bevor sie in den Warmwasserbetrieb umschaltet, wenn Warmwasserbedarf besteht.

t\_DHWHP\_MAX legt den Zeitraum fest, in dem die Wärmepumpe im DWH-Modus läuft, bevor sie in den Raumheizungs-/-Kühlungsmodus umschaltet, wenn Raumheizungs-/-Kühlungsbedarf besteht.

#### Für Techniker- DHW Einstellungen

DHW-Priorität

| DHW<br>PRIORITY | DHW PRIORITY<br>TIME SET | t_DHWHP_<br>RESTRICT | t_DHWH<br>P_MAX | Heating/Cooling turns to DHW                                                                                                    | DHW turns to Heating/Cooling                                                                          |
|-----------------|--------------------------|----------------------|-----------------|----------------------------------------------------------------------------------------------------|----------------------------------------------------------------------------------------------------|
| 1               | 1                        | A min                | B min           | Und DHW mode ON<br>Und T5 <min(t5s, t5stop)-dt5_on<br="">Und Heizen/Kühlemodus läuft für A mins</min(t5s,>                                             | Oder DHW Modus AUS<br>Oder T5≥MIN(T5S, T5STOP)<br>Oder DHW Modus läuft für B mins<br>Und Heizmodus ON |
| 1               | 0                        | -                    | -               | Und DHW Modus AN<br>Und T5 <min(t5s, t5stop)-dt5_on<="" td=""><td>Oder DHW Modus AUS<br/>Oder T5≥MIN(T5S, T5STOP)<br/>Und Heizmodus AN</td></min(t5s,> | Oder DHW Modus AUS<br>Oder T5≥MIN(T5S, T5STOP)<br>Und Heizmodus AN                                    |
| 0               | -                        | -                    | -               | Und DHW Modus AN<br>Und T5 <min(t5s, t5stop)-1<br="">Und Heizmodus AUS</min(t5s,>                                                                      | Heizmodus/ Kühlmodus AN                                                                               |

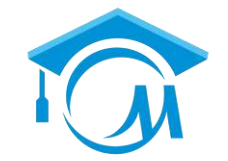

MIDEA HVAC

#### Für Techniker- DHW Einstellungen

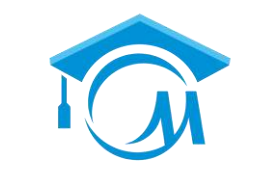

**MIDEA HVAC** 

**AKADEMIE** 

#### PUMP D

| DHW mode     | 1 |
|--------------|---|
| Disinfect    | 0 |
| HDW priority | 1 |

| t_DI_MAX          | 210minutes |
|-------------------|------------|
| t_IDHWHP_RESTRICT | 30minutes  |
| t_DHWHP_MAX       | 90minutes  |

| PUMP_D RUNNING TIME | 5minute |
|---------------------|---------|
| PUMP_D DISINFECT    |         |
| ACS function        | ,       |

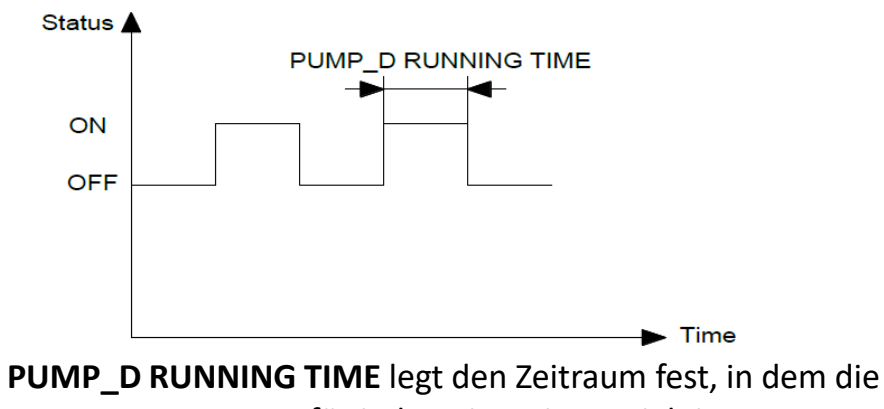

Warmwasserpumpe für jeden Timer in Betrieb ist.

**PUMP\_D DISINFECT** legt fest, ob der Brauchwasserpumpenbetrieb im Desinfektionsmodus aktiviert wird.

Wenn die Wärmepumpe im Desinfektionsmodus ist und T5S\_DISINFECT -T5≤2, Warmwasserpumpe läuft **PUMP\_D RUNNING TIME**+5 minutes

#### Für Techniker- DHW Einstellungen

dT5\_AN

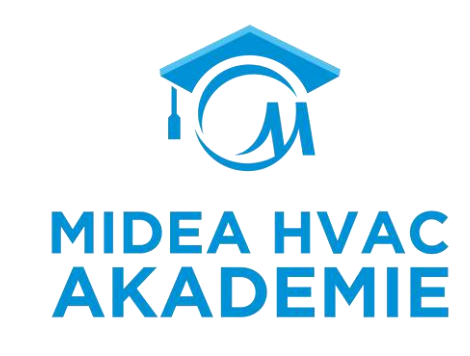

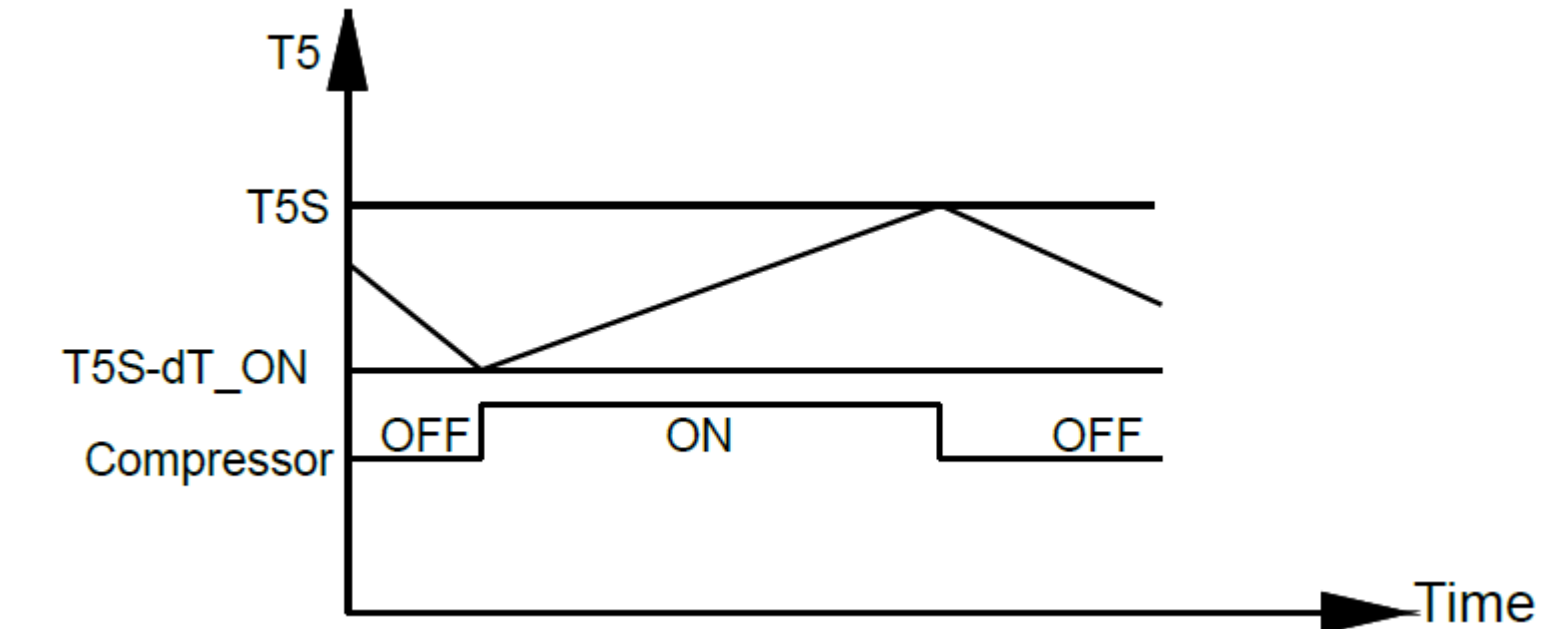

dT5\_ON definiert die Hysterese der Wassertemperatur beim Einschalten der Wärmepumpe.

Wenn T5S - T5 ≥ dT5\_ON und die Wärmepumpe im Bereich der Betriebsumgebungstemperatur ist, liefert die Wärmepumpe Warmwasser an den Warmwasserspeicher.
R290 M-Thermal Arctic HT Serie Troubleshooting

## Für Techniker- DHW Einstellungen

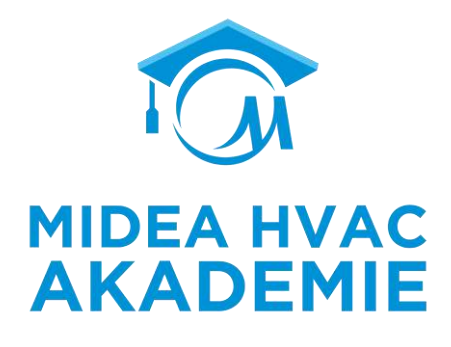

dT1S5

Die Vorlaufwasser-Solltemperatur (T1S) für den Warmwasserbetrieb wird nach folgender Formel berechnet: T1S = T5 +  $\triangle$ dT1S5 + dT1S5

T5: Wassertemperatur im Warmwasserspeicher

△dT1S5: Temperaturänderungswert bezogen auf die Wassertemperatur im Warmwasserspeicher (T5)

| Т5                | <b>T5&lt;30</b> ℃ | 30℃≪T5<43℃ | 43°C≪T5 |
|-------------------|-------------------|------------|---------|
| $\triangle$ dT1S5 | 6                 | 4          | 0       |

# Für Techniker- DHW Einstellungen

Betriebstemperaturbegrenzung

| DHW setting           |                   | DHW set        | tting    |
|-----------------------|-------------------|----------------|----------|
| DHW priority time set | 1                 | T4DHWMIN       | -10°C    |
| dT5_ON                | 10 <sup>°</sup> C | t_INTERVAL_DHW | 5minute  |
| dT1S5                 | 10°C              | T5S_DISINFECT  | 65"      |
| T4DHWMAX              | 45°C              | t_DI_HIGHTEMP. | 15minute |

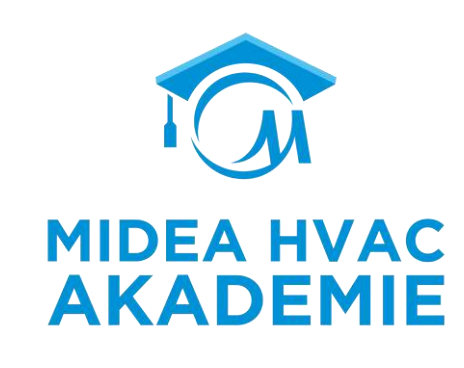

**T4DHWMAX** legt die Umgebungstemperatur fest, oberhalb derer die Wärmepumpe im Warmwassermodus mit der niedrigsten Verdichterfrequenz betrieben wird.

T4DHWMIN legt die Umgebungstemperatur fest, unterhalb derer die Wärmepumpe nicht im Warmwassermodus betrieben wird.

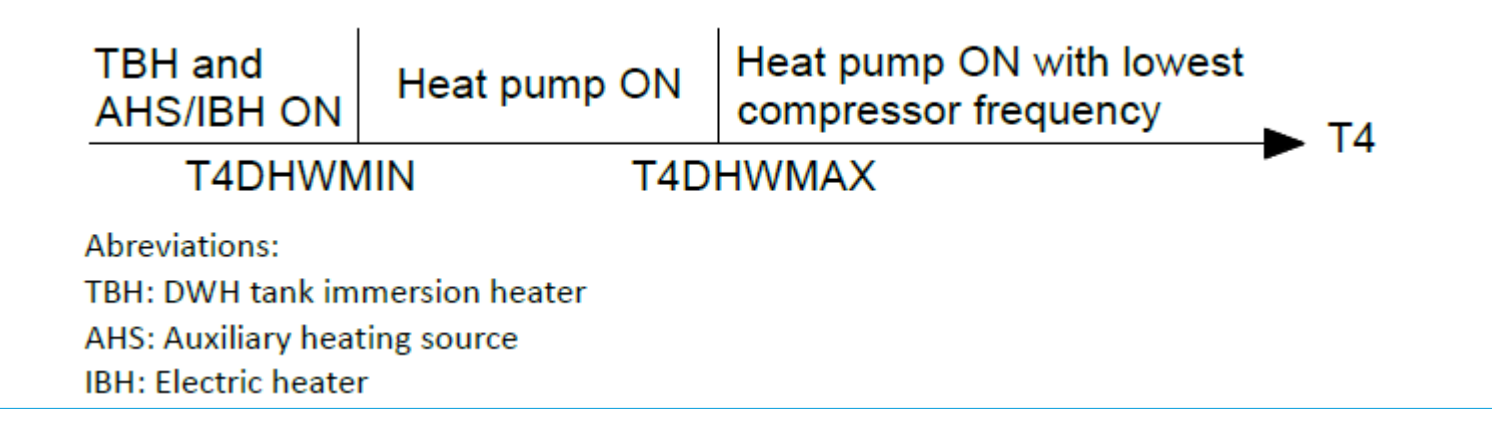

# Für Techniker- DHW Einstellungen

Warmwassereinstellung-t\_INTERVAL\_DHW und ACS-

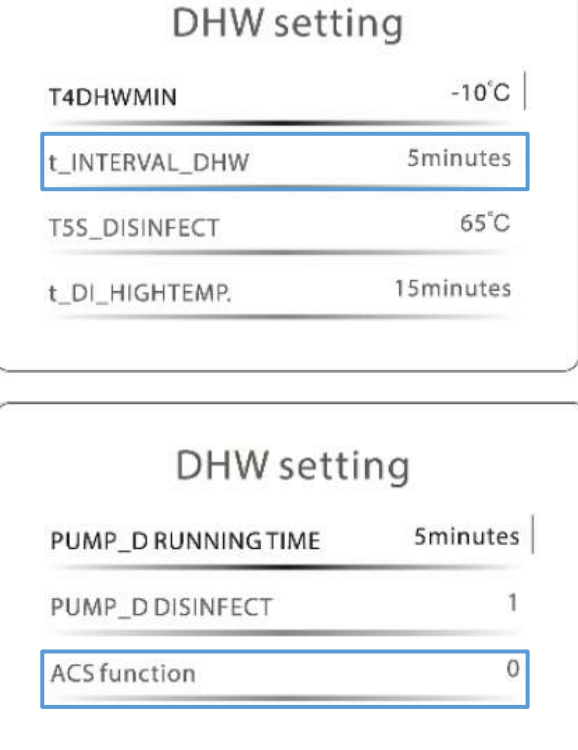

t\_INTERVAL\_DHW definiert die verzögerte Anlaufzeit des Verdichters im Warmwasserbetrieb. Der Verdichter schaltet ein t\_INTERVAL\_DHW Minuten später, nachdem es das letzte Mal gestoppt wurde, unter Berücksichtigung des Druckausgleichs im System.

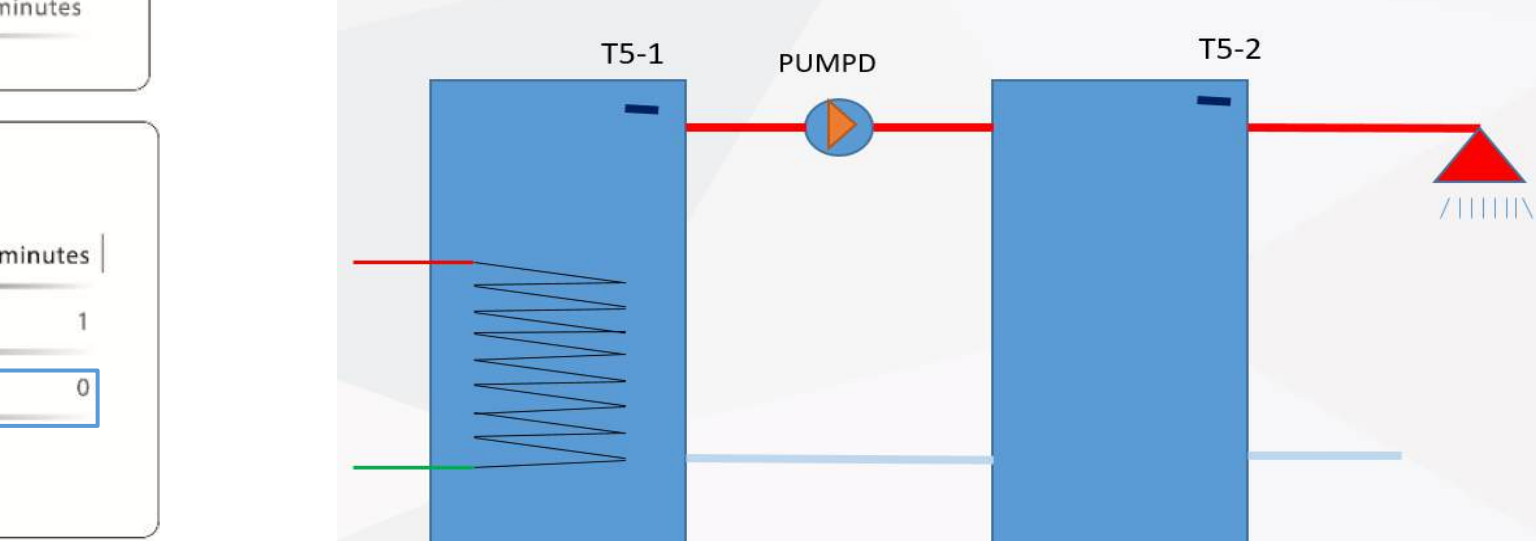

Die Brauchwasserpumpe (**Pumpe\_D**) kann zwischen zwei Speichern installiert werden, um die Speichertemperatur durch Wasserzirkulation auszugleichen, wenn die Wassertemperaturen in den Speichern unterschiedlich sind und Brauchwasser EIN/TBH EIN/Solarpumpe EIN. In diesem Fall werden zwei Speichertemperatursensoren (**T5\_1, T5\_2**) benötigt.

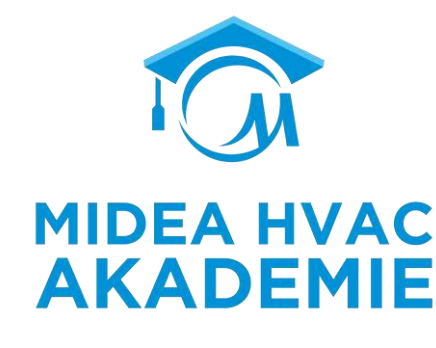

## Für Techniker

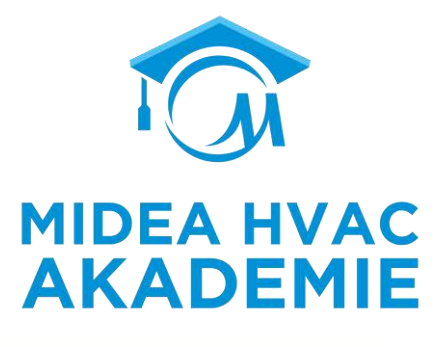

#### Kühleinstellung und Heizmodus

| Cool mode    | 1         |
|--------------|-----------|
| t_T4_FRESH_C | 0.5 hours |
| T4CMAX       | 52°C      |
| T4CMIN       | 10°C      |

| Heating mode | 1        |
|--------------|----------|
| t_T4_FRESH_H | 0.5hours |
| T4HMAX       | 25°C     |
| T4HMIN       | -15°C    |

| dTISC        | 5°C      |
|--------------|----------|
| dTSC         | 2°C      |
| t_INTERVAL_C | 5minutes |

| dT1SH        | 5°C      |
|--------------|----------|
| dTSH         | 2°C      |
| t_INTERVAL_H | 5minutes |

| Zone 2 C-emission                    | 0 |
|--------------------------------------|---|
|                                      |   |
|                                      |   |
| Heating setting                      |   |
| Heating setting<br>Zone 2 H-emission | 2 |

Water supply

R290 M-Thermal Arctic HT Serie Kabelgebundene Fernbedienung

#### Für Techniker- Heizmodus Einstellungen

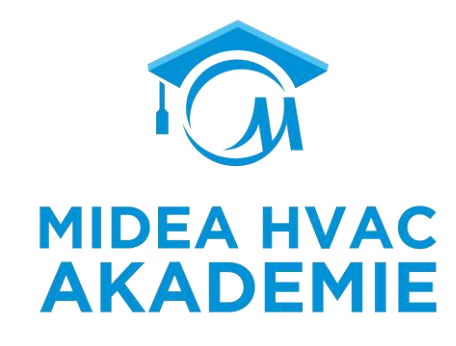

t\_T4\_FRESH\_H

| rieatings    | setting  |
|--------------|----------|
| Heating mode | 1        |
| t_T4_FRESH_H | 0.5hours |
| T4HMAX       | 25°C     |
| T4HMIN       | -15°C    |

**t\_T4\_FRESH\_H** definiert die Auffrischungszeit der Heizmodus-Klima-Temperaturkurve. T1S wird automatisch entsprechend der T4-Änderung alle t\_T4\_FRESH\_H-Zeit angepasst.

# Für Techniker- Heizmodus Einstellungen

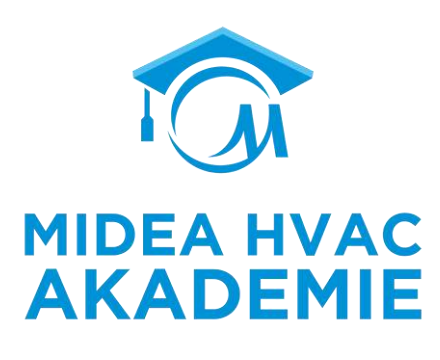

Betriebstemperaturbegrenzung

| neating s    | etting   |                         |              | Heat pump ON with lowest |
|--------------|----------|-------------------------|--------------|--------------------------|
| Heating mode | 1        | AHS/IBH ON              | Heat pump ON | compressor frequency     |
| t_T4_FRESH_H | 0.5hours | T4HN                    | AIN T4       | HMAX                     |
| T4HMAX       | 25°C     | Abreviations:           |              |                          |
| T4HMIN       | -15°C    | T4: Outdoor ambient tem | perature     |                          |

**T4HMAX** stellt die Umgebungstemperatur ein, oberhalb derer die Wärmepumpe im Heizbetrieb mit niedrigster Verdichterfrequenz arbeitet.

**T4HMIN** stellt die Umgebungstemperatur ein, unter der die Wärmepumpe nicht im Heizbetrieb arbeitet.

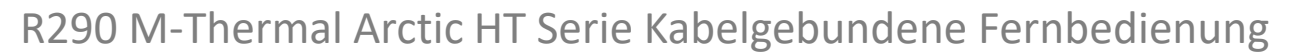

# Für Techniker- Heizmodus Einstellungen

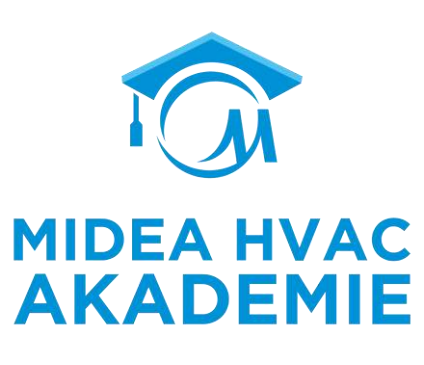

dT1SH

| Heating s         | etting   | Heat pump ON                                   | OFF                       |
|-------------------|----------|------------------------------------------------|---------------------------|
| dtish             | 5°C      |                                                | Min(T1S T1Stop)           |
| dTSH              | 2°C      | 113-01136                                      | win(113, 113top)          |
| t_INTERVAL_H      | 5minutes | Abreviations:<br>T1: Leaving water temperature |                           |
| Zone 1 H-emission | 0        | T1S: Leaving water set temperature             |                           |
|                   |          | T1Stop: Leaving water temperature operati      | ing limit of cooling mode |

dT1SH definiert die Hysterese der Wassertemperatur beim Einschalten der Wärmepumpe.

Wenn T1≤T1S - dT1SH und die Wärmepumpe sich im Bereich der Betriebsumgebungstemperatur befindet, liefert die Wärmepumpe Warmwasser an die Raumheizungsgeräte.

R290 M-Thermal Arctic HT Serie Kabelgebundene Fernbedienung

# Für Techniker- Heizmodus Einstellungen

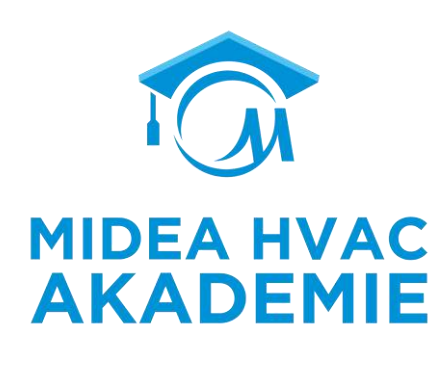

#### dTSH

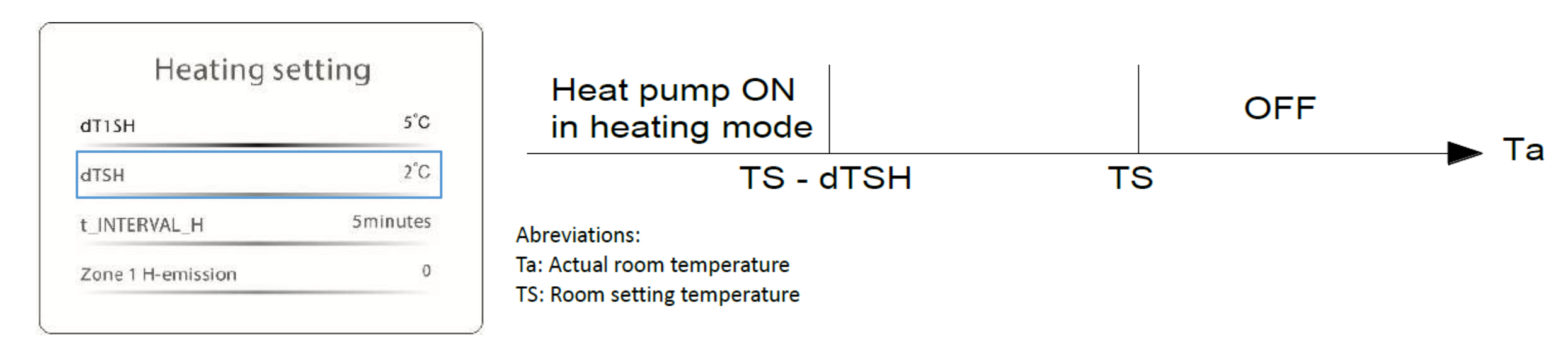

dTSH definiert die Hysterese der Raumtemperatur beim Einschalten der Wärmepumpe. dTSH ist nur anwendbar, wenn 1 wird ausgewählt für Room temp. in den Temp. type setting.

When TS – Ta ≥ dTSH und die Wärmepumpe sich im Bereich der Betriebsumgebungstemperatur befindet, liefert die Wärmepumpe Warmwasser an die Raumheizungsgeräte

# Für Techniker- Heizmodus Einstellungen

#### $t\_INTERVAL\_H$

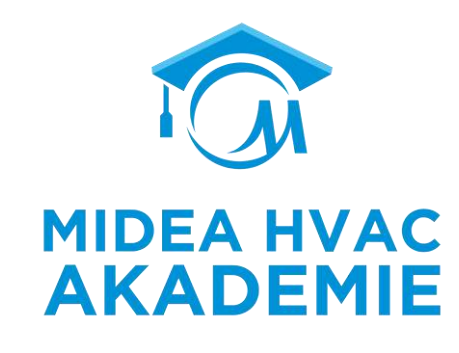

| neating se        | etting   |
|-------------------|----------|
| dT1SH             | 5°C      |
| dTSH              | 2°C      |
| t_INTERVAL_H      | 5minutes |
| Zone 1 H-emission | 0        |

t\_INTERVAL\_H definiert die verzögerte Anlaufzeit des Verdichters im Heizbetrieb. Der Verdichter muss t\_INTERVAL\_H Minuten warten, um zu starten oder neu zu starten, wobei der Systemdruckausgleich berücksichtigt wird.

2

0

# Für Techniker- Heizmodus Einstellungen

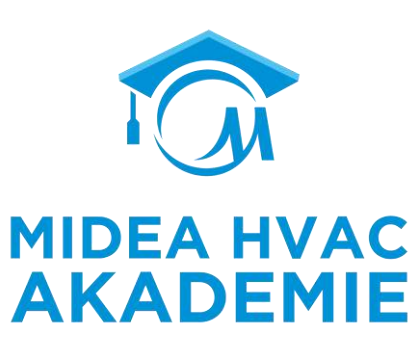

| dT1SH             | 5°C      |
|-------------------|----------|
| dTSH              | 2°C      |
| t_INTERVAL_H      | 5minutes |
| Zone 1 H-emission | C        |

|     | emission | Detailed description |
|-----|----------|----------------------|
| FCU | 1        | Gebläsekonvektor     |
| FHL | 2        | Fußbodenheizung      |
| RAD | 3        | Radiator             |

| Heating | setting |
|---------|---------|
|         |         |

Zone 2 H-emission

Force defrost

# Für Techniker- Heizmodus Einstellungen

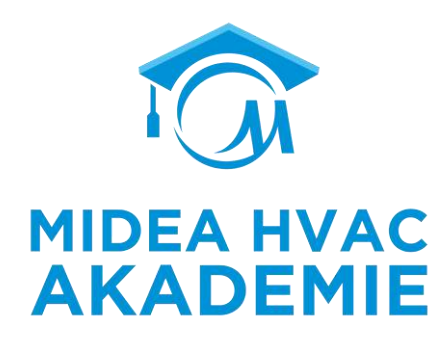

Force defrost

|               | 275 |
|---------------|-----|
| Force defrost | 0   |

**Zwangsabtauung** Wenn die Wärmepumpe 10 Minuten lang läuft und die luftseitige Wärmetauscher-Austrittstemperatur T3<0°C länger als 6 Minuten anhält und diese beiden Anforderungen erfüllt sind, kann die Wärmepumpe in den Abtaubetrieb übergehen.

#### Für Techniker-Auto-Modus-Einstellung

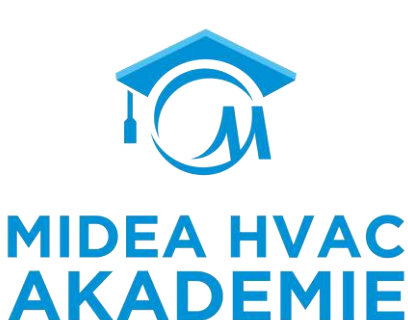

| Auto mode  | setting | 1                                                                                                    |                                                                               |          |                                                                      |                                                  |
|------------|---------|----------------------------------------------------------------------------------------------------|-------------------------------------------------------------------------------|----------|----------------------------------------------------------------------|--------------------------------------------------|
| T4AUTOCMIN | 25%     | AHS/IBH ON<br>for heating mode                                                                                                 | Heat pump ON for heating mode                                                 | OFF      | Heat pump ON<br>for cooling mode                                     | Heat pump ON with lowest<br>compressor frequency |
| T4AUTOHMAN | 17'C    | T4HI<br>Abreviations:<br>AHS: Additional heating<br>IBH: Backup electric hea<br>T4CMAX: The ambient t<br>T4HMIN: The ambient t | MIN T4AUTO<br>source<br>ater<br>temperature above whi<br>emperature below whi | HMAX T4A | UTOCMIN T4C<br>with lowest compressor f<br>ot operate in heating mod | MAX<br>requency.<br>le.                          |

**T4AUTOCMIN** legt die Umgebungstemperatur fest, unterhalb derer die Wärmepumpe im Automatikbetrieb kein Kaltwasser zur Raumkühlung liefert

**T4AUTOHMAX** legt die Umgebungstemperatur fest, über der die Wärmepumpe im Automatikbetrieb kein Warmwasser für die Raumheizung liefert.

R290 M-Thermal Arctic HT Serie Kabelgebundene Fernbedienung

# Für Techniker- Temp. Typ Einstellung

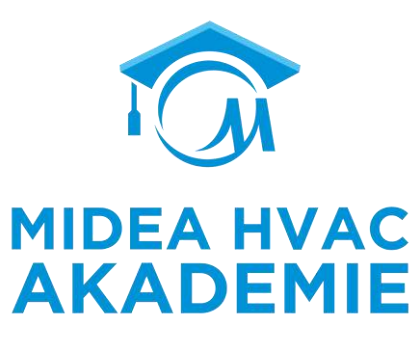

#### Zwangsabtauung

| Water flow temp. | 1 |
|------------------|---|
| Room temp.       | 0 |
| Double zone      | 1 |

**Die TEMP. TYPEINSTELLUNG** dient zur Auswahl, ob die Wasservorlauftemperatur oder die Raumtemperatur zur Steuerung des EIN/AUS der Wärmepumpe verwendet wird. In diesem Fall sollte die Einstellung des Raumthermostats als 0 definiert werden.

| For single zone control |            |             |                                   |  |  |  |
|-------------------------|------------|-------------|-----------------------------------|--|--|--|
| WATER FLOW TEMP.        | ROOM TEMP. | DOUBLE ZONE | Zones control                     |  |  |  |
| 1                       | 0          | 0           | Zone 1: Water temperature control |  |  |  |
| 0                       | 1          | 0           | Zone 1: Room temperature control  |  |  |  |

#### For double zone control

| WATER FLOW TEMP. |    | ROOM TEMP. | DOUBLE | ZONE                              | Zones control                     |
|------------------|----|------------|--------|-----------------------------------|-----------------------------------|
| VES              |    | VES        | VES NO |                                   | Zone 1: Water temperature control |
| TE               | 3  | 125        | TES    | NO                                | Zone 2: Room temperature control  |
| VEC              | NO |            |        | Zone 1: Water temperature control |                                   |
| TES              |    | NO         | YES    |                                   | Zone 2: Water temperature control |
| VEC              |    |            | YES    |                                   | Zone 1: Water temperature control |
| TES              | NU | TES        |        |                                   | Zone 2: Room temperature control  |

Bei einer Zweizonenregelung kann die Raumtemperaturregelung nur in Zone 2 verwendet werden, und die Zielwassertemperatur für Zone 2 wird anhand der Klimakurve berechnet.

# Für Techniker- Raumthermostat-Einstellung

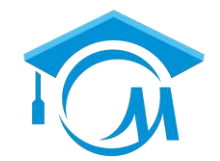

|                                  | Setting | Description                                            | Wired controller is used to                                |
|----------------------------------|---------|--------------------------------------------------------|------------------------------------------------------------|
| Room thermostat setting          | 0       | • NON                                                  | Control heat pump ON/OFF                                   |
|                                  |         | • Without room thermostats(means <b>Temp. type</b>     | Define water temperature                                   |
| Room thermostat                  |         | setting is valid)                                      | <ul> <li>Define mode(heating/cooling/auto mode)</li> </ul> |
|                                  | 1       | MODE SET                                               | Define water temperature                                   |
|                                  |         | • Room thermostat provides separate heating/cooling    |                                                            |
|                                  |         | switch signal to control heat pump ON/OFF              |                                                            |
|                                  |         | One zone control                                       |                                                            |
| нт —                             |         | All timers are invalid except DHW timers.              |                                                            |
|                                  | 2       | ONE ZONE                                               | Define water temperature                                   |
|                                  |         | Room thermostat provides switch signal to control heat | <ul> <li>Define mode(heating/cooling mode)</li> </ul>      |
|                                  |         | pump ON/OFF                                            |                                                            |
| POWER IN Modus OWER IN Eine Zone |         | One zone control                                       |                                                            |
| Einstellen                       |         | All timers are invalid except DHW timers.              |                                                            |
|                                  | 3       | DOUBLE ZONE                                            | Define water temperature                                   |
|                                  |         | Room thermostat provides switch signal to control heat | <ul> <li>Define mode(Only for heating mode)</li> </ul>     |
|                                  |         | pump ON/OFF                                            |                                                            |
|                                  |         | Double zones control                                   |                                                            |
| RT1 RT2 POWER IN                 |         | All timers are invalid except DHW timers.              |                                                            |
| zone1 zone2                      |         |                                                        |                                                            |

## Für Techniker- Raumthermostat-Einstellung

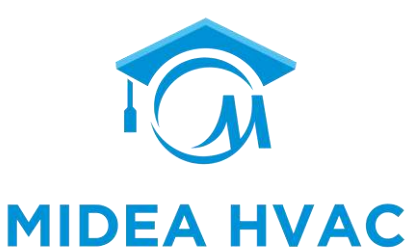

**AKADEMIE** 

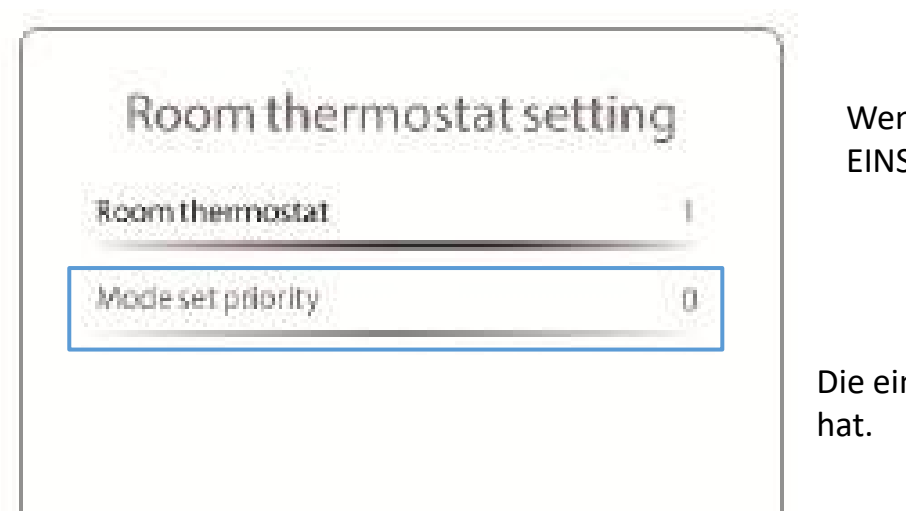

Wenn die Einstellung des Wenn die Einstellung des Raumthermostats als MODUS EINSTELLUNG definiert ist, erscheint die Schnittstelle: Die eingestellte Priorität legt fest, ob der Kühlbetrieb oder der Heizbetrieb Vorrang hat.

| Setting | Description                                                                                       |
|---------|---------------------------------------------------------------------------------------------------|
| 0       | When heating and cooling switch signal are closed simultaneously, heat pump runs in heating mode. |
| 1       | When heating and cooling switch signal are closed simultaneously, heat pump runs in cooling mode. |

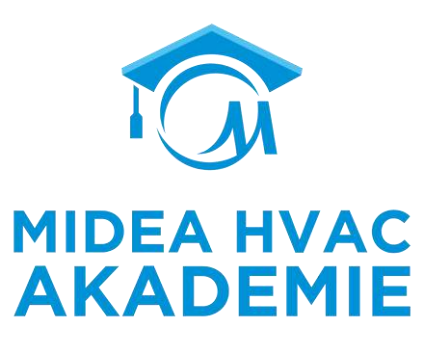

| Other heat:   | source    | Other hea    | at source | Other heat        | source    | Other heat s  | ource |
|---------------|-----------|--------------|-----------|-------------------|-----------|---------------|-------|
| IBH function  | 1         | T4_IBH_ON    | −5°C      | AHS_PUMPI CONTROL | ο         | EnSwitchPDC   | 0     |
| IBH locate    | 0         | P_IBH1       | 0.0kW     | dT1_AHS_ON        | 5°C       | GAS-COST      | 0.85  |
| d⊤1_IBH_ON    | 5°C       | P_IBH2       | 0.0kW     | t_AHS_DELAY       | 30minutes | ELE-COST      | 0.20  |
| t_IBH_DELAY   | 15minutes | AHS_function | 0         | T4_AHS_ON         | -5°C      | MAX-SETHEATER | 80°C  |
| Other heat :  | source    | Other hea    | at source | Other heat        | source    | <u></u>       |       |
| MIN-SETHEATER | 30°C      | dT5_TBH_OFF  | 5°C       | Solar function    | 0         |               |       |
| MAX-SIGHEATER | 107       | t_TBH_DELAY  | 30minutes | Solar control     | 0         |               |       |
| MIN-SIGHEATER | 37        | T4_TBH_ON    | 5°C       | Deltatsol         | 10°C      |               |       |
| TRUCTION      | 1         | P TRH        | 2.0kW     |                   |           |               |       |

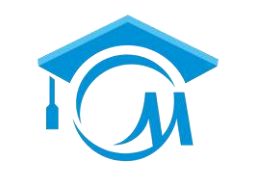

**MIDEA HVAC** 

AKADEMIE

#### **IBH FUNCTION**

| Other hea    | at source | Other heat   | source |
|--------------|-----------|--------------|--------|
| IBH function | 1         | T4_IBH_ON    | −5°C   |
| IBH locate   | 0         | P_IBH1       | 0.0kW  |
| d⊤1_IBH_ON   | 5°C       | P_IBH2       | 0.0kW  |
| t_IBH_DELAY  | 15minutes | AHS_function | c      |

**T4\_IBH\_ON** definiert die Umgebungstemperatur, unterhalb derer die elektrische Zusatzheizung eingeschaltet wird.

| IBH ON | Heat pump<br>and IBH ON | Heat pump ON | Heat pump ON with lowest compressor frequency | т |
|--------|-------------------------|--------------|-----------------------------------------------|---|
| T4H    | MIN T4_IBI              | H_ON T4H     | MAX                                           |   |

**P\_IBH** definiert die Heizleistung des IBH, die für die Energieverbrauchsstatistik verwendet wird.

**IBH FUNCTION** definiert die Funktion der Zusatzheizung, 0 bedeutet, dass IBH für den Heizbetrieb und den Warmwasserbetrieb verwendet wird, IBH wird für den Heizbetrieb verwendet.

t\_IBH\_DELAY definiert die verzögerte Einschaltzeit der elektrischen Heizung. Die elektrische Heizung schaltet sich t\_IBH\_DELAY Minuten später nach dem Start des Kompressors ein.

Nur wenn dT1\_IBH\_ON, t\_IBH\_DELAY und T4\_IBH\_ON gleichzeitig erfüllt sind, schaltet sich die elektrische Heizung ein.

AHS FUNCTION,

| T4_IBH_ON    | -5°C  |
|--------------|-------|
| P_IBH1       | 0.0kW |
| P_IBH2       | 0.0kW |
| AHS_function | 0     |

| Otherneats        | source    |
|-------------------|-----------|
| AHS_PUMPI CONTROL | 0         |
| dT1_AHS_ON        | 5°C       |
| t_AHS_DELAY       | 30minutes |
| T4 AHS ON         | -5°C      |

**AHS FUNCTION** definiert die Funktion der Zusatzheizquelle, "0" bedeutet ohne Zusatzheizquelle, "1" bedeutet, dass AHS für den Heizbetrieb verwendet wird, "2" bedeutet, dass AHS für den Heizbetrieb und den Warmwasserbetrieb verwendet wird.

**AHS\_PUMP\_I CONTROL** Wählen Sie den Betriebsstatus von Pumpe\_I, wenn nur die Zusatzheizung läuft, "O" bedeutet, dass Pumpe\_I läuft, wenn nur AHS läuft, "1" bedeutet, dass Pumpe\_I nicht läuft, wenn nur AHS läuft, In diesem Fall bestätigen Sie bitte, dass eine zusätzliche Pumpe für die Zusatzheizung läuft.

**dT1\_ASH\_ON** definiert die Hysterese der Wassertemperatur für die Aktivierung der zusätzlichen Heizquelle. Wenn T1S - T1 ≥ dT1\_AHS\_ON ist die zusätzliche Heizquelle eingeschaltet.

**t\_ASH\_DELAY** definiert die verzögerte Einschaltzeit der Zusatzheizquelle. Die AHS schaltet sich t\_ASH\_DELAY Minuten später ein, der Verdichter startet.

T4\_AHS\_ON legt die Umgebungstemperatur fest, unterhalb derer die Zusatzheizquelle eingeschaltet wird.

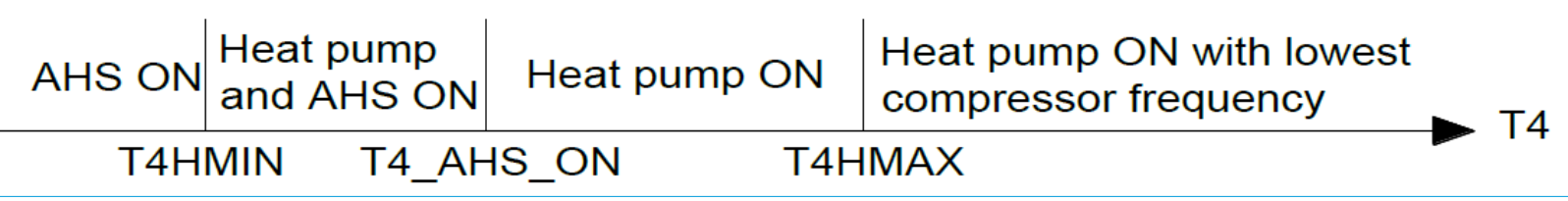

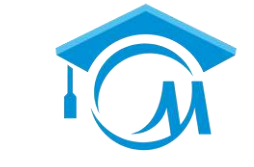

**MIDEA HVAC** 

AKADEMIE

#### EnSWITCHPDC, GAS\_COST, ELE\_COST

| EnSwitchPDC   | 0    |
|---------------|------|
| GAS-COST      | 0.85 |
| ELE-COST      | 0.20 |
| MAX-SETHEATER | 80°C |

**EnSWITCHPDC** legt fest, ob die Wärmepumpe und die zusätzliche Heizquelle auf der Grundlage der wirtschaftlichen Leistung und der hohen Effizienz des Systems automatisch wechseln.

GAS\_COST definiert den Gaspreis

**ELE\_COST** definiert den Strompreis

| Setting | Description                                                                                             |
|---------|----------------------------------------------------------------------------------------------------|
| 0       | Disable EnSWITCHPDC function, T4_AHS_ON need to be defined manually. Additional heating source may work |
|         | with heat pump depends on the water temperature and heat pump status.                                   |
| 1       | Enable EnSWITCHPDC function, T4_AHS_ON is calculated according to price of gas and electricity and the  |
|         | efficiency of boiler and heat pump. Only Additional heating source works at ambient temperature of      |
|         | T4_AHS_ON because of the economic performance and system high efficiency.                               |

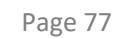

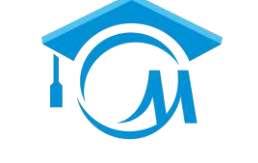

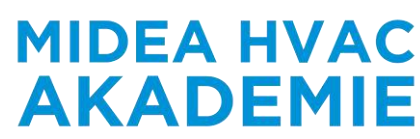

#### MAX\_SETHEATER, MIN\_SETHEATER, MAX\_SIGHEATER, MIN\_SIGHEATER

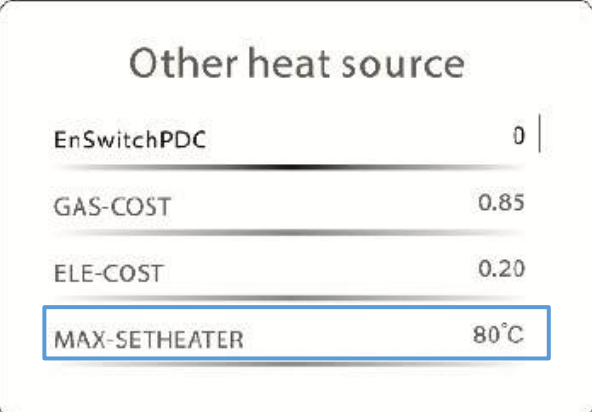

**MAX\_SETHEATER** legt die maximale Wassertemperatur von AHS fest.

MIN\_SETHEATER legt die Mindestwassertemperatur von AHS fest.

**MAX\_SIGHEATER** stellt die Spannung ein, die der maximalen Wasser-Solltemperatur von AHS entspricht.

MIN\_SIGHEATER stellt die Spannung ein, die der minimalen Wassersolltemperatur von AHS entspricht.

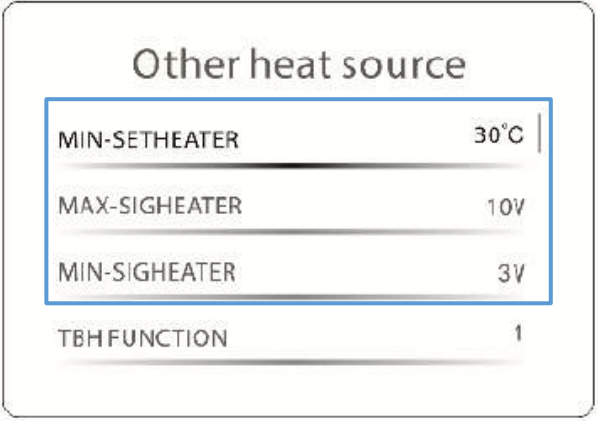

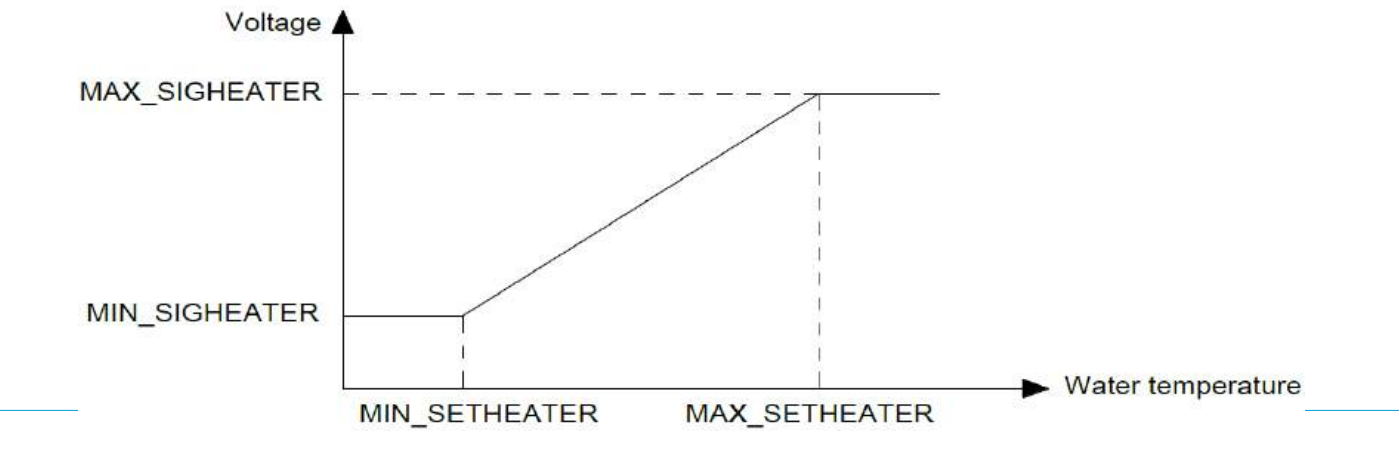

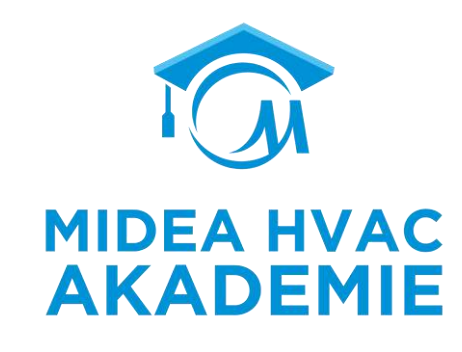

#### TBH FUNCTION

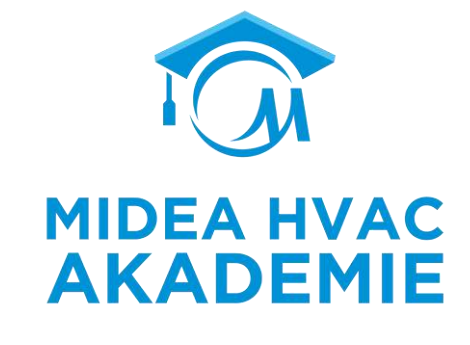

| MIN-SETHEATER | 30°C |
|---------------|------|
| MAX-SIGHEATER | 100  |
| MIN-SIGHEATER | 31   |

#### Other heat source

| dT5_TBH_OFF | 5°C       |  |
|-------------|-----------|--|
| t_TBH_DELAY | 30minutes |  |
| T4_TBH_ON   | 5°C       |  |
| P_TBH       | 2.0kW     |  |

**dT5\_TBH\_OFF** legt die Hysterese der Wassertemperatur fest, mit der die Zusatzheizung des Speichers bei einer Störung der Wärmepumpe ausgeschaltet wird. Wenn T5 > Min(T5S+dT5\_TBH\_OFF, 70° C), ist die Zusatzheizung ausgeschaltet.

**t\_TBH\_DELAY** definiert die verzögerte Einschaltzeit der Tankzusatzheizung. Die Tankzusatzheizung schaltet sich t\_TBH\_DELAY Minuten später nach dem Start des Verdichters ein.

**T4\_TBH\_ON** legt die Umgebungstemperatur fest, unterhalb derer die Tankzusatzheizung eingeschaltet wird.

P\_TBH definiert die Leistungsaufnahme der Tankzusatzheizung.

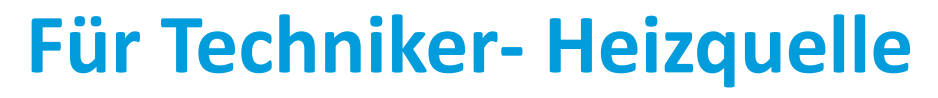

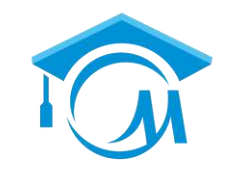

**MIDEA HVAC** 

Solar function,

**AKADEMIE Solar function** legt fest, ob die Heizungsanlage mit einer Solarfunktion ausgestattet ist.

| Other heat source                      | Setting              | Description                                            |
|----------------------------------------|----------------------|--------------------------------------------------------|
| Solar function 0                       | 0                    | Ohne Solarfunktion.                                    |
| Solar control 0                        | 1                    | Nur mit Solarfunktion.                                 |
| Deltatsol 10°C                         | 2                    | Mit Solarfunktion und Wärmepumpe.                      |
|                                        |                      |                                                        |
|                                        | Setting              | Description                                            |
|                                        | 0                    | Die Solarpumpe (Pump_S) wird durch den Solar-          |
|                                        |                      | Temperatursensor gesteuert                             |
|                                        | 1                    | Solarpumpe (Pump_S) wird durch SL1SL2-Signal gesteuert |
| Deltasol definiert die Temperaturhyste | rese der aktivierten | Solarpumpe (Pump_s).                                   |

**Deltasol** definiert die Temperaturhysterese der aktivierten Solarpumpe (Pump\_s). Wenn Tsolar > T5 + **Deltasol**, T5 < 79°Cund Warmwasserbetrieb EIN ist, wird die Solarpumpe aktiviert.

R290 M-Thermal Arctic HT Serie Kabelgebundene Fernbedienung

## Für Techniker- Urlaubseinstellungen

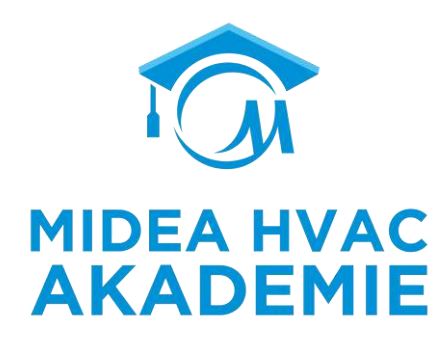

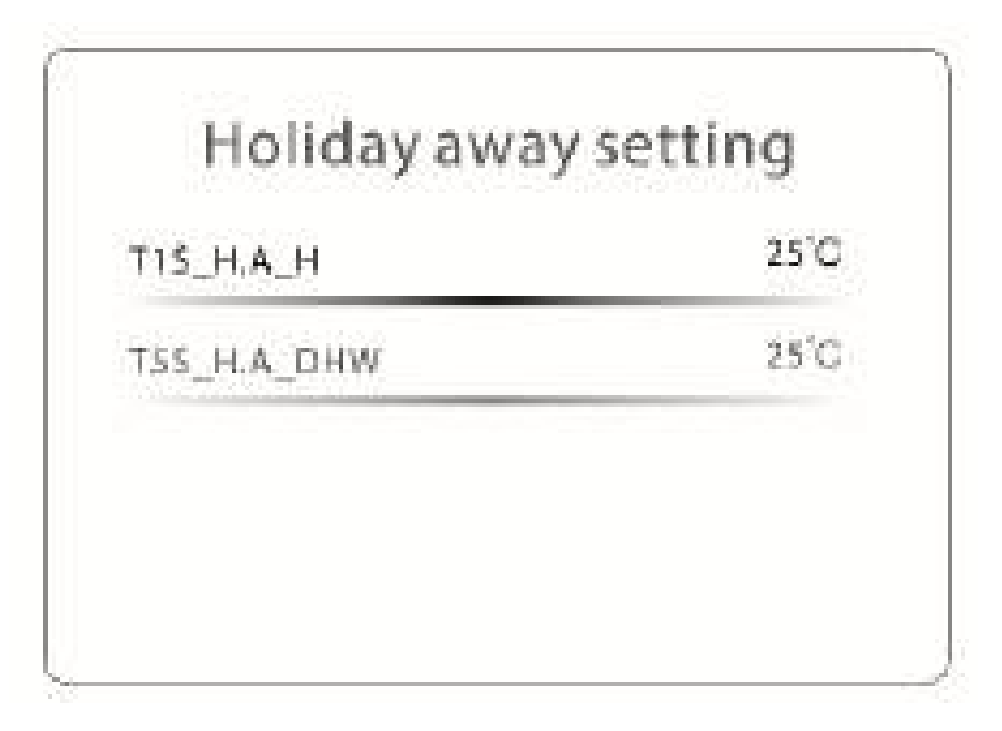

Die Einstellung "Urlaub" wird verwendet, um die Wasserauslasstemperatur einzustellen, damit die Wasserleitungen nicht einfrieren, wenn man bei kaltem Wetter außer Haus ist.

**T1S\_H.A.\_H** legt die Vorlauftemperatur der Wärmepumpe für den Raumheizungsbetrieb während des Abwesenheitsmodus fest.

**T5S\_H.M\_DHW** legt die Temperatur des Brauchwasserspeichers für den Brauchwasserbetrieb während des Abwesenheitsmodus fest.

#### Für Techniker-Serviceanruf

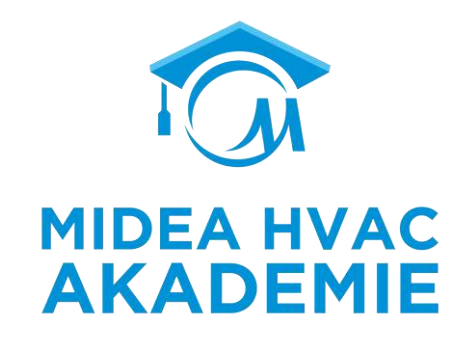

| Phone number  | 000000000000000000000000000000000000000 |
|---------------|-----------------------------------------|
| Mobile number | 000000000000000000000000000000000000000 |
|               |                                         |

**Telefonnummer** und **Handynummer** definieren die Kontaktnummern des Kundendienstes. Drücken Sie , um den Cursor zu bewegen, und drücken Sie , um die Zahlenwerte einzustellen. Die maximale Länge der Telefonnummern beträgt 13 Ziffern.

# Für Techniker-Werkseinstellungen Herstellen

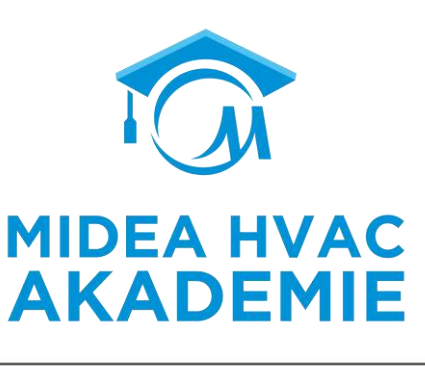

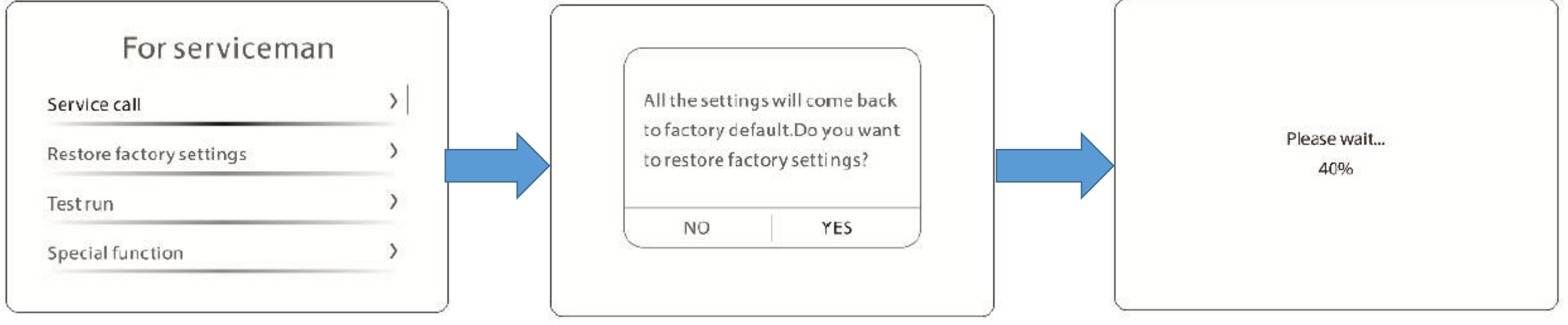

Werkseinstellungen wiederherstellen wird verwendet, um alle auf der Benutzeroberfläche eingestellten Parameter auf die Werkseinstellungen zurückzusetzen.

Wenn Sie JA wählen, beginnt der Prozess der Wiederherstellung aller Einstellungen auf die Werkseinstellungen und der Fortschritt wird in Prozent angezeigt.

| Point check             | > |
|-------------------------|---|
| Airpurge                | > |
| Circulated pump running | > |
| Cooling running         | > |

| DHW runing | > |
|------------|---|
| DHW runing |   |

**Der Testlauf** dient dazu, die Punktkontrolle durchzuführen und zu prüfen, ob die Entlüftungsfunktion, die Umwälzpumpe, der Kühlbetrieb, der Heizbetrieb und der Warmwasserbetrieb korrekt funktionieren. Wenn

Während des Testlaufs sind alle Tasten außer der O Taste ungültig. Wenn Sie den Testlauf ausschalten möchten, drücken Sie bitte O . Wenn sich das Gerät z. B. im Luftspülmodus befindet, wird nach dem Drücken von O die folgende Seite angezeigt:

während des Testlaufs ein Fehlercode angezeigt wird, sollte die Ursache untersucht werden.

|                |              | 1 |
|----------------|--------------|---|
| Airpurgefund   | tion is on.  |   |
| Do you want to | oturnif off? |   |
|                |              |   |
| 2291122        | 1.000        | _ |

Water supply

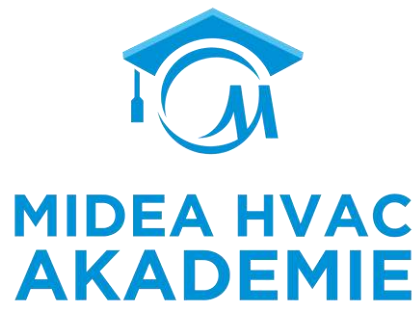

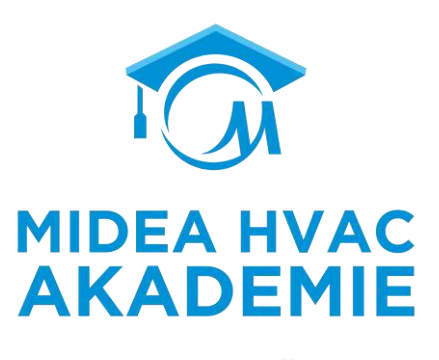

#### Punkttest

| Pointch | neck    | Point c | heck | Point c | heck |
|---------|---------|---------|------|---------|------|
| SV2     | $\odot$ | Pump_O  |      | Pump_D  |      |
| 5V3     | ۲       | IBH     | ۲    | Pump_S  | ۲    |
| Pump_I  | ۲       | AHS     | ۲    | ТВН     | ۲    |
| Pump_O  | ۲       | SV1     | ۲    |         |      |

Das Menü **PUNKTPRÜFUNG** dient zur Überprüfung der Funktion einzelner Komponenten. Wählen Sie die Komponenten aus, die Sie überprüfen möchten, und schalten Sie den Ein/Aus-Status der Komponente um. Wenn sich zum Beispiel ein Ventil nicht ein-/ausschaltet oder eine Pumpe/Heizung nicht funktioniert, wenn ihr Ein-/Aus-Status umgeschaltet wird, überprüfen Sie bitte die Verbindung zwischen Komponente und Hauptplatine und stellen Sie sicher, dass der Status der Komponenten normal ist.

Punkttest

|                                  | MIDEA HVAC<br>AKADEMIE |
|----------------------------------|------------------------|
| - l <i>u</i> ti, <i>i</i> a na m |                        |

| 2         | Nach Abs<br>mögliche<br>Sie sich v |
|-----------|------------------------------------|
|           | entspreck                          |
| 70%       | Entlüften                          |
| 20minutes | Air purge                          |
| >         | Air purge                          |
|           |                                    |
|           | 20minutes                          |

ach Abschluss der Installation ist es wichtig, die Entlüftungsfunktion zu aktivieren, um Luft zu entfernen, die sich öglicherweise in den Wasserleitungen befindet und während des Betriebs zu Störungen führen könnte. Vergewissern e sich vor der Ausführung des **Entlüftungsmodus**, dass das Entlüftungsventil geöffnet ist. Die Pumpe\_I wird ntsprechend der eingestellten Leistung und Laufzeit betrieben.

Entlüften legt fest, ob die Funktion aktiviert ist.

Air purge Pump\_I output definiert die Ausgangskapazität von Pump\_I.

Air purge running time legt den Zeitraum fest, in dem die Pumpe\_I während der Luftspülung arbeitet.

| Airpurg                  | e         |
|--------------------------|-----------|
| Air purge Pump_loutput   | 70%       |
| Air purge running time   | 20minutes |
| Air purge water flow     | 0.00 m³/h |
| Air purge water pressure | 0.00 bar  |

**Die Statusprüfung** ermöglicht es dem Installateur, die Echtzeit-Betriebsparameter des Luftspülungsbetriebs zu überprüfen.

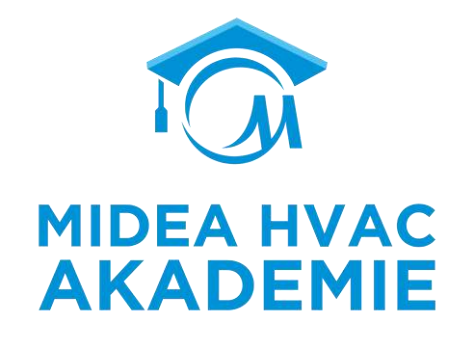

Umwälzpumpe in Betrieb

#### Circulated pump running

Circulated pump running is on. Water flow 0,00m<sup>3</sup>/h **Der Betrieb der Umwälzpumpe wird verwendet,** um den Betrieb der Umwälzpumpe , PUMPI und PUMPO zu überprüfen.

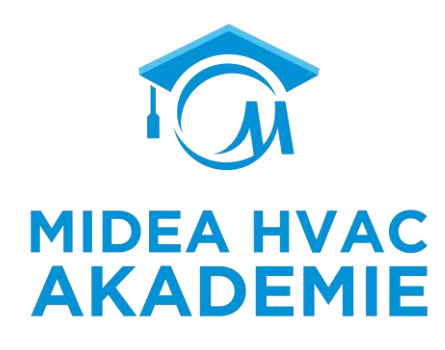

Kühlbestrieb

| 22222000 | g running is on. |
|----------|------------------|
| Tw_o     | it 0°C           |

Die **Funktion Kühlbetrieb** wird verwendet, um den Betrieb des Systems im Raumkühlungsmodus zu überprüfen.

Während des **Kühlbetriebs** beträgt die Vorlauftemperatur 7° C. Die aktuelle Ist-Vorlauftemperatur wird auf der Benutzeroberfläche angezeigt. Das Gerät arbeitet, bis die Wasseraustrittstemperatur auf die eingestellte Temperatur sinkt oder der nächste Befehl empfangen wird. R290 M-Thermal Arctic HT Serie Kabelgebundene Fernbedienung

## Für Techniker-Testlauf

Heizen Testlauf

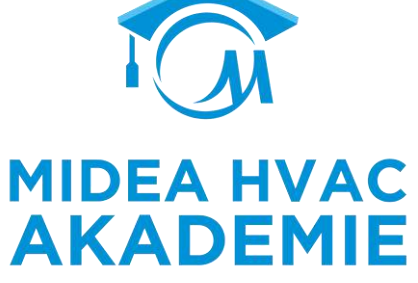

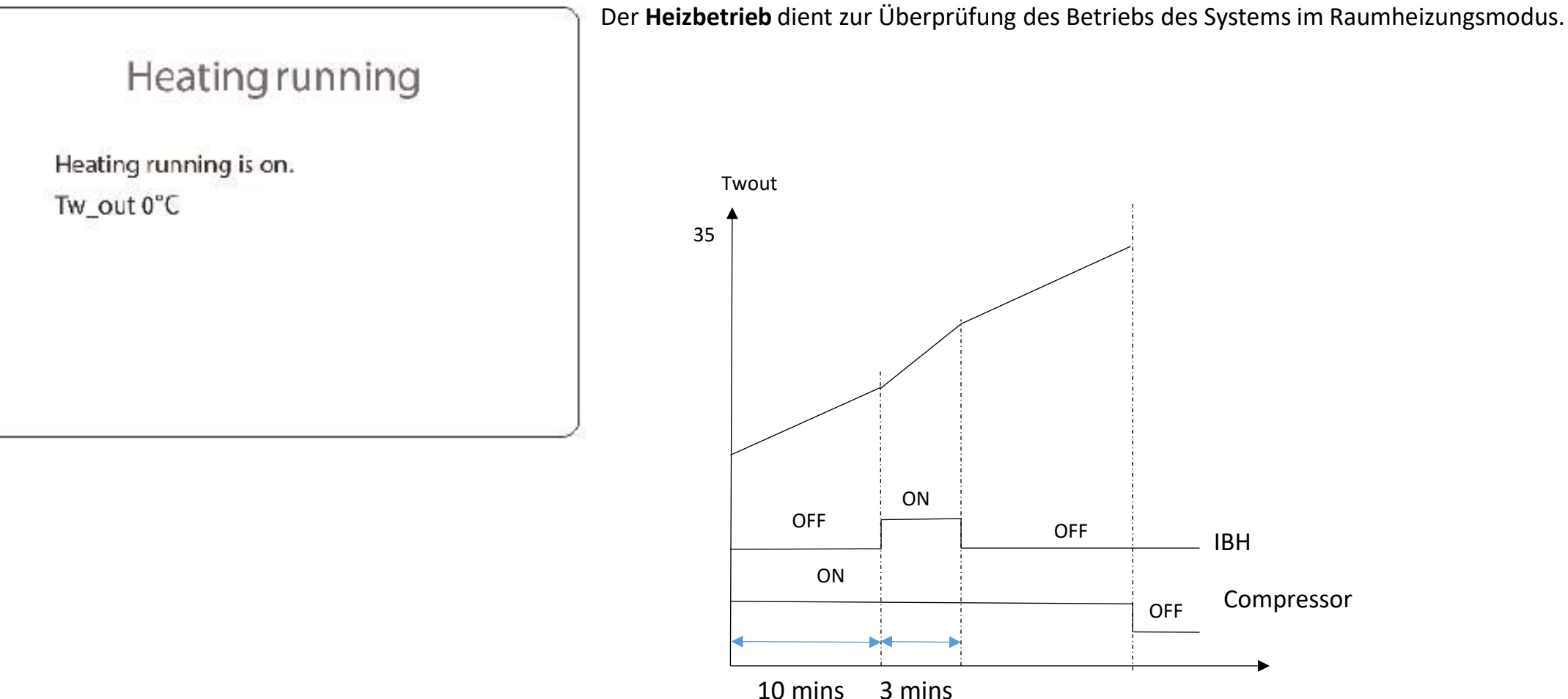

R290 M-Thermal Arctic HT Serie Kabelgebundene Fernbedienung

## Für Techniker-Testlauf

WW Testlauf

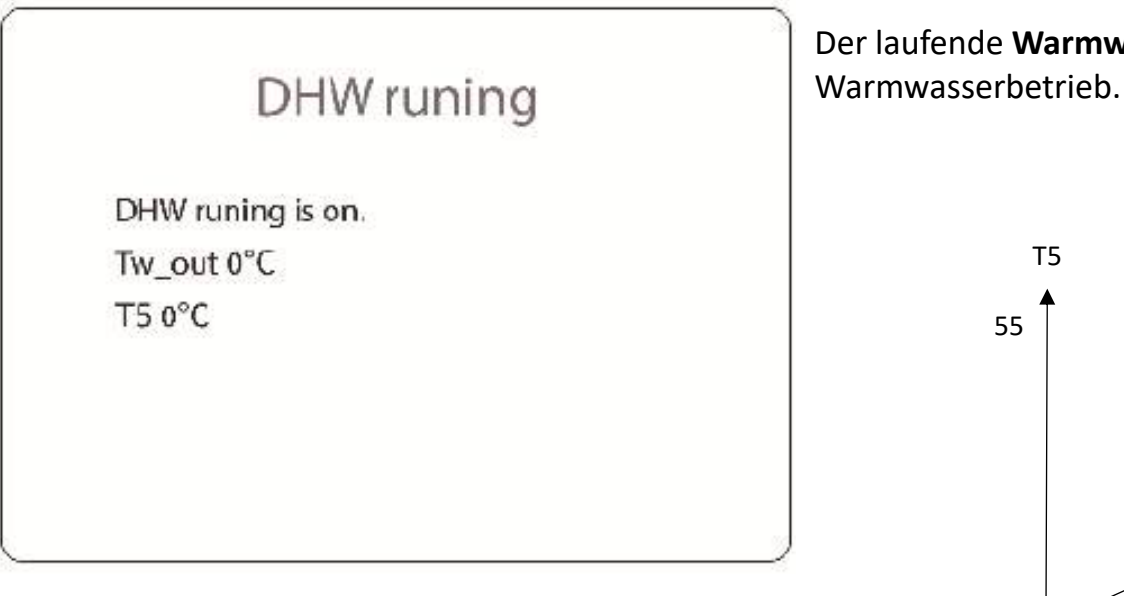

Der laufende Warmwasserbetrieb dient zur Überprüfung des Betriebs der Anlage im ON OFF OFF TBH ON Compressor

OFF

3 mins

10 mins

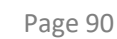

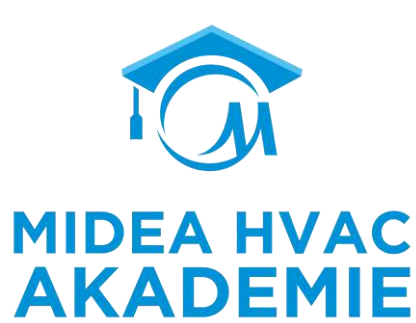

## Für Techniker-Spezialfunktion

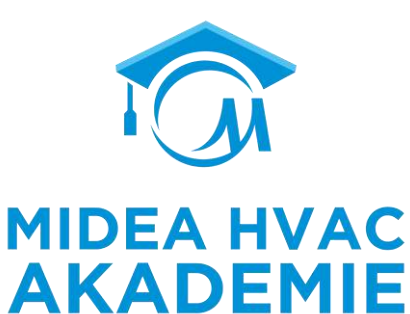

# Special function Preheating for floor Floor drying up

Wenn vor dem Aufheizen des Fußbodens eine große Menge Wasser auf dem Boden verbleibt, kann sich der Boden während des Aufheizens verziehen oder sogar reißen. Wir bieten einen Trocknungsmodus, der nach der ersten Verlegung von Bodenschleifen verwendet wird, und einen Vorheizmodus für das erste Aufheizen während der saisonalen Beheizung, um den Boden zu schützen. Während des Prozesses wird die WasserTemperatur allmählich erhöht werden.

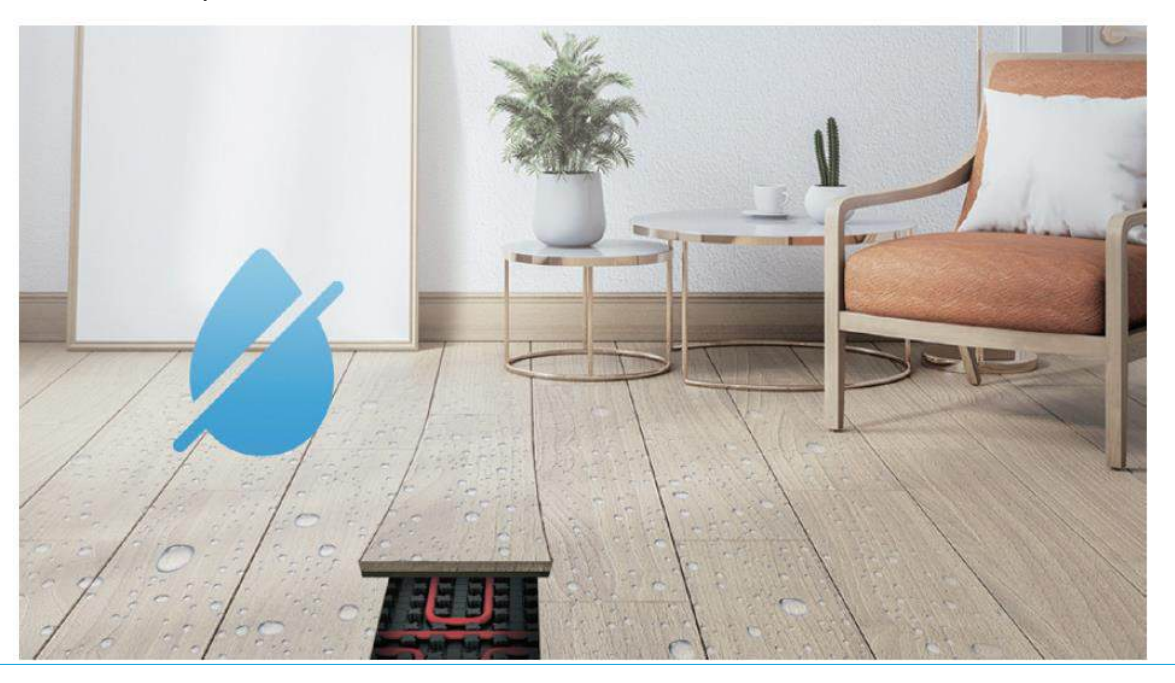

# **Für Techniker-Spezialfunktion**

Vorwärmen für den Boden

**MIDEA HVAC** 

| ARSTH 72hours              | T1S          | 25°C      |
|----------------------------|--------------|-----------|
| Preheating for floor       | t_ARSTH      | 72hours   |
| Preheating for floor       | Elapsed time |           |
| En and based of the second | Preheating   | for floor |

T1S definiert die Wasseraustrittstemperatur der Wärmepumpe beim Vorheizen.

T\_ARSTH definiert die Laufzeit für das erste Vorheizen des Bodens

Tw\_out temp. ist die aktuelle Wasseraustrittstemperatur

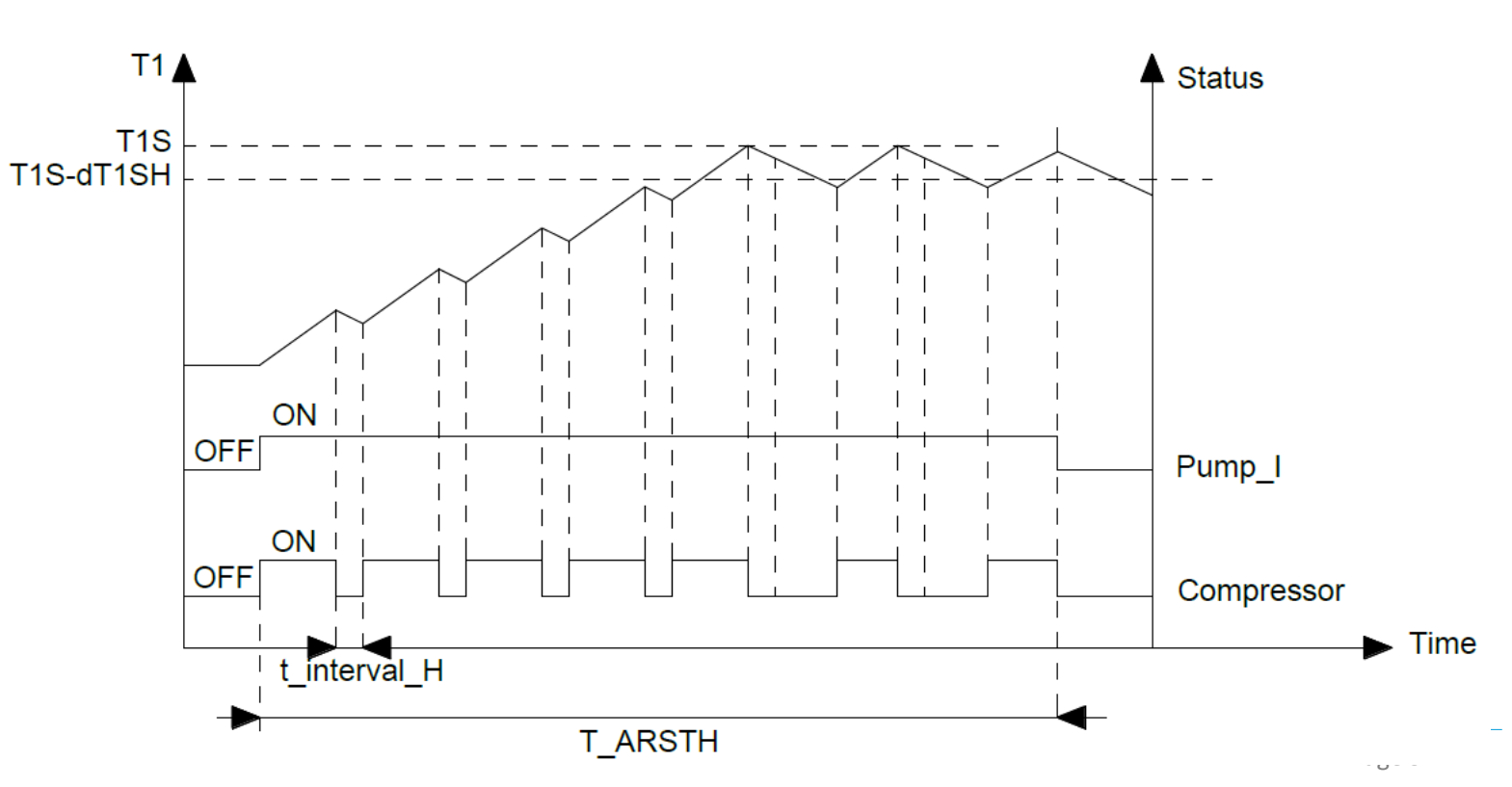

# **Für Techniker-Spezialfunktion**

Austrocknen des Bodens

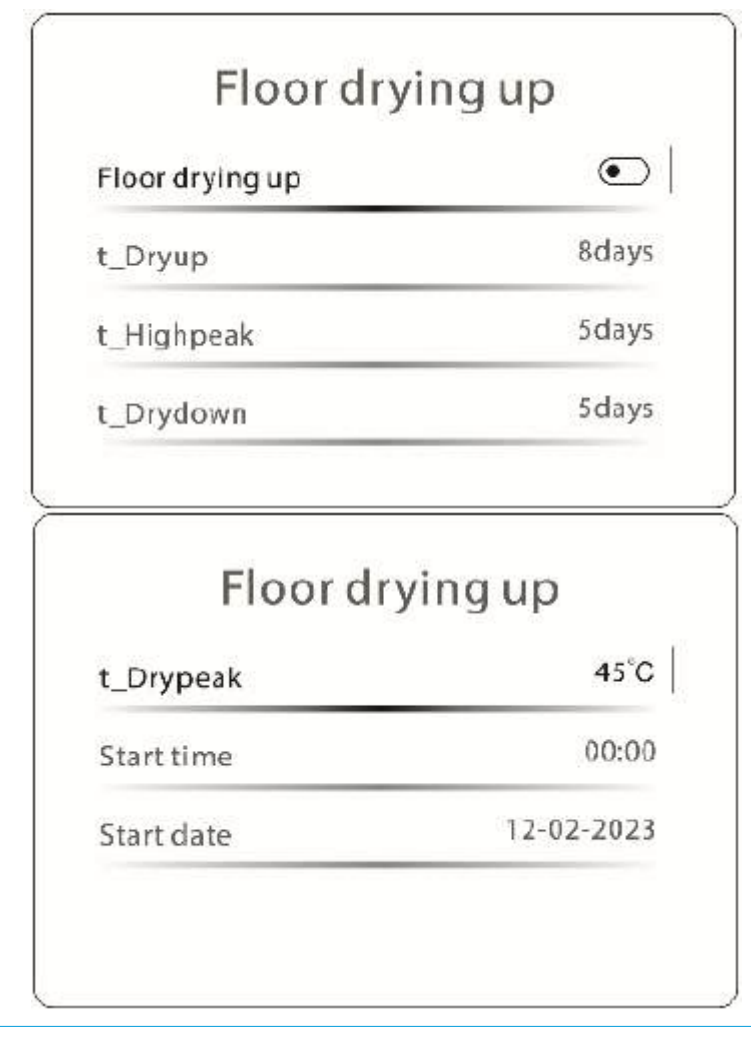

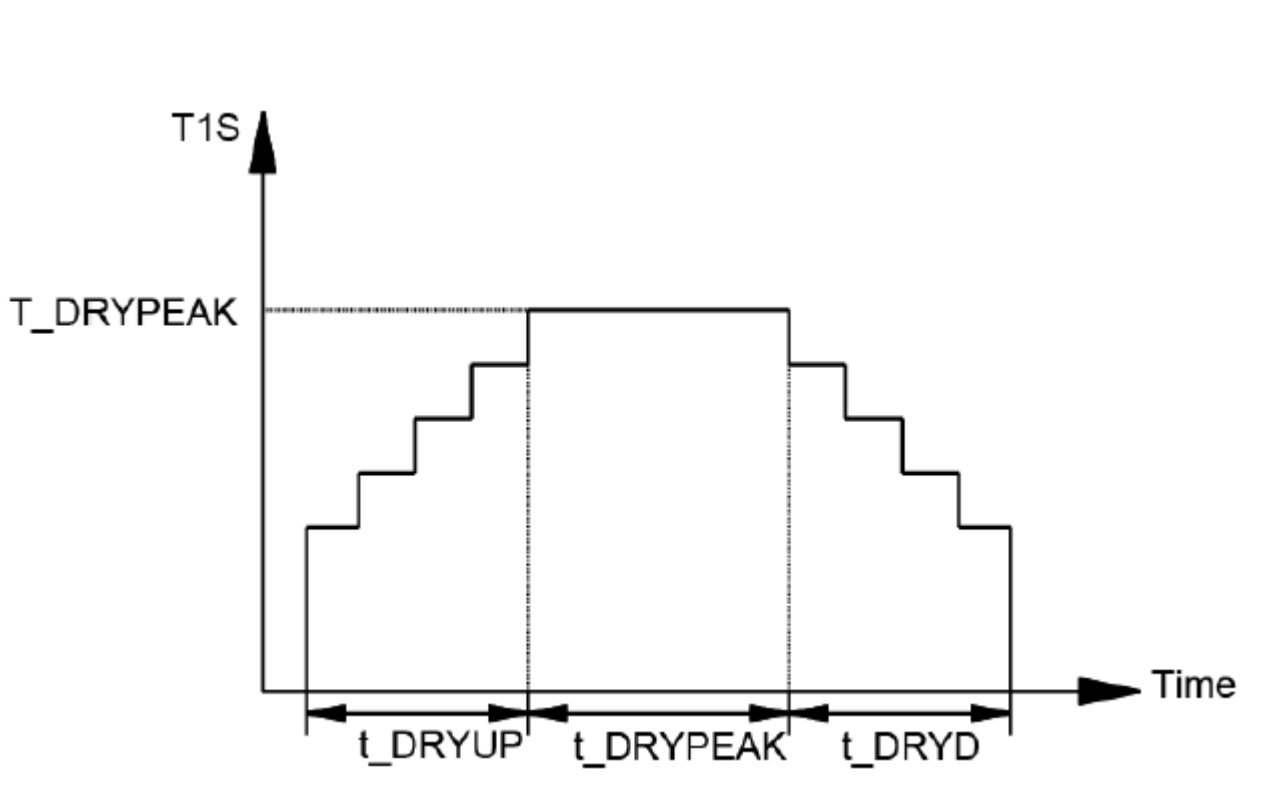

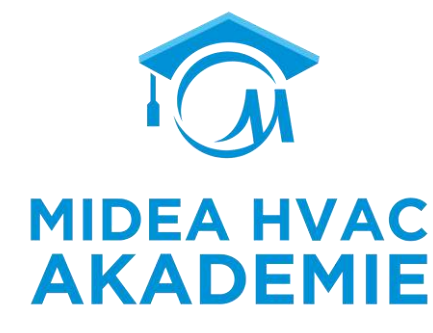

#### Für Techniker-Autoneustart

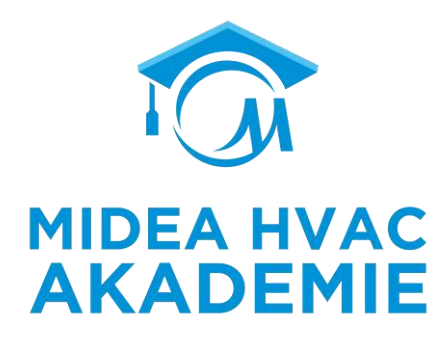

| Auto restar | t cooling/heating mode | 1   |
|-------------|------------------------|-----|
|             |                        | 106 |
| Auto restar | t DHW mode             | C   |
|             |                        |     |
|             |                        |     |

Mit dem **automatischen Neustart** wird festgelegt, ob das Gerät die Einstellungen für den Modus und den Gerätestatus wiederherstellt, wenn die Stromversorgung nach einem Stromausfall wiederhergestellt wird oder nicht.

Wenn **7.3.6 Raumthermostateinstellung** ungleich 0 definiert ist, ist die automatische Wiedereinschaltfunktion nicht anwendbar.
### Für Techniker-Leistungsbegrenzung

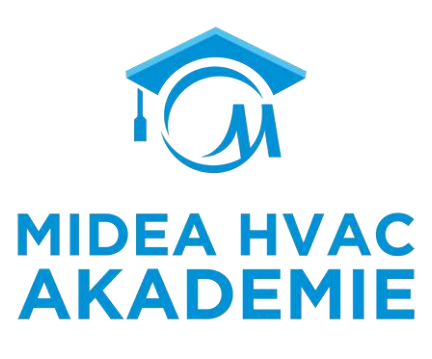

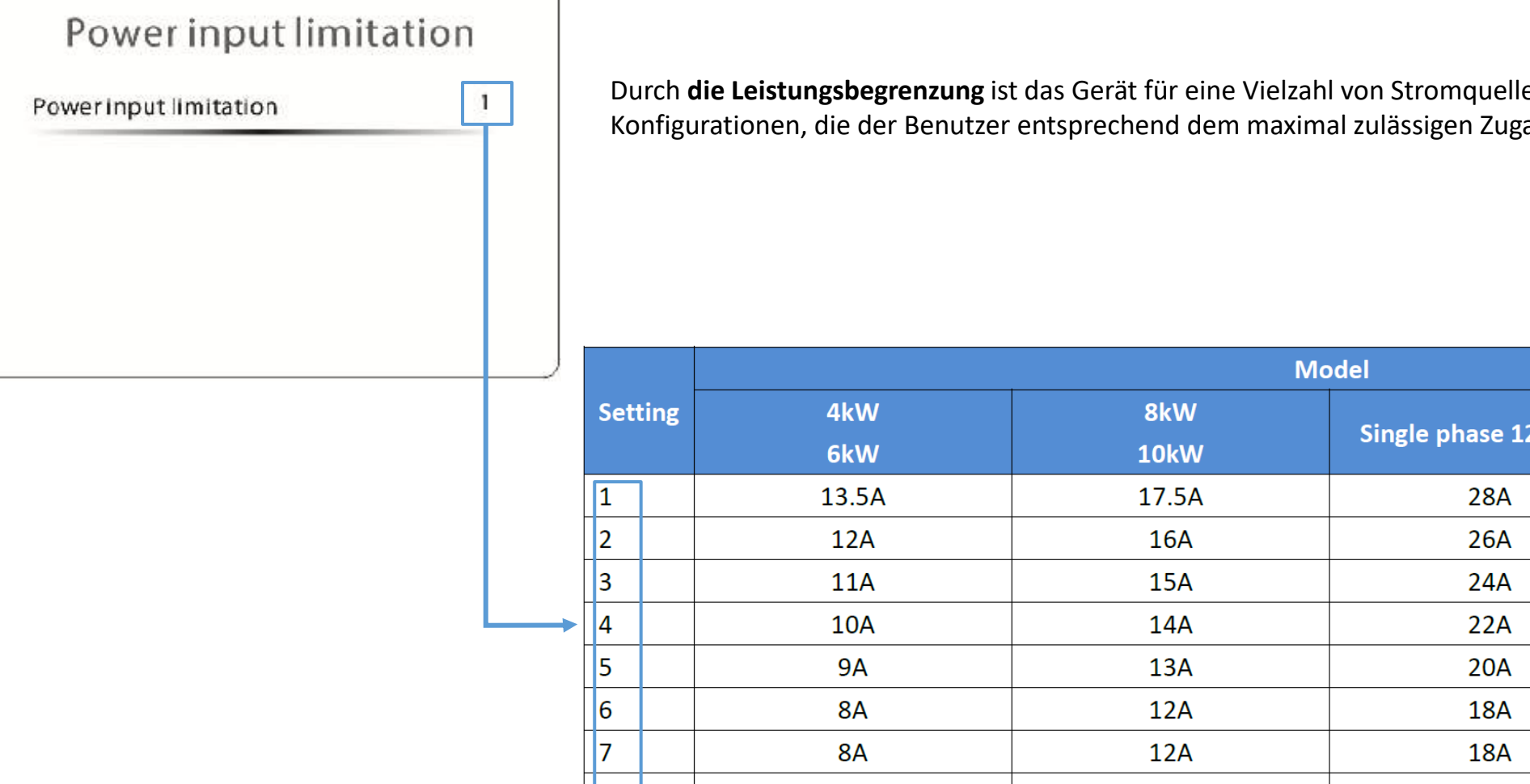

Durch die Leistungsbegrenzung ist das Gerät für eine Vielzahl von Stromquellen geeignet. Es gibt 8 Konfigurationen, die der Benutzer entsprechend dem maximal zulässigen Zugangsstrom auswählen kann.

| 2 | /   |      | Model      |             |                      |                     |  |  |
|---|-----|------|------------|-------------|----------------------|---------------------|--|--|
|   | Set | ting | 4kW<br>6kW | 8kW<br>10kW | Single phase 12~16kW | Three phase 12~16kW |  |  |
|   | 1   |      | 13.5A      | 17.5A       | 28A                  | 9.5A                |  |  |
|   | 2   |      | 12A        | 16A         | 26A                  | 8.5A                |  |  |
|   | 3   |      | 11A        | 15A         | 24A                  | 7.5A                |  |  |
|   | 4   |      | 10A        | 14A         | 22A                  | 7A                  |  |  |
|   | 5   |      | 9A         | 13A         | 20A                  | 6.5A                |  |  |
|   | 6   |      | 8A         | 12A         | 18A                  | 6A                  |  |  |
|   | 7   |      | 8A         | 12A         | 18A                  | 6A                  |  |  |
|   | 8   |      | 8A         | 12A         | 18A                  | 6A                  |  |  |
|   |     | _    |            |             |                      |                     |  |  |

**INPUT DEFINE** definiert Sensoren und Funktionen, die bei der Installation zu erfüllen sind.

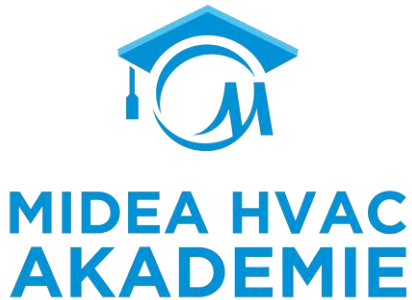

| Input definition |   | M1 M2 definiert die Funktion des Anschlusses M1M2 |                                           |             |
|------------------|---|---------------------------------------------------|-------------------------------------------|-------------|
| M1 M2            | 0 | Setting                                           | Description                               |             |
| Smart grid       | 0 | 0                                                 | Fernsteuerung EIN/AUS der Wärme           | pumpe       |
| T1T2             | 0 | 1                                                 | Fernsteuerung EIN/AUS der Tankzus         | satzheizung |
| IDC              |   | 2                                                 | Fernsteuerung ON/OFF der Zusatzh          | eizquelle   |
| Input definition | o | CN63<br>CN61                                      | SG<br>SG<br>VU<br>M1<br>M2                |             |
|                  |   | Bitte an den An                                   | schluss CN61 der Leiterplatte anschließen |             |

Das Gerät funktioniert ordnungsgemäß

### Für Techniker- Enter DEF

Smart grid

SG=ON, EVU=OFF

SG=OFF, EVU=OFF

**Smart Grid** legt fest, ob das SMART GRID-Steuersignal mit der Hydronikplatine verbunden ist.

TBH=0, IBH=1,T5 < T5S-Dt5 ON, IBH wird bis T5≥Min (T5S+3,70) in Betrieb genommen

Input definition Bitte an den Anschluss CN63 der Leiterplatte anschließen 0 M1 M2 SMART GRID SG 0 Smartgrid **CN63** LOW VOLAGE) 0 T1T2 CN61 0 M1 Tbt Description Setting SG=ON, EVU=ON DHW=ON, die Wärmepumpe wird zuerst für die Warmwasserbereitung laufen, wenn TBH=1 oder IBH=1, TBH=0 und T5 < 69 °C, werden sie zusammen mit der Wärmepumpe bis T5 $\geq$ 70 arbeiten; DHW=ON, die Wärmepumpe läuft zunächst für die Warmwasserbereitung SG=OFF, EVU=ON

TBH=1, T5 < T5S-2, TBH wird bis T5 $\geq$ T5S+3 in Betrieb genommen

Die Wärmepumpe, die IBH und die TBH werden sofort abgeschaltet.

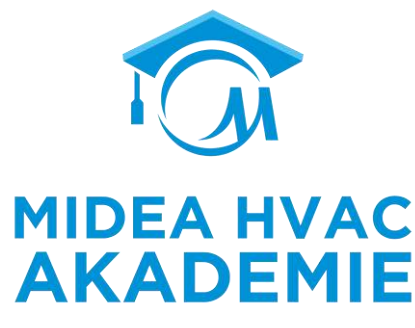

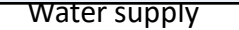

900

T1T2

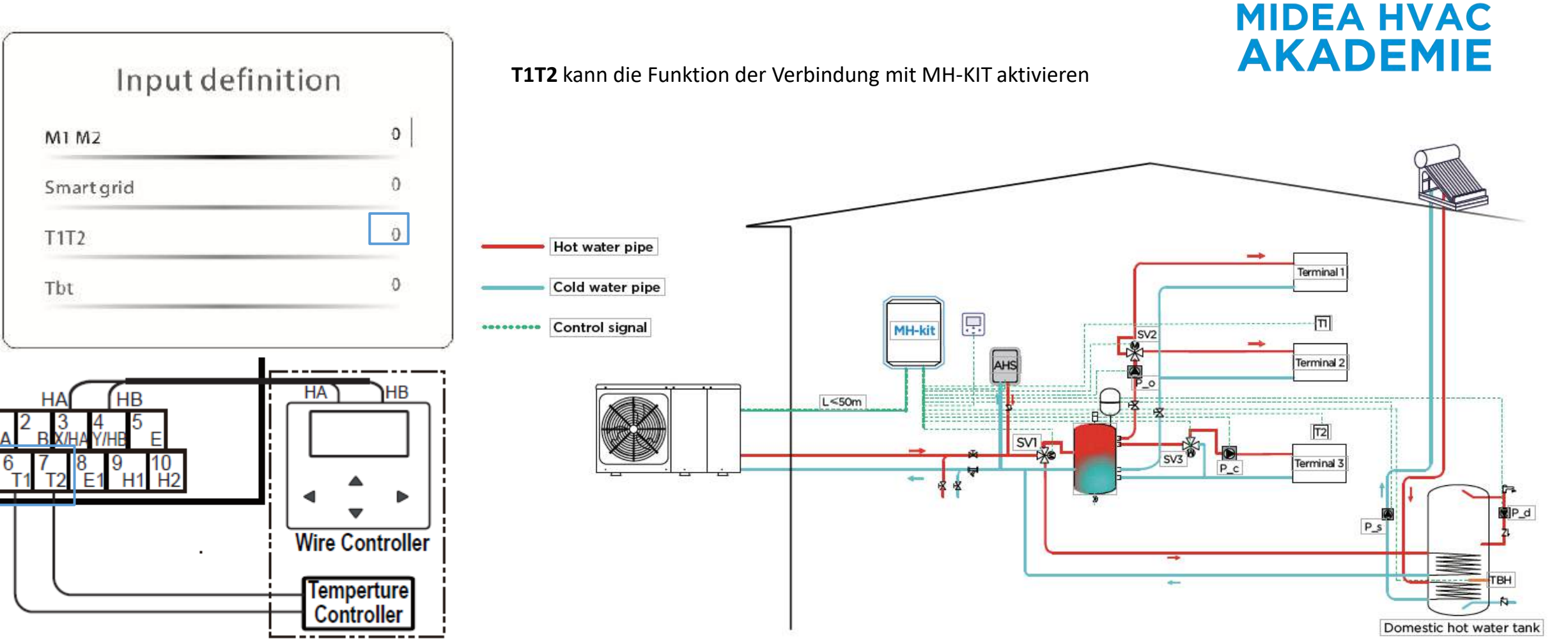

Bitte an den T1T2-Anschluss der Hydraulikplatine anschließen

Tbt

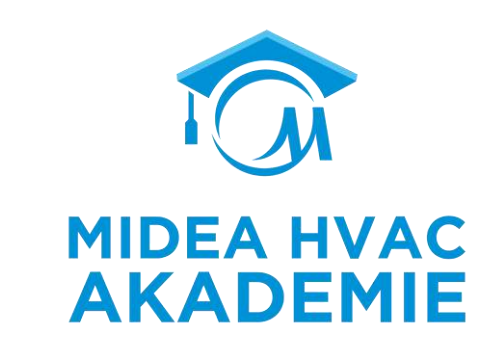

| M1 M2     | 0 |
|-----------|---|
| Smartgrid | 0 |
| T1T2      | 0 |
| Tht       | 0 |

**Tbt** legt fest, ob im Ausgleichs-/Pufferspeicher Temperatursensoren installiert sind.

Bitte an den CN24-Anschluss der Hydraulikplatine anschließen

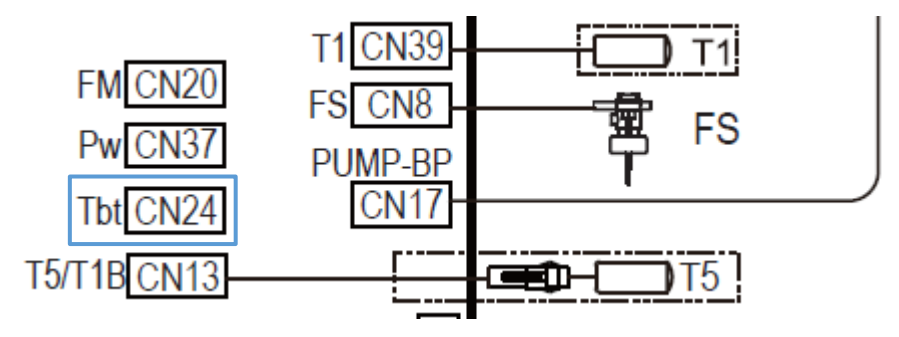

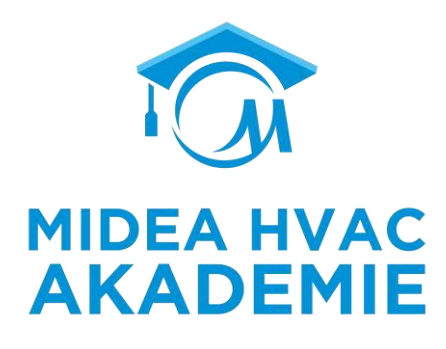

| P_X PORT | 2 | 0     |
|----------|---|-------|
| P_X PORT |   | <br>U |
|          |   |       |
|          |   |       |
|          |   |       |
|          |   |       |

**P\_X PORT** kann je nach Kundenwunsch als Abtausignal oder Alarmsignal definiert werden.

| Setting | Description |
|---------|-------------|
| 0       | Abtausignal |
| 1       | Alarmsignal |

Bitte schließen Sie die Anschlüsse 23 und 24 von CN11 auf der Hydraulikplatine an.

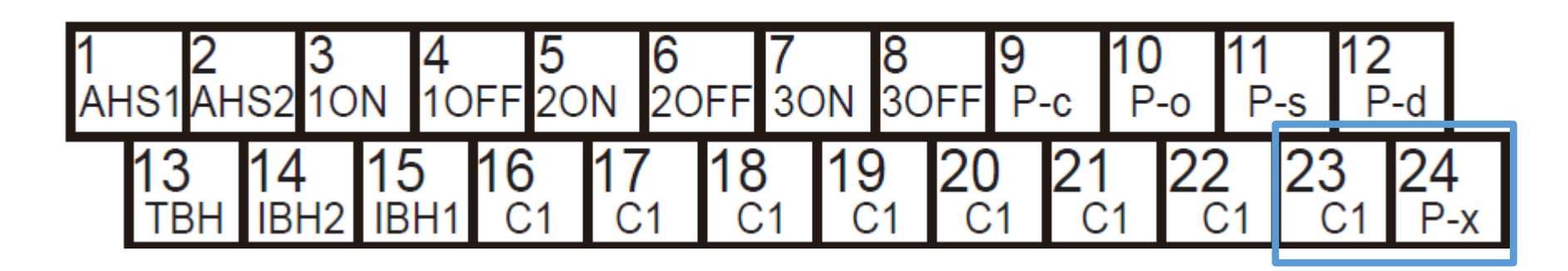

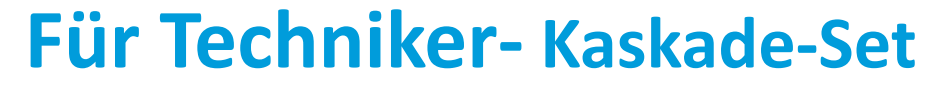

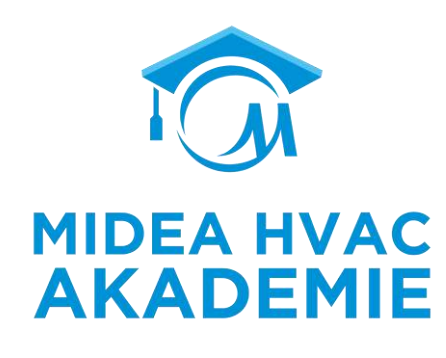

| PER_START   | 10%       |
|-------------|-----------|
| TIME_ADJUST | 5 minutes |
|             |           |
|             |           |

**PER\_START** legt den Prozentsatz der Inbetriebnahme von Triebzügen bei der ersten Inbetriebnahme nach dem Einschalten fest.

**TIME\_ADJUST** legt den Beurteilungszeitraum für das Addieren und Subtrahieren von Einheiten fest

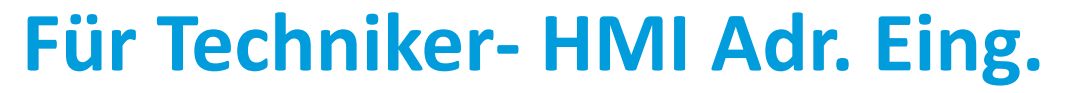

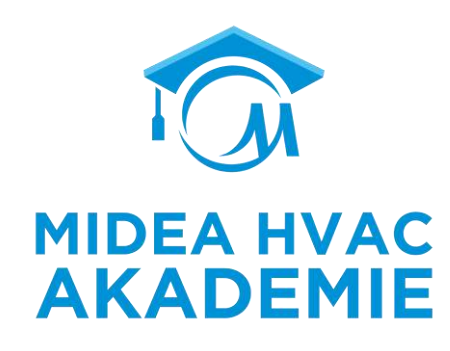

| HMIsetting          | 0 |
|---------------------|---|
| HMI address for BMS | 1 |
| Stop BIT            | 1 |

**Die HMI-Einstellung** legt fest, ob der verdrahtete Regler Master oder Slave ist. (0=MASTER, 1=SLAVE)

**HMI ADDRESS FOR BMS** stellt den HMI-Adresscode für BMS ein (nur gültig für Master Controller).

**STOP BIT** oberes Computer-Stoppbit setzen (1: STOP BIT1; 2:STOP BIT2)

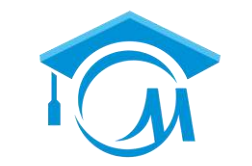

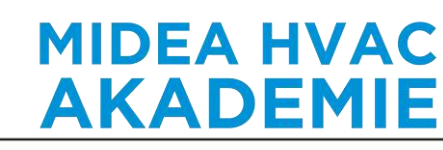

| Common se            | tting      | Common se            | etting     | Common set      | ting |
|----------------------|------------|----------------------|------------|-----------------|------|
| t_DELAY PUMP         | 20 minutes | t2-ANTILOCK SV RUN   | 2.0minutes | Energy metering | 1    |
| t1_ANTILOCK PUMP     | 24 hours   | Ta-adj.              | -2°C       | Pump_O          | 0    |
| t2_ANTILOCK PUMP RUN | 60 seconds | F-PIPELENGTH         | 0          |                 |      |
| t1-ANTILOCK SV       | 24 hours   | PUMP_I SILENT OUTPUT | 100%       |                 |      |

t\_DELAY PUMP definiert die verzögerte Stoppzeit von Pumpe\_I. Pumpe\_I stoppt t\_DELAY PUMP Minuten später nach dem Stoppen des Kompressors unter Berücksichtigung des Systemtemperaturausgleichs.

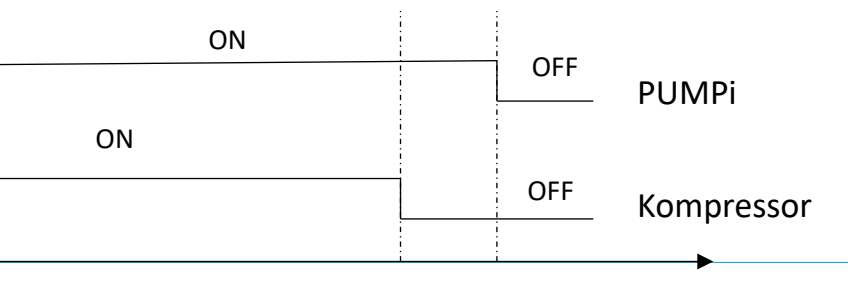

t\_DELAY PUMP

Einstellungen für das Antiblockiersystem

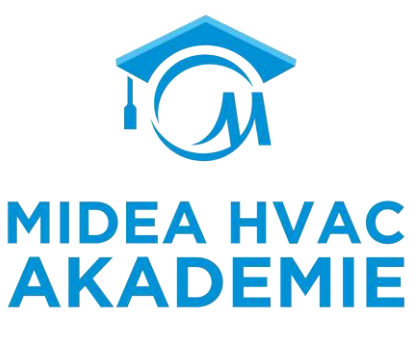

| t_DELAY PUMP                                                | 20 minutes                        |
|-------------------------------------------------------------|-----------------------------------|
| t1_ANTILOCK PUMP                                            | 24 hours                          |
| t2_ANTILOCK PUMP RUN                                        | 60 seconds                        |
| t1-ANTILOCK SV                                              | 24 hours                          |
| Common se                                                   | tting                             |
| Common se                                                   | tting<br>2.0minutes               |
| Common se                                                   | tting<br>2.0minutes               |
| Common se<br>tz-antilock sv run<br>Ta-adj.                  | tting<br>2.0minutes<br>-2°C       |
| Common se<br>tz-antilock sv run<br>Ta-adj.<br>F-PIPE LENGTH | etting<br>2.0minutes<br>-2°C<br>0 |

Die Blockierschutzfunktion verhindert das Festsetzen von Bauteilen, was zu einem Systemausfall führen kann, indem sie diese nach einer langen Wartezeit (t1), in der sie nicht arbeiten, für eine bestimmte Zeit (t2) in Betrieb nimmt. PUMPI, PUMPO, PUMPC, SV1, SV2 und SV3 sind in der Logik enthalten.

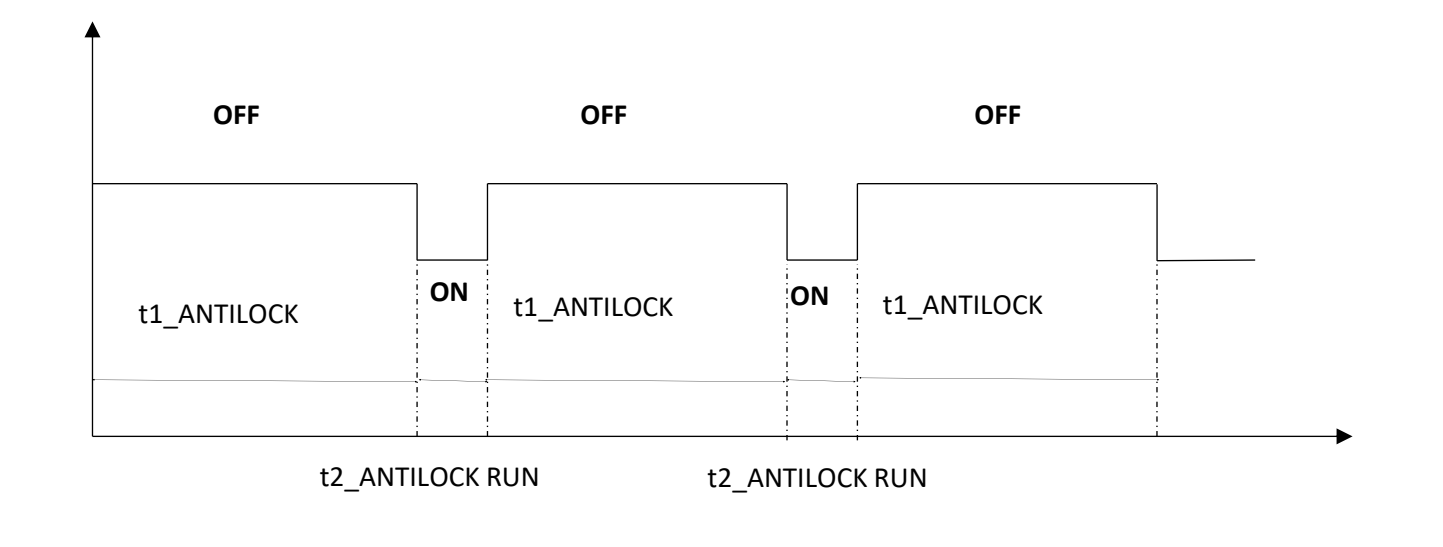

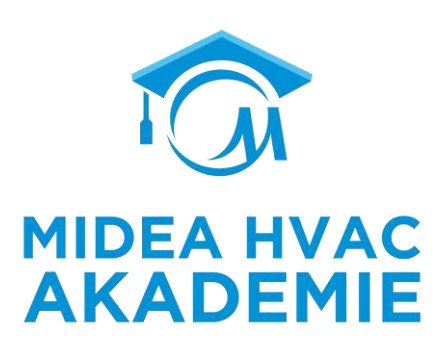

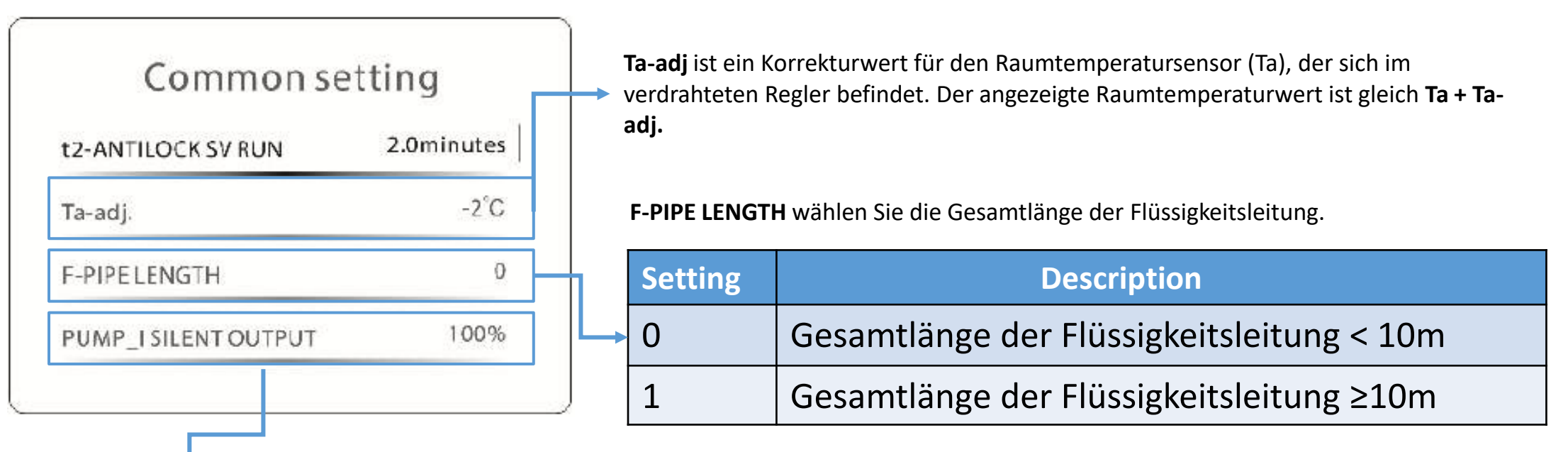

**PUMP\_I\_SLIENT OUTPUT** kann die maximale Leistung der Wasserpumpe verringern, um den Lärm der Wärmepumpe zu reduzieren.

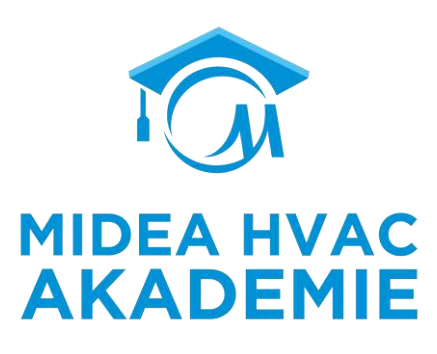

| Energy metering | 1 |
|-----------------|---|
| Pump_O          | 0 |
|                 |   |

Die **Energieverbrauchsmessung** ermöglicht es dem Benutzer, die Energiedaten des Tages, der Woche, des Monats und des Jahres zu überprüfen.

Pump\_O definiert den Typ der Pumpensteuerung für Zone 1 (Pump\_O).

| S | etting | Description                                                  |
|---|--------|--------------------------------------------------------------|
| 0 |        | Pump_O läuft weiter                                          |
| 1 |        | Der Betrieb der Pumpe_O wird von der<br>Wärmepumpe gesteuert |

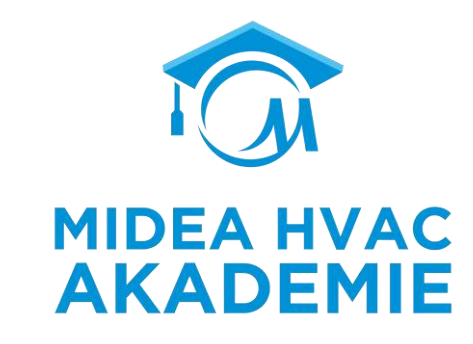

# ENDE

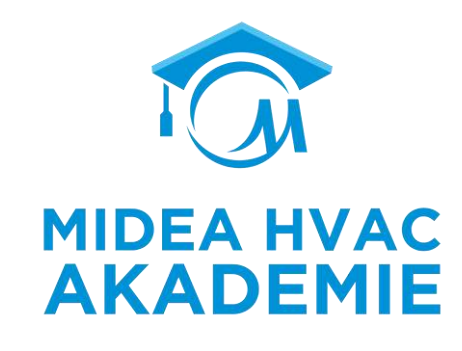

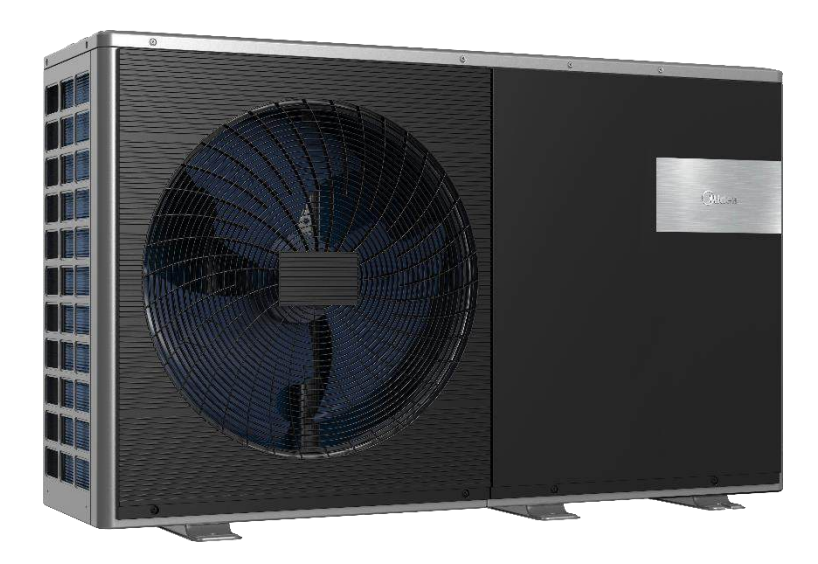

## **Smart Home**

R290 M-Thermal Arctic HT Serie

# Inhalt

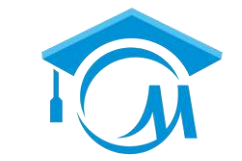

**MIDEA HVAC** 

**AKADEMIE** 

### **R290 M-Thermal Arctic HT Serie**

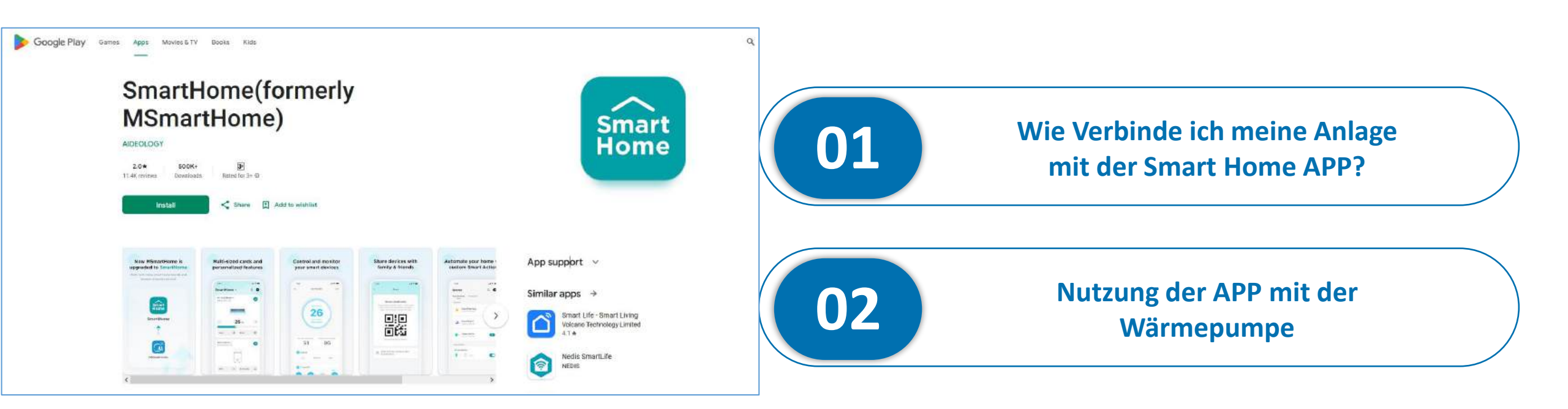

### Verbinden mit der Wärmepumpe

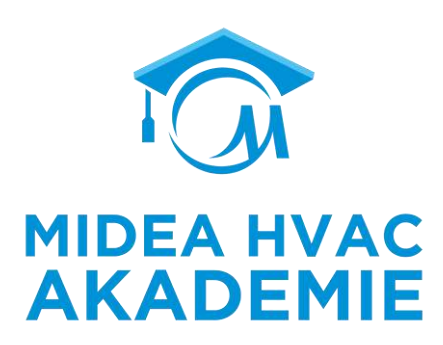

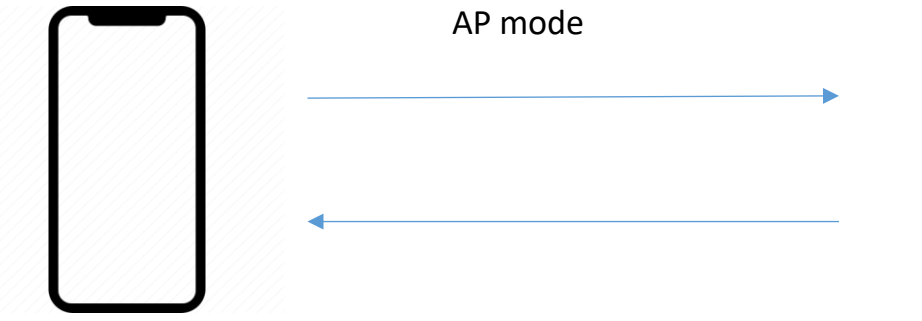

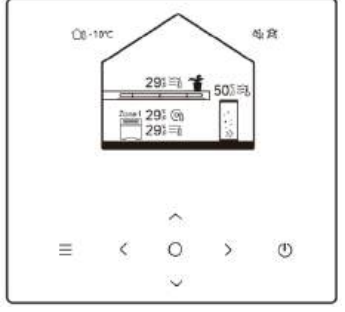

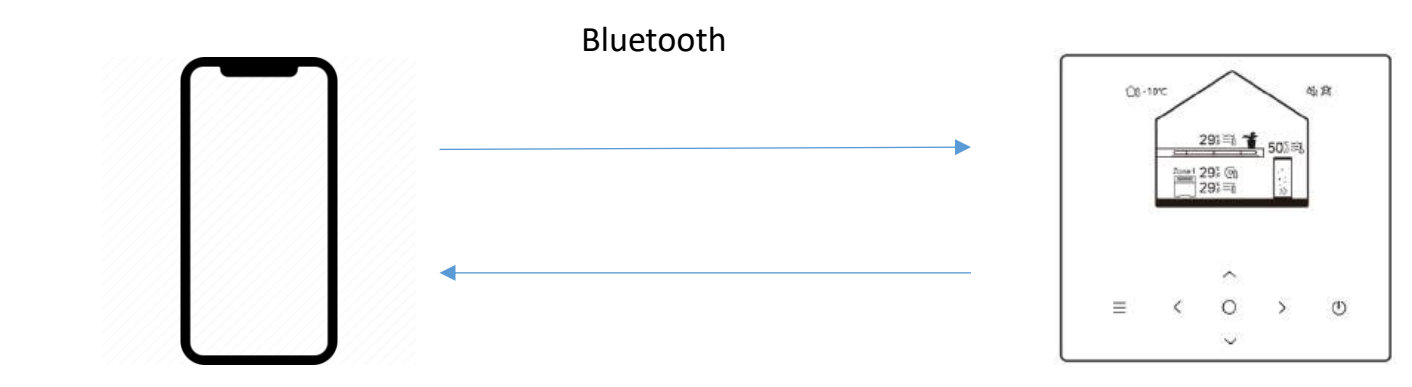

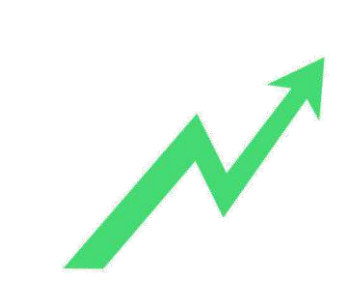

### **Basis Funktionen**

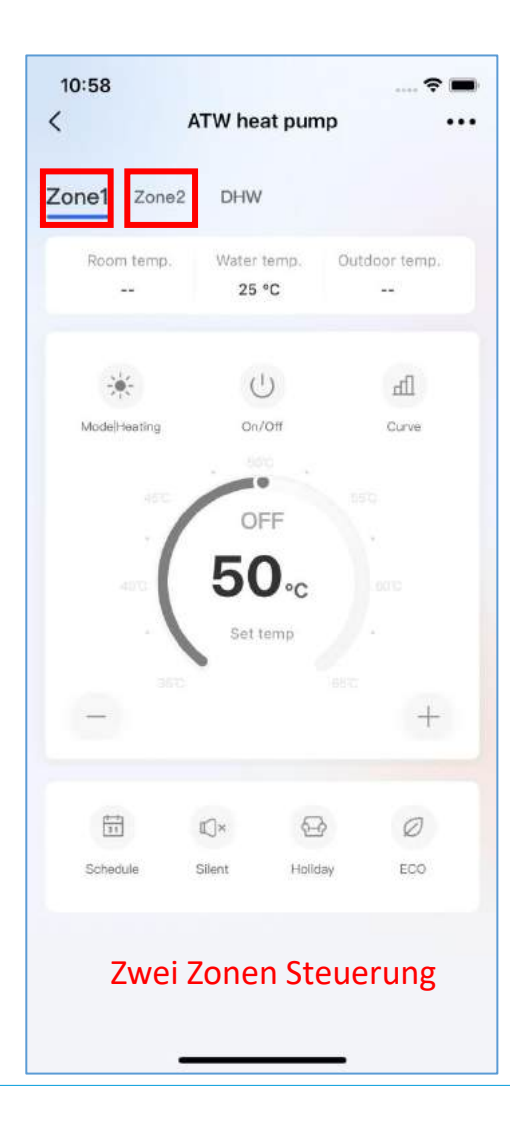

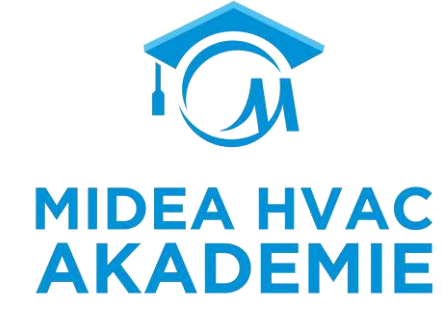

# Fußbodenheizung Gebläsekonverktor Warmwassertank Radiator

### **Basis Funktionen**

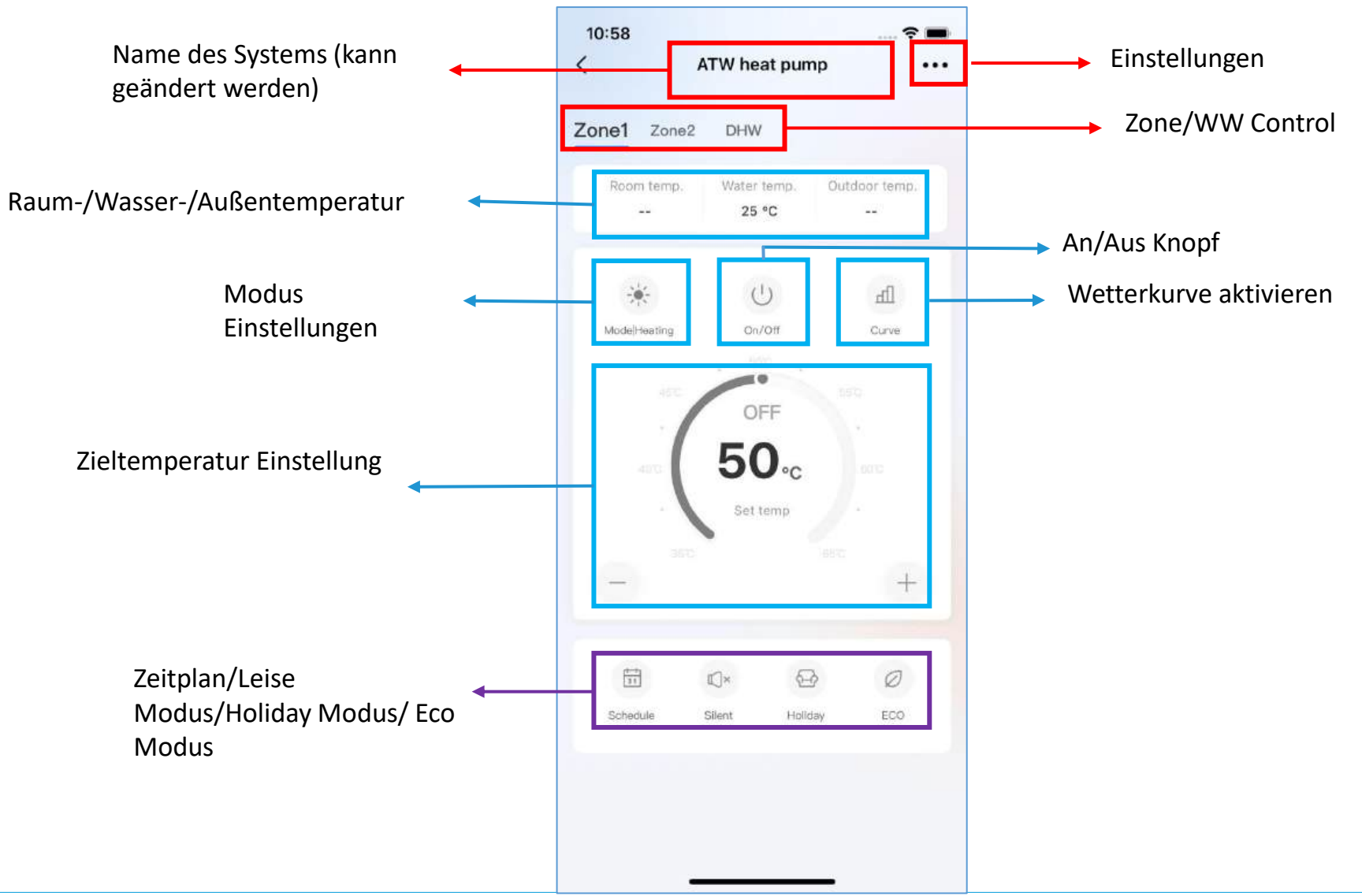

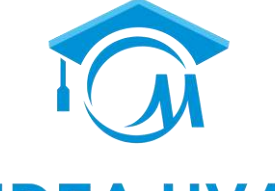

#### MIDEA HVAC AKADEMIE

### **Basis Funktionen**

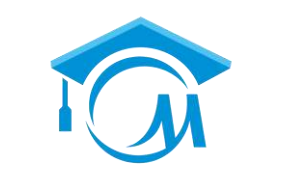

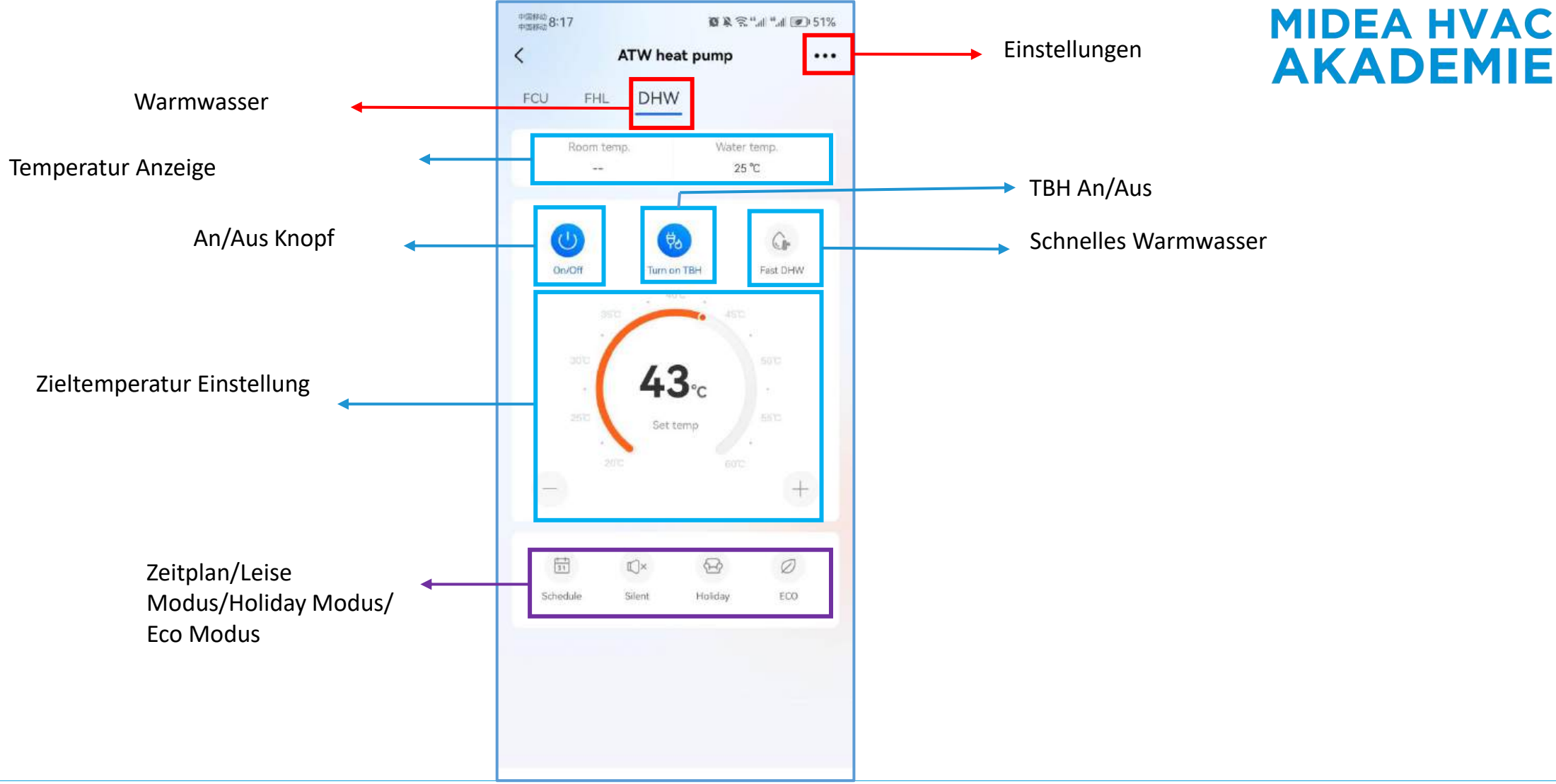

### Zeitplan

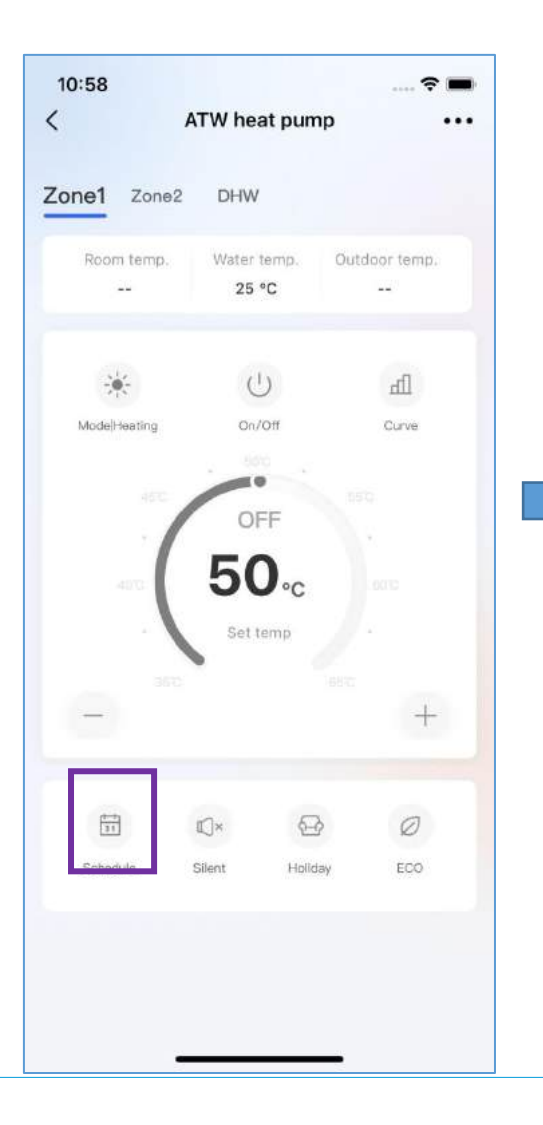

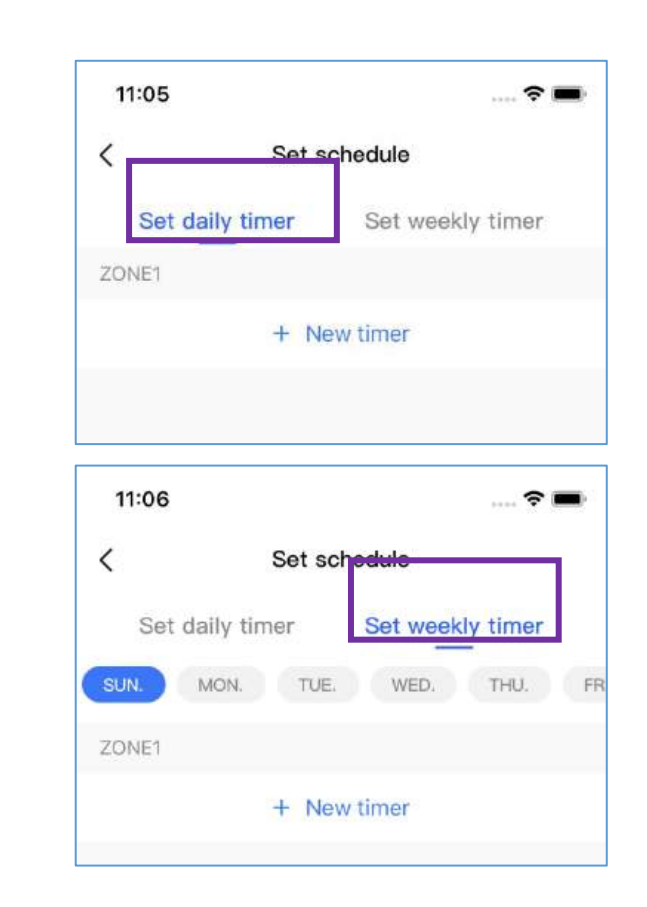

#### Täglicher/Wöchentlicher ZeitplanEinstellungen

|               |                  |         | MIDEA HVAC |
|---------------|------------------|---------|------------|
| 11:06         | Set weekly timer | 🕈 🔳     | AKADEMIE   |
| 11:06         |                  | 🕈 🔳     |            |
| <             | Set daily timer  |         |            |
| Set daily tim | er               | Timer 1 |            |
| Set mode      |                  |         |            |
| Set mode      |                  |         |            |
| *             |                  | G.      |            |
| Cooling       | Heating          | DHW     |            |
| Set temp      |                  |         |            |
| Set temp      |                  | 40°C    |            |
| 0             | 50°C             | 8510    |            |
| Set time      |                  |         |            |
| Start time    |                  | 00:00 > |            |
| End time      |                  | 00:00   |            |

#### Einstellungen sind die gleichen

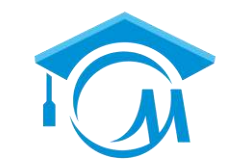

### **Leise Modus**

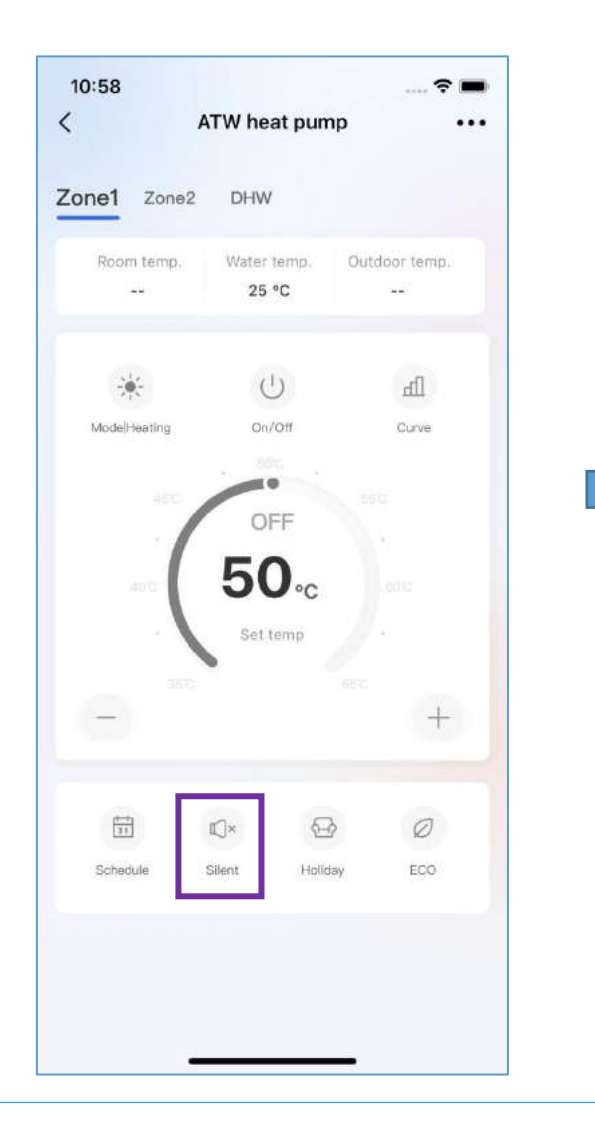

#### 11:07 -----Set Silent mode < Silent mode (an 🔘 Silence Level Silence ODFF Timer 1 Start time End time 15:00 Oore Timer 2 Start time 22:00 ) End time 07:00 Silence ~ Super Silence Confirm Cancel

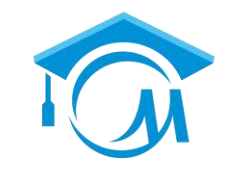

#### MIDEA HVAC AKADEMIE

### 2 Zeitpläne können erstellt werden

#### 2 Levels vom Leise Modus

### **Urlaubs Modus**

| Zone1 Zone2 I<br>Room temp. V<br>V<br>ModelHeating | DHW<br>Vater ten<br>25 °C | np.     | Outdoor f                | emp. |
|----------------------------------------------------|---------------------------|---------|--------------------------|------|
| Room temp.                                         | Vater ten<br>25 °C        | np.     | Outdoor 1<br><br>d<br>Cu | emp. |
| ModelHeating                                       | U<br>on/off               | ).      | d                        | 0    |
| Mode Heating                                       | On/Off                    | f       | Cu                       |      |
|                                                    |                           |         |                          | rve  |
| (                                                  | OFF                       | 00      |                          |      |
|                                                    | Set tem                   | ıp      |                          |      |
| -                                                  |                           |         |                          | +    |
| Ē                                                  |                           | Ð       | 1                        | Ø    |
| Schedule Silen                                     | it                        | Holiday | Į                        | :00  |
|                                                    |                           |         |                          |      |
|                                                    |                           |         |                          |      |

| Ket Holiday mode         Holiday Away         Holiday Away         Start date         2023-04-27         End date         2023-05-04                                                                                                    | 11:07     |           | 🕈 🛙          |
|----------------------------------------------------------------------------------------------------|-----------|-----------|--------------|
| Holiday Away Colliday Home<br>Holiday Away Colliday Away Coll | <         | Set Holid | lay mode     |
| Holiday Away 2023-04-27<br>End date 2023-05-04                                                                                                    | Holi      | day Away  | Holiday Home |
| Start date         2023-04-27           End date         2023-05-04                                                                                                    | Holiday / | Away      | on           |
| End date 2023-05-04                                                                                                    | Start dat | e         | 2023-04-27   |
|                                                                                                    | End date  | ı         | 2023-05-04   |
|                                                                                                    |           |           |              |
|                                                                                                    |           |           |              |

Urlaub Weg: Keiner ist Zuhause während dem Urlaub

|              |              | MIDEA HVAC |
|--------------|--------------|------------|
| 11:07        | ? 🛋          |            |
| < Set Holi   | day mode     |            |
| Holiday Away | Holiday Home |            |
| Holiday Home | 0            |            |
| Start date   | 2023-04-27 ) |            |
| End date     | 2023-05-04 ) |            |
| ZONE1        |              |            |
| + Ne         | w timer      |            |
|              |              |            |
|              |              |            |
|              |              |            |
|              |              |            |
|              |              |            |
|              |              |            |
|              |              |            |
|              |              |            |
| s            | ave          |            |
|              |              |            |

Holiday Home: Jemand ist im Urlaub anwesend

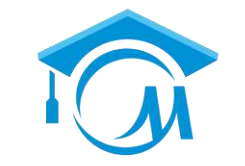

### **Eco Funktion**

| Room temp.   | DHW                   |                   |
|--------------|-----------------------|-------------------|
| Room temp.   |                       |                   |
|              | vvater temp.<br>25 °C | Outdoor temp.     |
| ÷.           | Ċ                     | lh                |
| Mode Heating | On/Off                | Curve             |
|              | Set temp              | lest +            |
|              | )× &                  | 2 0               |
|              | ent Holid             | tay ECO           |
| Schedule Sil | 1.14114               | 1000 L TO TO TO T |

| 11:10                       |                                              |                   |
|-----------------------------|----------------------------------------------|-------------------|
| <                           | Set ECO mode                                 |                   |
| ECO mode                    | е                                            |                   |
| The ECO mot                 | de applies only to heating                   |                   |
| The ECO mode mode is always | is started at the set time. If no tir<br>on. | me is set, the EC |
| Timer                       |                                              | C                 |
| Start time                  | r                                            | 08:0              |
| End time                    |                                              | 19:0              |
|                             |                                              |                   |
|                             |                                              |                   |

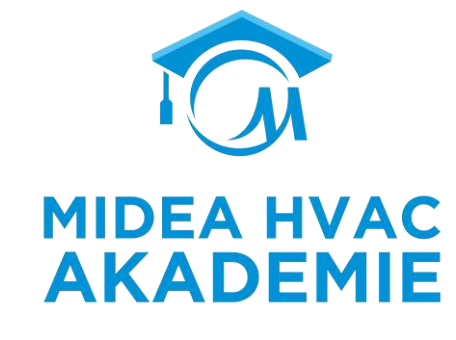

#### ECO-Einstellung für Komfort und Energieeinsparung

- Die gewünschte Temperatur (T1S) kann nicht eingestellt werden, wenn der ECO-Modus eingeschaltet ist.
- Wenn ECO MODE auf ON und ECO TIMER aufOFF steht, läuft das Gerät die ganze Zeit im ECO-Modus.
- Wenn ECO MODE auf ON und ECO TIMER auf ON steht, läuft das Gerät im ECO-Modus entsprechend der Start- und Endzeit.

### **Energie- Analyse**

#### Genaue Berechnung

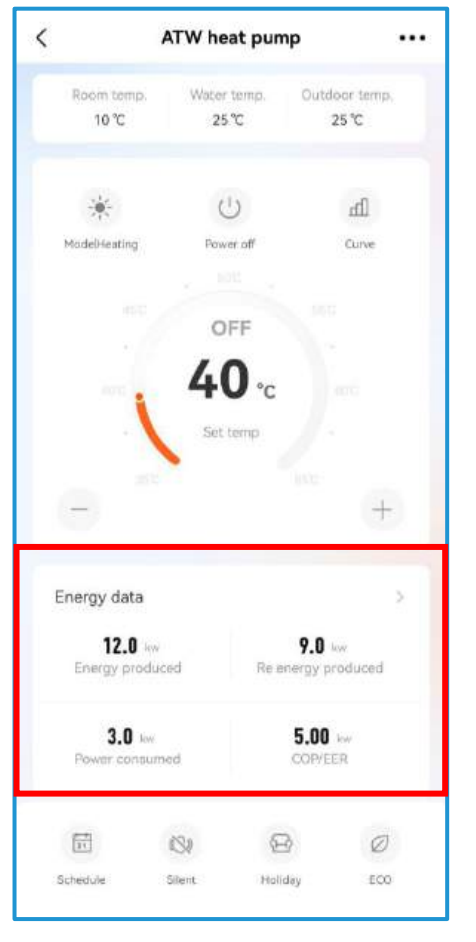

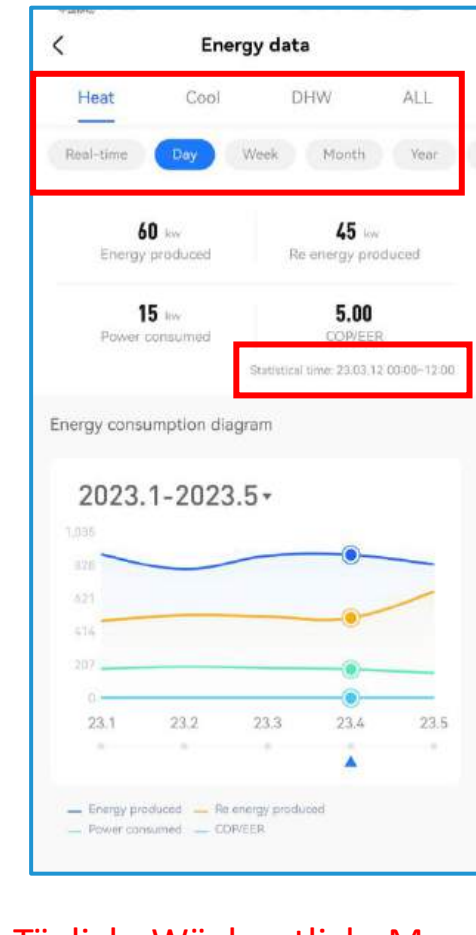

Täglich, Wöchentlich, Monatlich, Jährliche Angeben von de, Verbrauch

| 2023.1-202 | 3.5* |          |
|------------|------|----------|
| Yearly     | N    | onthly   |
| 2023Y-3M   | To   | 2023Y-5M |
| 2021       |      | 1        |
| 2022       |      | 2        |
| 2023 Y     |      | 3 M      |
|            |      | 4        |
|            |      | 5        |

# MIDEA HVAC AKADEMIE

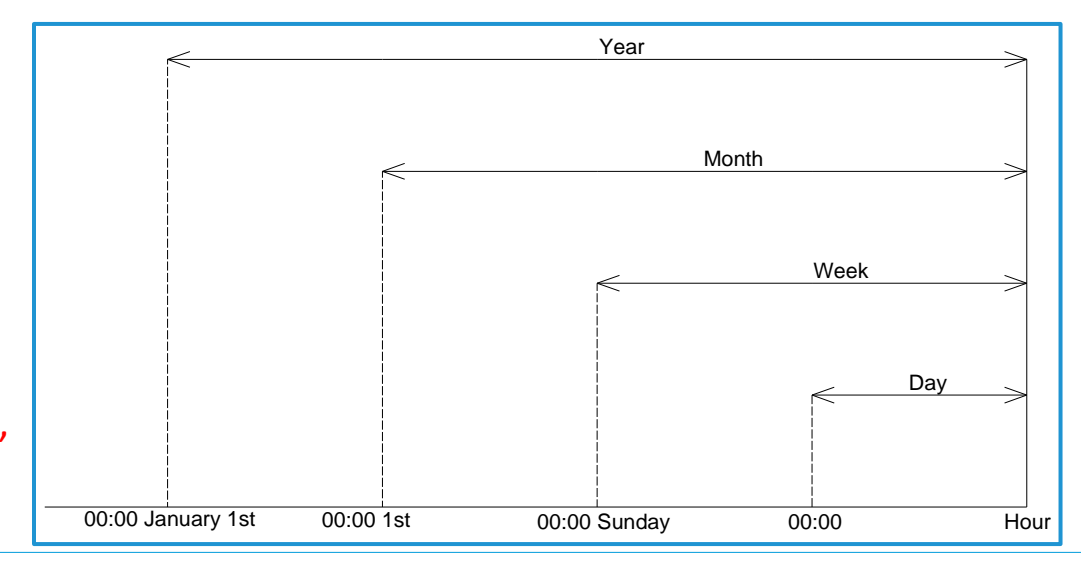

### **Help Center**

#### Zusammen Nutzen

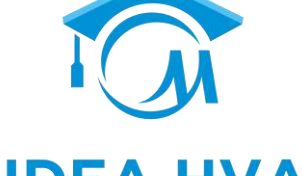

#### MIDEA HVAC AKADEMIE

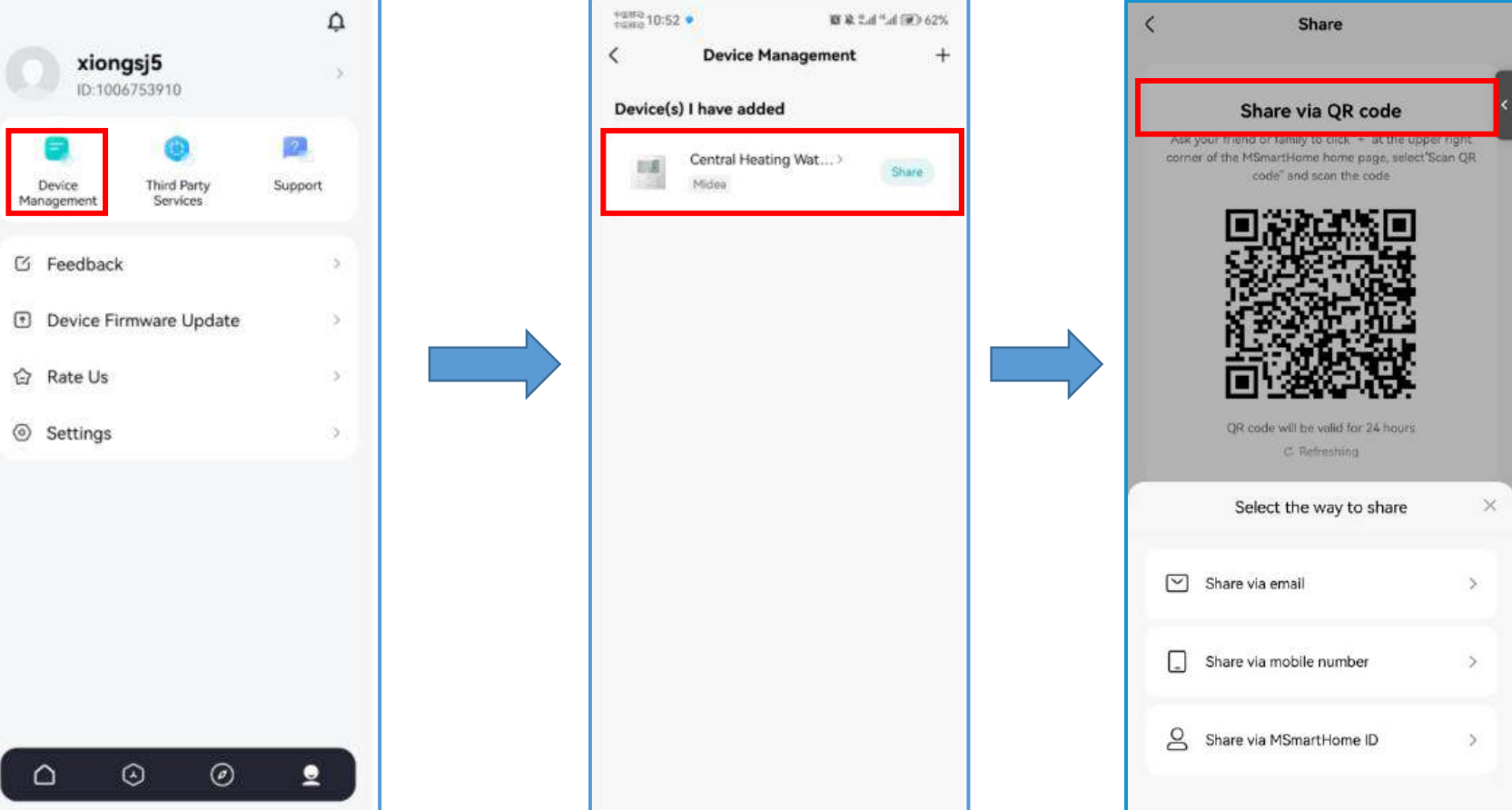

Die Benutzer können die Geräteinformationen an andere Familienmitglieder weitergeben. Andere Mitglieder müssen den Controller nicht erneut anschließen.

### **Help Center**

**Drittanbieter Service** 

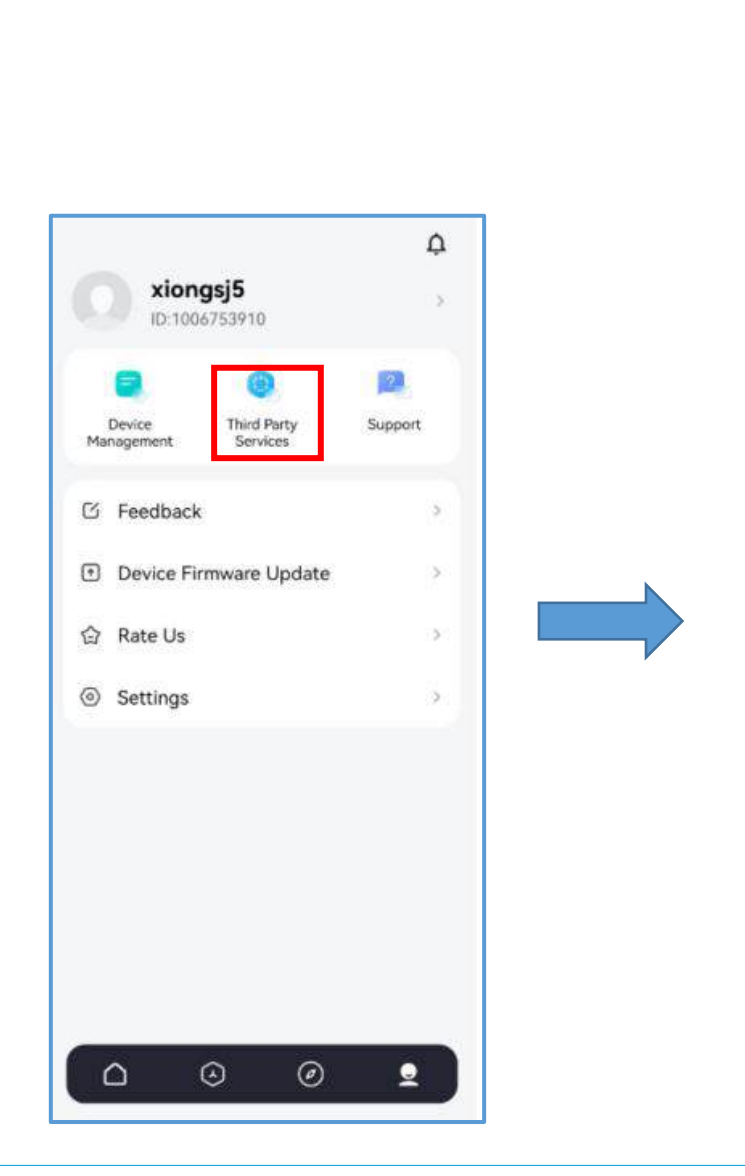

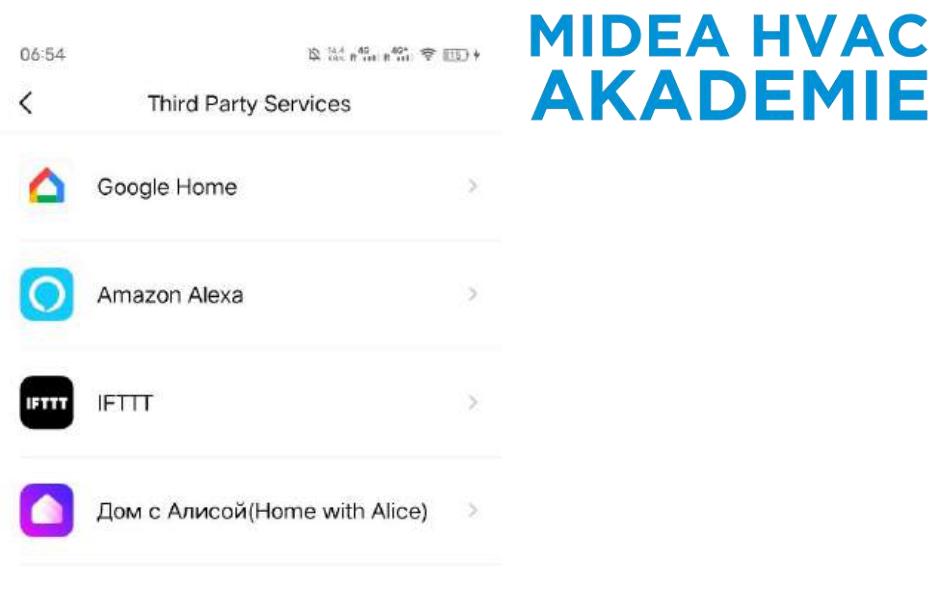

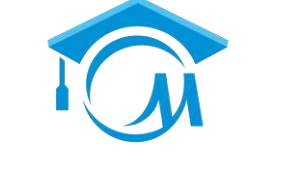

Do my devices support third-party services?

### **Help Center**

Assistent

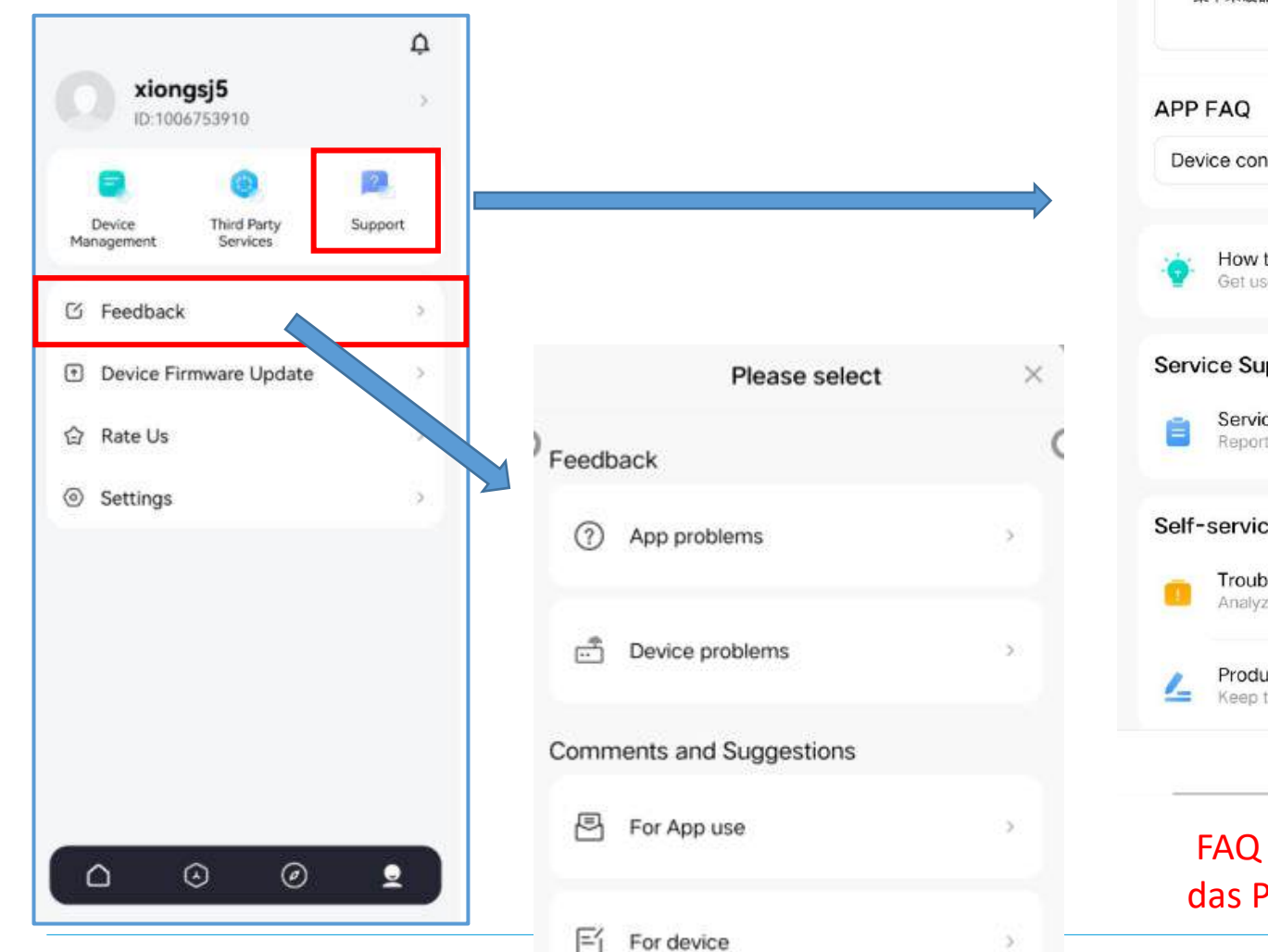

For device

3

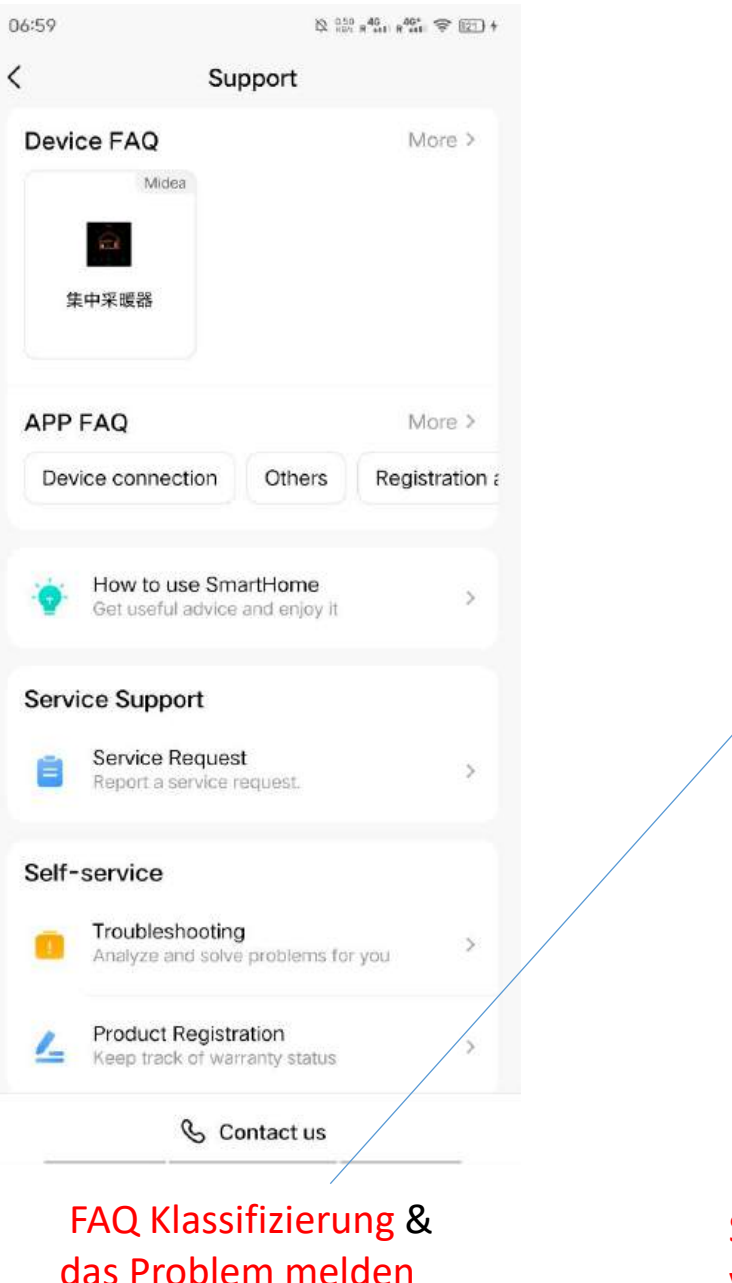

06:57 N 12 - 5 - 451 @ 117 4 < Contact us If you encounter problems during the use of SmartHome, please call the service hotline and we are always there to help. MIDEA / COMFEE ③ Service Time Monday to Friday 09:00-13:00,14:00-18:00 & Service Hotline 02 962 46 65 Service-Telefonnummern in verschiedenen Ländern

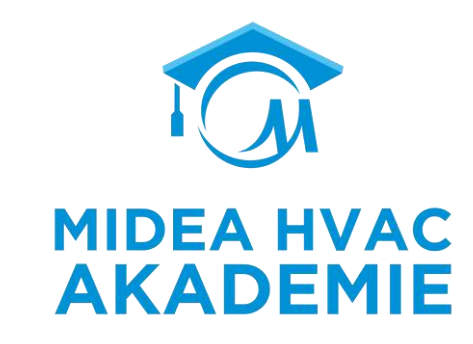

# ENDE

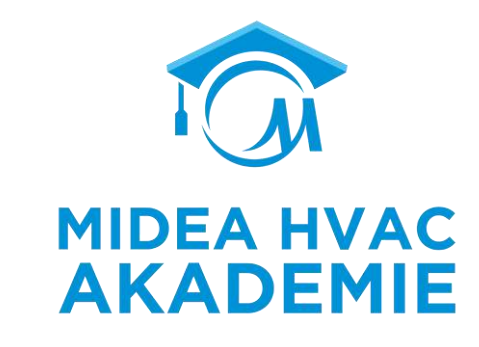

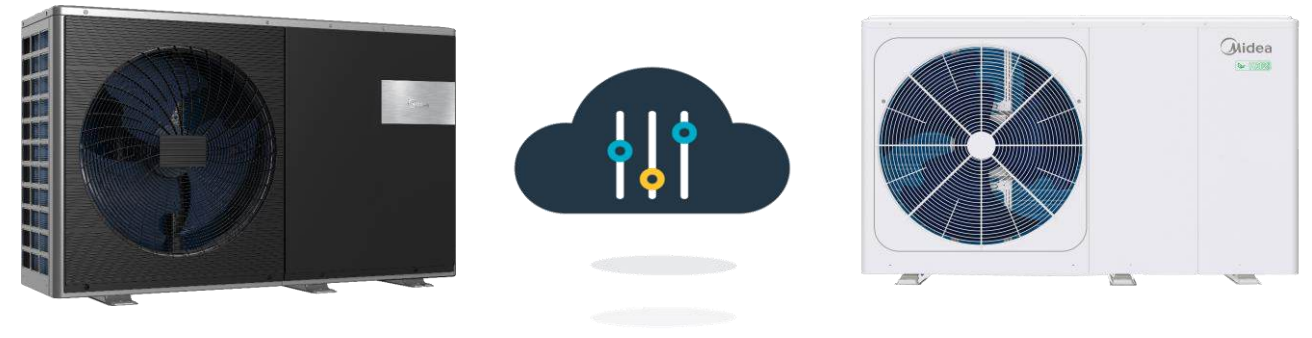

### R290 M-Thermal Arctic HT Serie

### **Unser IoT Ekö-System**

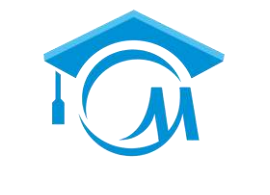

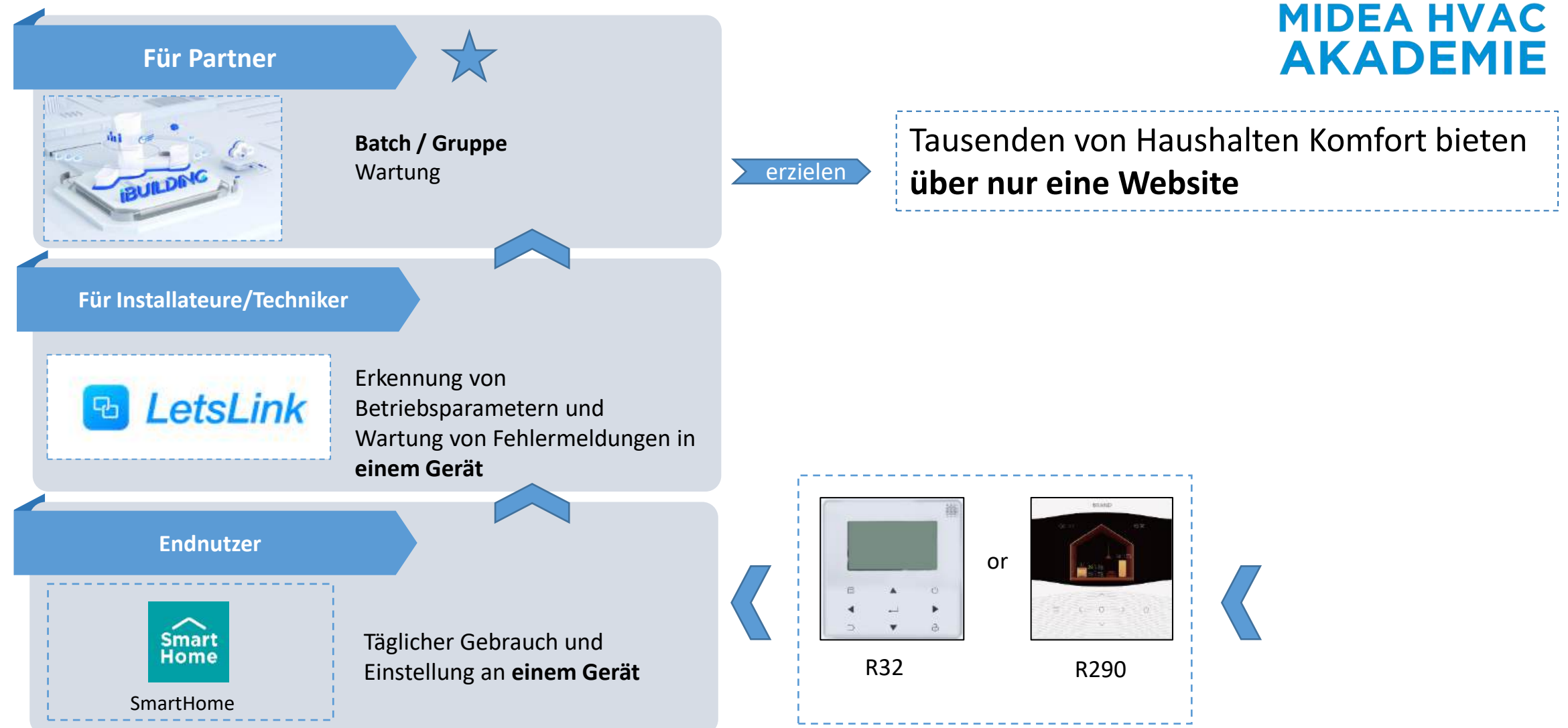

### Was kann man mit iBuilding machen?

Überwachung der laufenden Parameter Ein System zur Fernverwaltung von Projekten/Geräten auf der Website das für Vertriebshändler oder OEM-Partner bestimmt ist

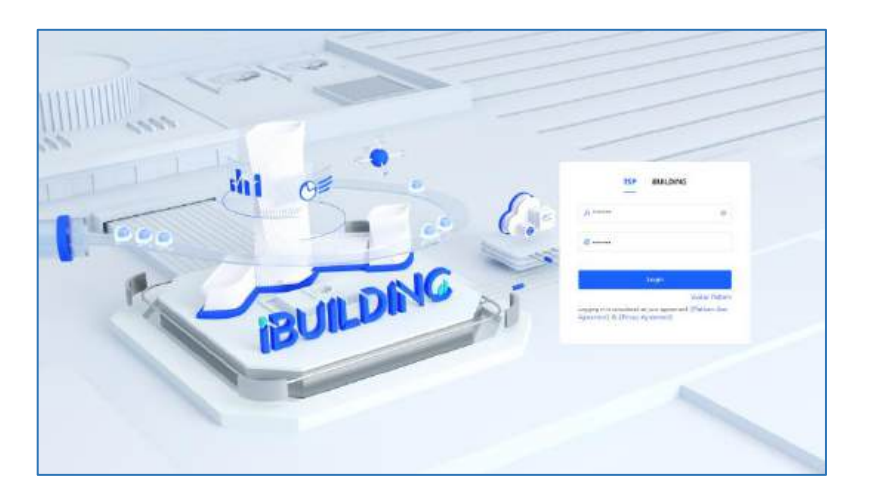

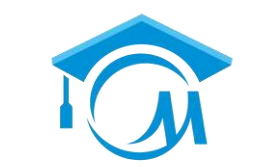

#### MIDEA HVAC AKADEMIE

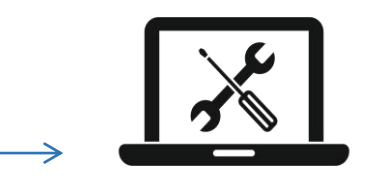

Reparatur und Aktualisierung des Geräts aus der Ferne

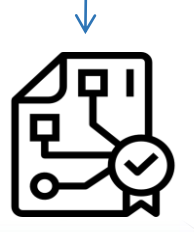

Verwaltung und Klassifizierung der Ausrüstung nach Projektsystem und Gruppensystem Klicken Sie darauf, um zu ENTDECKEN

https://eu.ibuildinghvac.com/btri-cac

# Inhalt

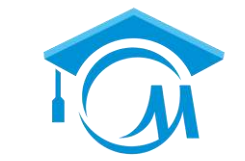

**MIDEA HVAC** 

**AKADEMIE** 

### **R290 M-Thermal Arctic HT Serie**

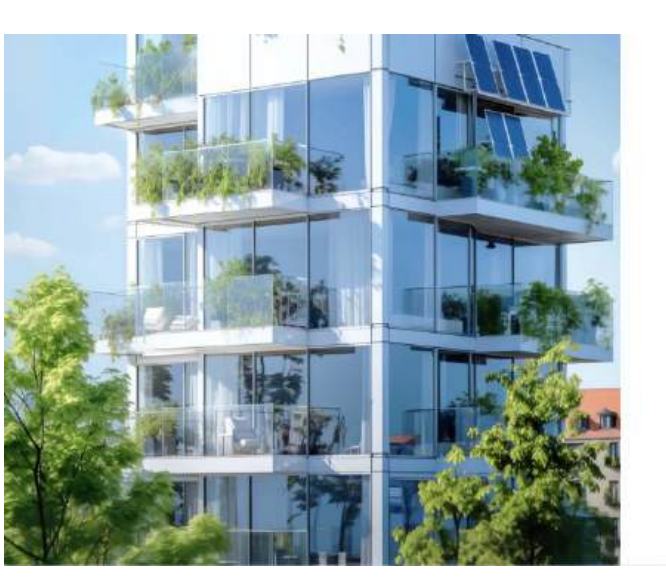

| Login                                             | 01 | Erste nutzung      |  |
|---------------------------------------------------|----|--------------------|--|
| ISP Emuli Face Face Face Face Face Face Face Face | 02 | Projekt Management |  |
|                                                   | 03 | Geräte Management  |  |

### **Vor der Nutzung**

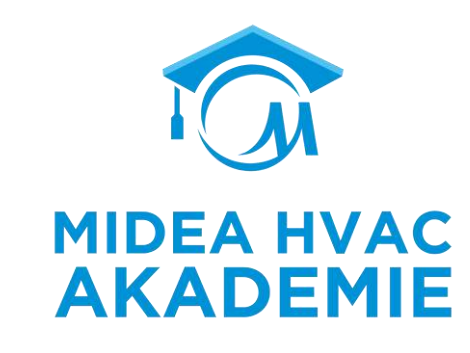

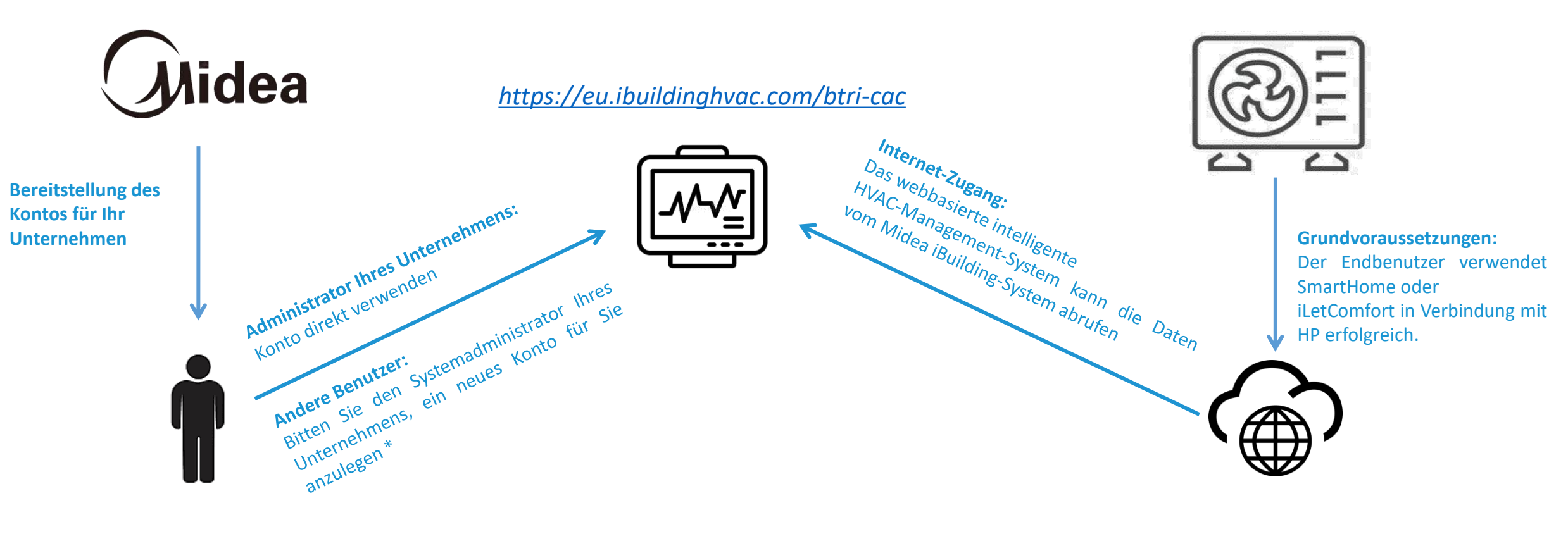

### Login/Registrieren

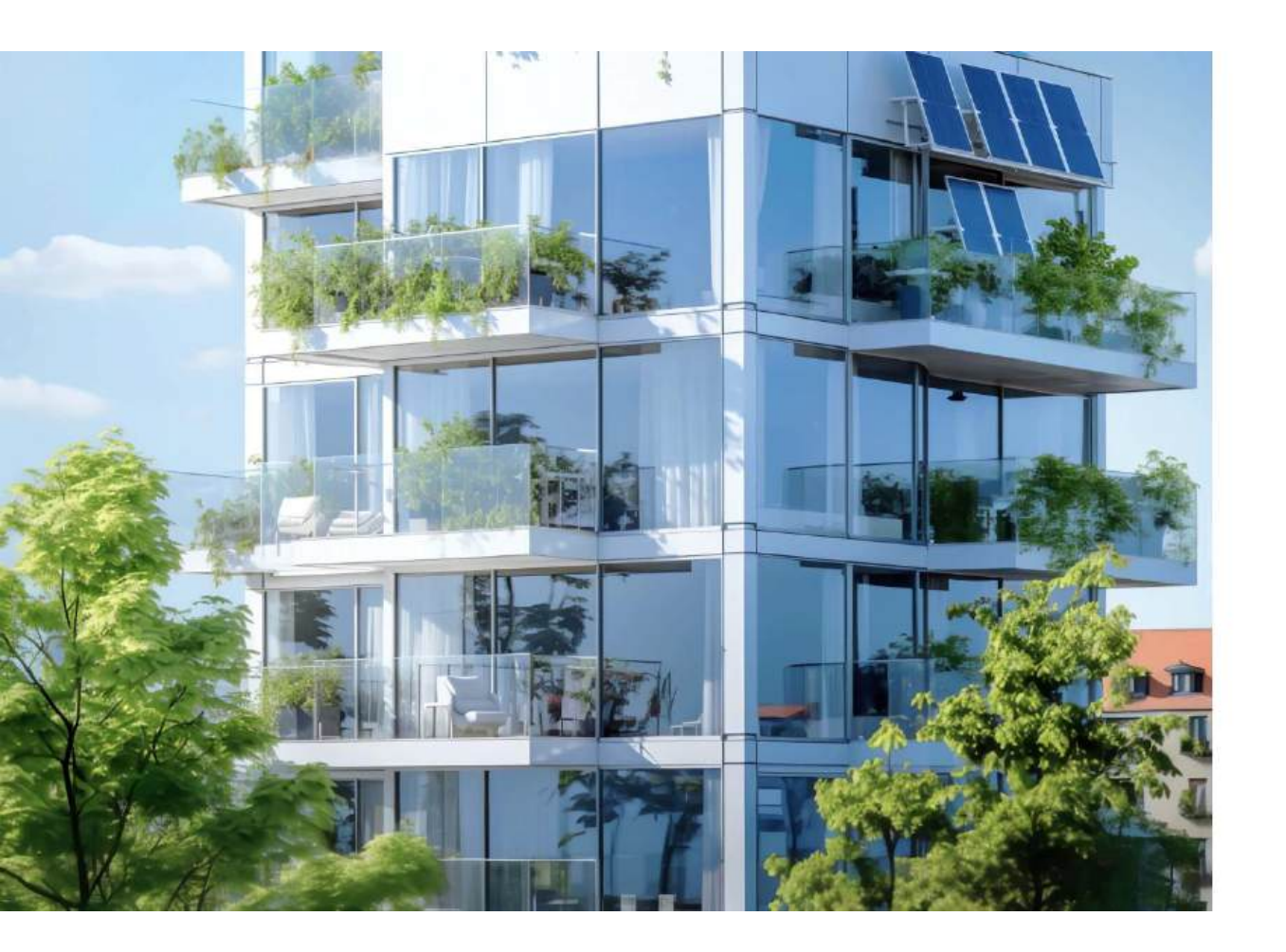

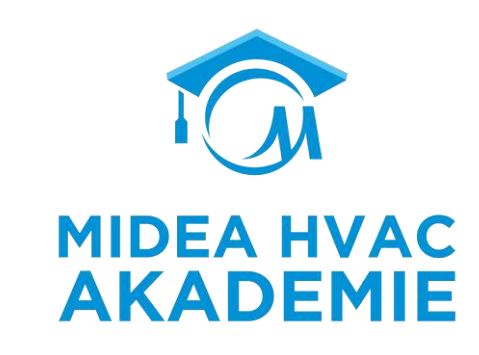

#### Login

| TSP                                | Email           |  |  |  |  |
|------------------------------------|-----------------|--|--|--|--|
| mail                               |                 |  |  |  |  |
| Email                              |                 |  |  |  |  |
| lease enter your email<br>Password |                 |  |  |  |  |
| Password                           | 5               |  |  |  |  |
| lease enter your password          | Forget Password |  |  |  |  |

No account? Sign up right away

Logging in is considered as your agreement Platform User Agreement & Privacy Agreement

### Benutzermenü

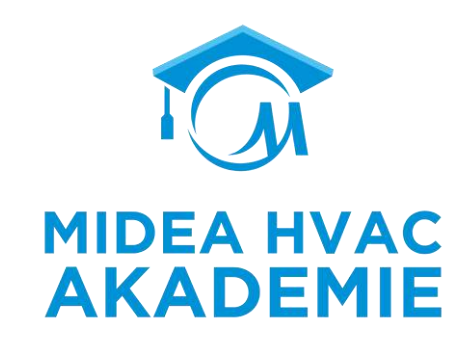

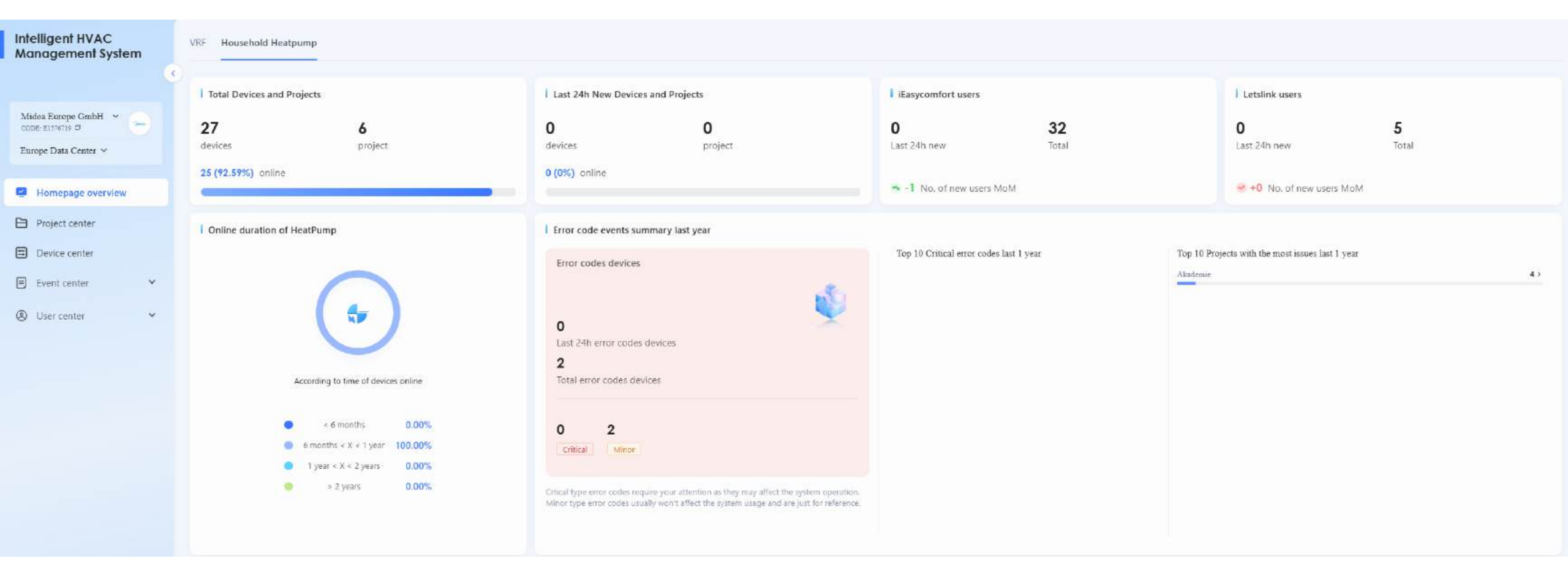

### **Projektverwaltung**

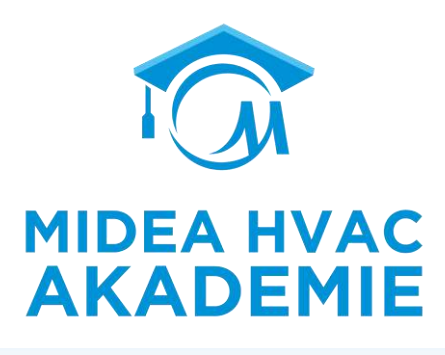

| Intelligent HVAC<br>Management System | Code                | Eingeben     |                  |           | Projekt Eingeben |                           |                 |       | Kategoria | Autwählen   |           | *                                           | enario Aur        | athlen  |                             | •               |
|---------------------------------------|---------------------|--------------|------------------|-----------|------------------|---------------------------|-----------------|-------|-----------|-------------|-----------|---------------------------------------------|-------------------|---------|-----------------------------|-----------------|
|                                       | Erstellt bei        | Ausvählen    | - Auswählen      |           | Stadt Auswählen  |                           |                 |       | Adresse   | Eingeben    |           |                                             |                   | Abfrage | Zurücksetzen Exportieren    | Zeige mehr ~    |
| Mides Europe GmbH ~                   | @ Projekt erste     | illen        |                  |           |                  |                           |                 |       |           |             |           |                                             |                   |         | Header                      | Einstellungen   |
| 😨 Startseiten-Übersicht               | Code                |              | Projekt          | Kategorie | Szenario         | Anzahl der<br>Kühlsysteme | Gerätestatus 🛈  | Marke | E         | rstellt bei | Stadt     | Adresse                                     | Priority<br>Level | Hinweis | Bedienung                   |                 |
| Projektverwaltung                     | C SD-DE-JC          | Q2411131919  | Georg            | Warmepump | Heimanwender     | z                         | Online, Betrieb |       | 2         | 024-11-13   | Baden-W., | Baden-WürttembergEichtersheimer Straße 17   | normal            | 0       | Einzelheiten Bearbeiten Lör | xschen *        |
| E Geräteverwaltung                    | SD-DE-VI            | R2411131910  | Warnecker        | Warmepump | Heimanwender     | 1                         | Online, Betrieb | 2     | 2         | 024-11-13   | Rhineland | Rhineland-PalatinateBöcklingstraße 13 67112 | normal            | •       | Einzelheiten Bearbeiten Lör | uschen (        |
| Ereignisverwaltung ~                  | SD-DE-X             | (A2411112202 | Kilian           | Warmepump | Heimanwender     | 31                        | Online, Betrieb | 28    | 2         | 024-11-11   | Rhineland | Rhineland-PalatinateKilian                  | Erste Ebene       | •       | Einzelheiten Bearbeiten Lös | ischen          |
| Berechtigungsverwaltung *             | SD-DK-P             | A2407041417  | Lm Test          | Warmepump | Heimanwender     | 1                         | Offline         | in .  | 2         | 024-07-04   | Nordjylla | Nordjylland                                 | Erste Ebene       | 0       | Einzelheiten Bearbeiten Lös | ischen          |
|                                       | D SD-NL-V           | 02405171733  | Heattransformers | Warmepump | Heimanwender     | 23                        | Online, Fehler  | 0     | 2         | 024-05-17   | Haarlem   | Haarlem                                     | Erste Ebene       | •       | Einzelheiten Bearbeiten Lör | ischen          |
|                                       | SD-DE-Z             | G2402272017  | Akademie         | Wärmepump | Firmenbüro       | 1                         | Offline         | Ξ.    | 2         | 024-02-27   | Eschborn  | HesseEschborn                               | normal            | 0       | Einzelheiten Bearbeiten Lös | ischen 🚽        |
|                                       | 1-6 von 6 Einträgen | n            |                  |           |                  |                           |                 |       |           |             |           |                                             |                   |         | < 1 > [                     | 20 / Seite \vee |

Patrick Kleclein Drutsch 🗸
## **Projekt erstellen**

Eingeben

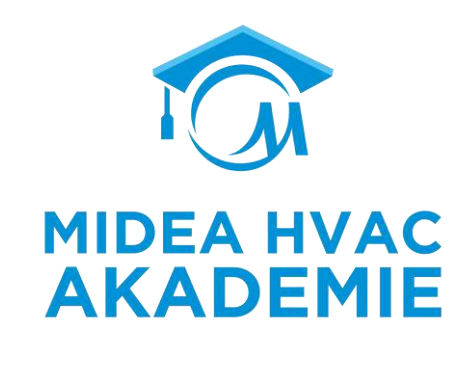

| Code 💿                              |   | * Projekt         |                    |       |
|-------------------------------------|---|-------------------|--------------------|-------|
| Eingeben                            |   | Midea             |                    |       |
| * Kategorie                         |   | * Szenario        | Gerät hinzufügen   |       |
| Wärmepumpen für den Haushalt        | ~ | Heimanwender V    | Gerat finizologen  |       |
| * Land / Region                     |   | * Region-Adresse  | Gruppen-Import Nic | nt ar |
| Germany                             | ~ | Hesse V           |                    | 2000  |
| Projekt-Adresse                     |   | * Priority Level  | Gerate-SN XXXXXX   |       |
| Eingeben                            |   | normal $\lor$     | Geräte SN          |       |
| Projektgebiet                       | m |                   |                    |       |
| Das fehlerhaft gesendete Postfach ① |   |                   |                    |       |
| Name des Anwenders1                 |   | E-Mail1           |                    |       |
| Patrick Klerlein                    | 3 | pac-meg@midea.com | 4                  |       |
| Name des Anwenders2                 |   | E-Mail2           |                    |       |

#### hiviertes Gerät importieren Gateway 0 Bitte eingeben Zurücksetzen XXXXXXXXXXXXX Suchen SN Zeitpunkt des letzten B... Gateway SN Geräte... Gerät-... Produktmodell \* Abbrechen

#### Wie kann ich es versenden?

Eingeben

Manuell senden

×

### Seriennummer auslesen

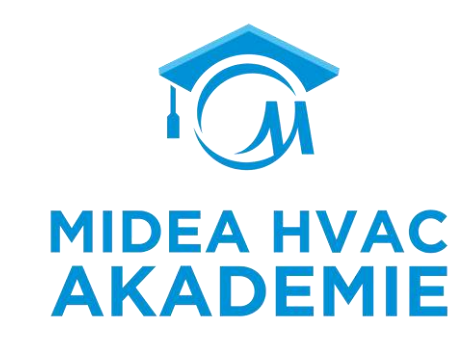

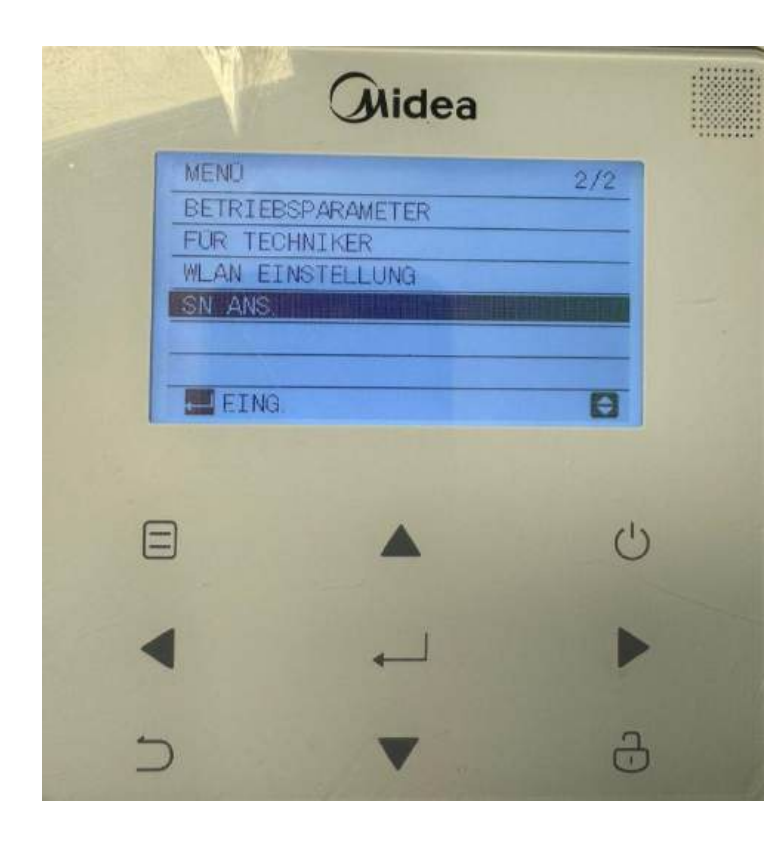

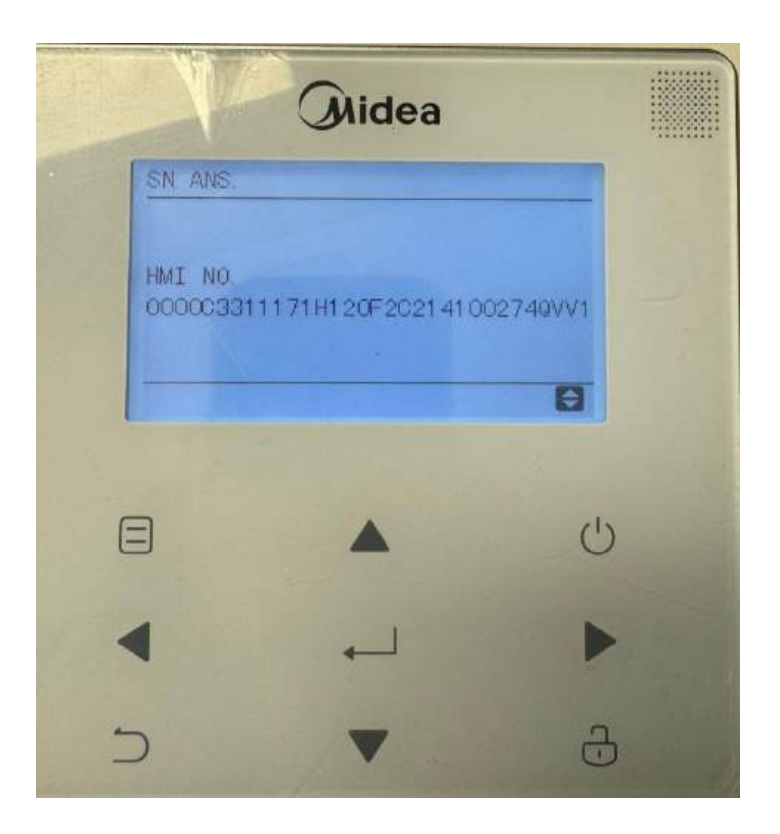

### In einem Projekt

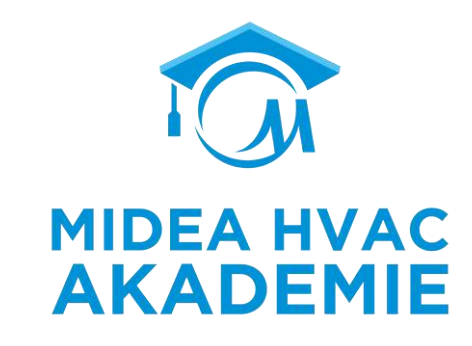

| Anwenderinformationen    |                                       |                                    | <u> </u>       | Dienstanbieter                 |            |         |                  |        |            | Informa                | tion über den Installateur  |                     |                                      | <u> </u>         |
|--------------------------|---------------------------------------|------------------------------------|----------------|--------------------------------|------------|---------|------------------|--------|------------|------------------------|-----------------------------|---------------------|--------------------------------------|------------------|
| Name:                    |                                       |                                    | Maximieren 🗠   | Name: Patrick Klerlein         |            |         |                  |        | Maximie    | ren / Name:            |                             |                     |                                      | Maximieren       |
| (VIP SD-DE-ZG2402272017  | ) Akademie Offline                    |                                    |                |                                |            |         |                  |        |            |                        |                             |                     |                                      | Maximieren 🗸     |
| Geräteprüfung Geschichte | Fehler Datenexport Aufzeichnung       | der Wartung Aufzeichnung der Repar | atur Energiev  | erbrauchsanalyse Fernkontrolle |            |         |                  |        |            |                        |                             |                     |                                      |                  |
| Gerät Bitte eingeben     |                                       | Geräte-SN                          | Bitte eingeben |                                |            |         | Status Bitte aus | wählen |            |                        | *                           |                     |                                      |                  |
| ⊕ Gerät hinzufügen       |                                       |                                    |                |                                |            |         |                  |        |            |                        |                             |                     | Standort des Gerätes wechseln        | Alle exportieren |
| Gerät                    | Zuordnen der internen Maschinenleiste | Zuordnen der externen Geräteleiste | Geräte-SN      | 1                              | Тур        | Status  | Installation     | nstand | Fehlercode | Zeit der Registrierung | Zeitpunkt des letzten Beric | Zuletzt online      | Bedienung                            |                  |
| Mono-0000C3311171H120    | ÷                                     | ×.                                 | 0000C331       | 1171H120F33034100429YVGS       | Unabhängig | Offline |                  |        | ÷          | 2024-02-12 14:12:21    | 2024-07-11 08:25:12         | 2024-07-11 08:25:12 | Einzelheiten Fernkontrolle Entfernen |                  |
| 1-1 von 1 Einträgen      |                                       |                                    |                |                                |            |         |                  |        |            |                        |                             |                     | < 1 >                                | 20 / Seite \vee  |

### Historie

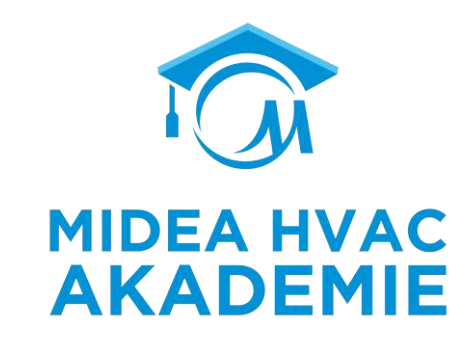

| Anwenderinformationen                                                                                                    | Dienstanbieter                  |               | Information über den Installateur |             | <u> </u>                          |
|----------------------------------------------------------------------------------------------------|---------------------------------|---------------|-----------------------------------|-------------|-----------------------------------|
| Name: Maximieren                                                                                                    | Name: Patrick Klerlein          | Maximieren 4  | Name:                             |             | Maximieren ~                      |
| i (VIP SD-DE-ZG2402272017) Akademie Offline                                                                                               |                                 |               |                                   |             | Maximieren 🗸                      |
| Geräteprüfung Geschichte Fehler Datenexport Aufzeichnung der Wartung Aufzeichnung der Reparatur Energi                                    | verbrauchsanalyse Fernkontrolle |               |                                   |             |                                   |
| Ausrüstung                                                                                                    | Geräteauswähl                   | Parameterwert |                                   |             | Parameter einstellen              |
| Mono Mono                                                                                                    |                                 | O flow        |                                   |             | Maximieren **                     |
| Historische Kurven<br>Zeit wählen 2024-07-01 - 2024-07-15 回 Auswahl der Zeitzone (UTC+08:00)Peking, Chongqing, Sond *<br>h)<br>1.8<br>1.5 |                                 |               |                                   |             | (Alle auswählen) (Gegenselektion) |
| 1.2<br>0.9<br>0.6<br>0.3                                                                                                    |                                 |               |                                   |             |                                   |
| 0 07-07 00:00 07-07 00:00                                                                                                    | 07-08 00:00                     | 07-09-00:00   | 07-10.00:00                       | 07-11 00:00 |                                   |

Fehler

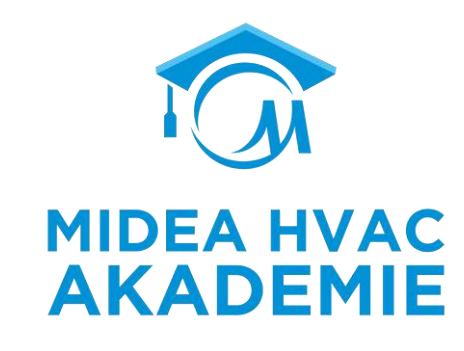

| Anwenderinformationen               |                                         | <u> </u>                         | Dienstanbieter                 |               |              |                 | Information über den Install | ateur  |                |              | <u> </u>            |
|-------------------------------------|-----------------------------------------|----------------------------------|--------------------------------|---------------|--------------|-----------------|------------------------------|--------|----------------|--------------|---------------------|
| Name:                               |                                         | Maximieren 🗠                     | Name: Patrick Klerlein         |               |              | Maximieren A    | Name:                        |        |                |              | Maximieren //       |
| (VIP SD-DE-ZG2402272017) Akademie O | ffline 🗇                                |                                  |                                |               |              |                 |                              |        |                |              | Maximieren 🗸        |
| Geräteprüfung Geschichte Fehler Dat | enexport Aufzeichnung der Wartung Aufze | eichnung der Reparatur Energieve | erbrauchsanalyse Fernkontrolle |               |              |                 |                              |        |                |              |                     |
|                                     |                                         |                                  |                                |               |              |                 |                              | _      |                |              |                     |
| Alarmzeit Bitte auswählen           | → Bitte auswählen                       | Gerät Bitte eingeben             |                                |               | Geräte-SN    | Bitte eingeben  |                              | System | itte auswählen |              | *                   |
| Fehlercode Bitte eingeben           |                                         | Fehlername Bittle eingeben       |                                |               | Fehierstatus | Bitte auswählen | -                            |        |                | Exportieren  | Suchen Zurücksetzen |
|                                     |                                         |                                  |                                |               |              |                 |                              |        |                |              |                     |
| Gerät                               | Geräte-SN                               | Fehlercode                       | Fehlemame                      | Gerät-Adresse |              | Beschreibung    | Ursprüngliche Alarmzeit      |        | Dauer          | Fehlerstatus | Bedienung           |
| Mono                                | 0000C3311171H120F33034100429YVGS        | Ed                               | 51                             | -             |              | ~               | 2024-07-05 11:03:13          |        | 0Stunde1Minute | Gelöst       | Einzelheiten        |
| Mono                                | 0000C3311171H120F33034100429YVGS        | EO                               | - 20<br>-                      | 20            |              | 2               | 2024-07-05 10:55:28          |        | 0Stunde3Minute | Gelőst       | Einzelheiten        |
| Mono                                | 0000C3311171H120F33034100429YVGS        | E8                               | ан<br>1                        | -             |              |                 | 2024-07-05 10:50:29          |        | 0Stunde4Minute | Gelöst       | Einzelheiten        |
| Mono                                | 0000C3311171H120F33034100429YVGS        | E8                               | ~                              | -             |              | 5               | 2024-07-05 10:34:01          |        | 0Stunde4Minute | Gelöst       | Einzelheiten        |
| Mono                                | 0000C3311171H120F33034100429YVGS        | E4                               | •                              | 53            |              | 5               | 2024-03-07 11:24:28          |        | 0Stunde0Minute | Gelöst       | Einzelheiten        |
| Mono                                | 0000C3311171H120F33034100429YVGS        | H9                               | 0                              | 9             |              | 2               | 2024-03-06 11:30:55          |        | 0Stunde2Minute | Gelőst       | Einzelheiten        |
| Mono                                | 0000C3311171H120F33034100429YVGS        | E4                               | *                              | -             |              |                 | 2024-02-15 09:41:28          |        | 0Stunde0Minute | Gelöst       | Einzelheiten        |
| Mono                                | 0000C3311171H120F33034100429YVG5        | E4                               |                                |               |              | ¢.              | 2024-02-14 14:22:20          |        | 0Stunde0Minute | Gelöst       | Einzelheiten        |
| Mono                                | 0000C3311171H120F33034100429YVGS        | E4                               | 1                              | 2             |              |                 | 2024-02-13 14:01:52          |        | 0Stunde0Minute | Gelöst       | Einzelheiten        |
| 1-9 von 9 Einträgen                 |                                         |                                  |                                |               |              |                 |                              |        |                | \$           | 1 > 20 / Seite ×    |

## Energieanalyse

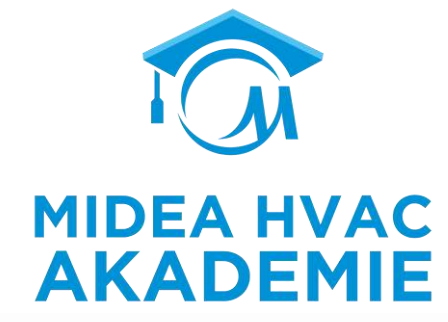

| (VIP SD-DE-ZG                         | 2402272017)Akademie Offine 🗍          |                             |                                |                                     |                                    |                               |                        |                                  | Maximieren 🗸              |
|---------------------------------------|---------------------------------------|-----------------------------|--------------------------------|-------------------------------------|------------------------------------|-------------------------------|------------------------|----------------------------------|---------------------------|
| Geräteprüfung Ge                      | eschichte Fehler Datenexport Aufzei   | ichnung der Wartung Aufzeic | hnung der Reparatur            | chsanalyse Fernkontrolle            |                                    |                               |                        |                                  |                           |
| Geräte-SN: 0000C3                     | 8311171H120F33034100429YVGS 👻         |                             |                                |                                     |                                    |                               |                        |                                  |                           |
| All Cool                              | Heat DHW                              |                             |                                |                                     |                                    |                               |                        |                                  |                           |
| Anzeige des Energiev                  | verbrauchs in Echtzeit                |                             |                                |                                     |                                    |                               |                        |                                  | Zeit: 20/11/2024 14:28:48 |
|                                       | 1635<br>Gesamte Betriebszeit (Std.) 📀 |                             | 0.00<br>Gerätekapazität (KW) 🕥 |                                     | 0.00<br>Erneuerbare Energie (kW) 📀 | 0.0<br>Momentane Leistungs    | 0<br>aufnahme (KW) 🥥   | 0.00<br>COP @                    |                           |
| Anzeige des Gesamte                   | energieverbrauchs                     |                             |                                |                                     |                                    |                               |                        |                                  |                           |
| Zeitbereich                           | Tag Woche Monat Jahr                  | Kumuliert                   |                                |                                     |                                    |                               |                        |                                  |                           |
|                                       | 55.00<br>Gerätekapazität (KW) 3       |                             |                                | 17.00<br>Erneuerbare Energie (kW) 📀 |                                    | 41.00<br>Stromverbrauch (kWh) |                        | <b>1.34</b>                      |                           |
| Tendenz des Energiev                  | verbrauchs                            |                             |                                |                                     |                                    |                               |                        |                                  |                           |
| Zeitbereich<br>1<br>0.8<br>0.6<br>0.4 | Monat Jahr 2024-11 2024               | 4-11 🗎                      |                                |                                     |                                    |                               | ◆ Stromverbrauch (kWh) | 🗢 Emeuerbare Wärme 🔹 Gerätekapa: | tität (kW) 🔹 COP          |
| 0.2                                   |                                       |                             |                                |                                     | 2024-11                            |                               |                        |                                  |                           |

inweis: Alle Daten hier sind geschätzt und nicht gena

### Fernkontrolle

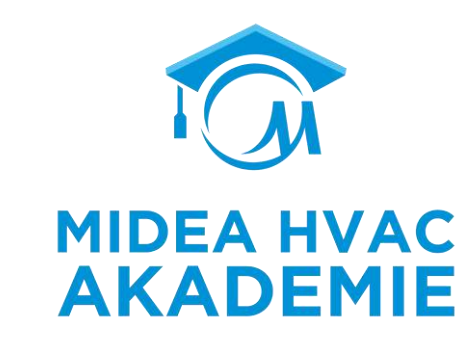

| (VIP SD-DE-ZG2402272017) Akademie Offline                                                                                      |                                               |         |            |                       | Maximieren 🗸 |
|----------------------------------------------------------------------------------------------------|-----------------------------------------------|---------|------------|-----------------------|--------------|
| eräteprüfung Geschichte Fehler Datenexport Aufzeichnung der Wartung Aufzeichnung der F                                         | leparatur Energieverbrauchsanalyse Fernkontro | olle    |            |                       |              |
| Autorisierung der Fernwartung                                                                                                  |                                               |         |            |                       |              |
| iese Funktion ermöglicht es Ihnen, das Gerät aus der Ferne zu reparieren. Vor der Reparatur müssen Sie die Autorisierung des V | erbrauchers einholen.                         |         |            |                       |              |
| Geräte-SN Gerätemodell                                                                                                    | Produktart                                    | Marke   | Fehlercode | Zeitpunkt des Fehlers | Bedienung    |
|                                                                                                    |                                               |         |            |                       |              |
|                                                                                                    |                                               |         |            |                       |              |
|                                                                                                    |                                               | Keine I | Daten      |                       |              |

### Geräteverwaltung

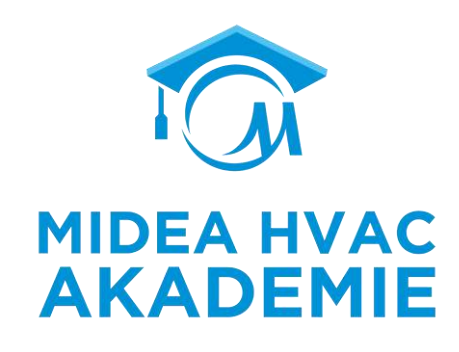

| elligent HVAC<br>inagement System              | Gerät Bitte geben Sie e                   | inen Gerätenamen ein             | Geräte-SN Bitte geben Sie die das Gerät-SN | ein        | Gateway SN     | Bitte geben Sie d | ie Gateway-SN ein  |                    | Gateway-Status | Bitte auswählen               |
|------------------------------------------------|-------------------------------------------|----------------------------------|--------------------------------------------|------------|----------------|-------------------|--------------------|--------------------|----------------|-------------------------------|
| dea Europe GmbH 👻 🕞                            | Gerätestatus Auswählen                    |                                  | Produktmodell                              |            | Projekt        | Ditte geben Sie d | ie das Projekt ein |                    |                | Abfrage Zunücksetzen Exportie |
| henzentrum m Europa 🛩<br>Startseiten-Übersicht | 🗍 Gerāt.                                  | Geräte-SN                        | Gataway SN                                 | Тур        | Gateway-Status | Gerätestatus      | Fehlercode         | Produktmodell      | Produktmodell  | Bedienung                     |
| Projektverwaltung                              | Georg                                     | 0000C35111710000344054100085KzGN | 0000C35111710000344054100085KzGN           | Unabhängig | Online         | Online, Betrieb   |                    | ATW-<br>Warmepumpe | 194            | Ansicht Fernkontrolle         |
| Geräteverwaltung                               | 1336MC - Ashwin van Dalen                 | 0000C35111710000344084100373FjHx | 0000C35111710000344084100373FjHx           | Unabhangig | Online         | Online, Betrieb   | ж.                 | ATW-<br>Warmepumpe |                | Ansicht Fernkontrolle         |
| Berechtigungsverwaltung 👻                      | 000000351117100003440841                  |                                  | 0000C35111710000344084100373FjHx           | Unabhängig | Online         | Online, Betrieb   | 2                  | ATW-<br>Wärmepumpe | 12             | Ansicht                       |
|                                                | 000000351117100003440541                  |                                  | 0000C35111710000344054100085KzGN           | Unabhängig | Online         | Online. Betrieb   | 8                  | ATW-<br>Warmepumpe | 373            | Ansicht                       |
|                                                | G301AL - Daniel Sucholewski               | 0000C3311171H120F46194100074ZTZ0 | 0000C3311171H120F46194100074ZTZ0           | Unabhängig | Online         | Online, Betrieb   | ÷1                 | ATW-<br>Warmepumpe | 1.77           | Ansicht Fernkontrolle         |
|                                                | 1503KE - S. Klinger                       | 0000C3311171H120F2A234100271JHSU | 0000C3311171H120F2A234100271JHSU           | Unabhängig | Online         | Online, Betrieb   | <u>.</u>           | ATW-<br>Wärmepumpe |                | Ansicht Fernkontrolle         |
|                                                | 3863EZ - Theo Kamp                        | 0000C3311171H120F29134100052P30F | 0000C3311171H120F29134100052P30F           | Unabhängig | Online         | Online, Betrieb   | 23                 | ATW-<br>Warmepumpe |                | Ansicht Fernkontrolle         |
|                                                | 5283XH - D. Folmer                        | 0000C3311171H120F4409410011133P0 | 0000C3311171H120F4409410011133P0           | Unabhängig | Online         | Online, Betrieb   | 2                  | ATW-<br>Wärmepumpe | 12             | Ansicht Fernkontrolle         |
|                                                | <ul> <li>1-20 von 29 Einträgen</li> </ul> |                                  |                                            |            |                |                   | _                  |                    |                | < 1 2 > 20/Set                |

### **Fehlercode Verwaltung**

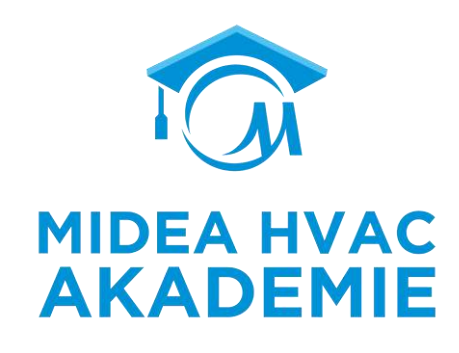

| Intelligent HVAC<br>Management System  | Systemtyp           | Bitle eingeben  |                   |                   | Gerätea    | rt Bitte oinget | ikn             |               | Fehletversion | itte eingeben    |              |              | Fehlercode Ditta eingeber |                         |                      |
|----------------------------------------|---------------------|-----------------|-------------------|-------------------|------------|-----------------|-----------------|---------------|---------------|------------------|--------------|--------------|---------------------------|-------------------------|----------------------|
| Midea Europe GmbH 👻 🦕                  | Fehlemame           | Bitte eingeben  |                   |                   | Fehlerstu  | fe Diffe aurwa  | blen            |               |               |                  |              |              |                           | Suchen Zurück           | Zeige weniger 🔿      |
| Rechenzentrum in Europa ~              | Fehlercode          | hinzulügen      |                   |                   |            |                 |                 |               |               |                  |              |              |                           | Fehler importiere       | n Fehler exportieren |
| 🛃 Startseiten-Übersicht                | Systemtyp           | Geräteart       | Fehlerversio<br>n | Fehlerstufe       | Fehlercode | Fehlername      | Fehlererklärung | Fehlerursache | Benach        | Fehlersuchmeth   | Ersteller    | Geändert von | Letzte Änderung am        | Bedienung               |                      |
| Projektverwaltung     Geräteverwaltung | ATW-Warm            | Wärmepumpe f.,, | 6                 | allgemein         | test002    | -               | 2               | 2             | 8             | fault_process_sk | 陈红达          | 陈红达          | 2023-05-10 12:59:58       | Einzelheiten<br>Löschen | Bearbeiten           |
| E Ereignisverwaltung                   | VRF                 | VRF             | V8                | allgemein         | TEST01     | -               | 0               | z             | ā             | fault_process_sk | 陈红达          | 除紅达          | 2023-05-10 03:12:49       | Einzelheiten<br>Löschen | Bearbeiten           |
| Ferngesteuertes Protokoll              | VRF                 | VRF             | V4                | schwerwiege<br>nd | E1         | 1               | ÷               | a             | â             | fault_process_sk | Haojia Zhang | Haojia Zhang | 2023-05-09 10:33:38       | Einzelheiten<br>Löschen | Bearbeiten           |
|                                        | VRF                 | VRF             | V4                | schwerwiege<br>nd | EO         | 10              | đ.              | 12            | 8             | fault_process_sk | Haojia Zhang | Haojia Zhang | 2023-05-09 08:36:07       | Einzelheiten<br>Loschen | Bearbeiten           |
|                                        | ATW-Warm            | Außengerät      | Vő                | leicht            | H7         | ÷               | 2               | C.            | ā             |                  | woody        | woody        | 2023-04-19 10:36:55       | Einzelheiten<br>Löschen | Bearbeiten           |
|                                        | 1-20 van 613 Eintri | ägen            |                   |                   |            |                 |                 |               |               |                  |              |              | ( 1 2 3                   | 4 5 3                   | 1 > 207 Seite V      |

### **Ferngesteuertes Protokoll**

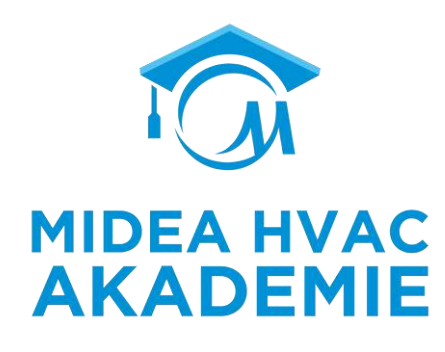

| Intelligent HVAC<br>Management System | Projekt           | litte wähien | Sie das Projekt |                       | Gerate-SN           | Ditte eingeben               |                  | Gerätename    | Eitte eingeben                 |                      | Funktionsart | Bitte auswählen                |                             |
|---------------------------------------|-------------------|--------------|-----------------|-----------------------|---------------------|------------------------------|------------------|---------------|--------------------------------|----------------------|--------------|--------------------------------|-----------------------------|
|                                       | Durchgeführt am   | Bitte auswah | en - 1          | itte auswählen        | Durchgeführt        | Bitte geben Sie den Durchfüh | renden ein       | Kontrollmodus | Ditte auswählen                |                      |              | Suchen                         | Zurücksetzen 💦 Zeige mehr 🛩 |
| Midea Europe GmbH 👻 🧁                 |                   |              |                 |                       |                     |                              |                  |               |                                |                      |              | 1                              |                             |
| Rechenzentrum in Europa 🐱             | Durchgeführt      | am           | Kontrollm       | Durchführungsstatus   | Kontrollinhalt      | Gerätekategorie              | Projekt          | Ge            | räte-SN                        | Gerätename           | Einzelheiten | Durchgeführt von               | Tel.                        |
| 🖾 Startseiten-Übersicht               | 2024-11-20 10     | 3:28;47      | Einzelner K     | Durchgeführt          | KÜHLMODUS:Deakt     | ATW-Warmepumpe               | bureau           | 00            | D0C3311171H120F32104105105JFMF | 0000C3311171H120     | Einzelheiten | Saci Merzak                    | -                           |
| Projektverwaltung                     | 2024-11-20 10     | 0:28:30      | Einzelner K     | Durchgeführt          | WWPUMPE:An          | ATW-Wärmepumpe               | bureau           | 00            | 00C3311171H120F32104105105JFMF | 0000C3311171H120     | Einzelheiten | Saci Merzak                    | φ                           |
| Geräteverwaltung                      | 2024-11-20 10     | 0:25:11      | Einzelner K     | Durchgeführt          | WW-Temp einstelle   | ATW-Warmepumpe               | bureau           | 00            | 00C3311171H120F32104105105JFMF | 0000C3311171H120     | Einzelheiten | Saci Merzak                    | 2                           |
| Ereignisverwaltung                    | 2024-11-20 10     | 0:20:22      | Einzelner K     | Durchgeführt          | KÜHLMODUS:Deakt     | ATW-Warmepumpe               | bureau           | 00            | 00C3311171H120F32104105105JFMF | 0000C3311171H120     | Einzelheiten | Saci Merzak                    | ¢                           |
| Fehlercode-Verwaltung                 | 2024-11-20 10     | 0:20:03      | Einzelner K     | Durchgeführt          | WWPUMPE:An          | ATW-Warmepumpe               | bureau           | 00            | 00C3311171H120F32104105105JFMF | 0000C3311171H120     | Einzelheiten | Saci Merzak                    | +                           |
| Ferngesteuertes Protokoll             | 2024-11-20 09     | 9:55:52      | Einzelner K.,   | Durchgeführt          | Custom - Temperat   | ATW-Warmepumpe               | Kostas HeatPumps | 00            | 00C35111710000339144100641YH27 | Panagiotis Bochali 4 | Einzelheiten | AGENOR S.A.                    |                             |
| 🙁 Berechtigungsverwaltung. 💙          | 2024-11-20 09     | 840:10       | Einzelner K     | Durchgeführt          | Zone1 on/off settin | ATW-Wärmepumpe               | Church With AHS  | :00           | 00C351117100003412941000294212 | Church with AHS      | Einzelheiten | AGENOR S.A.                    |                             |
|                                       | 2024-11-20 09     | 9:39:59      | Einzelner K     | Durchgeführt          | Room thermostatiN., | ATW-Warmepumpe               | Church With AHS  | 00            | 00C351117100003412941000294212 | Church with AHS      | Einzelheiten | AGENOR S.A.                    | -                           |
|                                       | 2024-11-19 18     | 3:00:06      | Zeitplan        | Alles erfolgreich dur | Status An/Aus:Aus   | VRF                          | Eurocomplex      | 2 <u>1</u>    |                                | 32                   | Einzelheiten | System                         | 166****8783                 |
|                                       | 2024-11-19 17     | 7:00:05      | Zeitplan        | Alles erfolgreich dur | Status An/Aus:Aus   | VRF                          | Eurocomplex      | 2             |                                | 3                    | Einzelheiten | System                         | 166****8783                 |
|                                       | 2024-11-19 16     | 5:15:05      | Zeitplan        | Alles erfolgreich dur | Status An/Aus:Aus   | VRF                          | Eurocomplex      | B.            |                                | 17                   | Einzelheiten | System                         | 165****8783                 |
|                                       | 2024-11-19 14     | 4:20:03      | Zeitplan        | Alles erfolgreich dur | Auf-/Abschwenken:   | VRF                          | Eurocomplex      | 5.<br>12      |                                | 15                   | Einzelheiten | Rybarczyk.maciej@g<br>mail.com | a .                         |
|                                       | 1-20 yon 4267 Ein | nträgen      |                 |                       |                     |                              |                  |               |                                |                      | 2 13         | 2345                           | 214 > 20 / Seite V          |

Page 18

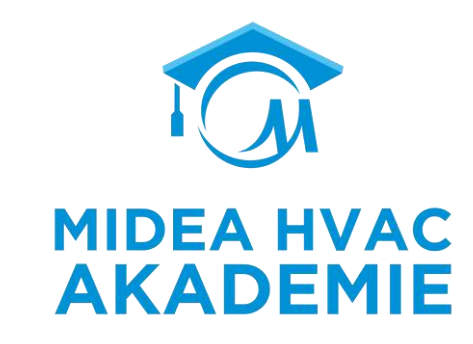

# ENDE

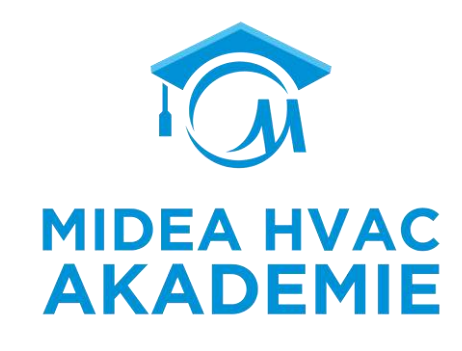

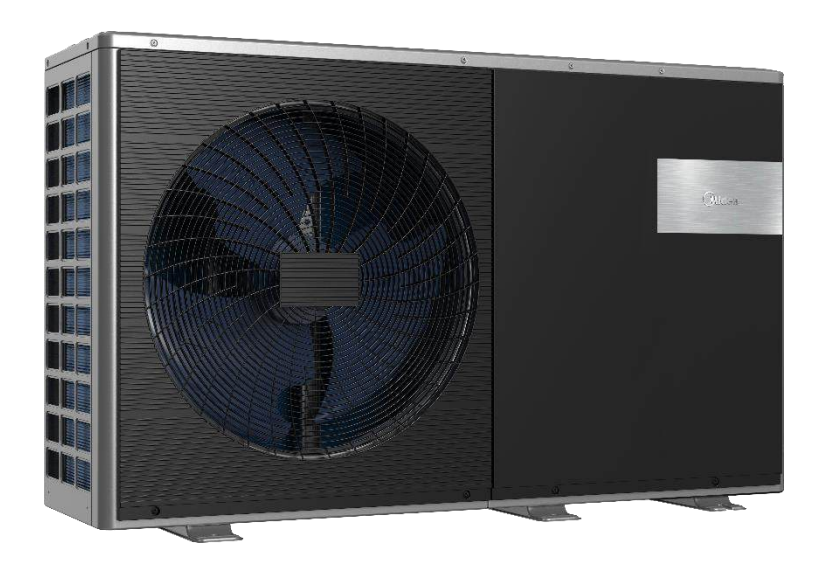

# Troubleshooting

R290 M-Thermal Arctic HT Serie

# Inhalt

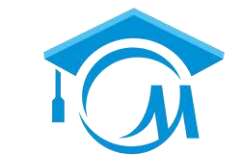

**MIDEA HVAC** 

**AKADEMIE** 

# **R290 M-Thermal Arctic HT Serie**

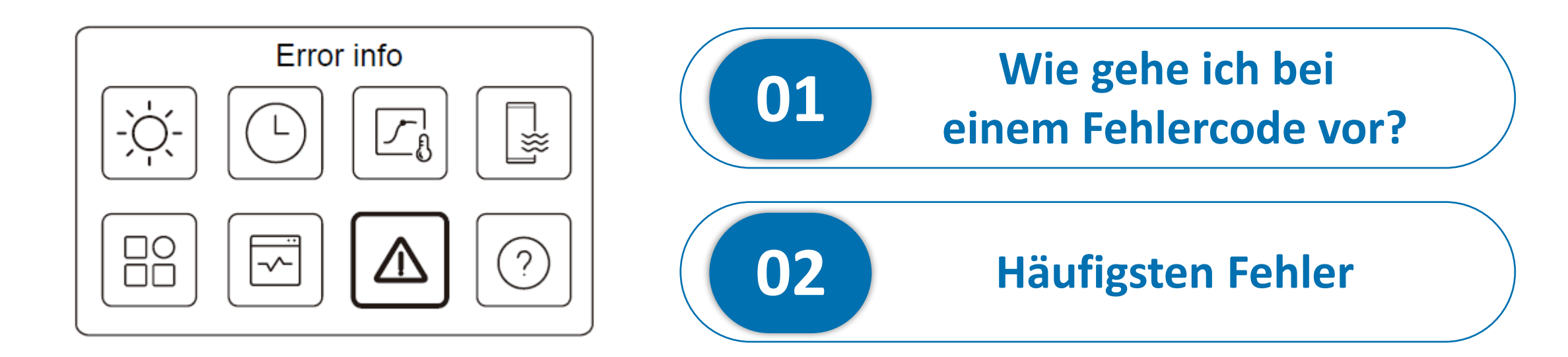

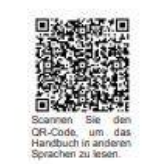

#### INSTALLATIONSANLEITUNG

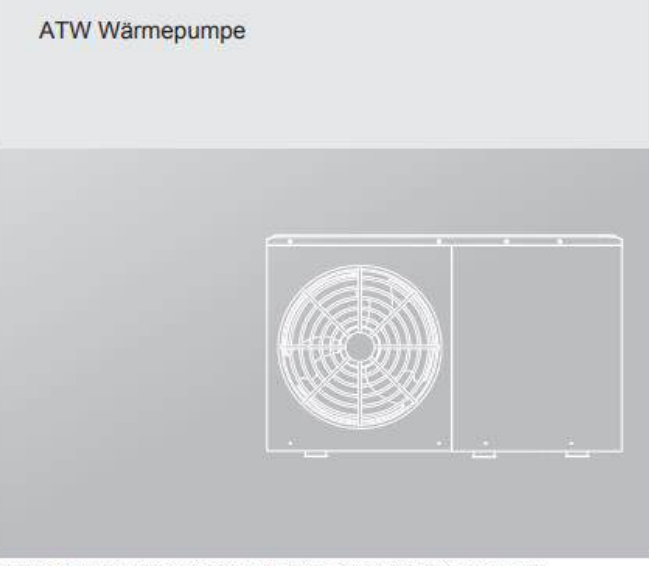

Lesen Sie bitte dieses Handbuch sorgfaltig durch und bewahren. Sie es zum späteren Nachschlagen auf. Alle Bilder in diesem Handbuch dienen nur zur Veranschaulichung.

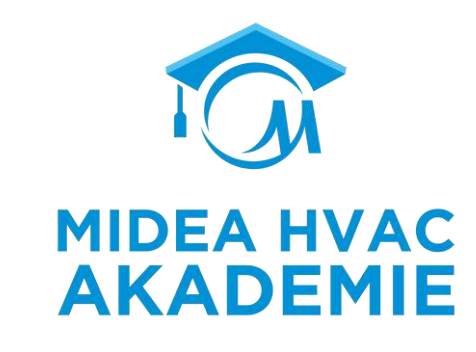

- Installationshilfe
- Inbetriebnahme
- Technische Daten
- Betriebseinstellungen der Wärmepumpe

| Midea             | R290 P<br>Midea Building Technologies Division |
|-------------------|------------------------------------------------|
| Service<br>Manual |                                                |
| R290 M therma     | al Arctic HT Series                            |
|                   |                                                |
| AND T             | Confidential                                   |

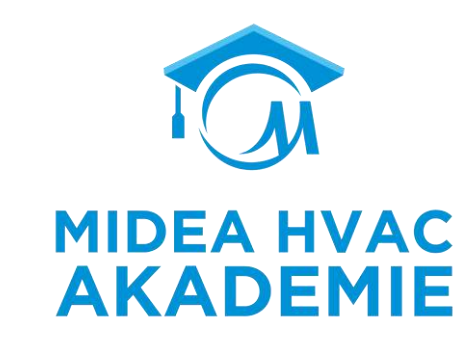

- Anordnung der Komponenten
- Aufbau des Kältemittelsystems und des Hydrauliksystems.
- Einfache Steuerlogik.
- Aufbau des elektrischen Schaltkastens und Beschreibung der Klemmen
- Fehlercode-Tabelle
- Detaillierte Fehlersuche für jeden Fehlercode.
- Widerstandskennlinie des Temperaturfühlers.

| Aidea                      | Midea Building Technologies Division |
|----------------------------|--------------------------------------|
| Engineer<br>R290 M thermal | ring Data<br>Arctic HT Series        |
|                            |                                      |
| MBT C                      | onfidential                          |

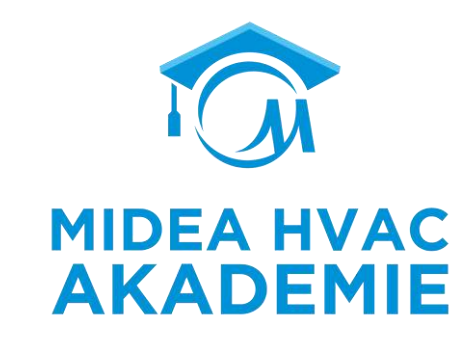

- Anleitung zur Systemauslegung und Geräteauswahl
- Parameter (Leistungstabelle / Elektrische Eigenschaften / Schallpegel)
- Verdrahtungsschema
- Detaillierte Einführung in die Einstellungen am verdrahteten Controller.

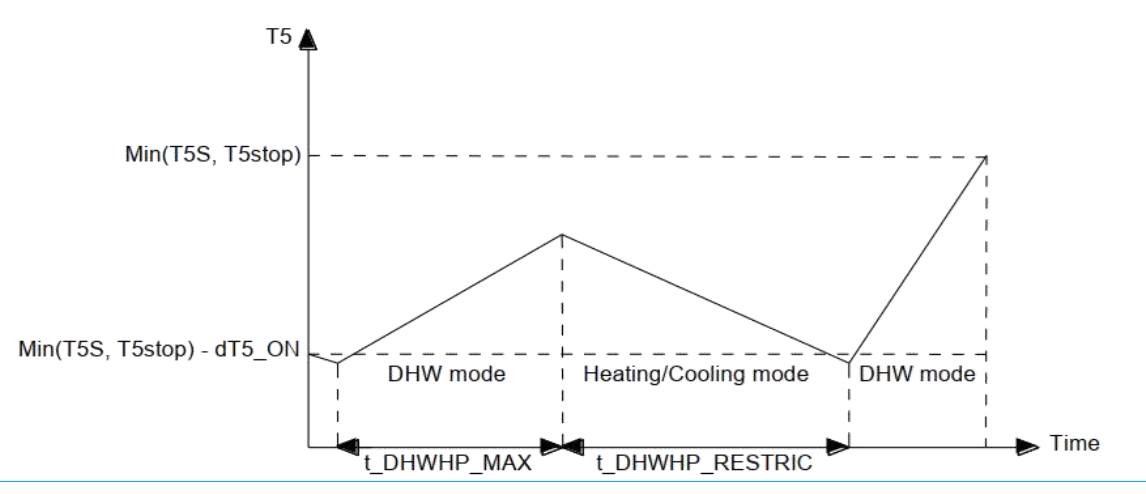

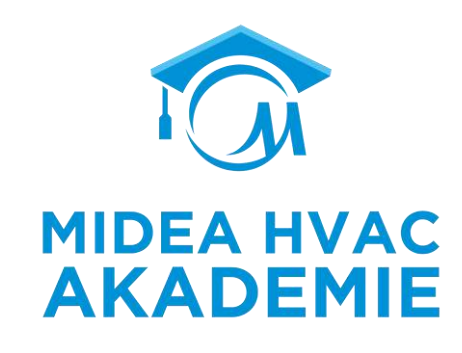

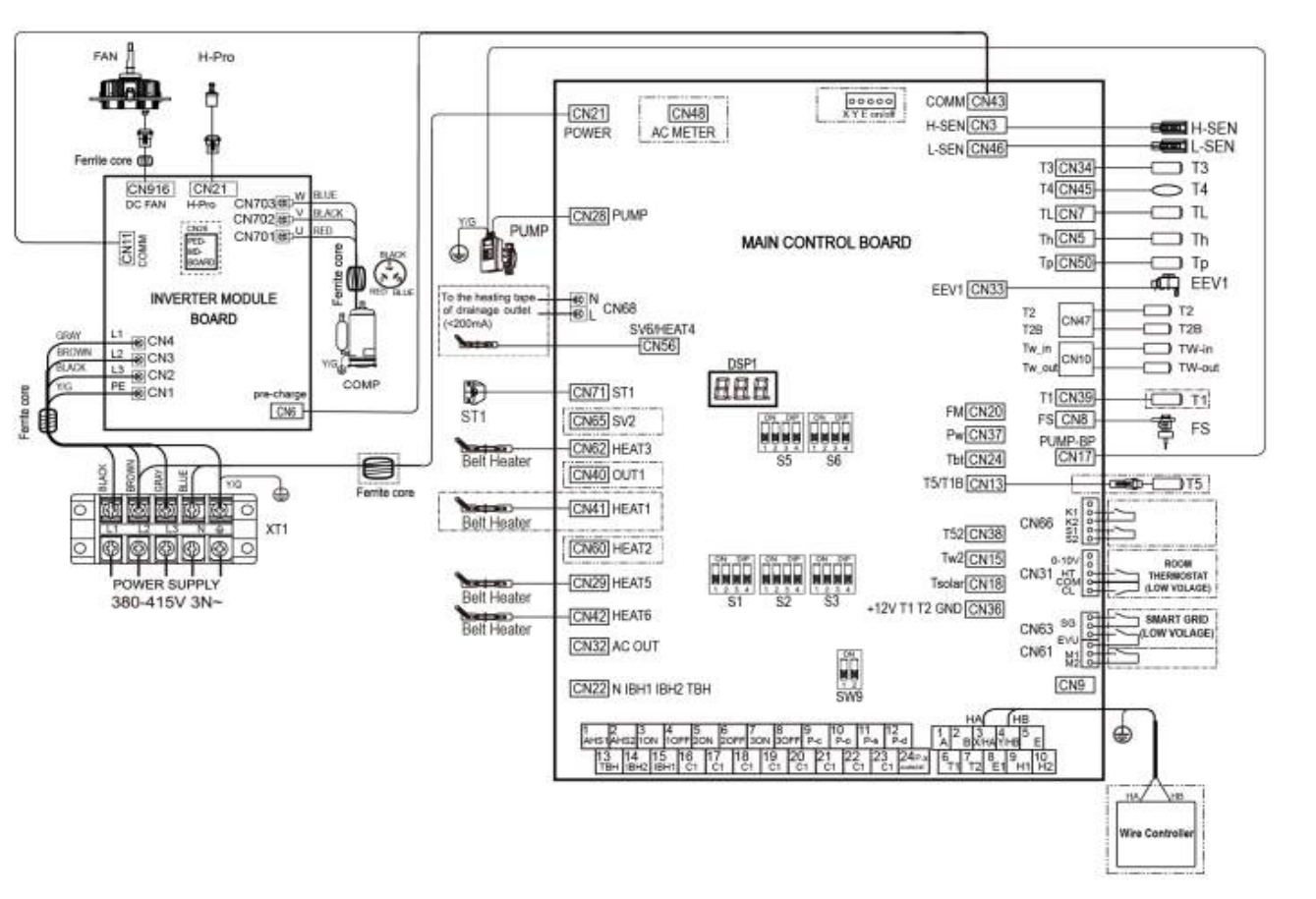

 Der Schaltplan ist nützlich, um Informationen zu den einzelnen Anschlüssen zu finden. Sie finden ihn im technischen Datenbuch / Installationshandbuch / Deckel des elektrischen Schaltkastens.

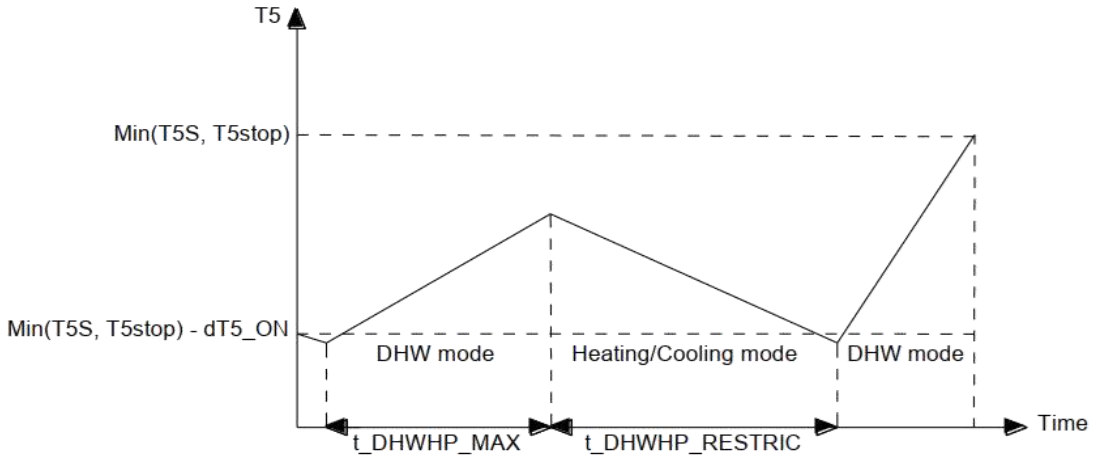

R290 M-Thermal Arctic HT Serie Troubleshooting

### **Fehler- und Schutzcodes**

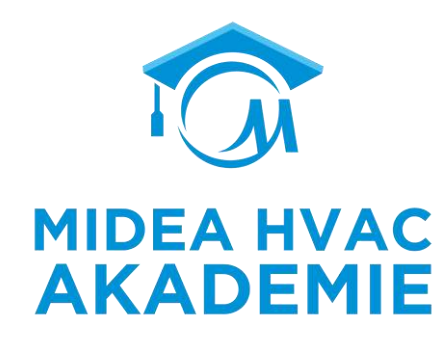

#### Was versteht man unter den Fehlercodes?

### Wenn man einen Fehler- oder Schutzcodes angezeigt bekommt, soll man der Anleitung vom Service Manual folgen.

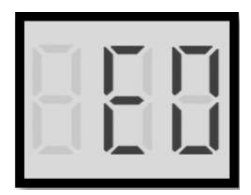

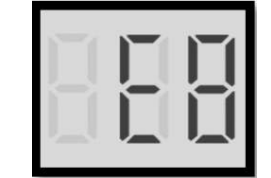

| Wasserkreislauf Fehler                                                             | Schutz Code                                                                           |
|------------------------------------------------------------------------------------|---------------------------------------------------------------------------------------|
| E0, E8                                                                             | PO, P1, P3, P4, Pd, HP, bA, PP, Hb,<br>P5,Pb                                          |
| Kommunikationsfehler                                                               | Inverter Modul Fehler/ Schutz                                                         |
| E2,H0, H1,Hd                                                                       | F1, C7, H4, L1E, L11, L12, L2E, L3E,                                                  |
| Sensor Fehler                                                                      | L31, L32, L34, L43, L45, L46, L47, L5E                                                |
| E3, E4, E5, E6, E7, E9, EA, Eb, EC, Ed,<br>FC1,H2, H3, H5, H8, H9, HA, P21,<br>P27 | L52, L6E, L61, L65, LBE, LB7, LCE,<br>LC1, LC2,<br>LC3,LC4,LC5,LC6,LC7,LC8,LC9,LCA,LC |
| Spannungs Fehler                                                                   | B,LCC,LCD,H6,HH,J1E,J11,J12,J2E,J3                                                    |
| E1, H7                                                                             | E,J61,J65,HF                                                                          |

R290 M-Thermal Arctic HT Serie Troubleshooting

### **Fehler- und Schutzcodes**

#### Wertigkeit von Fehler- und Schutzcodes

Zum Beispiel, Wasserfluss Ausfall Schutz E8 für 10 mal, dann wird das Niveau auf E0 zu erhöhen. Und E0 muss manuell neu gestartet werden.

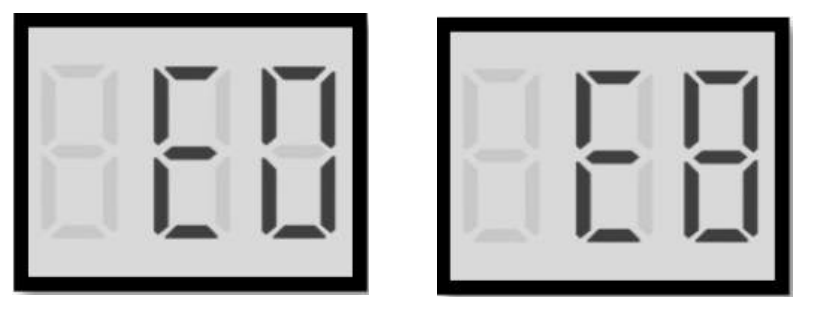

Lüfterausfall H6 10 Mal in 120 Minuten, dann wird es HH. HH muss manuell neu gestartet werden. Wechselrichtermodulfehler L1 3 Mal in 60 Minuten, dann wird es zu H4, manueller Neustart erforderlich.

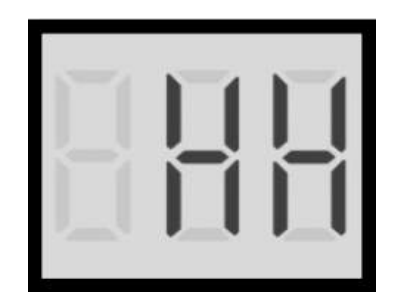

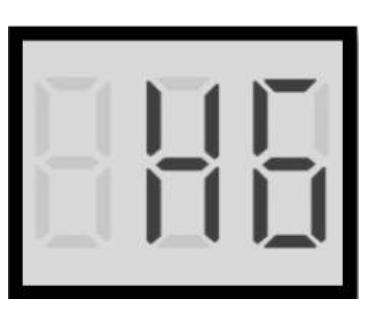

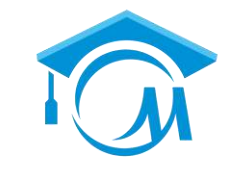

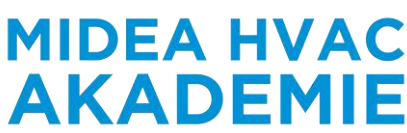

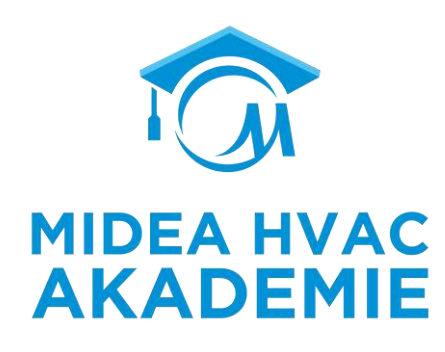

### Den Fehlercode in der Ferbedienung suchen:

Wenn der Kunde sich an einem bestimmten Punkt beschwert hat, Sie aber den Fehlercode nicht sehen konnten. Dann überprüfen Sie bitte die Fehlerinformation über den Controller.

Gehen Sie auf der Startseite auf MENÜ→Fehlerinfo.

| Error info | Error info.                   |                         |
|------------|-------------------------------|-------------------------|
|            | Unit Code Time Date           | Error info.             |
|            | #00 E8 (70%) 11:27 19-12-2022 | Unit Code Time Dade     |
|            | #02 E0 (50%) 15:30 19-12-2022 | #01 E1 11:27 19-12-2022 |
|            | #01 E2 10:30 02-12-2022       | Water now laur          |
|            | #00 E8 (70%) 11:27 25-10-2022 |                         |

#### R290 M-Thermal Arctic HT Serie Troubleshooting

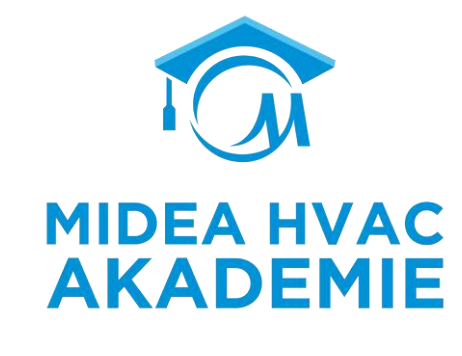

#### Operation parameter

| 100 | 1 | Online unit number | 1       |
|-----|---|--------------------|---------|
| #00 | 2 | ODU unit           | 5Kw     |
| 100 | 3 | Operating          | Heating |
| #00 | 4 | Operation satus    | ON      |

| Unit | NO. |                                 |      |
|------|-----|---------------------------------|------|
| 100  | 17  | T2BplateF-intemp.               | 50°C |
| 100  | 18  | T2plateF-outtemp.               | 50°C |
| 100  | 19  | Tw_inplatewaterinlettemp.       | 50°C |
| #00  | 20  | Tw_out plate water outlet temp. | 50°C |

| Unit | NO. |                    |      |
|------|-----|--------------------|------|
| #00  | 33  | Heat pump capacity | TOKW |
| 100  | 34  | ODU current        | 1.4  |
| #00  | 35  | ODU voltage        | 220V |
| 100  | 36  | DCvoltage          | 110  |

| Unit | NO. |                     |     |
|------|-----|---------------------|-----|
| 800  | 49  | твн                 | OFF |
| 000  | 50  | AHS                 | OF  |
| #00  | 51  | Comp.total.run.time | 100 |
| e00  | 52  | Fan total run time  | 100 |

| eter    | peration param         | Op |      |
|---------|------------------------|----|------|
|         |                        | NO | Unit |
| -       | Frequency limited type | 5  | #00  |
| 5minute | Comp.run time          | б  | #00  |
| ZOH     | Comp.frequency         | 7  | MO0  |
| 400RPA  | Fanspeed               | 8  | #00  |

| Unit | NO, |                          | in aller |
|------|-----|--------------------------|----------|
| w00  | 21  | Theaving water temp.     | 50 0     |
| #00  | 22  | Tw2 circuit2 water temp. | 50°C     |
| //00 | 23  | Taroom temp.             | 50°C     |
| #00  | 24  | RHroomhumidity           | 50°C     |

|      |                | NO. | Unit |
|------|----------------|-----|------|
| 5/   | DCcurrent      | 37  | #00  |
| 10kW | Power consump. | 38  | #00  |
| OF   | SV1            | 39  | #00  |
| OF   | SV2            | 40  | 100  |

| Unit | NO.  |                     |     |
|------|------|---------------------|-----|
| #00  | 53   | Pump_Itotalrun time | 100 |
| #00  | 54   | IBH total run time  | 100 |
| #00  | 55   | IBH2 total run time | 100 |
| #00  | - 66 | TRUtotalnuntime     | 100 |

#### Operation parameter

Unit NO.

 MO0
 9
 Expansion valve
 70P

 #00
 10
 Tp comp. discharge temp.
 50°C

 #00
 11
 Th comp. suction temp.
 50°C

 #00
 12
 T3 outdoor exchanger temp.
 50°C

 Woil
 12
 T3 outdoor exchanger temp.
 50°C

 Unit
 NO.
 900
 25
 T5 water tank temp.
 50°C

| Unit<br>#DO | NO.<br>25 | T5 water tank temp.   | 50°C |
|-------------|-----------|-----------------------|------|
| #00         | 26        | T5_2 water tank temp. | 50°C |
| //00        | 27        | TBt buffer tank temp. | 50°C |
| #00         | 28        | Tsolar                | 50%  |

| Unit | NO. |        |     |
|------|-----|--------|-----|
| #00  | 41  | SV3    | OFF |
| #00  | 42  | Pump_I | OFF |
| #00  | 43  | Pump_0 | OFF |
| 100  | 44  | Pump C | OFF |

|                    | 0         | peration par       | ameter        |
|--------------------|-----------|--------------------|---------------|
| Unit<br><b>¥00</b> | ND.<br>57 | AHS total run time | 100h          |
| 400                | 58        | IDU software       | 01-01-2023V01 |
| #00                | 59        | ODU software       | 01-01-2023V01 |
| #00                | 60        | HMIsoftware        | 01-01-2023V01 |

| 100  | 29 | T1S_C1 CLI.curve temp.  | 50°C |
|------|----|-------------------------|------|
| #00  | 30 | T152_C2 CLL curve temp. | 50°C |
| //00 | 31 | Water pressure          | 1bar |
| #00  | 32 | Waterflow               | 1m/h |

Operation parameter

#00 13 T4 outdoor air temp.

#00 14 TFmoduletemp.

100 15 P1 comp pressure

#00 16 P2comp.pressure

50°C

50°C

100kPa

100kPa

Unit NO.

| Unit | NO. |        |     |
|------|-----|--------|-----|
| #00  | 45  | Pump_S | OFF |
| #00  | 46  | Pump_D | OFF |
| 00   | 47  | IBH1   | OFF |
| 00   | 48  | IBH2   | OFF |

#00 61 Pump\_IPWM

### MOD 47 IBH1 OFF MOD 48 IBH2 OFF Sta

70%

### Die Betriebsparameter überprüfen

Wenn man die Betriebsparameter überprüft kann man auf die Ursache einiger Fehler kommen.

Hauptbildschirm  $\rightarrow$  Menü  $\rightarrow$  Einheit Status  $\rightarrow$  Betriebsparameter

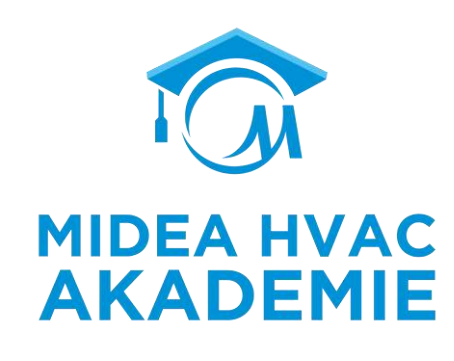

| Unit | Code     | Time  | Date       |   |
|------|----------|-------|------------|---|
| #00  | E8 (70%) | 11:27 | 19-12-2022 |   |
| #02  | E0 (50%) | 15:30 | 19-12-2022 |   |
| #01  | E2       | 10:30 | 02-12-2022 | 2 |
| #00  | E8 (70%) | 11:27 | 25-10-2022 |   |

### **02 Häufigsten Fehler**

- Wasserdurchflussfehler  $E0 \rightarrow E8$
- Kompressor Startet nicht
- Wassertemperatur erreich die Solltemperatur nicht.
- Modus wechsel Fehler

## Wasserdurchflussfehler $E0 \rightarrow E8$

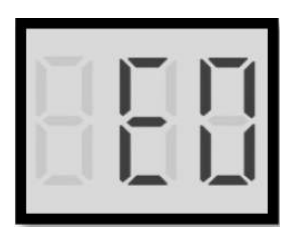

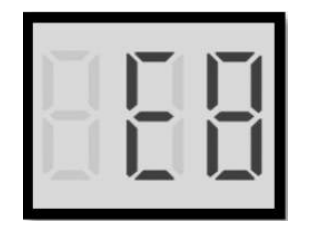

E8: 5 Mal vor dem Finschalten der Pumpe wird kein Wasser erkannt, oder der Wasserflussschalter bricht 10 Mal hintereinander ab, wenn nach dem Einschalten der Pumpe fließendes Wasser erkannt wird;

**E0:** 5 Mal in Folge keine Wassererkennung vor dem Einschalten der Pumpe oder 10 Mal in Folge E8 bei der Erkennung von fließendem Wasser nach dem Einschalten der Pumpe.

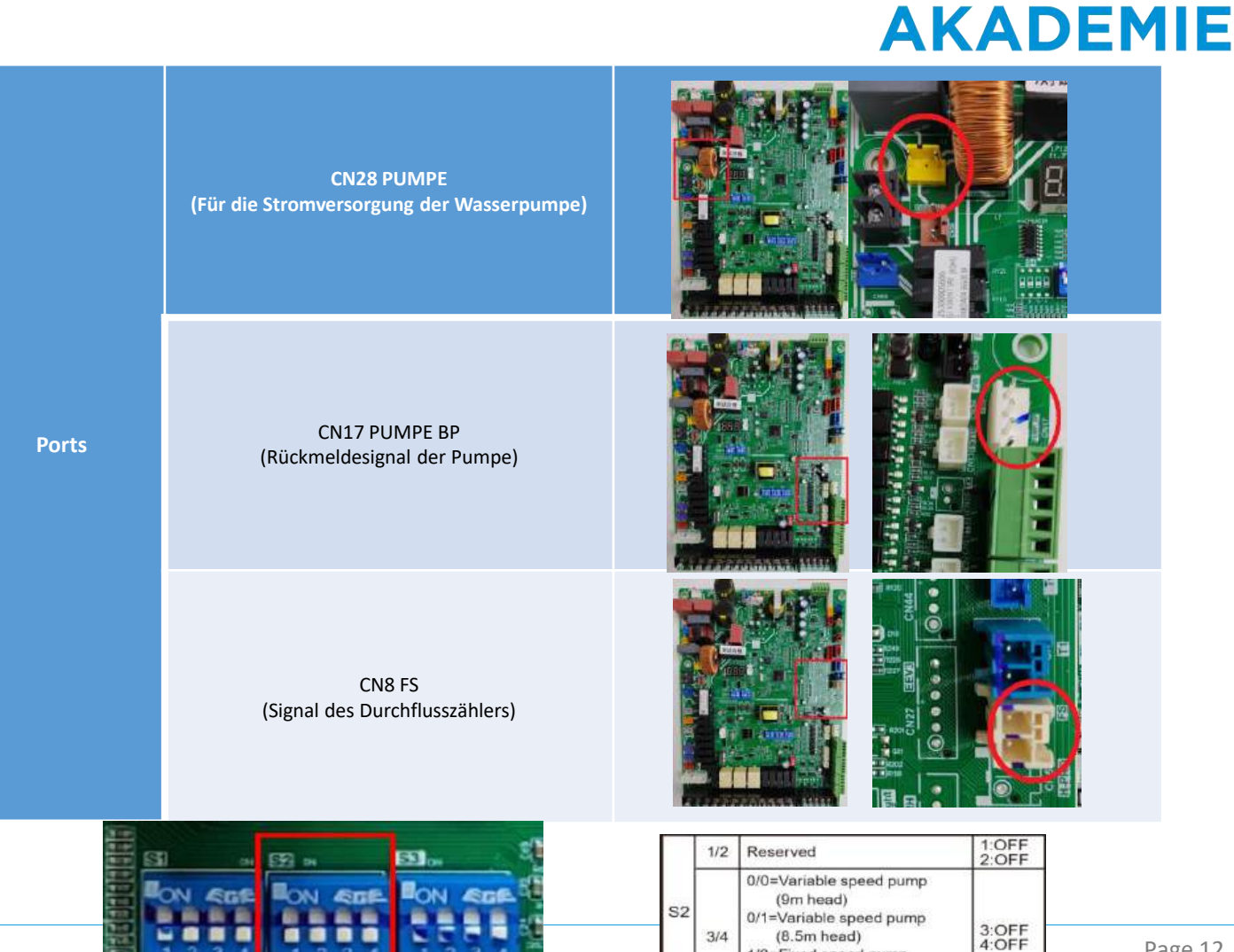

1/0=Fixed speed pump 1/1=Reserved

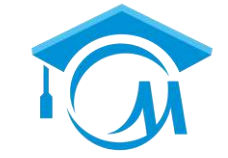

**MIDEA HVAC** 

### Wasserdurchflussfehler $E0 \rightarrow E8$

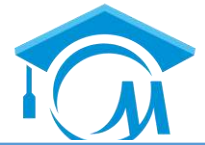

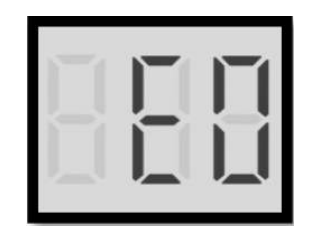

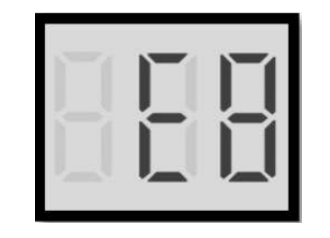

Überprüfen Sie den Fehlercode EO(\*\*%) /E8(\*\*%), der auf der kabelgebundenen Fernbedienung angezeigt wird, und der Prozentsatz liegt zwischen 5%-80%.

| EO(**%) /E8(**%) wird auf der kabelgebundene<br>Fernbedienung angezeigt. Der Prozentsatz gibt o<br>mögliche Ursache für den Ausfall des<br>Wasserdurchflusses an, die in der Tabelle rechts<br>dargestellt ist. |  |                                  |                                             |                                                   |                                                                       | ndenen<br>z gibt die<br>rechts |
|----------------------------------------------------------------------------------------------------|--|----------------------------------|---------------------------------------------|---------------------------------------------------|-----------------------------------------------------------------------|--------------------------------|
| Kabel-<br>gebunden<br>e<br>Fern-<br>bedienung                                                                                                    |  | Unit<br>#00<br>#02<br>#01<br>#00 | Code<br>E8(70%)<br>E0(50%)<br>E2<br>E8(70%) | Error<br>Time<br>11:27<br>15:30<br>10:30<br>11:27 | info.<br>Date<br>19-12-2022<br>19-12-2022<br>02-12-2022<br>25-10-2022 |                                |

| Die Bedeutung de | s Prozentsatzes der Wasserpumpe |        |                                                                                                    |
|------------------|---------------------------------|--------|----------------------------------------------------------------------------------------------------|
| Prozente         | Water pump model                | Marke  | Beschreibung                                                                                                    |
| 0%               | Para 25/9 IPWM-130-1            | WILO   | IPWM-Anschlussport kurzgeschlossen                                                                                                    |
| 070              | APM25-9-130/180                 | SHIMGE | Verlust des PWM-Rückmeldesignals                                                                                                    |
|                  | Para 25/9 IPWM-130-1            | WILO   | Pumpe Standby                                                                                                    |
| 2%               | APM25-9-130/180                 | SHIMGE | Pumpe Standby                                                                                                    |
|                  | APM25-9-130/180                 | SHIMGE | Pumpe Standby                                                                                                    |
|                  | Para 25/9 IPWM-130-1            | WILO   | Unterspannung < 160/170-194V, und<br>Pumpe läuft weiter                                                                                                    |
| 80%              | APM25-9-130/180                 | SHIMGE | Alarm, und die Pumpe läuft<br>weiter(Niederspannung: 170-194V;<br>Hochspannung: 250-270V)                                                                                                   |
| 85%              | Para 25/9 IPWM-130-1            | WILO   | Unterspannung < 160/170V;<br>Überspannung > 253V-264V;<br>Motorüberlastung; Modulüberhitzung;<br>externer Pumpendurchsatz größer als<br>interner Pumpendurchsatz, Pumpe<br>läuft nicht mehr |
|                  | APM25-9-130/180                 | SHIMGE | Alarm, und die Pumpe stoppt den<br>Betrieb(Niederspannung: <170V/<br>Hochspannung: >270V)                                                                                                   |
| 90%              | Para 25/9 IPWM-130-1            | WILO   | Überdrehzahl des Motors; Überstrom;<br>Unterdrehzahl; Pumpe blockiert,<br>undPumpe läuft nicht mehr                                                                                         |
|                  | APM25-9-130/180                 | SHIMGE | Alarm (Pumpe im Leerlauf, Pumpe im<br>Stillstand) und Pumpe läuft nicht mehr                                                                                                    |
| 95%              | Para 25/9 IPWM-130-1            | WILO   | Pumpe beschädigt; Stromkreis<br>beschädigt,Klemme beschädigt, und<br>Pumpe läuft nicht mehrläuft                                                                                            |
|                  | APM25-9-130/180                 | SHIMGE | Alarm; Phasenausfall; Überstromfehler,<br>und die Pumpe stoppt den Betrieb                                                                                                    |
| 100%             | Para 25/9 IPWM-130-1            | WILO   | IPWM-Verbindungsport ist<br>unterbrochen                                                                                                    |
|                  | APM25-9-130/180                 | SHIMGE | Kein PWM Signal Eingang                                                                                                    |
|                  |                                 |        |                                                                                                    |

### Wasserdurchflussfehler EO→E8

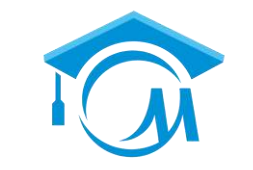

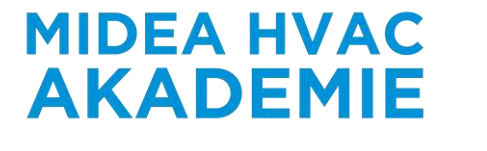

Prüfen Sie die Kontrollleuchten der Wasserpumpe, und es zeigt, dass die Wasserpumpe normal ist(Wilo-Wasserpumpe grünes Licht zeigt normal; Shimge-Wasserpumpe 5 Lichter alle auf zeigt normal)

| Kontrollleuchten an der Shimge-Wasserpumpe |                  |                                                                                                    |  |  |  |
|--------------------------------------------|------------------|----------------------------------------------------------------------------------------------------|--|--|--|
| Name                                       | Kontrollleuchten | Beschreibung                                                                                                    |  |  |  |
| Motorblockierschutz                        |                  | Wenn der Motor blockiert, versucht die Pumpe alle 5 Sekunden neu zu<br>starten, und die Anzeigeleuchten zeigen den Fehler an. Nach 5-<br>maligem Neustart hört die Pumpe auf zu laufen.                       |  |  |  |
| Überstrom-/Unterstromschutz                |                  | Bei niedriger Spannung: <165V/ Hochspannung: >275V, hört die<br>Pumpe auf zu laufen und die Anzeigeleuchten zeigen den Fehler an.<br>Wenn die Spannung wieder bei 160V-270V liegt, läuft die Pumpe<br>weiter. |  |  |  |
| Schutz gegen Phasenausfall                 |                  | Wenn ein Phasenausfall auftritt, versucht die Pumpe alle 1 Sekunde<br>neu zu starten, und die Anzeigeleuchten zeigen den Fehler an. Nach 5-<br>maligem Neustart hört die Pumpe auf zu laufen.                 |  |  |  |
| Überstromschutz<br>(Kurzschlussschutz)     |                  | Wenn ein Überstrom/eine Überhitzung auftritt, versucht die Pumpe<br>alle 1s neu zu starten, und die Anzeigeleuchten zeigen den Fehler an.<br>Nach 5-maligem Neustart hört die Pumpe auf zu laufen.            |  |  |  |
| Überhitzungsschutz                         |                  | Bei Überhitzung des Powermoduls stellt die Pumpe ihren Betrieb ein und die Kontrollleuchten zeigen den Fehler an.                                                                                             |  |  |  |

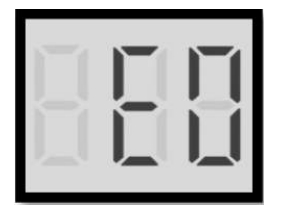

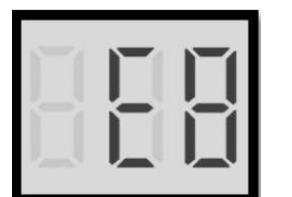

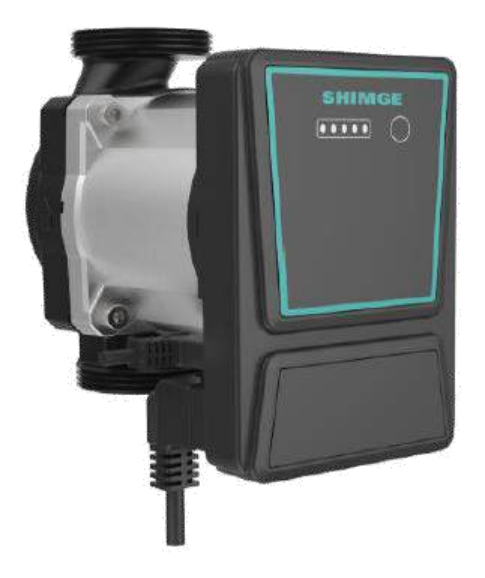

## Verdichter funktioniert nicht

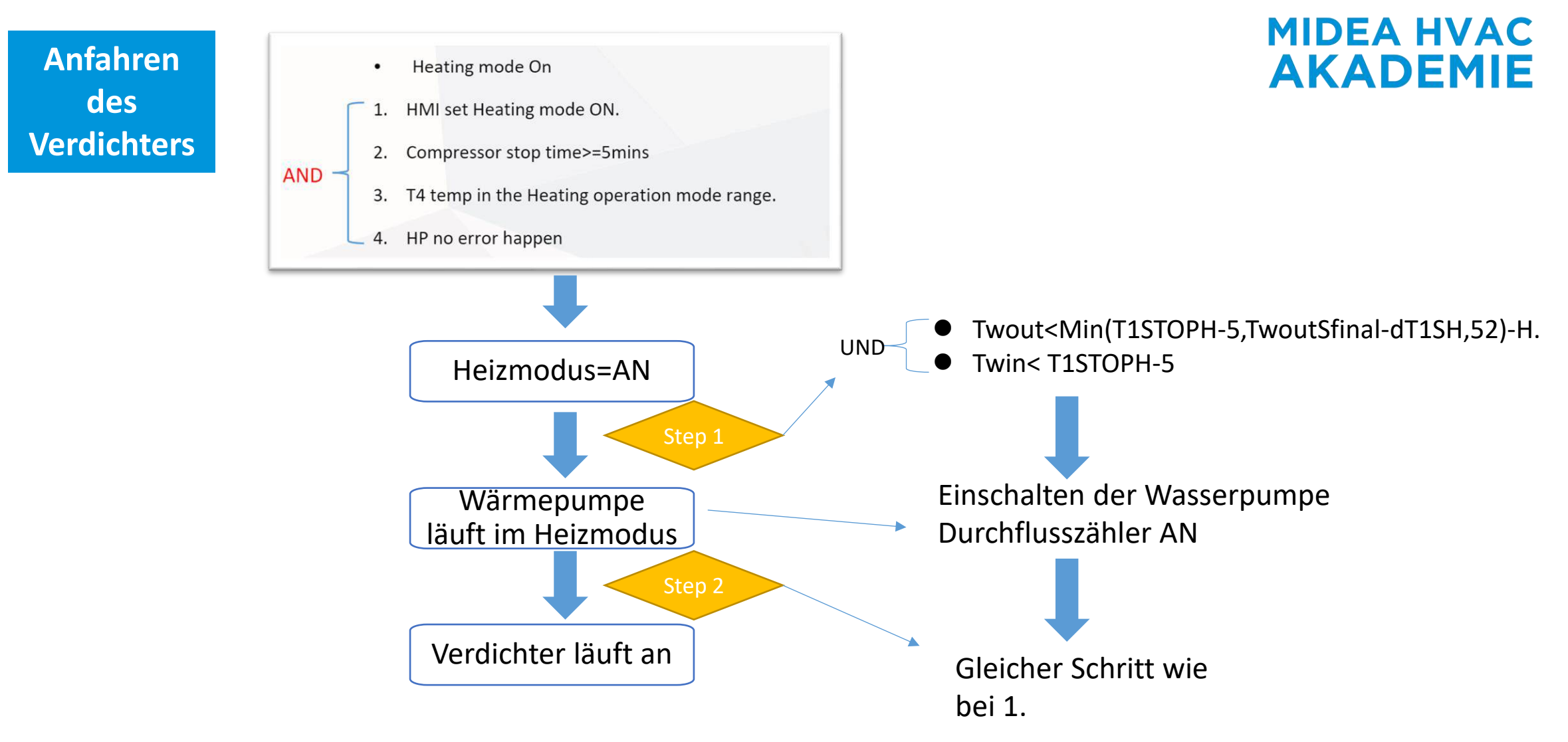

R290 M-Thermal Arctic HT Serie Troubleshooting

### **Verdichter funktioniert nicht**

Die Wärmepumpe ist eingeschaltet, der Verdichter startet nicht

#### Fall 1

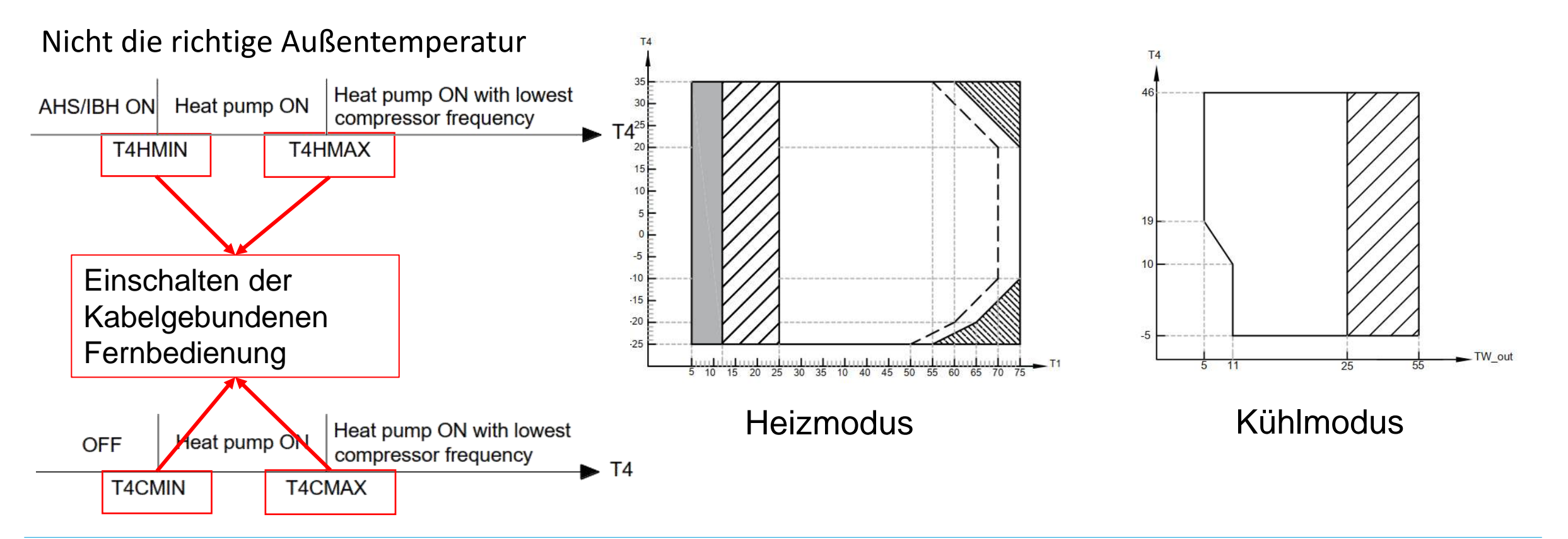

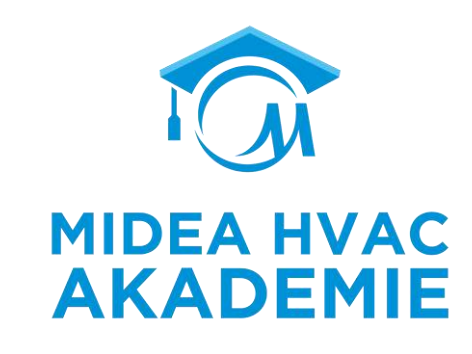

# Verdichter funktioniert nicht

Die Wärmepumpe ist eingeschaltet, der Verdichter startet nicht

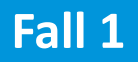

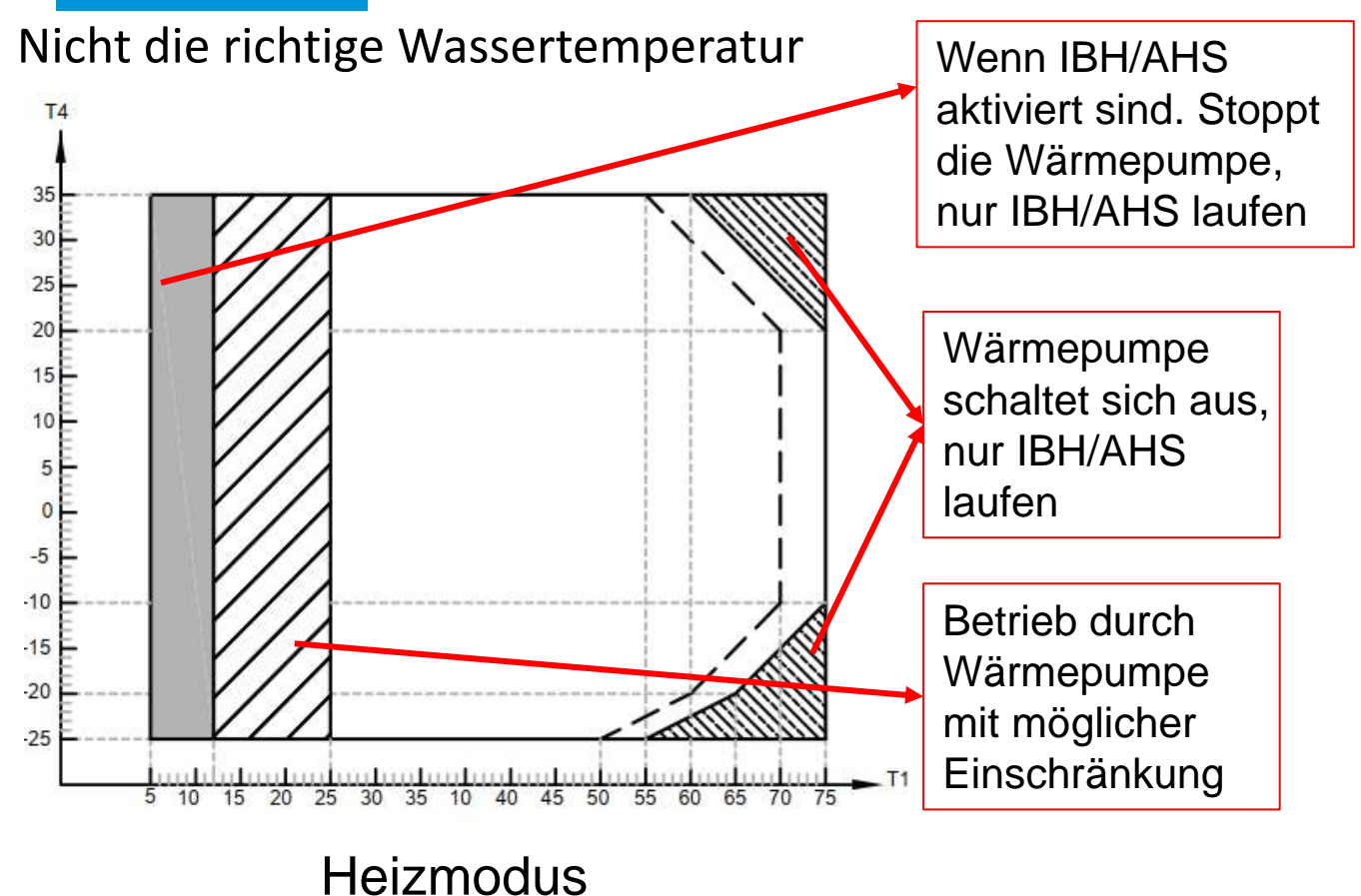

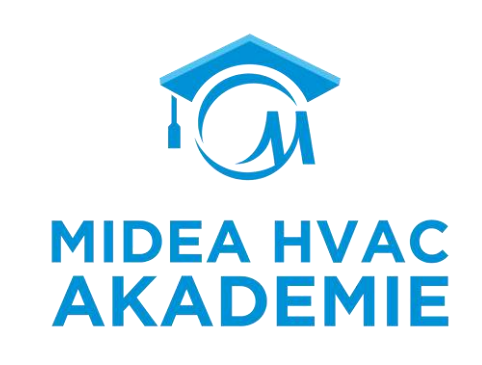

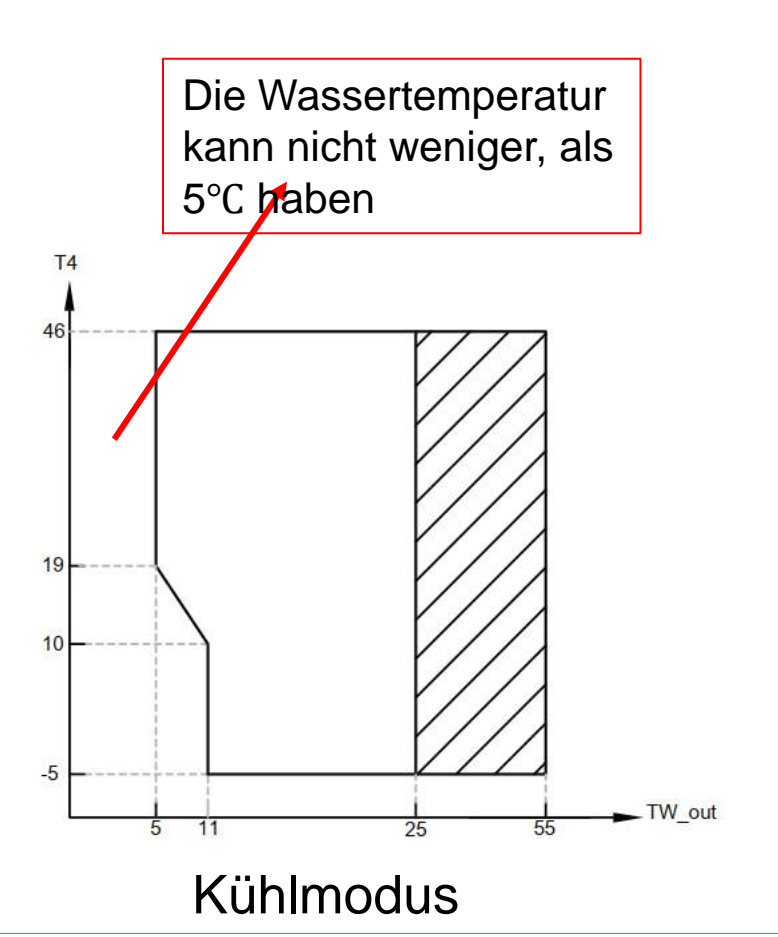

## **Verdichter funktioniert nicht**

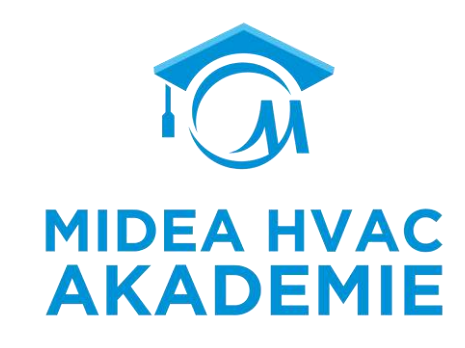

Die Wärmepumpe ist eingeschaltet, der Verdichter startet nicht

### Fall 2

Das Gerät befindet sich im Zustand des elektrischen Schutzes.

Überstromschutz - P3-Fehler

Falsche Spannung - Die Phasenspannung ist niedriger als 172 V oder höher als 265 V, das Gerät zeigt den Fehler H7 an

Normalerweise wird ein Fehlercode angezeigt, wenn der Kompressor aufgrund eines Schutzes nicht anläuft.

Fall 1

Die maximale Verdichterdrehzahl der Wärmepumpe wird durch die Einstellungen der Leistungsaufnahmebegrenzung begrenzt

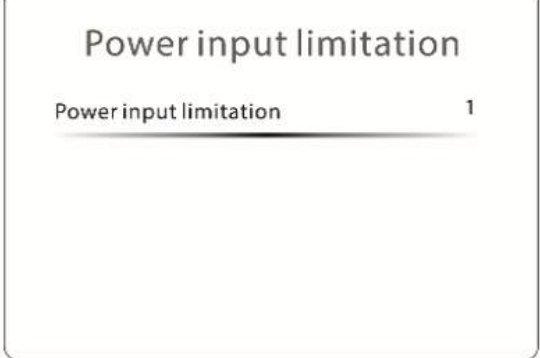

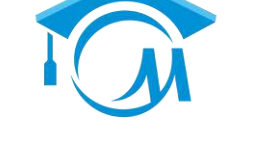

| ngsaufnanmebegrenzung begrenzt |            |             |                      |                       |  |  |  |
|--------------------------------|------------|-------------|----------------------|-----------------------|--|--|--|
|                                |            | Мо          | del                  |                       |  |  |  |
| Einstellungen                  | 4kW<br>6kW | 8kW<br>10kW | Einphasig<br>12~16kW | Dreiphasig<br>12~16kW |  |  |  |
| Kein Limit                     | 15A        | 19A         | 31A                  | 11A                   |  |  |  |
| 1                              | 13.5A      | 17.5A       | 28A                  | 9.5A                  |  |  |  |
| 2                              | 12A        | 16A         | 26A                  | 8.5A                  |  |  |  |
| 3                              | 11A        | 15A         | 24A                  | 7.5A                  |  |  |  |
| 4                              | 10A        | 14A         | 22A                  | 7A                    |  |  |  |
| 5                              | 9A         | 13A         | 20A                  | 6.5A                  |  |  |  |
| 6                              | 8A         | 12A         | 18A                  | 6A                    |  |  |  |
| 7                              | 8A         | 12A         | 18A                  | 6A                    |  |  |  |
| 8                              | 8A         | 12A         | 18A                  | 6A                    |  |  |  |

#### Fall 2

Die Wärmepumpe schaltet automatisch in den Heiz- oder Warmwassermodus, bevor die Zieltemperatur erreicht ist.

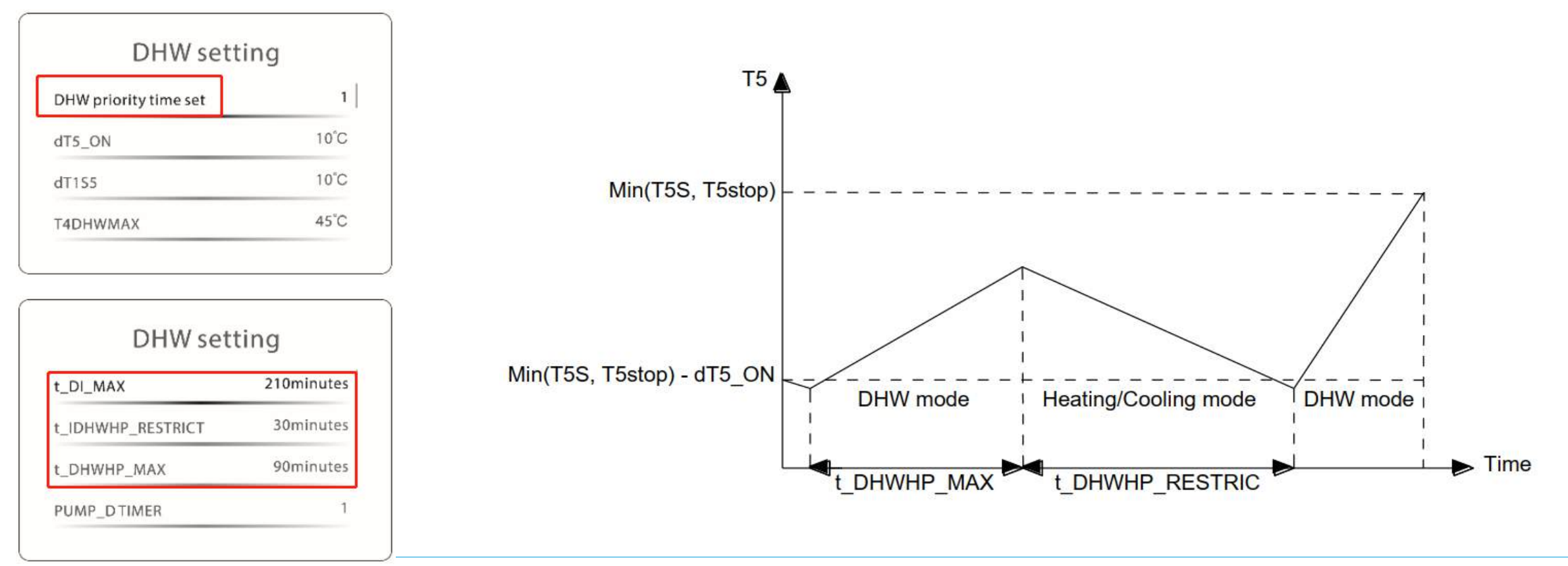

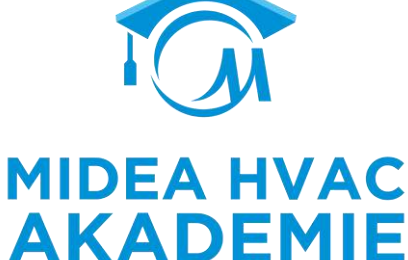

#### Fall 3

Die Raumtemperatur ist eingestellt, aber die Wassertemperatur ist nicht hoch genug.

Falsche Klimakuve gewählt

| Weather temp. settings introduction | >     |
|-------------------------------------|-------|
| Zone 1 heating mode                 | 0N >  |
| Zone 1 cooling mode                 | off > |
| Zone 2 heating mode                 | OFF > |

| dT1SH             | 5°C      |
|-------------------|----------|
| dTSH              | 2°C      |
| t_INTERVAL_H      | 5minutes |
| Zone 1 H-emission | C        |

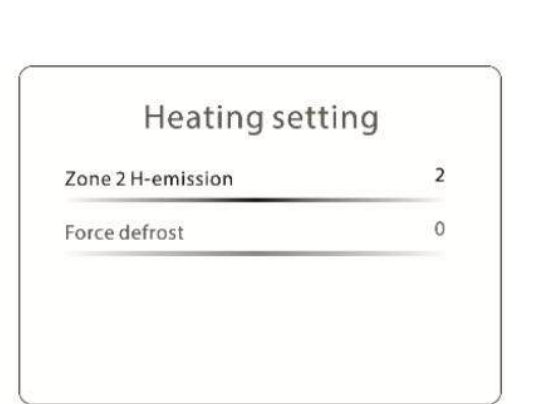

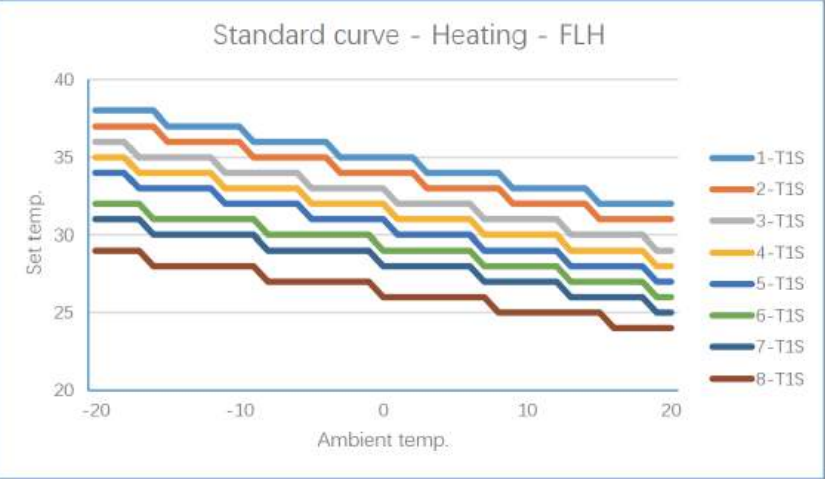

| Temperature curve      |          |
|------------------------|----------|
| Temperature curve type | Standard |
| Temperature level      | 4        |
| Temperature offset     | 0°C      |

| Code | Setting | Description      |
|------|---------|------------------|
| 0    | FCU     | Gebläsekonvektor |
| 1    | FHL     | Fußbodenheizung  |
| 2    | RAD     | Radiator         |

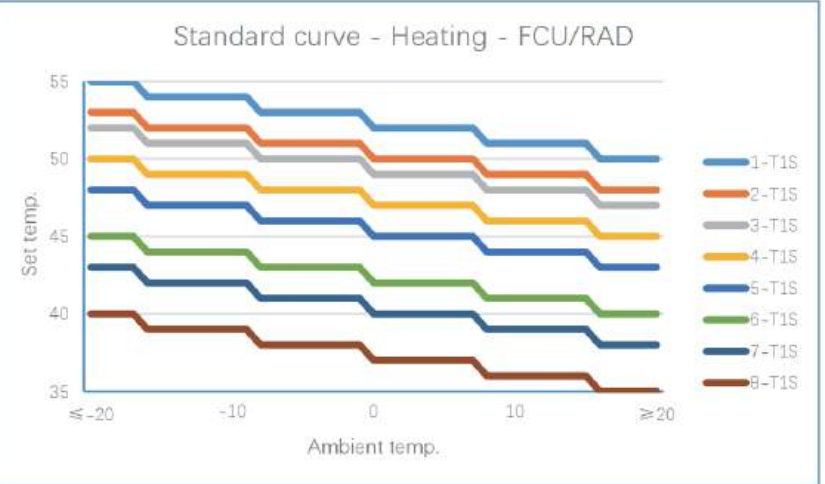

MIDEA HVAC AKADEMIE

#### Andere

- 1. Problem bei der Auswahl der Wärmepumpe: Wenn alle Daten in Ordnung sind, aber das Gerät die angestrebte Wassertemperatur nicht erreichen kann, liegt das vielleicht daran, dass die Kapazität der Wärmepumpe für dieses Projekt nicht geeignet ist.
- 2. Leise Modus is aktiviert.
- 3. AHS or IBH sind nicht aktiviert. Die Stellung der Dip-Switches muss überprüft werden oder die Einstellungen in der Fernbedienung.

| Code         | State                                                                                          | Default                                 | Minimum | Maximum | Set<br>interval | Unit |
|--------------|------------------------------------------------------------------------------------------------|-----------------------------------------|---------|---------|-----------------|------|
| IBH FUNCTION | Select the mode of IBH (BACKUP<br>HEATER): 0=HEAT+DHW,<br>1=HEAT                               | 0<br>(DHW=valid)<br>1 (DHW=<br>invalid) | 0       | 1       | 1               | 1    |
| AHS FUNCTION | Enable or disable the AHS (AUXILIARY<br>HEATING SOURCE) function: 0=NON,<br>1=HEAT, 2=HEAT+DHW | 0                                       | 0       | 2       | 1               | 1    |

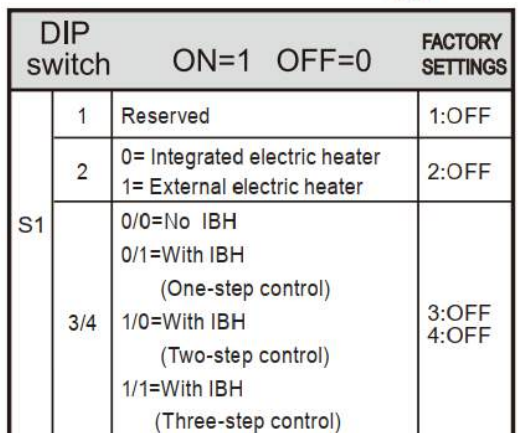

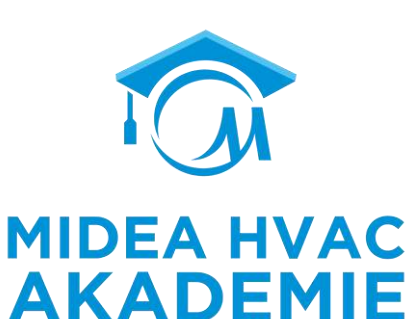

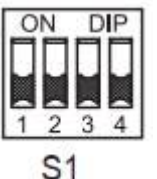

R290 M-Thermal Arctic HT Serie Troubleshooting

### Heizleistung reicht nicht aus

Andere externe Komponenten -- IBH, AHS

Manuell Einschalten

1.HMI setze IBH/AHS AN 2.T1< Einstellung temp-3°C

Aus 1.HMI setze IBH/AHS Aus 2.T1>=Einstellung temp+dT1SH MIDEA HVAC AKADEMIE

Mit der Wärmepumpe einschalten

AN

- T4 ist niedriger als die IBH/AHS start temp. (T4\_IBH\_AN, T4\_AHS\_AN)
- 2. T1<Einstellung temp- dT1\_IBH/AHS\_AN, (Einstellung temp - Hysterese)
- 3. Verdichterlaufzeit ist länger als IBH/AHS "verzögerung" start.

Aus

- 1. T4 nicht im Bereich, >Einstellung temp +3°C
- 2. T1 hat die gewünschte temp.

### Moduswechsel Heizen zu Brauchwasser

Warmwassertank auswahl

Wassertank T5 Sensor location: Über 1/2 von der Tankhöhe (≥240L) Über 2/3 von der Tankhöhe (<240L)

Der Zusatzheizer sollte unterhalb des Temperaturfühlers (T5) eingebaut werden. Der Wärmetauscher (Spule) sollte unterhalb des Temperaturfühlers installiert werden. Die Rohrlänge zwischen Außengerät und Tank sollte weniger als 5 Meter betragen.

dT1S5, Der Korrekturwert zur Berücksichtigung der großen Entfernung zwischen HP und Wassertank. Standardwert ist 10, Einstellbereich ist 5~40.

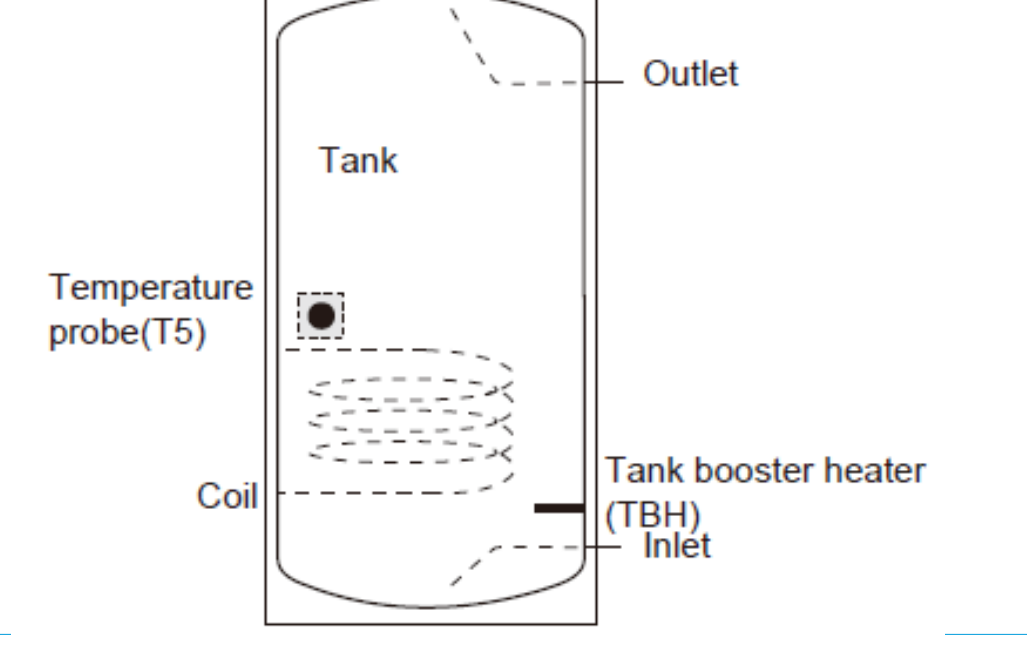

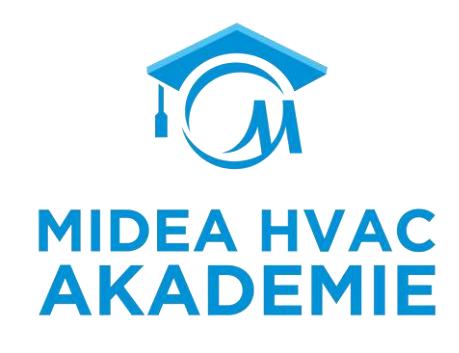

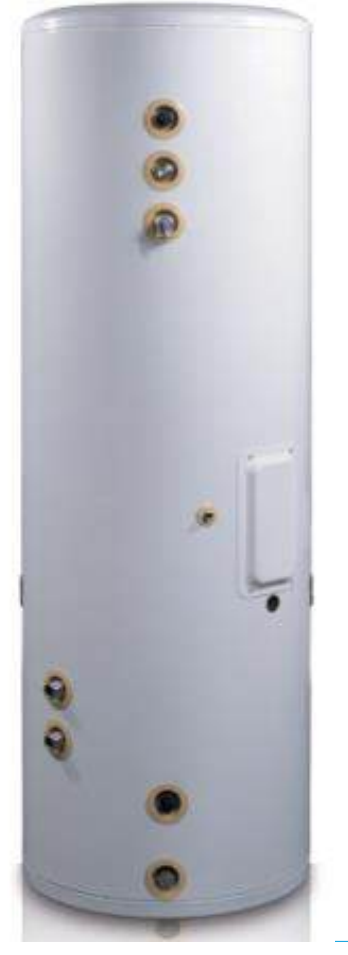

### Moduswechsel Heizen zu Brauchwasser

#### Brauchwasserpriorität=NEIN, zwischen Heizmodus und Brauchwasser

- Nach dem Umschalten des Modus erkennt das System in den ersten 3 Minuten den Wasserdurchfluss nicht, der Verdichter läuft mit einer festen Frequenz.
- Während dieser 3 Minuten, wenn Twout ≥ T1STOP, wird der Verdichter gestoppt.

TBH= ungültig oder TBH= gültig, aber kontrolliert durch M1 M2

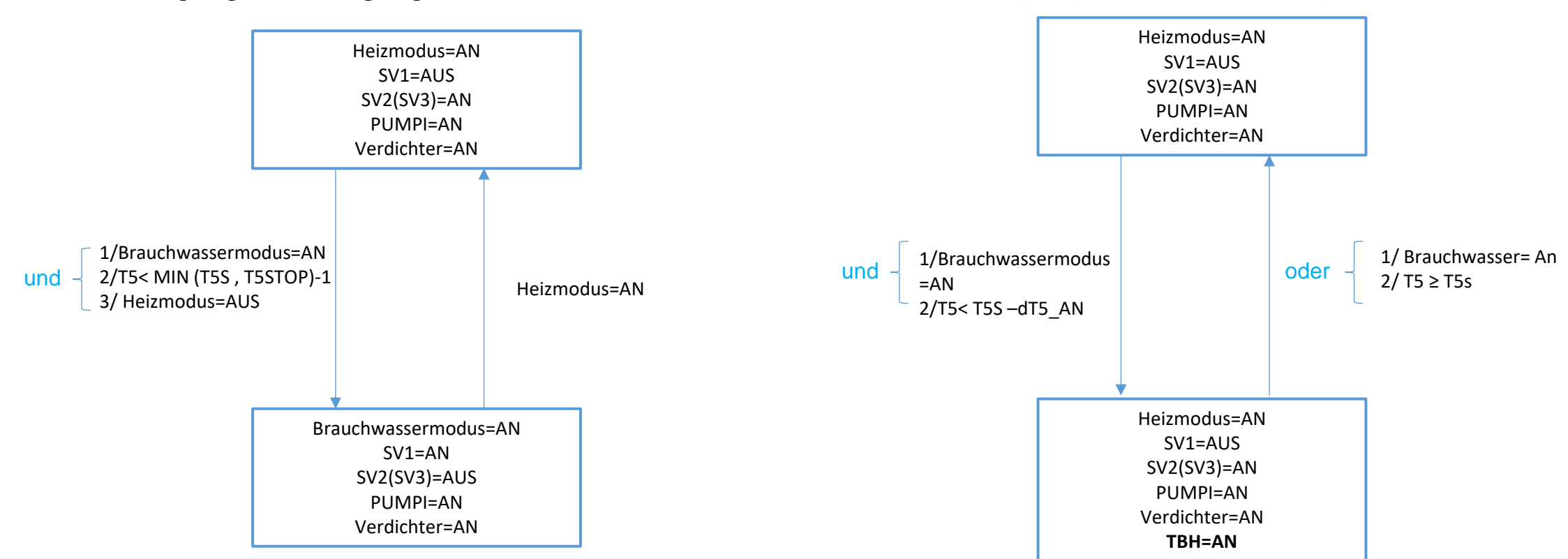

#### TBH= gültig und nicht von M1 M2 gesteuert

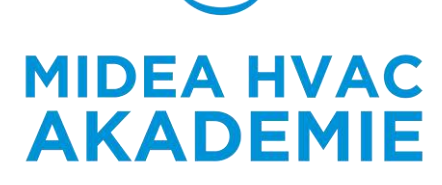
### Moduswechsel Heizen zu Brauchwasser

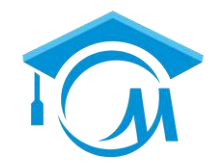

#### Brauchwasserpriorität=JA , Brauchwasserprioritätszeit SET=YES , zwischen Heizbetrieb und BrauchwasserbetriebAC

- Nach dem Umschalten des Modus erkennt das System in den ersten 3 Minuten den Wasserdurchfluss nicht, der Verdichter AKADEMIE läuft mit einer festen Frequenz.
- Während dieser 3 Minuten, wenn Twout ≥ T1STOP, wird der Verdichter gestoppt.
- Wenn DHW PRIORITY TIME SET=NO, verschwindet die entsprechende Beurteilungsbedingung (rot hervorgehoben).

#### TBH= ungültig oder TBH= gültig, aber kontrolliert durch M1 M2

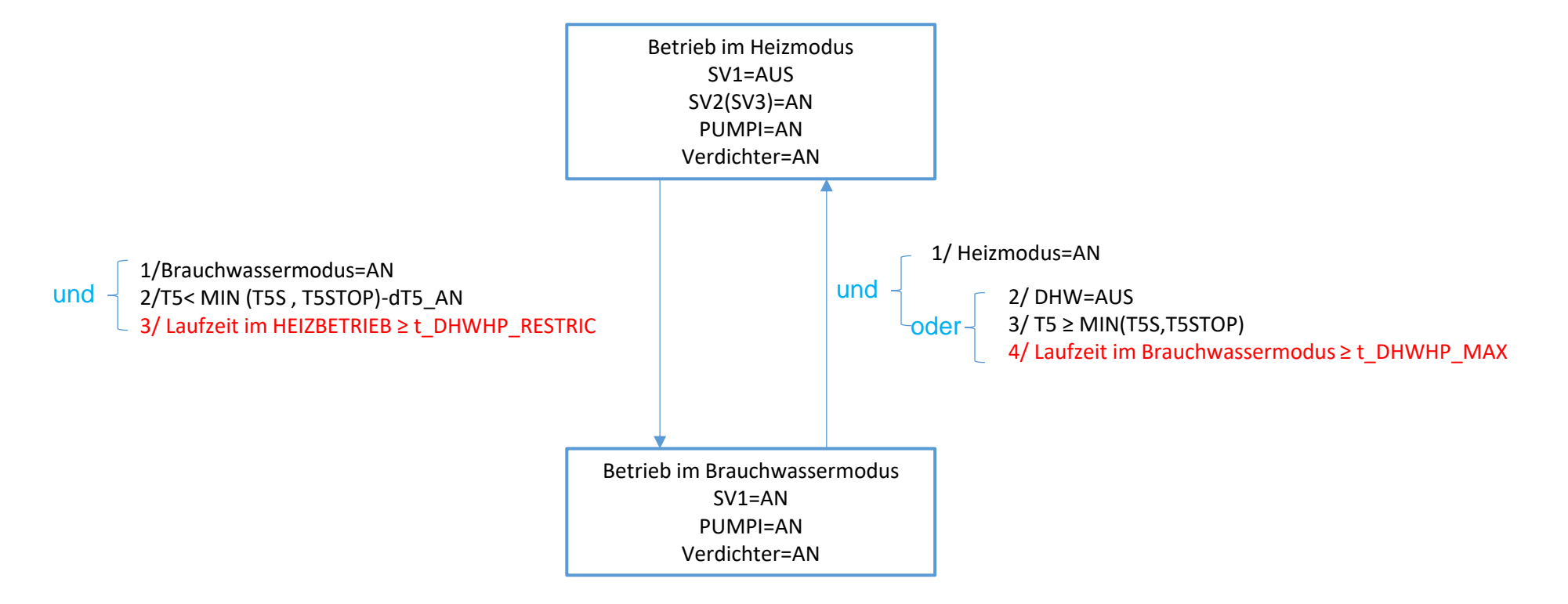

### Moduswechsel Heizen zu Brauchwasser

#### DHW-PRIORITÄT =JA , DHW-PRIORITÄT ZEITEINSTELLUNG=JA, zwischen Heizbetrieb und Warmwasserbetrieb

- Nach dem Umschalten der Betriebsart wird das System in den ersten 3 Minuten den Wasserdurchfluss nicht erkennen, während dieser 3 Minuten, wenn Twout ≥ T1STOP, stoppt der Verdichter.
- Wenn DHW PRIORITY TIME SET=NO, verschwindet die entsprechende Beurteilungsbedingung (rot hervorgehoben).

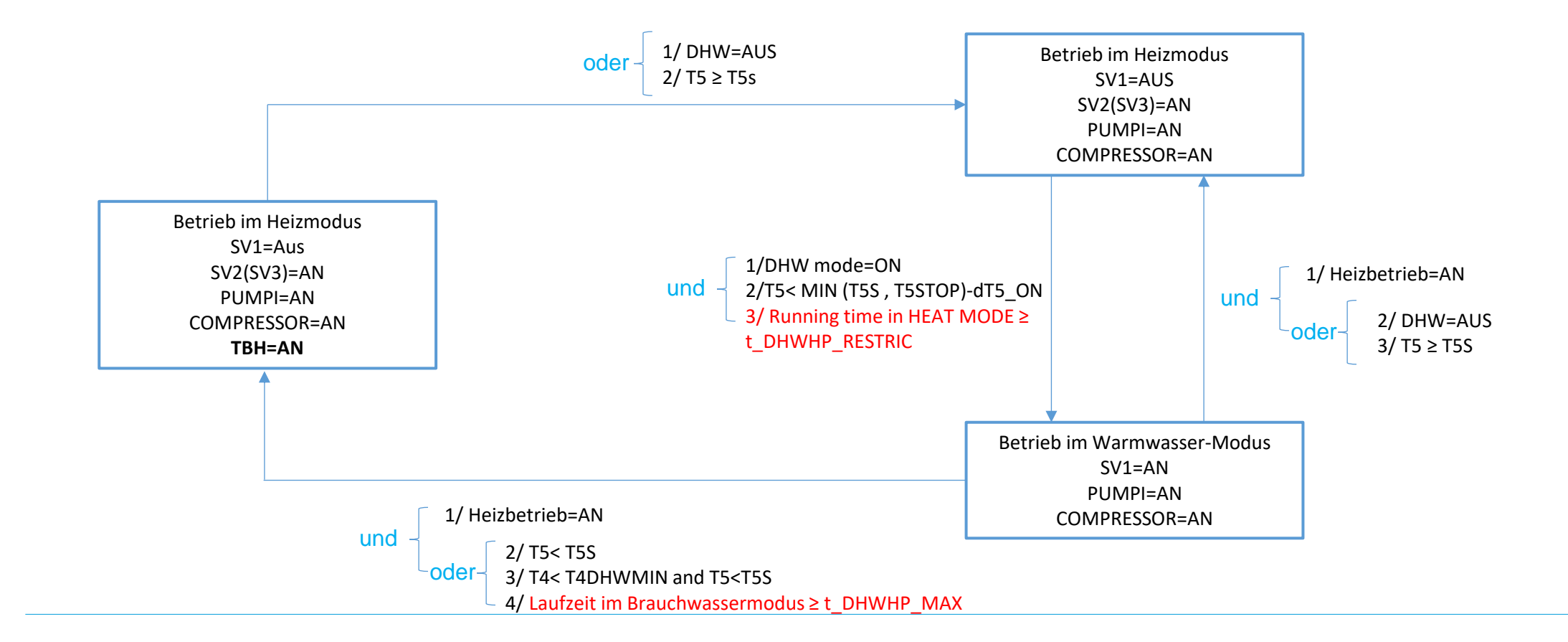

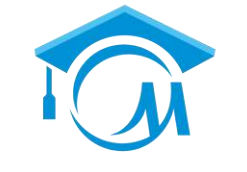

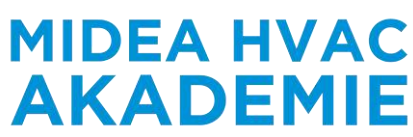

### Moduswechsel Heizen zu Brauchwasser

### **Brauchwasserpriorität = Ja**, Brauchwasserprioritätszeit = Nein, zwischen Kühlbetrieb und Brauchwasserbetrieb

- Nach dem Umschalten des Modus erkennt das System in den ersten 3 Minuten keinen Wasserdurchfluss.
- Während dieser 3 Minuten, wenn Twout ≥ T1STOP, wird der Kompressor gestoppt.
- Wenn DHW PRIORITY TIME SET=NO, verschwindet die entsprechende Beurteilungsbedingung (rot hervorgehoben).

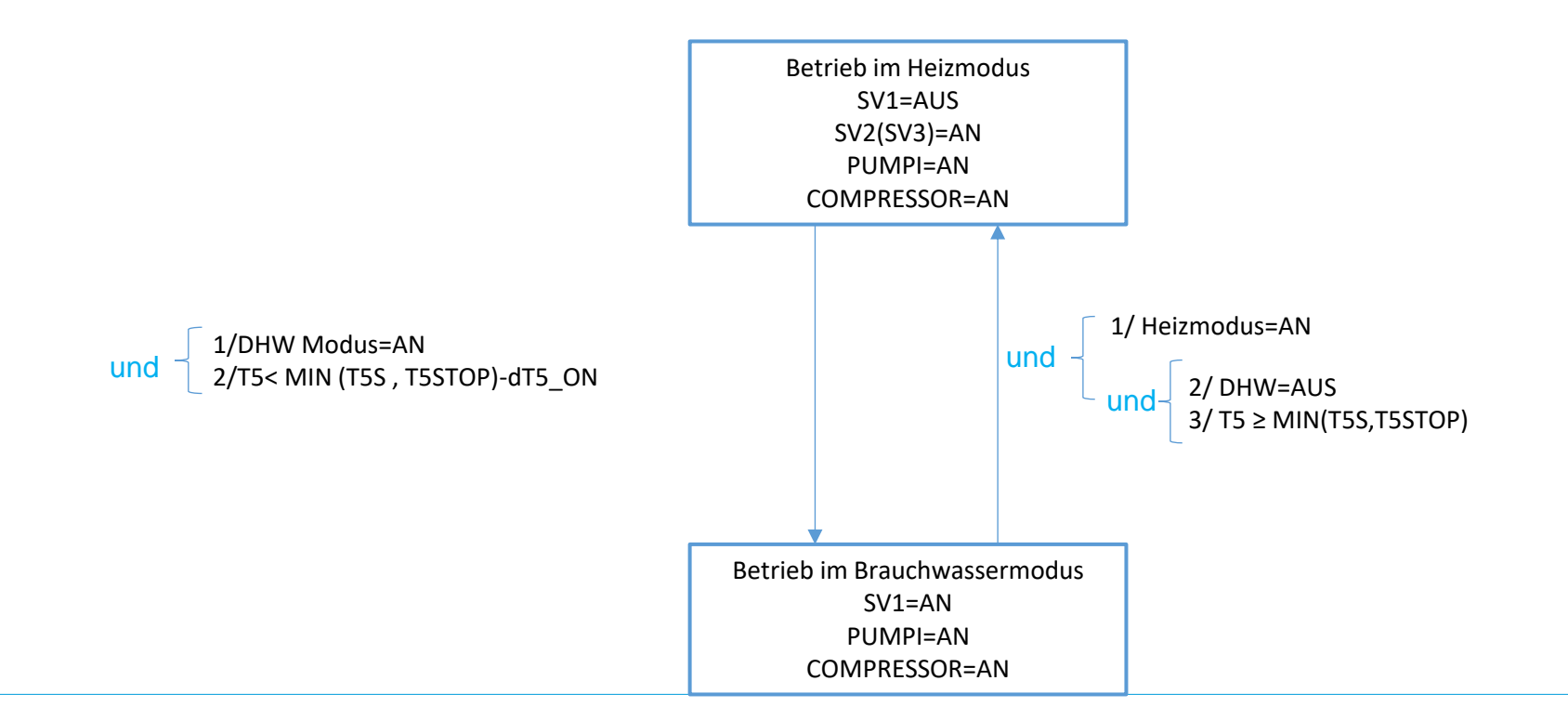

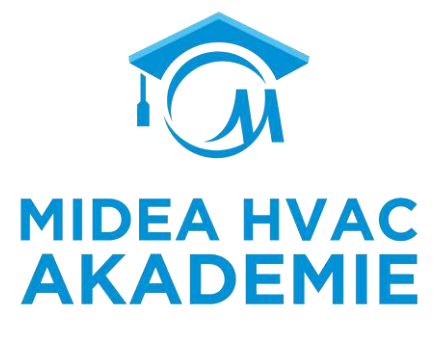

#### **DHW-PRIORITÄT = NEIN**, zwischen Kühlbetrieb und Brauchwasserbetrieb

- Nach dem Umschalten des Modus erkennt das System in den ersten 3 Minuten den Wasserfluss nicht.
- Während dieser 3 Minuten, wenn Twout ≥ T1STOP, wird der Kompressor gestoppt

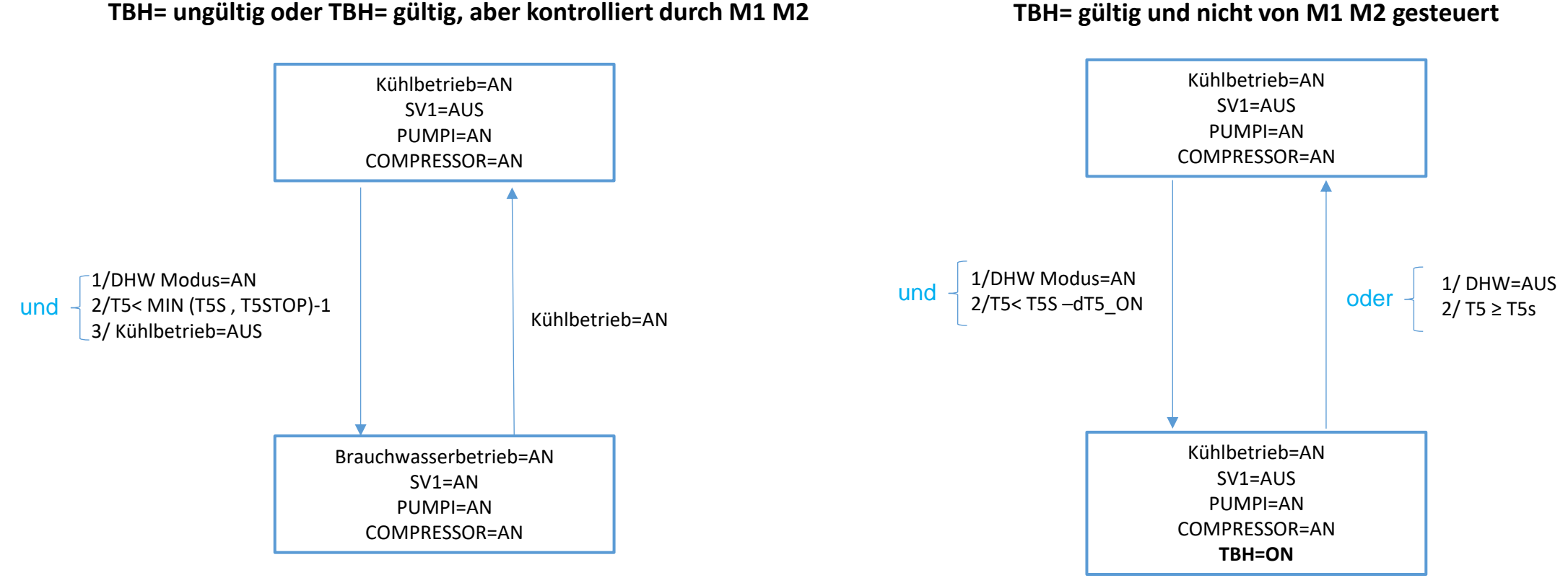

TBH= gültig und nicht von M1 M2 gesteuert

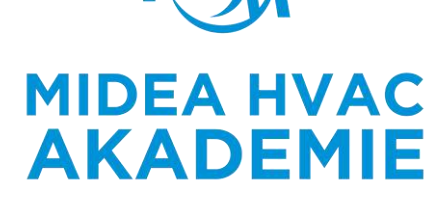

# **DHW-PRIORITÄT = JA**, DHW PRIORITY TIME SET=YES, zwischen Kühlbetrieb und Brauchwasserbetrieb

- Nach dem Umschalten des Modus erkennt das System in den ersten 3 Minuten keinen Wasserdurchfluss.
- Während dieser 3 Minuten, wenn Twout  $\geq$  T1STOP, wird der Kompressor gestoppt.
- Wenn DHW PRIORITY TIME SET=NO, verschwindet die entsprechende Beurteilungsbedingung (rot hervorgehoben).

#### TBH= ungültig oder TBH= gültig, aber kontrolliert durch M1 M2

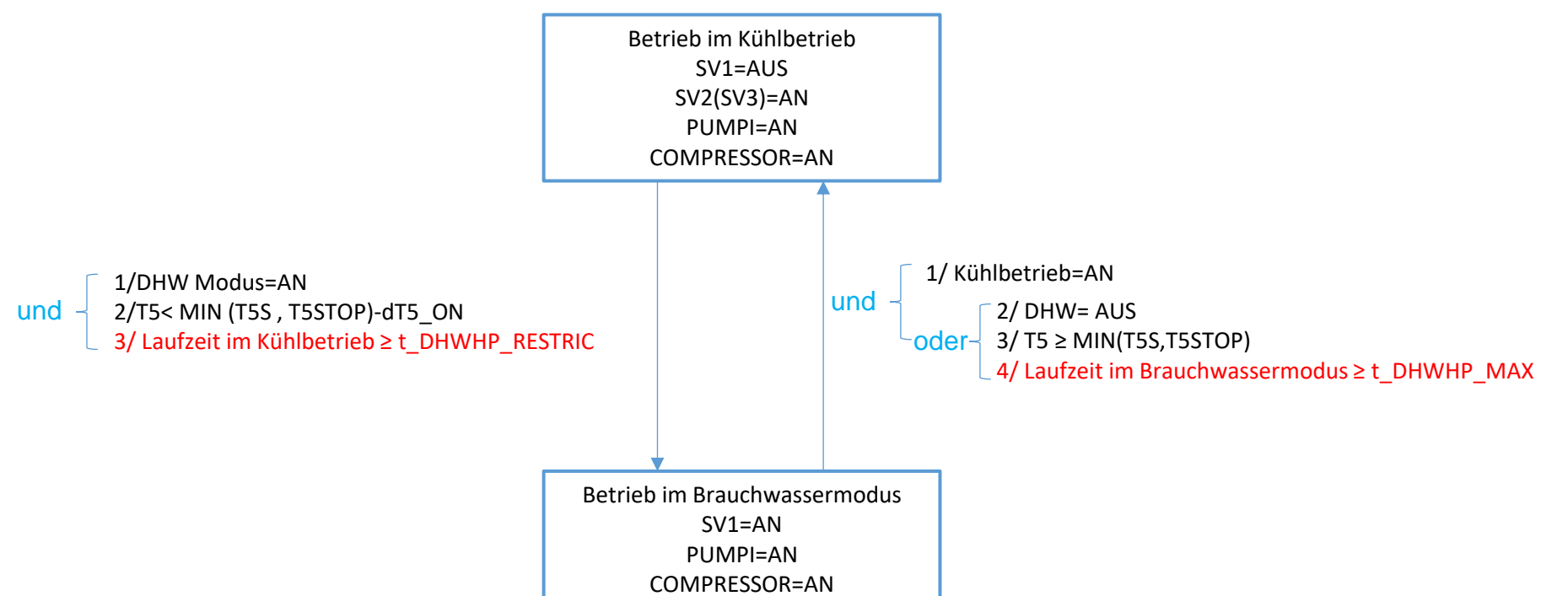

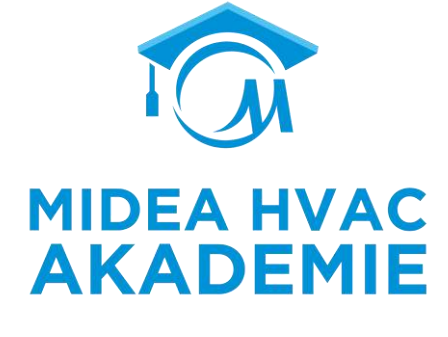

# **DHW-PRIORITÄT =JA**, Brauchwasserprioritätszeit SET=YES , zwischen Heizbetrieb und Brauchwasserbetrieb

- Nach dem Umschalten des Modus erkennt das System in den ersten 3 Minuten keinen Wasserdurchfluss.
- Während dieser 3 Minuten, wenn Twout ≥ T1STOP , wird der Kompressor gestoppt.
- Wenn DHW PRIORITY TIME SET=NO, verschwindet die entsprechende Beurteilungsbedingung (rot hervorgehoben).

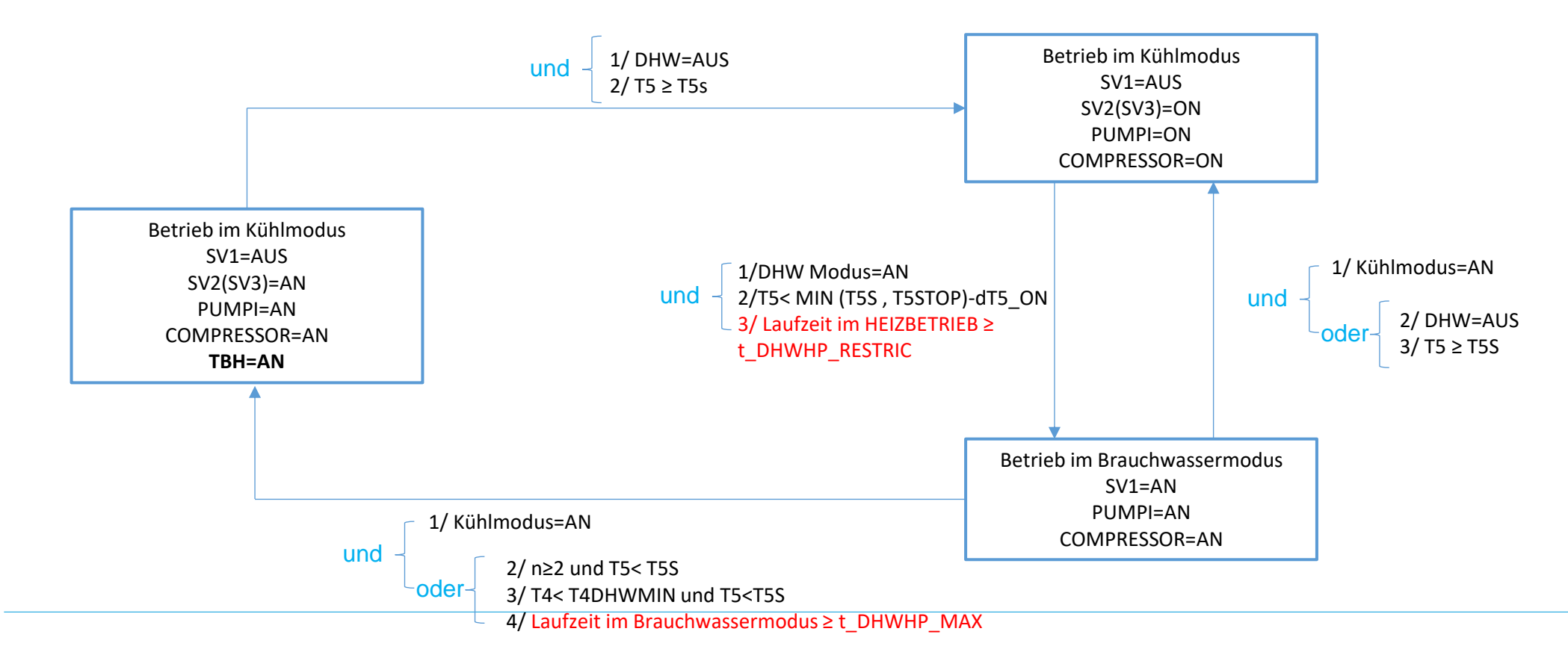

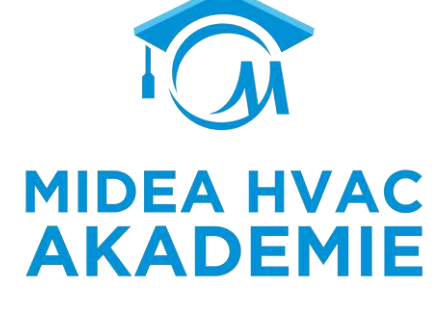

# **DHW-PRIORITÄT =JA**, DHW PRIORITY TIME SET=NO ,zwischen Kühlbetrieb und Brauchwasserbetrieb

- Nach dem Umschalten des Modus erkennt das System in den ersten 3 Minuten keinen Wasserdurchfluss.
- Während dieser 3 Minuten, wenn Twout ≥ T1STOP, wird der Kompressor gestoppt.
- Wenn DHW PRIORITY TIME SET=NO, verschwindet die entsprechende Beurteilungsbedingung (rot hervorgehoben).

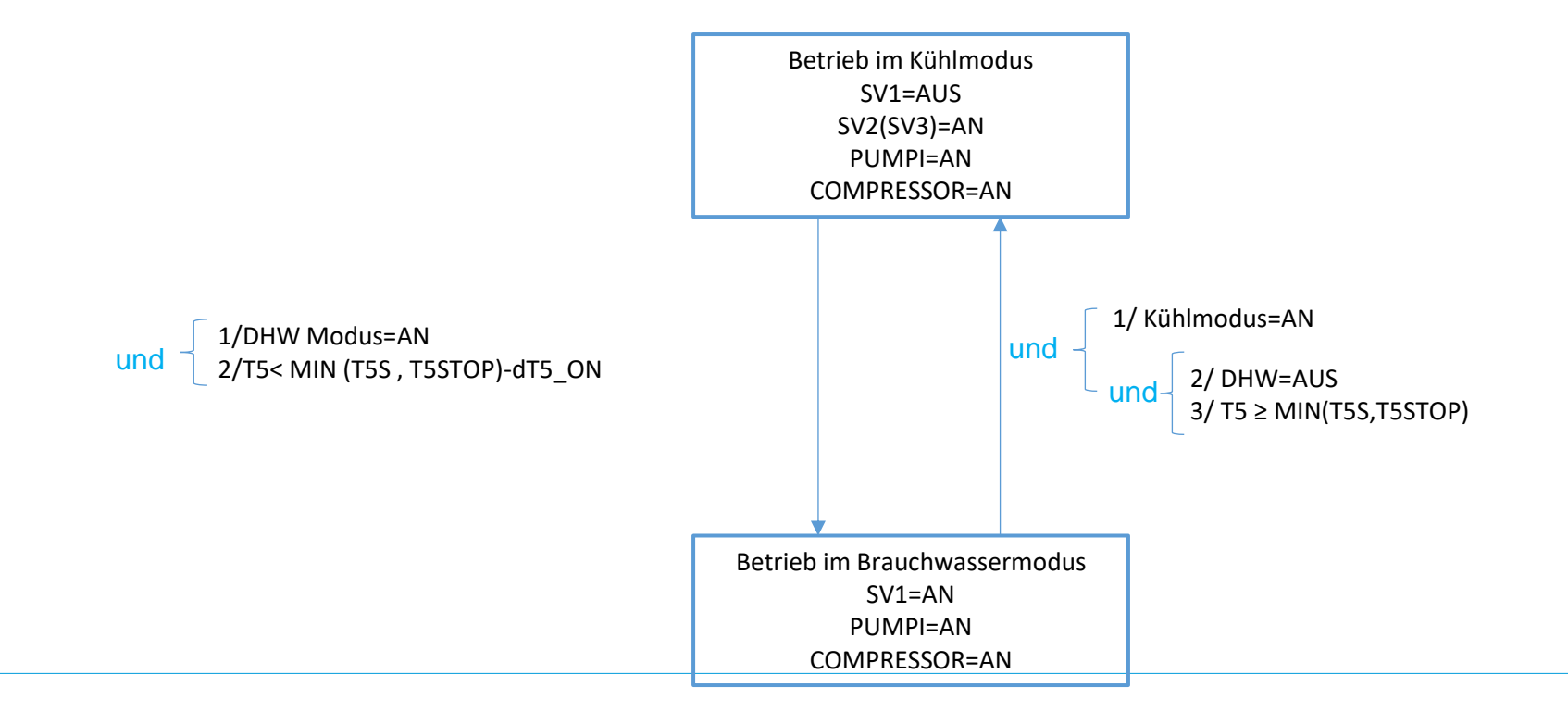

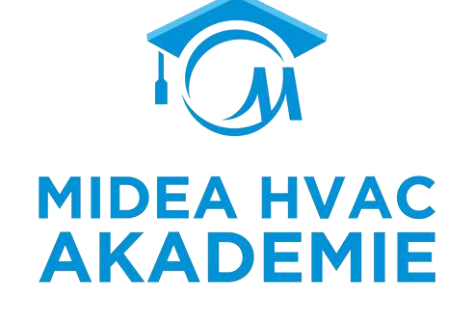

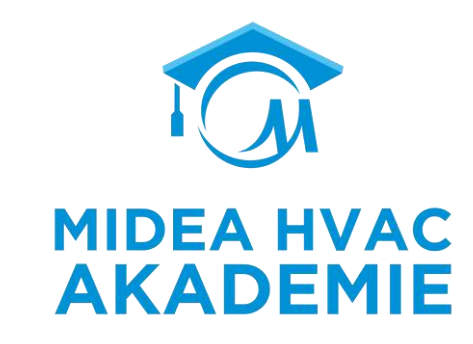

# ENDE